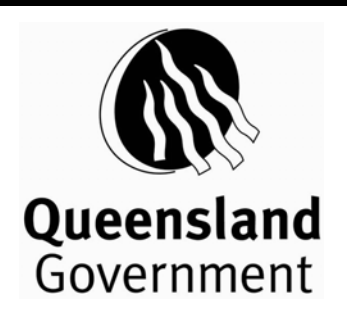

**Queensland Health** 

# FINANCIAL AND RESIDENTIAL ACTIVITY COLLECTION (FRAC) MANUAL 2010 - 2011

Instructions and information for Completing FRAC Statements for Reporting to the Data Collections Unit

## **DOCUMENT INFORMATION**

| ISSUE:        | Version 3 Release A                                                                                                    |
|---------------|----------------------------------------------------------------------------------------------------|
| PUBLISHED BY: | Data Collections Unit<br>Health Statistics Centre                                                                           |
| APPROVED BY:  | Queensland Health<br>GPO Box 48<br>Brisbane Q 4001<br>Ph (07) 3234 1886<br>Fax (07) 3234 0279<br>A.H. Leeuwendal<br>Manager |
| DATE:         | September 2011                                                                                                    |

**DISTRIBUTED TO:** All contacts for the Financial and Residential Activity Collection in public facilities.

### RELEASE HISTORY:

| Date     | Release             | Pages | Details                                                                                       |  |
|----------|---------------------|-------|-----------------------------------------------------------------------------------------------|--|
| Sep 2009 | Version 1 Release A | All   | II Initial release of manual.                                                                 |  |
| Sep 2010 | Version 2 Release A | All   | Updated for 2009/2010 Financial Reporting Year &<br>includes DSS Helpful Hints                |  |
| Sep 2011 | Version 3 Release A | All   | Updated for 2010/2011 Financial Reporting Year &<br>includes DSS and MAC Online Helpful Hints |  |

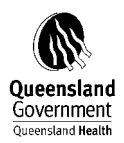

## TABLE OF CONTENTS

## Section

| D | OCUM                         | ENT INFORMATION2                                              |
|---|------------------------------|---------------------------------------------------------------|
| T | ABLE (                       | OF CONTENTS                                                   |
| 1 | 2010-2                       | 2011 FRAC                                                     |
|   | 1.1                          | 2010-2011 FRAC Changes                                        |
| 2 | PROC                         | CEDURAL INFORMATION                                           |
|   | <b>2.1</b><br>2.1.1<br>2.1.2 | Statement Information                                         |
|   | 2.2                          | E-mail Enquiries? 6                                           |
| 3 | REPO                         | PRTING REQUIREMENTS                                           |
|   | 3.1                          | General Information7                                          |
|   | 3.2                          | What Statements are to be completed and by whom?7             |
|   | 3.3                          | Nil Activity Reporting                                        |
|   | 3.4                          | Reporting in Whole Dollars                                    |
|   | 3.5                          | Statement adjustments                                         |
|   | 3.6                          | Unallocated Expenditure and Revenue (Statement 1 & 3) 10      |
|   | 3.7                          | Undefined FTE and associated Labour Expenses (Statement 2) 10 |
|   | 3.8                          | Multi Purpose Health Services (MPHS) 10                       |
| 4 | DEFL                         | NITION OF ITEMS COLLECTED11                                   |
|   | 4.1                          | Admitted Patient Fraction (Statement 8) 11                    |
|   | 4.2                          | Administrative and Clerical (Staff) (Statement 2) 11          |
|   | 4.3                          | Average Total FTE (Statement 2)                               |
|   | 4.4                          | Depreciation (Statement 1)                                    |
|   | 4.5                          | Diagnostic and Health Professionals (Statement 2) 11          |
|   | 4.6                          | Domestic and Other Staff (Statement 2) 11                     |
|   | 4.7                          | Enrolled Nurses (Statement 2) 11                              |
|   | 4.8                          | Grand Total Expenditure (Statement 1) 11                      |
|   | 4.9                          | Other Personal Care Staff (Statement 2)                       |
|   | 4.10                         | Patient Payments (Statement 3) 12                             |
|   | 4.11                         | Reference Year                                                |
|   | 4.12                         | Registered Nurses (Statement 2)                               |
|   | 4.13                         | Salaried Medical Officers (Statement 2) 12                    |
|   | 4.14                         | Student Nurses (Statement 2) 12                               |
|   | 4.15                         | Visiting Medical Officers (Statement 2)                       |
|   |                              |                                                               |

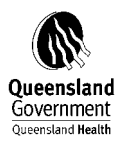

| 5 | STATEMENT CHECKLIST                                               |
|---|-------------------------------------------------------------------|
|   | 5.1 MATCHING ITEMS ON DIFFERENT STATEMENTS                        |
| 6 | ON-LINE STATEMENT NAVIGATION14                                    |
|   | Statement 1 14                                                    |
|   | Statement 2 17                                                    |
|   | Statement 3 19                                                    |
|   | Statement 7 21                                                    |
|   | Statement 8                                                       |
| 7 | NAVIGATION OF DSS FRAC REPORTS AND HANDY HINTS                    |
|   | 7.1 STATEMENT 1 – TOTAL EXPENDITURE                               |
|   | 7.2 STATEMENT 2 – FTE AND LABOUR EXPENSES BY STAFFING CATEGORY    |
|   | 7.3 STATEMENT 3 – TOTAL REVENUE                                   |
| 8 | FACILITIES REQUIRED TO REPORT FRAC DATA                           |
|   | 8.1 List of Facilities required to report separately for the FRAC |
| 9 | QH_FRAS COST ELEMENT GROUP                                        |
|   | 9.1 QH_FRAS Statement 1                                           |
|   | 9.2 QH_FRAS Statement 3                                           |

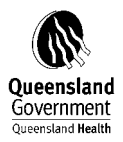

## 1 2010-2011 FRAC

## 1.1 2010-2011 FRAC Changes

The Data Collections Unit (DCU), Health Statistics Centre, implemented a web enabled application called MAC-Online in July 2010, which is currently being used by Districts to report their monthly activity data. This same functionality has been enhanced to enable District staff to report their Financial and Residential Activity Collection (FRAC) data for 2010/2011 onwards.

It is envisaged that the new FRAC collection methodology will greatly assist facilities with reporting.

Improvements to FRAC include;

- Access via an online application;
- Improved security and user access controls;
- Transparent version control of submitted statements;
- On line validations and comments at time of submission;
- Statements 1, 2, and 3 will be pre-populated with financial data from DSS (Alt2 hierarchy);
- Districts will no longer need to manually run DSS reports to obtain their FRAC data for transposing onto MS Excel spreadsheets;
- Previous years FRAC data will be available and displayed in MAC Online; and
- Any redundant FRAC Statements and/or information have been removed.

It should be noted that a full review of general ledger account codes applicable for facility level 'recurrent' expenditure and revenue' reporting for FRAC was carried out by Financial Accrual Team.

The MAC Online Application can be accessed via the Health Statistics Centre website on the Data Collections Unit webpage - <u>http://qheps.health.qld.gov.au/hic/dsu\_oprojects.htm</u>

A FRAC User Guide will be distributed as a quick reference guide for FRAC Users.

For full details please see the MAC Online User Manual.

 $\underline{G:\underline{MAC\underline{Manuals\underline{Public}1112\_MACOnlineUserManual\_final.pdf}}$ 

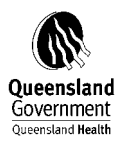

## 2 PROCEDURAL INFORMATION

## 2.1 Statement Information

### 2.1.1. Contact Details

The FRAC contact details of the Primary User for each facility, including the email address of this person is to be forwarded to Data Collections Unit (DCU). This will assist the Data Collections Unit (DCU) with any queries that may arise when processing the statements.

## 2.1.2. Formulae

Formulae included in the MS Excel Statements to generate totals have been "locked" to allow the entry of data only in the cells required. Modification of the formulae, or the removal of cell protection, is not recommended as the load process used to extract data from the statements accesses particular cells. Validations have been applied to active data cells to allow only numeric values (whole numbers) to be entered. Should text be entered in error, a message box will appear with the comment "Enter only "Whole Number" numeric values. Do not enter text here!"

## 2.2 E-mail Enquiries?

Any enquiries regarding FRAC statements are to be forwarded via electronic mail. Use the following public group listed in the Queensland Health Novell GroupWise Address Book:

### FRASMAIL@health.qld.gov.au

Sending enquiries to FRASMAIL will ensure that they are received regardless of staff changes in DCU.

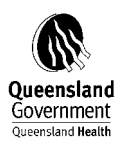

## **3 REPORTING REQUIREMENTS**

## 3.1 General Information

A complete set of five (5) statements are to be submitted for each facility listed in the table in Section 8.1 at the end of these instructions.

Data reported to the FRAC is used as a source of information for the:

- Public Hospital Establishments National Minimum Data Set (PHE-NMDS);
- Australian Hospital Statistics publication;
- Report on Government Services (ROGS); and
- Australian Government's 'My Hospitals' web-site.

## 3.2 What Statements are to be completed and by whom?

The table below shows the Statements that are to be completed for each facility and also those that are completed by DCU. DCU Statements and those that are no longer required are shaded in grey.

| STATEMENT<br>NAME         | STATEMENT DESCRIPTION & NOTES                                                                                                    |
|---------------------------|----------------------------------------------------------------------------------------------------|
| MTHACFR1<br>(Statement 1) | <ul> <li>Total Expenditure.</li> <li>2009/10 data pre-populated using data previously submitted to DCU by the facility.</li> <li>2010-11 data pre-populated using 'recurrent' expenditure data sourced from the DSS Finance Dollars folder.</li> </ul>                                                                                                    |
|                           | <ul> <li>Notes.</li> <li>Facility/s are required to validate this statement and provide comments where required.</li> <li>Updates to the data on this statement must be carried out by uploading a completed MS Excel Statement via MAC On-line.</li> <li>Please ensure that if you transfer figures generated by using the DSS report that you include the minus sign for any credit amounts shown on the report.</li> </ul>                                                                                                    |
| MTHACFR2<br>(Statement 2) | <ul> <li>FTE and Labour Expenses by AIHW defined Staffing Categories.</li> <li>2009/10 data pre-populated using data previously submitted to DCU by the facility.</li> <li>2010-11 data pre-populated using financial data sourced from the DSS HR Payroll SAP folder.</li> <li>Notes.</li> <li>Facility/s are required to validate this statement and provide comments where required.</li> <li>Updates to the data on this statement must be carried out by uploading a completed MS Excel Statement via MAC On-line.</li> <li>Please ensure that if you transfer figures generated by using the DSS report that you include the minus sign for any credit amounts shown</li> </ul> |

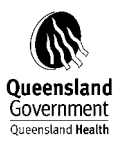

| STATEMENT     | STATEMENT DESCRIPTION & NOTES                                                      |
|---------------|------------------------------------------------------------------------------------|
| NAME          |                                                                                    |
|               | on the report.                                                                     |
| MTHACFR3      | Total Revenue.                                                                     |
| (Statement 3) | • 2009/10 data pre-populated using data previously submitted to DCU                |
|               | by the facility.                                                                   |
|               | • 2010-11 data pre-populated using 'recurrent' revenue data sourced                |
|               | from the DSS Finance Dollars folder.                                               |
|               | Natas                                                                              |
|               | Notes.                                                                             |
|               | • Facility/s are required to varidate this statement and provide                   |
|               | <ul> <li>Undates to the data on this statement must be carried out by</li> </ul>   |
|               | uploading a completed MS Excel Statement via MAC On-line.                          |
|               | • Please ensure that if you transfer figures generated by using the DSS            |
|               | report that you include the minus sign for any credit amounts shown                |
|               | on the report.                                                                     |
|               |                                                                                    |
| MTHACFR7      | Specialised Service Indicators.                                                    |
| (Statement 7) | • 2009/10 data pre-populated using data previously submitted to DCU                |
|               | by the facility.                                                                   |
|               | Notes                                                                              |
|               | • Facility/s are required to complete this statement for 2010-11. This             |
|               | can be done directly on-line or by uploading a completed MS Excel                  |
|               | Statement via MAC-Online.                                                          |
|               | • Facility/s are required to validate this statement and provide                   |
|               | comments where required.                                                           |
|               | <ul> <li>District FRAC Contacts should seek assistance from 'CSCF'</li> </ul>      |
|               | Accountable Officers in their District when completing this                        |
|               | Statement. In some Districts these are Executive Directors of Medical              |
|               | CSCF'- Clinical Services Canability Framework                                      |
| MTHACFR8      | Admitted Patient Fraction.                                                         |
| (Statement 8) | • 2009/10 data pre-populated using data previously submitted to DCU                |
|               | by the facility (using Statements 5 & 6).                                          |
|               |                                                                                    |
|               | Notes.                                                                             |
|               | • Facility/s are required to complete this statement for 2010-11. This             |
|               | MAC Online                                                                         |
|               | <ul> <li>Facility/s are required to validate this statement and provide</li> </ul> |
|               | comments where required                                                            |
|               | • This Statement groups expenditure into 'Admitted patient services'.              |
|               | 'Non-admitted patient services', and 'Other Hospital services'; to                 |
|               | assist in determining the fraction of a facility's total expenditure that          |
|               | is expended on admitted patient services.                                          |
| MTHACFR4      | Trust Funds.                                                                       |

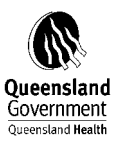

| STATEMENT      | STATEMENT DESCRIPTION & NOTES                                         |
|----------------|-----------------------------------------------------------------------|
| NAME           |                                                                       |
| (Statement 4)  | No longer required.                                                   |
|                |                                                                       |
| MTHACFR5       | Expenditure on Patient Services                                       |
| (Statement 5)  | No longer required. Combined into Statement 8                         |
|                |                                                                       |
| MTHACFR6       | Admitted Patient Fraction                                             |
| (Statement 6)  | No longer required .Combined into Statement 8.                        |
|                |                                                                       |
| MTHACFR9       | Establishment Type                                                    |
| (Statement 9)  | Lists facilities and their establishment type.                        |
|                | Form compiled by DCU                                                  |
| MTHACFR10      | Teaching Status                                                       |
| (Statement 10) | Lists those facilities that have been gazetted as teaching hospitals. |
|                | Form compiled by DCU                                                  |
| MTHACFR11      | Accreditation Status                                                  |
| (Statement 11) | Lists those facilities and their accreditation status.                |
|                | Form compiled by DCU.                                                 |
| MTHACFR12      | Expenditure Capital                                                   |
| (Statement 12) | Total Capital expenditure for public facilities within scope of FRAC. |
|                | Form compiled by DCU. Data sourced from Asset Accounting              |
|                | Finance Branch.                                                       |
| MTHACFR13      | Depreciation                                                          |
| (Statement 13) | Lists those facilities and there Depreciation                         |
|                | Form compiled by DCU. Data sourced from Asset Accounting              |
|                | Finance Branch.                                                       |
| MTHACFR14      | Emergency Data                                                        |
| (Statement 14) | Lists those facilities and there Monthly Activity Emergency data      |
|                | Form compiled by DCU. Data sourced from Access Improvement Service,   |
|                | Centre for Healthcare Improvement.                                    |

## 3.3 Nil Activity Reporting

If no information is to be reported for a particular statement, a nil return is to be submitted. Nil returns for any of the four Statements required (ie 1, 2, 3, 7 & 8) are to have the facility name; facility number and contact details completed leaving the remaining data areas blank.

## 3.4 Reporting in Whole Dollars

Reporting in <u>Whole Dollars</u> is to be used on all occasions where financial data are requested.

## 3.5 Statement adjustments

Financial Accounting Team has advised that once the Annual Finance Statements are signed-off by the Auditor General, the FAMMIS ledger for 2010-11 is officially closed and there are to be no changes/adjustments between account groups.

However, if a facility needs to adjust any figures (that have been pre-populated) as it has been identified that the 'Alt2 Node' data is not accurate; then new data will need to be transposed from

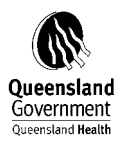

the DSS FRAC Reports, copied onto the MS Excel Statement/s provided and then uploaded into MAC Online. Please note DO NOT MAKE THE CHANGES directly in MAC Online.

Refer to Section 7 of this manual for instructions on how to access DSS FRAC Reports.

Any information with respect to inaccurate 'Alt2 Nodes' will need to be provided to the Finance Branch for investigation.

## 3.6 Unallocated Expenditure and Revenue (Statement 1 & 3)

'Unallocated Expenditure' and 'Unallocated Revenue' categories in Statement 1 and 3 consist predominantly of Suspense, Balance Sheet and Clearing accounts. Generally at the end of a financial year period these accounts should be cleared and not have any balances.

Some facilities may find that their pre-populated 2010-11 Statement 1 and 3 have values for 'Unallocated Expenditure' and 'Unallocated Revenue'.

This is mainly due to the fact that reporting for the FRAC is at facility level and at not District level. For example, a debit in the ledger resides in the facility's cost centre and the offset credit is in a cost centre outside of the facility's cost centre hierarchy.

After investigation, if this is the case, any "Unallocated Expenditure' and 'Unallocated Revenue' values must be left as pre-populated in the Statements - as including them elsewhere in other categories will either under or over state the facility's expenditure and/or revenue data.

If it is identified that any 'Unallocated Expenditure' and 'Unallocated Revenue' values do not have corresponding ledger offset figures – please contact Data Collections Unit for further advice on completing the effected Statement (we will seek further clarification from Finance Accrual Team).

## 3.7 Undefined FTE and associated Labour Expenses (Statement 2)

The 'Undefined' category in Statement 2, groups FTE and associated labour costs for Queensland Health 'paypoints' that are not able to be attributed to a relevant staffing category.

Some facilities may find that their pre-populated 2010-11 Statement 2 have values in the 'Undefined' category. Where possible facilities need to investigate and redistribute any values to the relevant staff category applicable.

## 3.8 Multi Purpose Health Services (MPHS)

It is important to ensure that if you need to upload a new version of any completed statements that **expenditure and revenue for MPHSs are excluded**.

MPHS patients are separated from the acute facility and their activity recorded under the MPHS facility number when they receive flexible care. The associated expenditure and revenue is also reported separately under contractual arrangements Queensland Health has with the Australian Government Department of Health and Ageing. Please take due care as it appears that facility cost centre hierarchies in some Districts may also include MPHS cost centres.

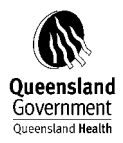

## **4 DEFINITION OF ITEMS COLLECTED**

## 4.1 Admitted Patient Fraction (Statement 8)

The admitted patient fraction is the percentage of total costs apportioned to admitted patients (including newborns). All costs involved in the delivery of admitted patient care should be included. Costs attributable to Newborns are included as they are either costed separately or their costs are split between the mother's admitted care and the newborn's care.

## 4.2 Administrative and Clerical (Staff) (Statement 2)

Staff engaged in administrative and clerical duties. Exclude medical staff and nursing staff, diagnostic and health professionals, and any domestic staff primarily or partly engaged in administrative and clerical duties. Include computing staff in this category

## 4.3 Average Total FTE (Statement 2)

Average Total FTE is calculated by summing the total FTE (as defined) for all pay periods during the reference year and dividing by the number of pay periods.

## 4.4 Depreciation (Statement 1)

Depreciation represents the expensing of a long-term asset over its useful life and is related to the basic accounting principle of matching revenue and expenses for the financial period. Depreciation charges for the current financial year only should be shown as expenditure. Where intangible assets are amortised this should also be included in recurrent expenditure.

## 4.5 Diagnostic and Health Professionals (Statement 2)

Qualified staff (other than qualified medical and nursing staff) engaged in duties of a diagnostic, professional or technical nature, or whose duties are primarily or partly of an administrative nature. This category includes all allied health professionals and laboratory technicians, but excludes civil engineers and computing staff.

## 4.6 Domestic and Other Staff (Statement 2)

Staff engaged in the provision of food and cleaning services. Exclude dietitians, but include domestic staff primarily engaged in administrative duties, such as a food services manager. This category also includes all staff not elsewhere included (primarily maintenance staff, tradespeople and gardening staff).

## 4.7 Enrolled Nurses (Statement 2)

Enrolled nurses are nurses who are enrolled with the State registration board. Includes general enrolled nurses and specialist enrolled nurses (eg mothercraft nurses).

## 4.8 Grand Total Expenditure (Statement 1)

All expenditure (excluding capital works program funded and managed by Corporate Office) during the reference year for the facility.

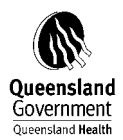

## 4.9 Other Personal Care Staff (Statement 2)

Includes attendants, assistants or home assistants, home companions, family aides, ward helpers, wardsmen, orderlies, ward assistants, and assistants in nursing engaged primarily in the provision of personal care to patients or residents, and who are not formally qualified or undergoing training in nursing or allied professions.

## 4.10 Patient Payments (Statement 3)

Patient revenue received by, and due to, the hospital in respect of patient liability for accommodation and other fees, regardless of source of payment (Commonwealth, health fund, insurance company, direct from patient) or patient type (admitted patient or non-admitted patient).

## 4.11 Reference Year

After midnight on the first day of the reference year i.e. 1 July 2010 and up to the last midnight of the reference year i.e. 30 June 2011.

## 4.12 Registered Nurses (Statement 2)

Registered nurses include people with at least a three-year training certificate and nurses holding post-graduate qualifications. Registered nurses must be registered with the State registration board.

This is a comprehensive category and includes community mental health, general nurse, intellectual disability nurse, midwife (including pupil midwife), psychiatric nurse, senior nurse, charge nurse (now unit manager), supervisory nurse and nurse educator. Include nurses engaged in administrative duties, no matter what the extent of that engagement (eg. director of nursing, assistant director of nursing).

## 4.13 Salaried Medical Officers (Statement 2)

Medical officers employed by the facility on a full-time or part-time salaried basis. This excludes VMOs (defined elsewhere) engaged on an hourly, sessional or fee for service basis. Include salaried medical officers (whether employed full-time or part-time) who are engaged in administrative duties regardless of the extent of that engagement (eg. clinical superintendent, medical superintendent).

## 4.14 Student Nurses (Statement 2)

Undergraduate students in nursing or midwifery as classified in the Nurses and Midwives Certified Agreement (EB7) 2009. This applies to 2nd and 3rd year undergraduates in nursing/ midwifery A category for Student Nurses is included in the FRAC Payroll Reports and is sourced from the equivalent Queensland Health described pay-points.

## 4.15 Visiting Medical Officers (Statement 2)

Medical practitioners appointed by hospital management to provide medical services for hospital (public) patients and engaged on an hourly, sessional or fee-for-service basis.

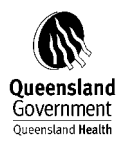

## 5 STATEMENT CHECKLIST

## 5.1 MATCHING ITEMS ON DIFFERENT STATEMENTS

In previous years FRAC reporting DCU requested Districts to align general ledger values for 'Labour Related Expenditure' in Statement 1 to the 'Total Salaries and Wages' in Statement 2. This is no longer required as Finance Branch has recommended that the 'Pay posted Amount' should be used as the data source for Salaries and Wages reporting for FRAC.

The only Statements that require alignment are Statement 1 (Expenditure) and Statement 8 (Admitted Patient Fraction).

In Statement 8, the Total Expenditure column ie

- 1. Admitted patient services (Columns 1 and 2),
- 2. Non-admitted patient services (Columns 3, 4 and 5), and
- 3. Other Hospital services (Column 6). Admitted patient services

must equal that reported in Statement 1.

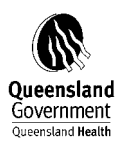

## **6 ON-LINE STATEMENT NAVIGATION**

### Statement 1

When you open Statement 1 on MAC Online you can either View All to view all sections on the statement or you can click on the individual Sections of the Statement e.g.

| <u>- View All -</u>                                           |
|---------------------------------------------------------------|
| Labour Related                                                |
| Non Labour Related - Food Supplies                            |
| Non Labour Related - Drug Supplies                            |
| Non Labour Related - Clinical Supplies and Services           |
| Non Labour Related - Non-Clinical Supplies and Services       |
| Non Labour Related - Repairs and Maintenance                  |
| Non Labour Related - Energy Expenditure                       |
| Non Labour Related - Patient Transport                        |
| Non Labour Related - Administrative Expenses                  |
| Asset Related - Depreciation                                  |
| Asset Related - Loss Retirement/Revaluation Decrement/Surplus |
| EXPENDITURE                                                   |
| DSS - EXPENDITURE - NOT ASSIGNED                              |
| GLOBAL COMMENT                                                |

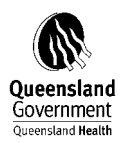

## Statement 1 - Labour Related

| -View All -                                                   |
|---------------------------------------------------------------|
| Labour Related                                                |
| Non Labour Related - Food Supplies                            |
| Non Labour Related - Drug Supplies                            |
| Non Labour Related - Clinical Supplies and Services           |
| Non Labour Related - Non-Clinical Supplies and Services       |
| Non Labour Related - Repairs and Maintenance                  |
| Non Labour Related - Energy Expenditure                       |
| Non Labour Related - Patient Transport                        |
| Non Labour Related - Administrative Expenses                  |
| Asset Related - Depreciation                                  |
| Asset Related - Loss Retirement/Revaluation Decrement/Surplus |
| EXPENDITURE                                                   |
| DSS - EXPENDITURE - NOT ASSIGNED                              |
| GLOBAL COMMENT                                                |

### Labour Related Validation Amount comments Payroll Expenditure 994525 \$ Labour Expenditure (External Agency /Contract Staff) 854159 \$ Ex Gratia Payments to Staff \$ Superannuation Employer Contributions \$ 100984 Payroll and Fringe Benefits Tax -5010 \$ \$ 1944658 Labour Related Total <u>Top</u>

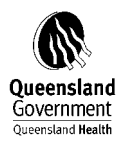

## Statement 1 - Non Labour Related - Food Supplies

| - View All -                                                  |
|---------------------------------------------------------------|
| Labour Related                                                |
| Non Labour Related - Food Supplies                            |
| Non Labour Related - Drug Supplies                            |
| Non Labour Related - Clinical Supplies and Services           |
| Non Labour Related - Non-Clinical Supplies and Services       |
| Non Labour Related - Repairs and Maintenance                  |
| Non Labour Related - Energy Expenditure                       |
| Non Labour Related - Patient Transport                        |
| Non Labour Related - Administrative Expenses                  |
| Asset Related - Depreciation                                  |
| Asset Related - Loss Retirement/Revaluation Decrement/Surplus |
| EXPENDITURE                                                   |
| DSS - EXPENDITURE - NOT ASSIGNED                              |
| GLOBAL COMMENT                                                |

| Non Labour Related - Food Supplies |          |                        |
|------------------------------------|----------|------------------------|
|                                    | Amount   | Validation<br>comments |
| Other Food Supplies                | \$ 40179 |                        |
| Precooked Frozen Foods             | \$       |                        |
| Food Supplies (NLR) Total          | \$ 40179 |                        |
|                                    |          |                        |
|                                    |          |                        |
|                                    |          |                        |
| Top                                |          |                        |
|                                    |          |                        |

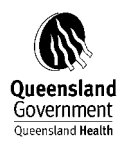

### Statement 2

When you open Statement 2 on MAC Online you can either View All to view all sections on the statement or you can click on the individual Sections of the Statement e.g.

## Statement 2 - View All

| <u>- View All -</u>                  |
|--------------------------------------|
| Total Average FTE                    |
| Pay Posted Amount                    |
| Total Average Salary                 |
| Payroll Reconciliation (DSS Extract) |
| GLOBAL COMMENT                       |

|                                     | Total    | Validation<br>comments |
|-------------------------------------|----------|------------------------|
| Salaried Medical Officers           | 164.2804 |                        |
| Registered Nurses                   | 290.7585 |                        |
| Enrolled Nurses                     | 55.7821  |                        |
| Student Nurses                      |          |                        |
| Trainee/Pupil Nurses                |          |                        |
| Other Personal Care Staff           | 23.3444  |                        |
| Diagnostic and Health Professionals | 69.5236  |                        |
| Administrative and Clerical Staff   | 113.0396 |                        |
| Domestic and Other Staff            | 166.9476 |                        |
| Visiting Medical Officers           |          |                        |
| Total                               | 883.6762 |                        |

TAINOLL

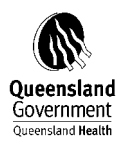

## Statement 2 - Total Average FTE

|                                    | Total    | Validation<br>comments |
|------------------------------------|----------|------------------------|
| alaried Medical Officers           | 164.2804 |                        |
| legistered Nurses                  | 290.7585 |                        |
| nrolled Nurses                     | 55.7821  |                        |
| Student Nurses                     |          |                        |
| frainee/Pupil Nurses               |          |                        |
| )ther Personal Care Staff          | 23.3444  |                        |
| iagnostic and Health Professionals | 69.5236  |                        |
| Administrative and Clerical Staff  | 113.0396 |                        |
| Domestic and Other Staff           | 166.9476 |                        |
| /isiting Medical Officers          |          |                        |
| fotal                              | 883.6762 |                        |

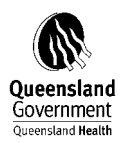

### Statement 3

When you open Statement 3 on MAC Online you can either View All to view all sections on the statement or you can click on the individual Sections of the Statement e.g.

## Statement 3 – Revenue - View All

| <u>- View All -</u>                                 |
|-----------------------------------------------------|
| Patient Payments - Accommodation Charges            |
| Patient Payments - Non-Admitted Patient Changes     |
| Patient Payments - Other Patient Related Revenue    |
| Other Receipts                                      |
| Asset Related Revenue - Gains On Disposal of Assets |
| Asset Related Revenue - Proceeds Clearing Accounts  |
| REVENUE                                             |
| DSS - REVENUE - NOT ASSIGNED                        |
| GLOBAL COMMENT                                      |

|                                        | Amount | Validation<br>comments |
|----------------------------------------|--------|------------------------|
| Private Single                         | \$     |                        |
| rivate Shared                          | \$     |                        |
| rivate and Shared Day Benefit - Band 1 | \$     |                        |
| rivate and Shared Day Benefit - Band 2 | \$     |                        |
| rivate and Shared Day Benefit - Band 3 | \$     |                        |
| ivate and Shared Day Benefit - Band 4  | \$     |                        |
| ther Inpatient Bed Charges             | \$     |                        |
| ivate and Shared Nursing Home Type     | \$     |                        |
| ublic Nursing Home Type                | \$     |                        |
| VorkCover Queensland                   | \$     |                        |
| lorkers' Compensation (Other)          | \$     |                        |
| hird Party                             | \$     |                        |
| eligible                               | \$     |                        |
| eterans' Affairs Inpatient Fees        | \$     |                        |
| ccommodation Charges (PP) Total        | \$     |                        |

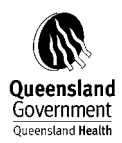

## Statement 3 - Revenue - Patient Payments – Accommodation Charges

| - View All -                                        |
|-----------------------------------------------------|
| Patient Payments - Accommodation Charges            |
| Patient Payments - Non-Admitted Patient Changes     |
| Patient Payments - Other Patient Related Revenue    |
| Other Receipts                                      |
| Asset Related Revenue - Gains On Disposal of Assets |
| Asset Related Revenue - Proceeds Clearing Accounts  |
| REVENUE                                             |
| DSS - REVENUE - NOT ASSIGNED                        |
| GLOBAL COMMENT                                      |

| d | Patient | Payments | - | Accommodation | Charges | $\mathbf{F}$ |
|---|---------|----------|---|---------------|---------|--------------|
|   |         |          |   |               |         |              |

|                                         | Amount | Validation<br>comments |
|-----------------------------------------|--------|------------------------|
| Private Single                          | \$     |                        |
| Private Shared                          | \$     |                        |
| Private and Shared Day Benefit - Band 1 | \$     |                        |
| Private and Shared Day Benefit - Band 2 | \$     |                        |
| Private and Shared Day Benefit - Band 3 | \$     |                        |
| Private and Shared Day Benefit - Band 4 | \$     |                        |
| Other Inpatient Bed Charges             | \$     |                        |
| Private and Shared Nursing Home Type    | \$     |                        |
| Public Nursing Home Type                | \$     |                        |
| WorkCover Queensland                    | \$     |                        |
| Workers' Compensation (Other)           | \$     |                        |
| Third Party                             | \$     |                        |
| Ineligible                              | \$     |                        |
| Veterans' Affairs Inpatient Fees        | \$     |                        |
| Accommodation Charges (DD) Total        |        |                        |

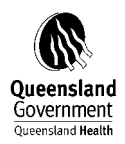

### Statement 7

When you open Statement 7 on MAC Online you can either View All to view all sections on the statement or you can click on the individual Sections of the Statement e.g.

## Statement 7 - Specialised Services - View All

| <u>- View All -</u>  |  |
|----------------------|--|
| Specialised Services |  |

|                               | SPECIALISED<br>SERVICE<br>INDICATOR | Validation<br>comments |
|-------------------------------|-------------------------------------|------------------------|
| Acute Renal Dialysis Unit     | 2                                   |                        |
| Acute Spinal Cord Injury Unit | 2                                   |                        |
| AIDS Unit                     | 2                                   |                        |
| Alcohol and Drug Unit         | 2                                   |                        |
| Burns Unit (Level III)        | 2                                   |                        |
| Cardiac Surgery Unit          | 2                                   |                        |
| Clinical Genetics Unit        | 2                                   |                        |
| Comprehensive Epilepsy Centre | 2                                   |                        |
| Coronary Care Unit            | 2                                   |                        |
| Diabetes Unit                 | 2                                   |                        |
| Domiciliary Care Service      | 2                                   |                        |
| Geriatric Assessment Unit     | 2                                   |                        |
| Hospice Care Unit             | 2                                   |                        |

the content of the there are the transmission of the transmission of the content of the content

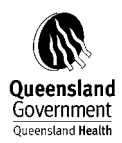

## Statement 7 - Specialised Services

| - View All -         |  |
|----------------------|--|
| Specialised Services |  |

SPECIALISED SERVICES INDICATE WHETHER OR NOT THE FACILITY HAS UNITS/WARDS FOR THESE SPECIALISED SERVICES. (1=195, 2=NU)

## Specialised Services

|                                 | SPECIALISED<br>SERVICE<br>INDICATOR | Validation<br>comments |
|---------------------------------|-------------------------------------|------------------------|
| Acute Renal Dialysis Unit       | 2                                   |                        |
| Acute Spinal Cord Injury Unit   | 2                                   |                        |
| AIDS Unit                       | 2                                   |                        |
| Alcohol and Drug Unit           | 2                                   |                        |
| Burns Unit (Level III)          | 2                                   |                        |
| Cardiac Surgery Unit            | 2                                   |                        |
| Clinical Genetics Unit          | 2                                   |                        |
| Comprehensive Epilepsy Centre   | 2                                   |                        |
| Coronary Care Unit              | 2                                   |                        |
| Diabetes Unit                   | 2                                   |                        |
| Domiciliary Care Service        | 2                                   |                        |
| Geriatric Assessment Unit       | 2                                   |                        |
| Hospice Care Unit               | 2                                   |                        |
| Infectious Diseases Unit        | 2                                   |                        |
| Intensive Care Unit (Level III) | 2                                   |                        |
| In-vitro Fertilisation Unit     | 2                                   |                        |
| Magnetic Resonance Imaging      |                                     |                        |

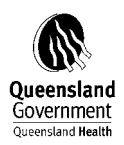

### Statement 8

When you open Statement 8 on MAC Online you can either View All to view all sections on the statement or you can click on the individual Sections of the Statement e.g.

## Statement 8 – Admitted Patient Fraction – View All

| <u>- View All -</u>                  |                                       |                  |
|--------------------------------------|---------------------------------------|------------------|
| OPTION 1: APF - BASED ON EXPENDITURE | APF - BASED ON EXPENDITURE (OPTION 1) | <u>WORKSHEET</u> |
| OPTION 2: APF - BASED ON ACTIVITY    | APF - BASED ON ACTIVITY (OPTION 2)    |                  |
| <u>APF - REPORTED</u>                | APF - REPORTED                        |                  |

|                                                      | Total                | Validat<br>comme |
|------------------------------------------------------|----------------------|------------------|
| Estimated Total Expenditure on ADMITTED PATIENTS     | \$ 506049903* 552325 |                  |
| Grand Total Expenditure from Statement 1 (MTHACFR1)  | \$ 777581292* 842087 |                  |
| (1) Admitted Patient Fraction - Based on Expenditure | 0.6508* 0.6559       |                  |

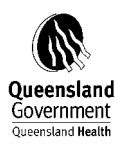

## Statement 8 – Admitted Patient Fraction - Option 1

| - View All -                         |                                       |           |
|--------------------------------------|---------------------------------------|-----------|
| OPTION 1: APF - BASED ON EXPENDITURE | APF - BASED ON EXPENDITURE (OPTION 1) | WORKSHEET |
| OPTION 2: APF - BASED ON ACTIVITY    |                                       |           |
| APF - REPORTED                       |                                       |           |

|                                                                                                    |                                                                                                    |                                                                                                    | Total                                                             | Va                                                                           | lidation<br>nments     |
|----------------------------------------------------------------------------------------------------|----------------------------------------------------------------------------------------------------|----------------------------------------------------------------------------------------------------|-------------------------------------------------------------------|------------------------------------------------------------------------------|------------------------|
| stimated Total Expenditure on ADMITTED PATIENTS                                                                                                    |                                                                                                    | \$ 506049903* 552325                                                                                                  |                                                                   |                                                                              |                        |
| irand Total Expenditure from Statement 1 (MTHACFR1)                                                                                                    |                                                                                                    | \$ 777581292* 842087                                                                                                  |                                                                   |                                                                              |                        |
| 1) Admitted Patient Fraction - Based on Expenditure                                                                                                    |                                                                                                    |                                                                                                    | 0.                                                                | 6508* 0.6559                                                                 |                        |
| <sup>-</sup> ormula = Estimated Total Expenditure on ADMITTED PATIE.<br>Value of previous period (01-JUL-09 to 30-JUN-10)<br>' <u>on</u><br><b>VORKSHEFT</b>                              | NTS / Grand Total Expenditure                                                                                        | from Statement 1 (MTHACF.                                                                                             | R1)                                                               |                                                                              |                        |
| Formula = Estimated Total Expenditure on ADMITTED PATIE<br>Value of previous period (01-JUL-09 to 30-JUN-10)<br><u>"on</u><br><b>VORKSHEET</b>                                            | NTS / Grand Total Expenditure<br>Admitted<br>Patient<br>Services                                                     | from Statement 1 (MTHACF<br>Non-Admitted<br>Patient<br>Services                                                       | Cther<br>Hospital<br>Services                                     | Total                                                                        | Validation<br>comments |
| ormula = Estimated Total Expenditure on ADMITTED PATIE<br>Value of previous period (01-JUL-09 to 30-JUN-10)<br>IOR<br>VORKSHEET<br>abour Related                                          | NTS / Grand Total Expenditure<br>Admitted<br>Patient<br>Services<br>\$ 341601798* 384253                             | from Statement 1 (MTHACF<br>Non-Admitted<br>Patient<br>Services<br>\$ 183293405* 201588                               | Rf)<br>Other<br>Hospital<br>Services<br>\$ null≠0                 | Total<br>\$ 524895203* 585841                                                | Validation<br>comments |
| Cormule = Estimated Total Expenditure on ADMITTED PATIE<br>Value of previous period (01-JUL-09 to 30-JUN-10)<br>COR<br>VORKSHEET<br>.abour Related<br>ton-Labour Related                  | NTS / Grand Total Expenditure<br>Admitted<br>Patient<br>Services<br>\$ 341601798* [384253]<br>\$ 141436587* [149455] | from Statement 1 (MTHACF<br>Non-Admitted<br>Patient<br>Services<br>\$ 183293405* 201588<br>\$ 75890685* 784078        | Other<br>Hospital<br>Services<br>\$ null* 0<br>\$ null*           | Total<br>\$ 624895203* 585841<br>\$ 217327272* 227863                        | Validation<br>comments |
| Formula = Estimated Total Expenditure on ADMITTED PATIE<br>Value of previous period (01-JUL-09 to 30-JUN-10)<br>Top<br>WORKSHEET<br>Labour Related<br>Non-Labour Related<br>Asset Related | Admitted<br>Patient<br>Services<br>\$ 341601798* 384253<br>\$ 141436587* 149455<br>\$ 23011518* 186161               | from Statement 1 (MTHACF<br>Patient<br>Services<br>\$ 183293405* 201588<br>\$ 75890685* 784078<br>\$ 12347299* 976643 | Cther<br>Hospital<br>Services<br>\$ null*<br>\$ null*<br>\$ null* | Total<br>\$ 524895203* 585641<br>\$ 217327272* 227863<br>\$ 35358817* 283825 | Validation<br>comments |

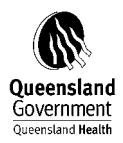

## 7 NAVIGATION OF DSS FRAC REPORTS AND HANDY HINTS

## 7.1 STATEMENT 1 – TOTAL EXPENDITURE

A cost element hierarchy called 'QH\_FRAS' is available in Decision Support System (DSS) to assist Districts with extracting data for Statement 1 (if required). This hierarchy has been incorporated into the DSS FRAC Report which is situated in the Finance Dollars folder of the DSS Navigation Tree. Refer to Section 9 for information on 'QH\_FRAS'.

To extract the data for Statement 1 and Statement 3 (Refer to: Section 6.3 STATEMENT 3 – TOTAL REVENUE) using 'QH\_FRAS', apply the following selections after logging into the DSS production account (refer Figure 1):

## Figure (1)

1. Logon to DSS.

| DSS Decisio                                                                                   | on Support Syste                                                                                  | em                                                                                       | A                                                   |
|-----------------------------------------------------------------------------------------------|---------------------------------------------------------------------------------------------------|------------------------------------------------------------------------------------------|-----------------------------------------------------|
| Username:<br>Password:                                                                        |                                                                                                   |                                                                                          |                                                     |
| Click <b>here</b> to regi                                                                     | ister, reset your passw                                                                           | Logi<br>vord or reactivate your                                                          | n<br>account                                        |
| commissioned.                                                                                 | The module is no lor<br>ges released by 28/                                                       | iger be avzilable.<br>07/2010: <u>Release de</u>                                         | etails                                              |
| Java Version inf<br>Personal and se<br>transparently c<br>principles appli<br>can be sought f | formation: <u>Java Vers</u><br>ensitive information<br>ollected and manage<br>cable to Queensland | sion Information<br>must be responsibly<br>ed in accordance wi<br>I Health. Further info | y and<br>th the privacy<br>ormation on this<br>dust |

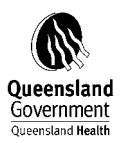

### 2. DSS Home Page displays.

| Navigation Tree                                                                                                    | DSS Decision Support System                                                                                                    | Malcama Michalla &rthur (arthurm)                                                                                                    | 🚺 Optic                                            |
|----------------------------------------------------------------------------------------------------|----------------------------------------------------------------------------------------------------|----------------------------------------------------------------------------------------------------|----------------------------------------------------|
| All Dashboard                                                                                                    | HR Payroll Updates                                                                                                    |                                                                                                    |                                                    |
| <ul> <li>HR Payroll SAP</li> <li>HR Payroll Updates</li> <li>Classic DSS</li> <li>Pay View</li> <li>Pay Slip (Pay Posted)</li> <li>Pay Worked (Pay Run)</li> <li>Budget FTE</li> <li>FTE Analysis</li> <li>Payroll</li> <li>FRAC</li> <li>Reference Tables</li> <li>Workforce Management</li> <li>T2 Extract</li> <li>User Defaults</li> <li>Finance Dollars</li> <li>Pathology</li> </ul> | HR Payroll Updates<br>Welcome to the HR Payroll SAP module.<br>Changes have been made to the HR Payroll SAP module on 28/07/2010. Pleas<br>You are asked to replicate any relative private briefing books from the Lattice<br>module as the Lattice HR Payroll module will be switched off in July.<br>Given there are over 26,000 private briefing books applicable to the old Latti<br>All Public reports have been converted to the new HR Payroll SAP module. If y<br>We look forward to your continued cooperation.<br>regards<br>DSS Team | se click <u>here</u> to review the release notes.<br>e HR Payroll module and convert to the new HI<br>ce HR Payroll module, we are unable to conver<br>you experience any difficulty please contact th | R Payroll SAP<br>rt these report<br>he DSS Support |
| 🗈 🛅 User Options<br>🔁 🚰 Public Reports                                                                                                    |                                                                                                    |                                                                                                    |                                                    |

## DSS Helpful Hint # 1:

Prior to running any reports in DSS, it is important to ensure that your Global Preferences – Global Settings are set up as per the diagram below.

| b Page                            | oport System |
|-----------------------------------|--------------|
| Global Settings                   |              |
| Show Only Siblings<br>View totals | Тор          |
| Save                              |              |

## To check your default Global Preferences – Global Settings:

Select 'User Options'. Select 'Global Preferences'.

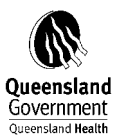

| Navigation Tree | <b>DSS Decision</b> Support System                                                           |
|-----------------|----------------------------------------------------------------------------------------------|
| Navigation Tree | Use Page         Global Settings         Show Only Siblings         View totals         Save |
|                 |                                                                                              |

From the diagram above you will notice the DSS User does not have any selections in their Global Preferences – Global Settings.

To adjust the Global Settings – View totals, select 'Top' from the drop down list.

| Navigation Tree                                                                                                    | <b>DSS Decision</b> Support System      |
|----------------------------------------------------------------------------------------------------|-----------------------------------------|
| Navigation Tree<br>All Dashboard<br>HR Payroll SAP<br>HR Payroll SAP<br>Pathology<br>User Options<br>Request Module Access<br>Links<br>Change Password<br>Global Preferences<br>Training - CBT<br>Coordinator Access Report<br>Report Bug or Enhancement | DSS Decision Support System<br>Web Page |
|                                                                                                    |                                         |
|                                                                                                    |                                         |

Select 'Save'.

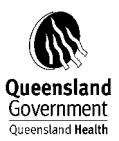

| Navigation Tree     | <b>DSS Decision</b> Support System |
|---------------------|------------------------------------|
| 🕘 All Dashboard     |                                    |
| 🗄 📲 HR Payroll SAP  |                                    |
| 🗄 📲 Finance Dollars |                                    |
| 🗄 🛅 Pathology       |                                    |
| 🗄 🗁 User Options    | Giobal Settings                    |
|                     | Show Only Siblings                 |
|                     |                                    |
|                     | View totals                        |
|                     |                                    |
|                     | Save                               |
|                     | Preferences successfully saved     |
|                     |                                    |
|                     |                                    |
| Surveys             |                                    |
| 🗄 🖻 Public Reports  |                                    |

'Preferences successfully saved' message will display.

## Figure (2)

1. 'QH\_FRAS' (Refer Figure 2).

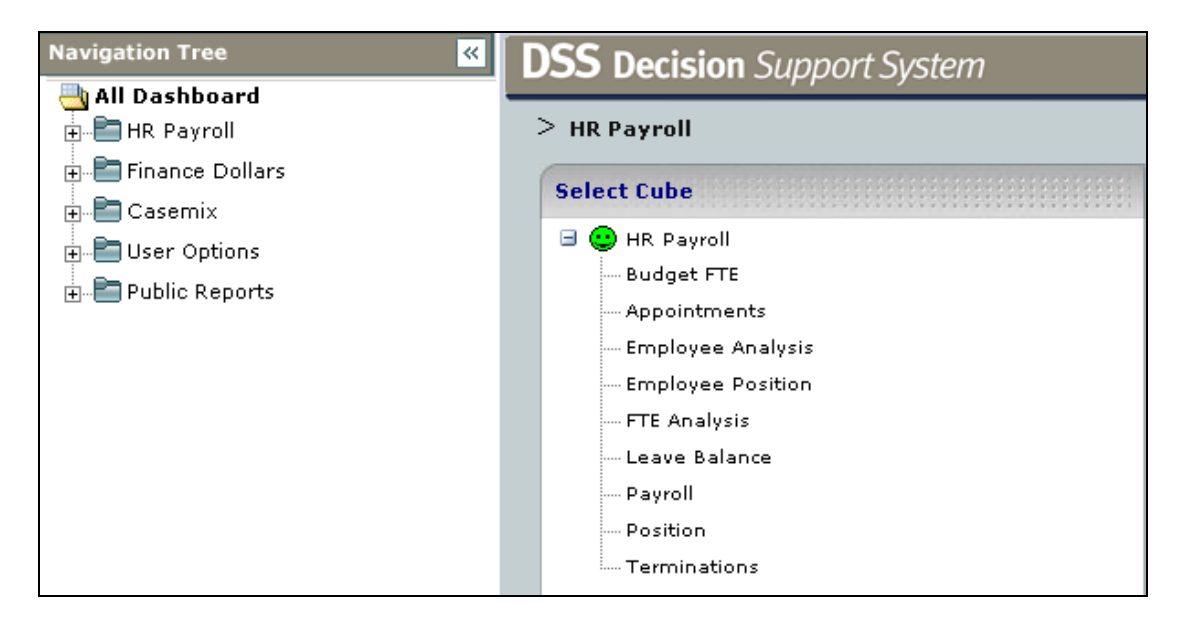

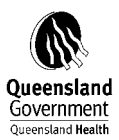

## Click on Finance Dollars

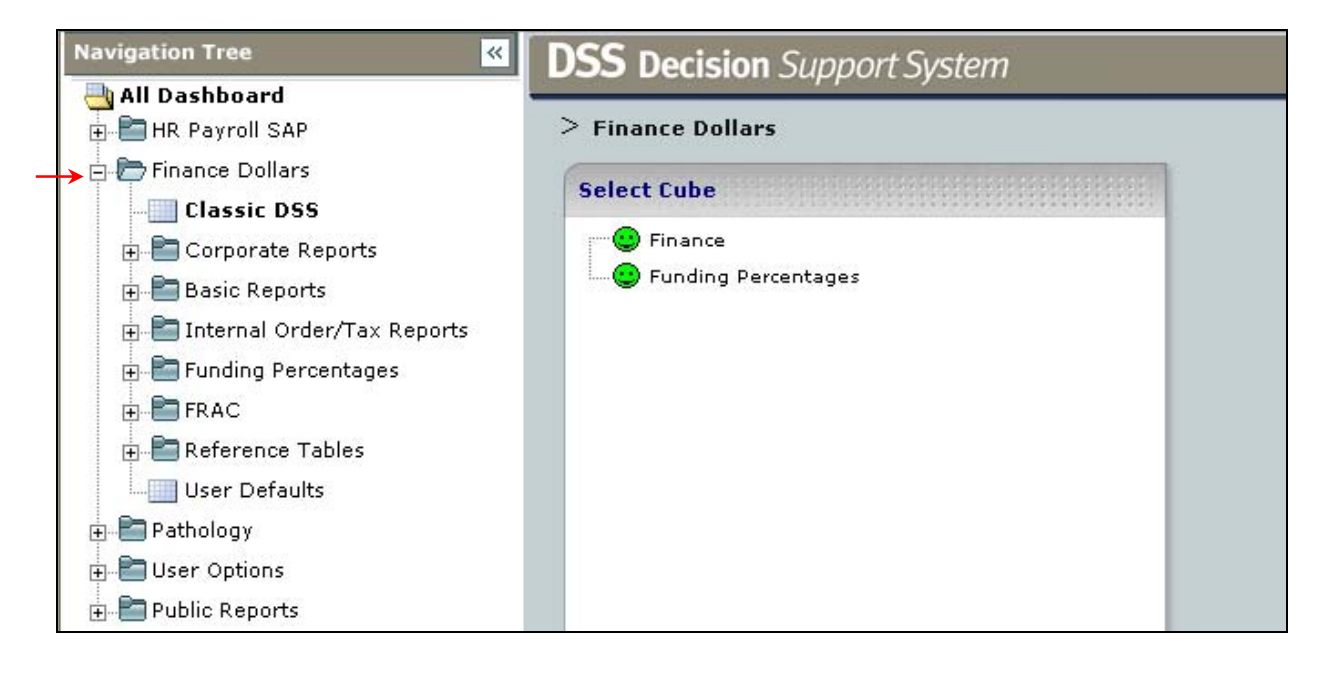

### Click on FRAC

| Navigation Tree                   | DSS Decision        | Support Syster    | n                        | Welcome David       | (earney (kearneyd)  |                            |
|-----------------------------------|---------------------|-------------------|--------------------------|---------------------|---------------------|----------------------------|
| 📥 All Dashboard<br>🖶 🛅 HR Payroll | FRAC Finance Staten | rent              |                          |                     |                     |                            |
| 🖶 🛅 Finance Dollars               | III Slicers         |                   |                          |                     |                     |                            |
|                                   | Qld Health District | Funding Hierarchy | 2009                     | Operating (Surplu., |                     |                            |
| ⊕ 🛅 Basic Reports                 |                     |                   |                          |                     |                     |                            |
| FRAC                              |                     |                   |                          |                     |                     |                            |
| FRAC Finance Statement            |                     |                   |                          | Actual              | Prev Year<br>Actual | Prev Year<br>Actual<br>Var |
|                                   | Statement 1         |                   |                          | 7,130,486,1         | 66 6,451,205,382    | 679,280,784                |
|                                   |                     | Labou             | r Related Expenditure    | 4,759,790,7         | 54 4,228,459,810    | 531,330,944                |
| User Options                      |                     | Pay               | roll Expenditure         | 4,145,399,7         | 94 3,658,529,907    | 486,869,887                |
| Public Reports                    |                     | Lat               | our Expend-Ext Agengy    | //Contr 183,974,7   | 93 197,711,278      | -13,736,485                |
|                                   |                     | Ex                | Gratia Payments To Sta   | iff 2,9             | 11 677              | 2,234                      |
|                                   |                     | Sup               | erannuation              | 407,903,7           | 89 352,215,047      | 55,688,742                 |
|                                   |                     | Pay               | roll & Fringe Benefit Ta | xes 22,509,4        | 66 20,002,900       | 2,506,566                  |
|                                   |                     | Non L             | abour Related Expendi    | ture 2,370,695,4    | 12 2,222,745,572    | 147,949,840                |
|                                   |                     | Foo               | d Supplies               | 50,230,8            | 31 45,062,045       | 5,168,585                  |
|                                   |                     | (                 | Other Food Supplies      | 44,174,8            | 58 39,406,047       | 4,768,612                  |
|                                   |                     | F                 | Precooked Frozen Food    | is 6,055,9          | 73 5,655,999        | 399,974                    |
|                                   |                     | Dru               | g Expenses               | 292,552,5           | 77 268,215,807      | 24,336,769                 |

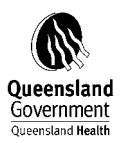

## Click on FRAC Finance Statement

| Navigation Tree                | DSS Decision Support System Welcome David Kearney (kearneyd) |                   |                          |                 |           |                     |                            |
|--------------------------------|--------------------------------------------------------------|-------------------|--------------------------|-----------------|-----------|---------------------|----------------------------|
| HR Payroll                     | FRAC Finance Statem                                          | ient              |                          |                 |           |                     |                            |
| 🖨 🛅 Finance Dollars            | III Slicers                                                  |                   |                          |                 |           |                     |                            |
|                                | Qld Health District                                          | Funding Hierarchy | 2009                     | Operating (Surp | u         |                     |                            |
| 🗈 🛅 Corporate Reports          |                                                              |                   |                          |                 | _         |                     |                            |
| 🖶 🔚 Basic Reports              |                                                              |                   |                          |                 |           |                     |                            |
| 🗈 🛅 Internal Order/Tax Reports |                                                              |                   |                          |                 |           |                     |                            |
| 🛱 🔁 FRAC                       |                                                              | v                 |                          |                 |           |                     |                            |
| FRAC Finance Statement         |                                                              |                   |                          |                 | Actual    | Prev Year<br>Actual | Prev Year<br>Actual<br>Var |
| User Defaults                  |                                                              | Statement 1       |                          | 7,13            | 0,486,166 | 6,451,205,382       | 679,280,784                |
|                                |                                                              | Labou             | r Related Expenditure    | 4,75            | 9,790,754 | 4,228,459,810       | 531,330,944                |
| Bookling and the               |                                                              | Pay               | roll Expenditure         | 4,14            | 5,399,794 | 3,658,529,907       | 486,869,887                |
| H Public Reports               |                                                              | Lab               | our Expend-Ext Ageng     | y/Contr 18      | 3,974,793 | 197,711,278         | -13,736,485                |
|                                |                                                              | Ex (              | Fratia Payments To Sta   | aff             | 2,911     | 677                 | 2,234                      |
|                                |                                                              | Sup               | erannuation              | 40              | 7,903,789 | 352,215,047         | 55,688,742                 |
|                                |                                                              | Pay               | roll & Fringe Benefit Ta | axes 2          | 2,509,466 | 20,002,900          | 2,506,566                  |
|                                |                                                              | Non La            | abour Related Expendi    | iture 2,37      | 0,695,412 | 2,222,745,572       | 147,949,840                |
|                                |                                                              | Foo               | d Supplies               | 5               | 0,230,631 | 45,062,045          | 5,168,585                  |
|                                |                                                              | C                 | ther Food Supplies       | 4               | 4,174,658 | 39,406,047          | 4,768,612                  |
|                                |                                                              | F                 | recooked Frozen Food     | ls              | 6,055,973 | 5,655,999           | 399,974                    |
|                                |                                                              | Dru               | g Expenses               | 29              | 2,552,577 | 268,215,807         | 24,336,769                 |

## Select your Funding Hierarchy – Refer to DSS Helpful Hint # 1

## Figure 1

| 💁 Options   🖉 L | ur (arthurm) | e Michelle <u>Arth</u> |             | DSS Decision Support System |                        |                   |                     |
|-----------------|--------------|------------------------|-------------|-----------------------------|------------------------|-------------------|---------------------|
| Þ               |              |                        |             |                             |                        | ent               | RAC Finance Stateme |
|                 |              |                        |             |                             |                        |                   | Slicers             |
|                 |              |                        |             | Operating (Surplu           | Jul 2010               | Funding Hierarchy | Division QH_ALT_2   |
|                 |              |                        |             |                             |                        |                   |                     |
|                 |              |                        |             |                             |                        |                   |                     |
|                 |              |                        |             |                             |                        |                   |                     |
|                 |              |                        |             |                             |                        |                   |                     |
|                 | Prov Voor    |                        |             |                             |                        | <u> </u>          |                     |
|                 | Actual       | Prev Year              | Actual      |                             | s:                     | Statu             |                     |
|                 | Var          | Actual                 |             | 1:27:05 AM                  | ent Date:04/08/2010 11 | Curre             |                     |
|                 | 31,353,804   | 635,395,996            | 666,749,800 |                             | Statement 1            |                   |                     |
|                 | 54,913,365   | 427,570,081            | 482,483,446 | Expenditure                 | Labour Related         |                   |                     |
|                 | 50,880,649   | 368,722,778            | 419,603,427 | nditure                     | Payroll Exper          |                   |                     |
|                 | 2,883,250    | 18,849,687             | 21,732,937  | nd-Ext Agengy/Contr         | Labour Expe            |                   |                     |
|                 | 193          |                        | 193         | /ments To Staff             | Ex Gratia Pay          |                   |                     |
|                 | 1,431,963    | 37,141,414             | 38,573,377  | tion                        | Superannuat            |                   |                     |
|                 | -282,689     | 2,856,201              | 2,573,512   | ige Benefit Taxes           | Payroll & Frir         |                   |                     |
|                 | -23,559,561  | 207,825,915            | 184,266,354 | lated Expenditure           | Non Labour Re          |                   |                     |
|                 | 344,724      | 4,162,739              | 4,507,463   | 38                          | Food Supplie           |                   |                     |
|                 | 320,441      | 3,651,421              | 3,971,862   | d Supplies                  | Other Foo              |                   |                     |
|                 | 24,283       | 511,318                | 535,601     | d Frozen Foods              | Precooker              |                   |                     |
|                 | -2,018,884   | 26,356,076             | 24,337,193  | es                          | Drug Expens            |                   |                     |
|                 | -19,376,577  | 61,101,792             | 41,725,215  | olies And Services          | Clinical Supp          |                   |                     |
|                 | -582,752     | 1,660,524              | 1,077,772   | osable Inst & App           | Non-Disp               |                   |                     |
|                 | -630,287     | 21,685,317             | 21,055,030  | les                         | Disposab               |                   |                     |
|                 |              |                        |             | 3                           | Dressings              |                   |                     |
|                 | 1,746,858    | 8,902,683              | 10,649,542  | .S                          | Prosthetic             |                   |                     |
|                 | -188,292     | 1,402,472              | 1,214,180   | ical Requisites             | Other Clin             |                   |                     |
|                 | 157,055      | 1,489,362              | 1,646,416   | dical Aids                  | Home Me                |                   |                     |
|                 | 125,626      | 567,457                | 693,083     | ases                        | Medical G              |                   |                     |
|                 | -214,003     | 1,136,189              | 922,187     | ical Support Req            | Other Clin             |                   |                     |
|                 | 380,283      | 4,133,665              | 4,513,949   | lin Services-Other          | External C             |                   |                     |
|                 | -20,171,066  | 20,124,122             | -46,944     | lin Serv-Pathology          | External C             |                   |                     |
|                 |              |                        |             | WOff Clin Supplies          | Inventory-V            |                   |                     |

Issued September 2011 by the Data Collections Unit

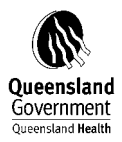

## Double Click on Division QH\_ALT\_2 -

| Select your District e.g.                |
|------------------------------------------|
| Division QH_ALT_2                        |
|                                          |
| 무🐼 All Divisions                         |
| 🕂 🛅 Division Not Defined In Rollup       |
| 🕂 🗁 Qld Health - Area Health Services    |
| 由 🗁 Qld Health - Districts               |
| 🖶 🛅 Cairns And Hinterland Hsd            |
| 🖶 🛅 Cape York Hsd                        |
| 🖶 🛅 Central Queensland Hsd               |
| 🖶 🛅 Central West Hsd                     |
| 🕂 🛅 Children's Health Service            |
| 🕂 🖶 Darling Downs - West Moreton         |
| 🖶 🚍 Gold Coast Hsd                       |
| 🕂 💼 Mackay Hsd                           |
| Ф 🛅 Mater Hospital Hsd                   |
| 🕂 💼 Metro North District                 |
| 🖶 🛄 Metro South District                 |
| 🖶 🛅 Mt Isa Hsd                           |
| 🕀 🛅 Southwest Hsd                        |
| 🖶 🛅 Sunshine Coast - Wide Bay Hsd        |
| 🕀 🖾 Torres Hsd                           |
| 🕀 🖽 Townsville Hsd                       |
| 🕀 🔚 Qld Health Shared Service Initiative |
| ⊕- 🛄 Qld Health Statewide Services       |
| 🧿 Other                                  |
|                                          |
| Search OK Cancel                         |
|                                          |

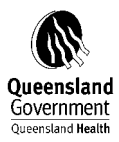

| 🕂 🗖 Division Not Defined in Rollup       |
|------------------------------------------|
| Qld Health - Area Health Services        |
| 다 🗁 Qld Health - Districts               |
| 中一 Cairns And Hinterland Hsd             |
| ↓ ↓ Cape York Hsd                        |
| 부 🛄 Central Queensland Hsd               |
| 🖽 🛄 Central West Hsd                     |
| 🕂 🛄 Children's Health Service            |
| 🕂 🗖 Darling Downs - West Moreton         |
| 🕂 🗖 Gold Coast Hsd                       |
| 🕂 🗖 Mackay Hsd                           |
| 🕂 💼 Mater Hospital Hsd                   |
| 🕂 🖶 Metro North District                 |
| 🕂 🖻 Metro South District                 |
| 🖶 🛅 Mt Isa Hsd                           |
| 🕂 🛅 Southwest Hsd                        |
| 🕂 🗁 Sunshine Coast - Wide Bay Hsd        |
| 🕂 🛅 Torres Hsd                           |
| 👜 💼 Townsville Hsd                       |
| 🖶 🛅 Qld Health Shared Service Initiative |
| 🖶 🛅 Qld Health Statewide Services        |
| L Other                                  |
|                                          |
| Search OK Cancel                         |

## Select your Facility e.g.

| Division QH_ALT_2                                                                                                    | $\mathbf{X}$ |
|----------------------------------------------------------------------------------------------------|--------------|
| Division QH_ALT_2 All Divisions Division Not Defined In Rollup Old Health - Area Health Services Old Health - Districts Old Health - Districts                                                                                                    |              |
| Community Services      District Wide Services      District Wide Services      Gordonvale Hospital      Herberton Hospital      District Innisfail Hospital      District Funds      Mareeba Hospital      District Funds      Pathology Services      Pathology Services      Pathology Services      Pathology Services      District Pathology Services      District Pathology Services      Distres      District Pathology Services      District Pathology Servic |              |
| Search OK Cancel                                                                                                    |              |

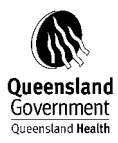

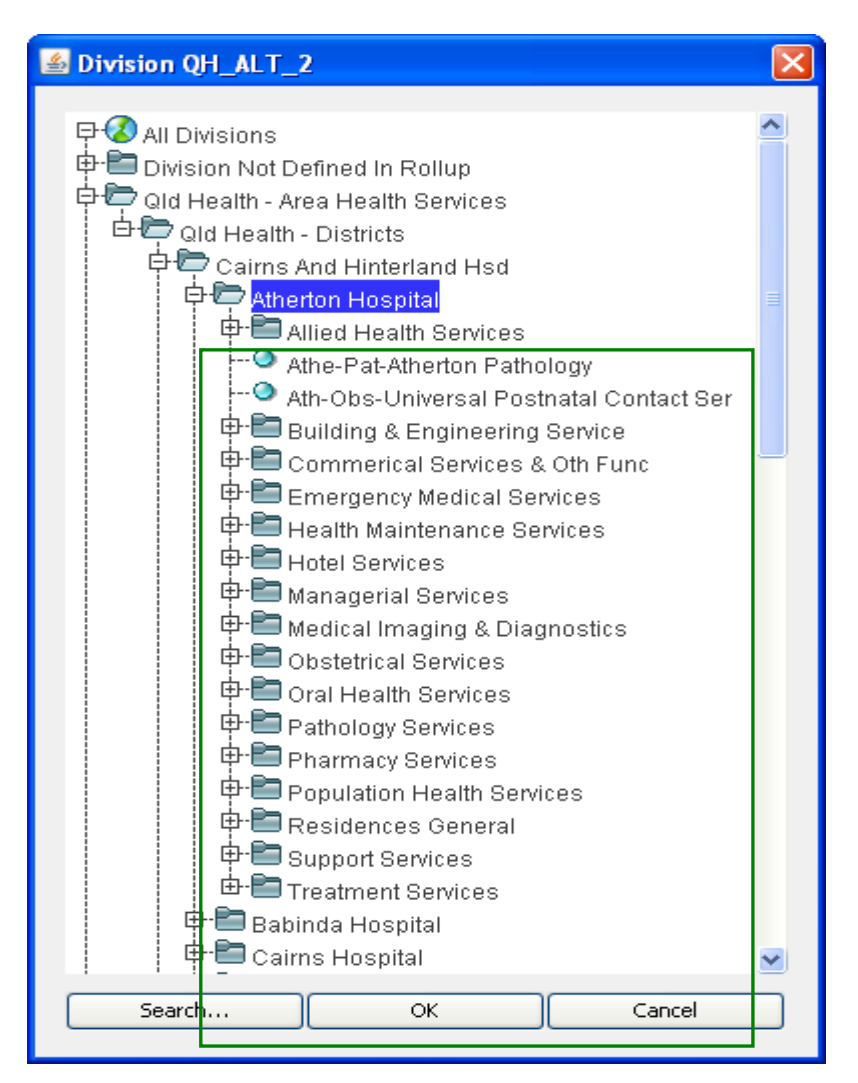

Ensure that the whole financial year is selected eg. 2011

Check as DSS may default to the current period – if required change and click to year

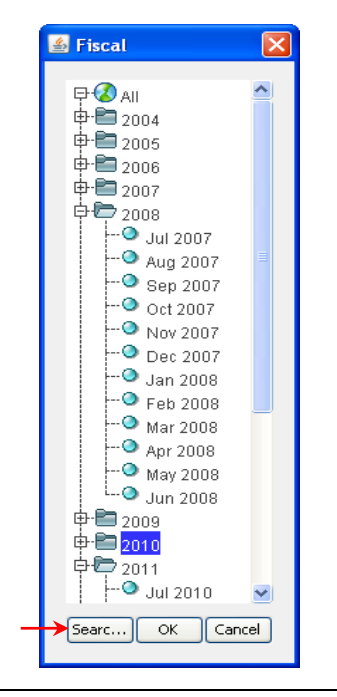

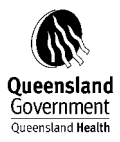

| Decision Support System - Microsoft In        | iternet Explorer provided by Queenslan | id Health                           |            |                 |               | _                     |
|-----------------------------------------------|----------------------------------------|-------------------------------------|------------|-----------------|---------------|-----------------------|
| Edit View Favorites Lools Help                |                                        |                                     |            |                 |               |                       |
| 🕽 Back 🝷 🐑 👻 📓 🏠 🔎                            | Search 🤺 Favorites 🥝 🍰 🎍               | 🐨 🕞 🦓                               |            |                 |               |                       |
| dress 🗃 http://qhdss.health.qld.gov.au/dss/pa | iges/tab.asp                           |                                     |            |                 |               | 💌 🄁 Go                |
| avigation Tree                                | DSS Decision Support Syst              | rem                                 |            |                 |               | 🚺 Ontione I 👰 Lo      |
| 🔄 All Dashboard                               | Bee beension support syst              | ciii                                | Welcom     | e Michelle Arti | nur (arthurm) | 🦉 Options I 🖉 Eo      |
| 🛛 🛅 HR Payroll SAP                            | FRAC Finance Statement                 |                                     |            |                 |               | ا 🖊                   |
| Finance Dollars                               | Slicers                                |                                     |            |                 |               | Ŧ                     |
|                                               | Atherton Hospital Funding Hierarch     | y 2010 Operating (Surplu            |            |                 |               |                       |
| Corporate Reports                             |                                        |                                     |            |                 |               |                       |
| i ⊡ Basic Reports                             |                                        |                                     |            |                 |               |                       |
| i Internal Order/Tax Reports                  |                                        |                                     |            |                 |               |                       |
| Funding Percentages                           |                                        |                                     |            |                 |               |                       |
| E E FRAC                                      |                                        |                                     |            |                 |               |                       |
| RAU Finance Statement                         |                                        | Status:                             |            | Prev Year       | Prev Year     |                       |
| Harris Defecto                                |                                        | Current Date:04/08/2010 12:18:56 PM | Actual     | Actual          | Actual        |                       |
|                                               |                                        | Statement 1                         | 24 121 172 | 21 696 040      | 2 624 222     |                       |
| Eller Options                                 |                                        | Labour Related Expenditure          | 17 /1/ 09/ | 15 629 933      | 1 795 152     |                       |
| Public Reports                                |                                        | Payroll Expenditure                 | 14 381 323 | 13 278 208      | 1 103 115     |                       |
|                                               |                                        | Labour Expend-Ext Agengy/Contr      | 1 652 892  | 1 093 584       | 559 308       |                       |
|                                               |                                        | Ex Gratia Payments To Staff         |            |                 |               |                       |
|                                               |                                        | Superannuation                      | 1,361,223  | 1,238,773       | 122,450       |                       |
|                                               |                                        | Payroll & Fringe Benefit Taxes      | 19,546     | 19,267          | 279           |                       |
|                                               |                                        | Non Labour Related Expenditure      | 6,706,187  | 5,957,107       | 749,081       |                       |
|                                               |                                        | Food Supplies                       | 149,143    | 128,831         | 20,311        |                       |
|                                               |                                        | Other Food Supplies                 | 149,143    | 128,831         | 20,311        |                       |
|                                               |                                        | Precooked Frozen Foods              |            |                 |               |                       |
|                                               |                                        | Drug Expenses                       | 945,860    | 1,017,340       | -71,480       |                       |
|                                               |                                        | Clinical Supplies And Services      | 1,859,222  | 1,722,987       | 136,235       |                       |
|                                               |                                        | Non-Disposable Inst & App           | 41,030     | 48,212          | -7,182        |                       |
|                                               |                                        | Disposables                         | 496,020    | 430,769         | 65,251        |                       |
|                                               |                                        | Dressings                           |            |                 |               |                       |
|                                               |                                        | Prosthetics                         | 20,418     | 15,248          | 5,171         |                       |
|                                               |                                        | Other Clinical Requisites           | 148,943    | 290,753         | -141,810      |                       |
|                                               |                                        | Home Medical Aids                   |            |                 |               |                       |
|                                               |                                        | Medical Gases                       | 35,845     | 19,909          | 15,935        |                       |
|                                               |                                        | Other Clinical Support Req          | 2,280      | 2,912           | -632          |                       |
|                                               |                                        | External Clin Services-Other        | 335,543    | 220,979         | 114,564       |                       |
|                                               |                                        | External Clin Serv-Pathology        | 779,143    | 694,204         | 84,938        |                       |
|                                               |                                        | Inventory-W/Off Clin Supplies       |            |                 |               |                       |
|                                               | <u> </u>                               |                                     |            |                 |               | 👃 🚽 🗭 🗰 3 🗟 100 of 20 |
|                                               |                                        |                                     |            |                 |               |                       |

1. To scroll down further click on the 'down arrow' on the tool bar. To get the rest of the cross tab.

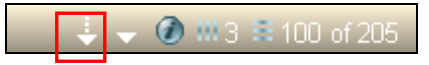

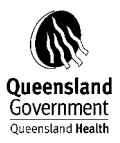

| FRAC 2010-2011 M | anual |
|------------------|-------|
|------------------|-------|

| Decision Support System - Microsoft In           | ternet Explorer provided by Queensl | and Health                                              |            |                 |               |                        |
|--------------------------------------------------|-------------------------------------|---------------------------------------------------------|------------|-----------------|---------------|------------------------|
| File Edit View Favorites Tools Help              |                                     |                                                         |            |                 |               |                        |
| 🌀 Back 🝷 🕥 🖌 📓 🐔 🔎                               | Search 👷 Favorites 🚱 🔗 🖣            | 2 🖻 - 📴 🦓                                               |            |                 |               |                        |
| Address 🕘 http://qhdss.health.qld.gov.au/dss/pag | ges/tab.asp                         |                                                         |            |                 |               | 💌 🄁 Go 🛛 Links 🌺       |
| Navigation Tree                                  | DSS Decision Support Sv             | stem                                                    |            |                 |               | 🖏 Ontions I 🔞 Log Off  |
| 💾 All Dashboard                                  |                                     |                                                         | vveicom    | e Michelle Affr | nur (artnurm) | propinsing 2 Edgion    |
| 🕀 🛅 HR Payroll SAP                               | FRAC Finance Statement              |                                                         |            |                 |               |                        |
| 🖻 🗁 Finance Dollars                              | Slicers                             |                                                         |            |                 |               |                        |
| Classic DSS                                      | Atherton Hospital Funding Hierar    | chy 2010 Operating (Surplu                              |            |                 |               |                        |
| Corporate Reports                                |                                     |                                                         |            |                 |               |                        |
| 😟 🔚 Basic Reports                                |                                     |                                                         |            |                 |               |                        |
| Internal Order/Tax Reports                       |                                     |                                                         |            |                 |               |                        |
| i                                                |                                     |                                                         |            |                 |               |                        |
| FRAC                                             |                                     |                                                         |            |                 |               |                        |
| FRAC Finance Statement                           |                                     | Ptotuc:                                                 |            | Prov Voor       | Prev Year     |                        |
| Reference Tables                                 |                                     | Current Date:5/08/2010 9:50:19 AM                       | Actual     | Actual          | Actual        |                        |
| User Defaults                                    |                                     | Statement 1                                             | 04404470   | 24 600 040      | Var           |                        |
| Pathology                                        |                                     | Labour Related Evnenditure                              | 24,121,172 | 21,586,940      | 2,534,232     |                        |
| Boublis Descrite                                 |                                     | Payroll Evpanditure                                     | 17,414,904 | 10,029,033      | 1,765,152     |                        |
| H- Public Reports                                |                                     | Labour Expenditure                                      | 14,301,323 | 1 000 504       | 660,200       |                        |
|                                                  |                                     | Experie Extrageligiteena<br>Ex Gratia Payments To Staff | 1,052,882  | 1,085,564       | 559,500       |                        |
|                                                  |                                     | Superannuation                                          | 1 261 222  | 1 229 772       | 122.450       |                        |
|                                                  |                                     | Payroll & Fringe Benefit Taxes                          | 19.546     | 19.267          | 22,430        |                        |
|                                                  |                                     | Non Labour Related Expenditure                          | 6 706 187  | 5 957 107       | 749 081       |                        |
|                                                  |                                     | Food Supplies                                           | 149 143    | 128 831         | 20.311        |                        |
|                                                  |                                     | Other Food Supplies                                     | 149 143    | 128,831         | 20,011        |                        |
|                                                  |                                     | Precooked Frozen Foods                                  |            | 120,001         | 20,011        |                        |
|                                                  |                                     | Drug Expenses                                           | 945.860    | 1.017.340       | -71.480       |                        |
|                                                  |                                     | Clinical Supplies And Services                          | 1,859,222  | 1,722,987       | 136,235       |                        |
|                                                  |                                     | Non-Disposable Inst & App                               | 41,030     | 48,212          | -7,182        |                        |
|                                                  |                                     | Disposables                                             | 496,020    | 430,769         | 65,251        |                        |
|                                                  |                                     | Dressings                                               |            |                 |               |                        |
|                                                  |                                     | Prosthetics                                             | 20,418     | 15,248          | 5,171         |                        |
|                                                  |                                     | Other Clinical Requisites                               | 148,943    | 290,753         | -141,810      |                        |
|                                                  |                                     | Home Medical Aids                                       |            |                 |               |                        |
|                                                  |                                     | Medical Gases                                           | 35,845     | 19,909          | 15,935        |                        |
|                                                  |                                     | Other Clinical Support Req                              | 2,280      | 2,912           | -632          |                        |
|                                                  |                                     | External Clin Services-Other                            | 335,543    | 220,979         | 114,564       |                        |
|                                                  |                                     | External Clin Serv-Pathology                            | 779,143    | 694,204         | 84,938        |                        |
|                                                  |                                     | Inventory-W/Off Clin Supplies                           |            |                 |               |                        |
|                                                  | < 幅 個 1 9 8 8 1 8                   | •                                                       |            |                 |               | 🕹 🚽 🕢 🗰 3 🛢 100 of 205 |
|                                                  |                                     |                                                         |            |                 |               |                        |
| Applet Applet3010 started                        |                                     |                                                         |            |                 |               | Scal intranet          |

2. On the Tool Bar Click on Report Mode.

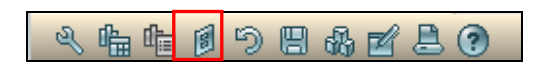

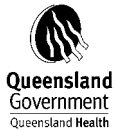

| Queensland <b>Health</b>                         |                                | FRAC                              | 2010-2011 Mar     | nual                              |                       |
|--------------------------------------------------|--------------------------------|-----------------------------------|-------------------|-----------------------------------|-----------------------|
| Decision Support System - Microsoft Int          | rnet Explorer provided by Quee | ensland Health                    |                   |                                   |                       |
| File Edit View Favorites Tools Help              |                                |                                   |                   |                                   |                       |
| 🕒 Back 👻 🕥 - 💌 🗟 🚮 🔎                             | iearch 🤺 Favorites 🚱 🔗         |                                   | 25                |                                   |                       |
| Address 🕘 http://qhdss.health.qld.gov.au/dss/pag | s/tab.asp                      |                                   |                   |                                   | 💌 🄁 Go 🛛 Links        |
| Navigation Tree 🛛 🔍                              | DSS Decision Support           | System                            |                   |                                   | 💁 Ontions I 🚳 Log Off |
| 💾 All Dashboard 🛛 🚽                              | <b>Bee Beelsion</b> Support    | System                            |                   | Welcome Michelle Arthur (arthurm) | popularis ( Marcagoli |
| 🗈 🛅 HR Payroll SAP                               | FRAC Finance Statement         |                                   |                   |                                   |                       |
| 🖻 🗁 Finance Dollars                              | Slicers                        |                                   |                   |                                   | Ŧ×                    |
|                                                  | Atherton Hospital Funding Hi   | ierarchy 2010                     | Operating (Surplu |                                   |                       |
| 庄 🛅 Corporate Reports                            |                                |                                   |                   |                                   |                       |
| 庄 🔚 Basic Reports                                |                                |                                   |                   |                                   |                       |
| 😥 🔚 Internal Order/Tax Reports                   |                                |                                   |                   |                                   |                       |
| 🕀 🔚 Funding Percentages                          |                                |                                   |                   |                                   |                       |
| FRAC                                             |                                |                                   |                   |                                   |                       |
| FRAC Finance Statement                           | Actual                         | Prev Year Prev '<br>Actual Actual |                   |                                   |                       |
| Reference Tables                                 | Statement 04 404 470           | 04.509.040 0.504                  |                   |                                   |                       |
| Der Defaults                                     | 1                              | 21,080,940 2,034                  | 2                 |                                   |                       |
| Pathology                                        | Related Ex 17,414,984          | 15,629,833 1,785                  | 2                 |                                   |                       |
| Dublic Departs                                   | Pavroll                        |                                   |                   |                                   |                       |
|                                                  | Expendi 14,381,323             | 13,278,208 1,103                  | 5                 |                                   |                       |
|                                                  | Labour                         |                                   |                   |                                   |                       |
|                                                  | Expend-<br>Ext Age 1,652,892   | 1,093,584 559                     | 3                 |                                   |                       |
|                                                  | ngy/Con<br>tr                  |                                   |                   |                                   |                       |
|                                                  | Ex                             |                                   |                   |                                   |                       |
|                                                  | Gratia P<br>ayments            |                                   |                   |                                   |                       |
|                                                  | To Staff                       |                                   |                   |                                   |                       |
|                                                  | nnuatio 1,361,223              | 1,238,773 122                     | 0                 |                                   |                       |
|                                                  | n<br>Pavroll                   |                                   |                   |                                   |                       |
|                                                  | &<br>5 Fringe 19 546           | 19 267                            |                   |                                   |                       |
|                                                  | Benefit                        | 10,201                            |                   |                                   |                       |
|                                                  | Non                            |                                   |                   |                                   |                       |
|                                                  | Labour 6,706,187               | 5,957,107 749                     | 1                 |                                   |                       |
|                                                  | penditure                      |                                   |                   |                                   |                       |
|                                                  | Food S 149,143<br>upplies      | 128,831 20                        | 1                 |                                   |                       |
|                                                  | Othe                           |                                   |                   |                                   |                       |
|                                                  | Food 149,143                   | 128,831 20                        | 1                 |                                   |                       |
|                                                  | Sup<br>plies                   |                                   |                   |                                   |                       |
|                                                  | Prec                           |                                   |                   |                                   |                       |
|                                                  | d Fro                          |                                   |                   |                                   |                       |
|                                                  | zen<br>Food                    |                                   |                   |                                   | ~                     |
| <                                                | <b>《临伯自民民民</b> 为               | 842.                              |                   | ÷ •                               |                       |
|                                                  |                                |                                   |                   |                                   | 62                    |

3. Click on the Excel Export button.

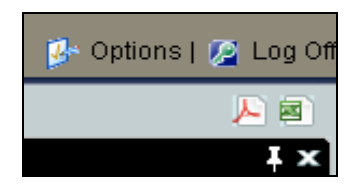
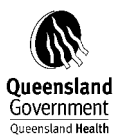

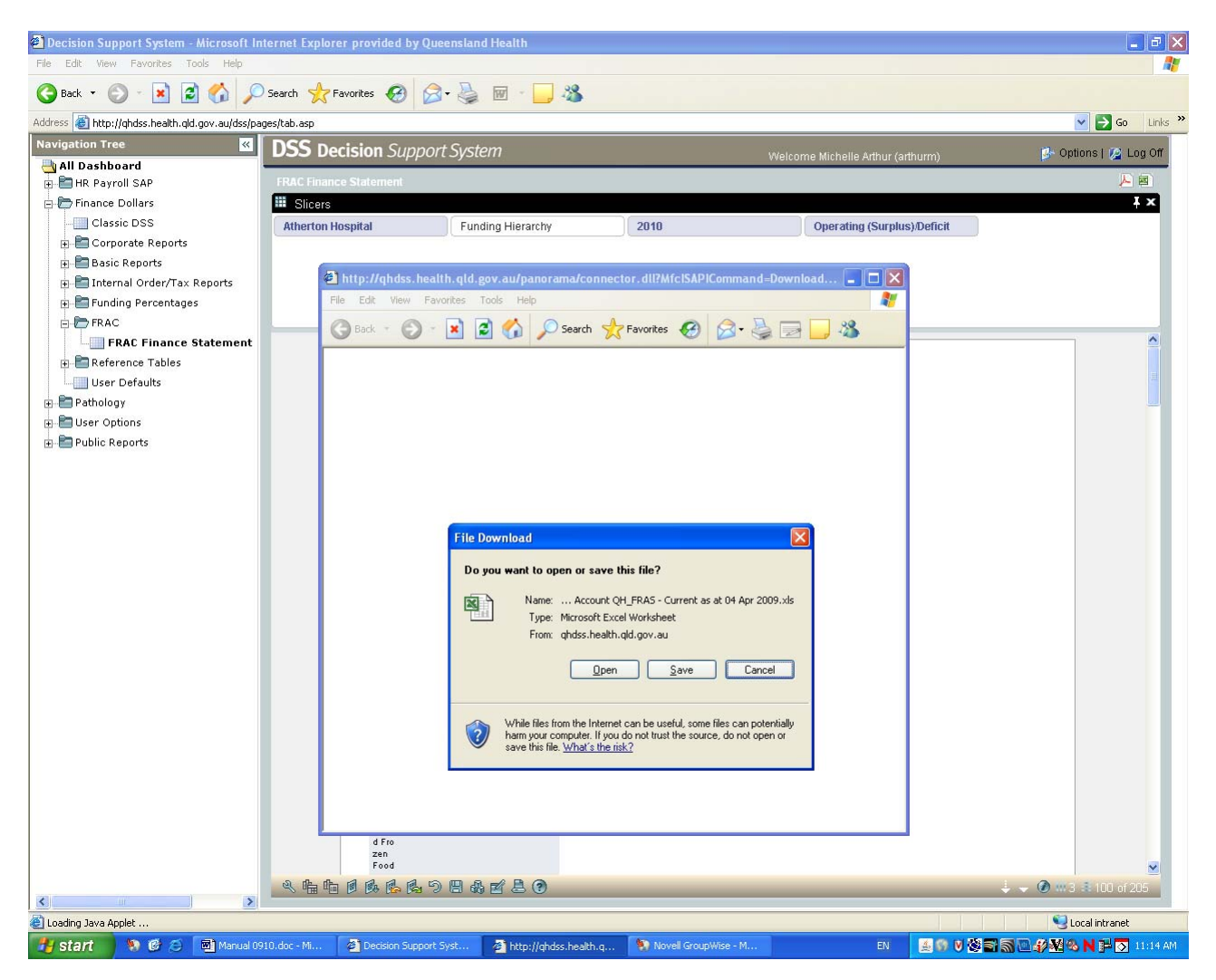

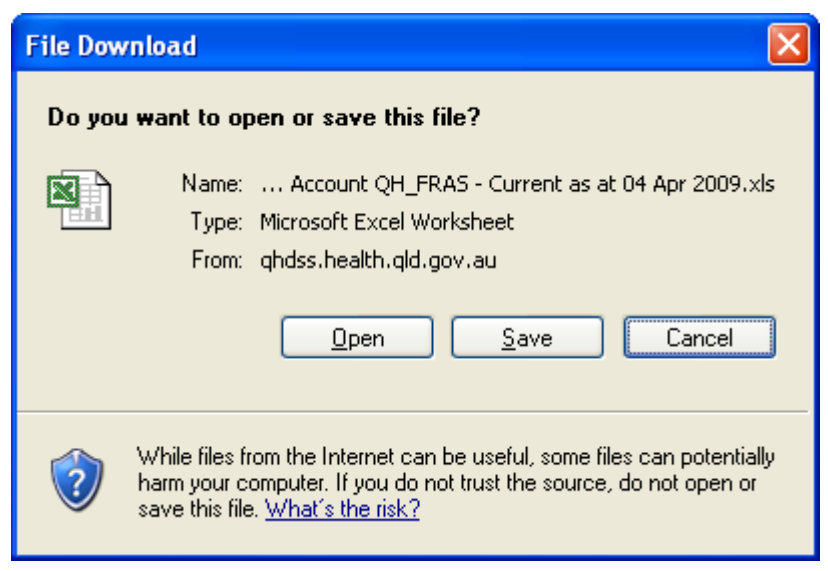

Select Open – To open file

4. This will open an Excel Spreadsheet and transfer your report.

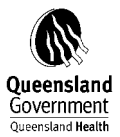

| 🕙 Panorama 🤅   | Saved View - Micro                                                   | osoft Intern            | et Ea | xplorer provided by Q   | ueensland Health                                        |                                                                                     |                        |            |                 |                   | _ 7 🗙                |
|----------------|----------------------------------------------------------------------|-------------------------|-------|-------------------------|---------------------------------------------------------|-------------------------------------------------------------------------------------|------------------------|------------|-----------------|-------------------|----------------------|
| File Edit Vie  | ew Favorites Tools                                                   | : Help                  |       |                         |                                                         |                                                                                     |                        |            |                 |                   |                      |
| G Back -       | o · 🖹 🖻                                                              | 🏠 🔎 s                   | earch | h 🤆 Favorites 🧭         | 🔊 · 🌺 👿 ·                                               |                                                                                     |                        |            |                 |                   |                      |
| Address 🚵 http | p://qhasvbk7dca022.de                                                | tuat.health.glc         | .gov  | .au/Panorama.NET.WebUI/ | Modules/NovaView/Saved                                  | /iew.aspx?Mode=SavedView&webpart                                                    | guid=CBE0238B-B865-4A7 | 8-B137-8F7 | 5A2E0C2B69      | %7C18us 💙         | Go Links **          |
|                |                                                                      |                         |       |                         | Margaret In EDIO D                                      |                                                                                     | 0                      |            |                 |                   |                      |
|                |                                                                      |                         | _     |                         | measures by FRAC P                                      | appoint - Current as at 10 Feb 200                                                  | 9<br>2                 | _          | _               |                   | 1.*                  |
| Metro Nth - Re | oyal Brisbane & Wo                                                   | mens Hosp               |       | 2009                    |                                                         | Employ Type Hierarchy                                                               |                        | FTE Type   |                 |                   |                      |
| Account        |                                                                      |                         |       | 1 http://ghasybk7dc     | a022.dctuat.health.                                     | gld.gov.au/panorama/connect                                                         | or.dll? 💶 🗖 🗙          | n i        |                 |                   |                      |
|                |                                                                      |                         |       | File Edit View Favo     | orites Tools Help                                       |                                                                                     | 12                     | 1          |                 |                   |                      |
|                |                                                                      |                         | _     | Back - Friend           |                                                         |                                                                                     |                        | •          |                 |                   |                      |
|                | Productive<br>FTE 5.                                                 | Productive<br>FTE - End | F     | Do yo                   | u want to open or save                                  | • this file?                                                                        |                        | Total      | Normal<br>Hours | Overtime<br>Hours |                      |
|                | laried 726.5724<br>medical officers                                  | 778.9663                | 109   | <b>N</b>                | Name: by FRAG<br>Type: Microsoft E                      | Paypoint - Current as at 10 Feb 2009<br>xcel Worksheet                              | .×Is                   | 695,505    | 1,495,646       | 219,346           |                      |
|                | C1.2 Re<br>gistered 2,301.4820<br>nurses                             | 2,394.8982              | 23    |                         | From: ghasybk7d                                         | a022.dctuat.health.qld.gov.au                                                       |                        | 487,560    | 4,707,125       | 46,248            |                      |
|                | C1.3 En<br>rolled 148.5832<br>nurses                                 | 148.4780                | 9     |                         | Ope                                                     | n Save Cancel                                                                       |                        | 140,493    | 307,039         | 2,575             |                      |
|                | Student 0.1547<br>nurses                                             |                         |       |                         | While files from the Inter-<br>harm your computer. If y | net can be useful, some files can potent<br>ou do not trust the source, do not open | ially<br>or            | 14,667     | 2,686           |                   |                      |
|                | Otherp<br>ersonal 201.6002<br>care<br>staff                          | 200.5288                | 1     |                         | save this file. <u>What's the</u>                       | <u>risk?</u>                                                                        |                        | 029,045    | 421,443         | 3,905             |                      |
|                | C1.7 Di<br>agnosti<br>o and 730.7668<br>health p<br>rofessio<br>pals | 776.3666                | 9     |                         |                                                         |                                                                                     |                        | 437,730    | 1,617,116       | 19,230            |                      |
|                | C1.8 Ad<br>ministra<br>tive and 926.1811<br>clerical<br>staff        | 970.5549                | 4     |                         |                                                         |                                                                                     |                        | 076,116    | 1,903,616       | 9,030             |                      |
|                | C1.9 Do<br>mestio<br>and 882.5621<br>other                           | 908.8238                | 14    |                         |                                                         |                                                                                     |                        | 452,085    | 1,818,672       | 28,828            | ~                    |
| 2 the the [    | 0 B B B B 9                                                          | 884                     | 3 (   | 3                       |                                                         |                                                                                     |                        | _          | _               | Q                 | <b>3</b> m 16 🕸 11 📈 |
| Applet panora  | ama.novaview.UI starte                                               | ed be                   | _     |                         |                                                         |                                                                                     |                        | 1 1        | 1 1 1           | Second Second     | intranet             |
| 🛃 start        | ) 🍤 😂 🞯 📑                                                            | 🕼 Novell G              | 2     | 🔀 Microso 🛛 🍋 3 Wir     | 👻 🐨 🛪 Micr                                              | - 🙆 2 Inte 😈 untitled                                                               | EN 🎑 🕾 🎲 😨             | 1 🔁 💌 😒    |                 | 🔟 🧠 🜌 N           | 💿 🎪 9:38 AM          |

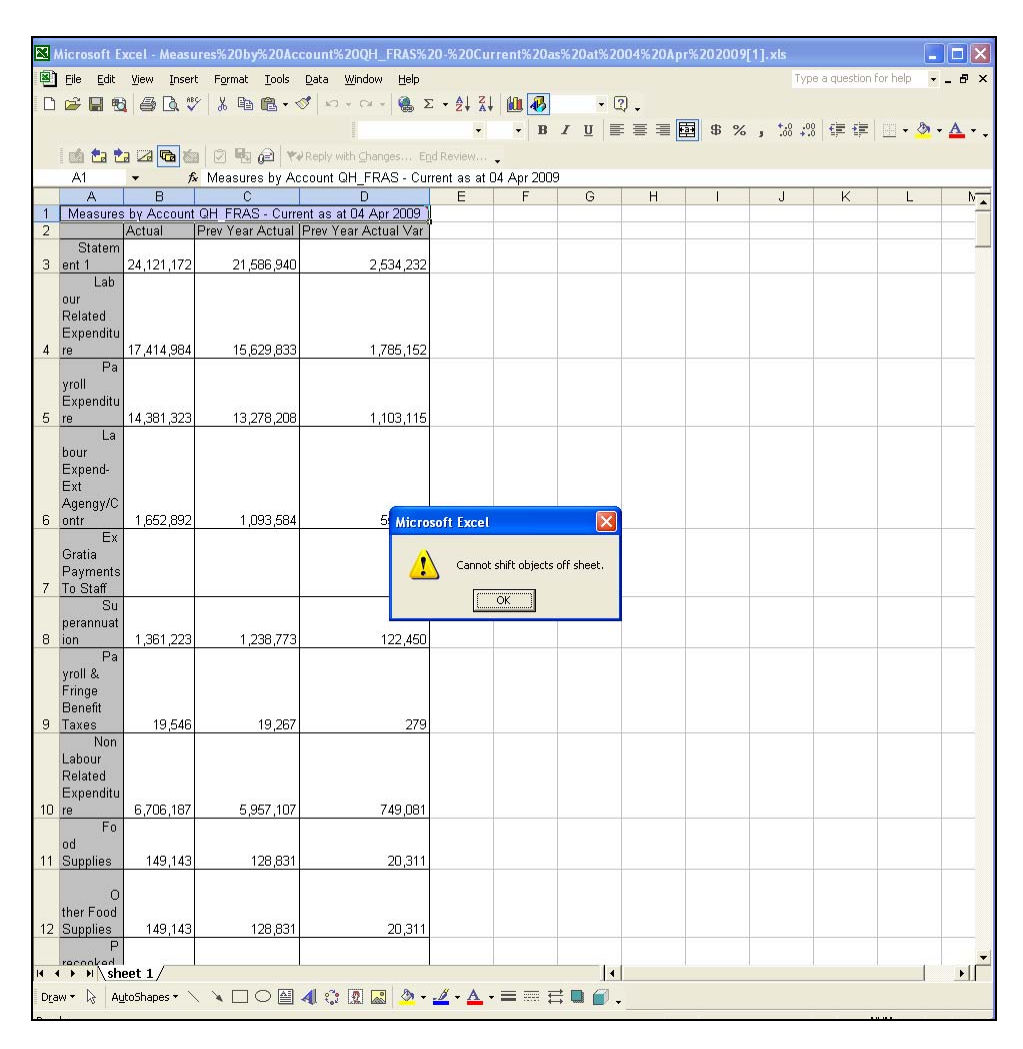

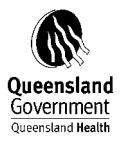

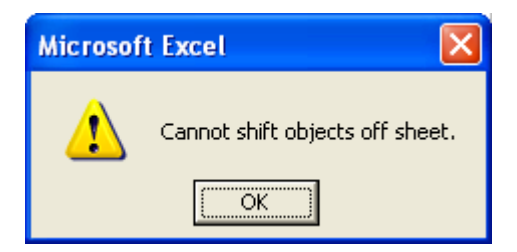

| Microsoft Ex           | xcel - Measu<br>View Inser | ires%20by%20Acc                     | count%20<br>Data W                                                                                              | QH_FRAS%20<br>indow Help     | 0-%20Curre              | ent%20as      | %20at%2    | 2004%20A      | pr%202009     | 9[1].xls   |          |                |                |         | Тур            | e a question fo | or help |          |
|------------------------|----------------------------|-------------------------------------|----------------------------------------------------------------------------------------------------|------------------------------|-------------------------|---------------|------------|---------------|---------------|------------|----------|----------------|----------------|---------|----------------|-----------------|---------|----------|
|                        | 1 6 Q *                    | % % ₪ @ . <                         | Ø 10 +                                                                                                    | οι + 🤮 Σ                     | • AL ZL                 | 1             | .00% +     | 2.            |               |            |          |                |                |         |                |                 |         |          |
|                        |                            |                                     |                                                                                                    |                              | Ari                     | ial           |            | 10 • B        | IU            | <b>FXX</b> | \$ 3     | % ; :00 ;      | .08 <b>t t</b> | . 🖂 🕶 💩 | • <u>A</u> • . |                 |         |          |
| 🙆 🖆 🐮                  | a 🗷 🖻 🏷                    | 1 2 10 2 10                         | Reply with                                                                                                    | <u>C</u> hanges E <u>n</u> d | Review                  |               |            |               |               |            |          |                |                |         |                |                 |         |          |
| A1                     | ▼ )×<br>B                  | Measures by Act                     | count QH_                                                                                                    | _FRAS - Curre<br>D           | entasat∪4<br>E          | Apr 2009<br>F | G          | Н             |               | J          | K        |                | M              | N       | 0              | P               | Q       |          |
| 1 Measures             | by Account<br>Actual       | QH_FRAS - Curre<br>Prev Year Actual | Int as at 0/                                                                                                    | A Apr 2009                   |                         |               |            |               |               |            |          |                |                |         |                |                 |         |          |
| Statem                 | 24 121 172                 | 21,586,940                          |                                                                                                    |                              |                         |               |            |               |               |            |          |                |                |         |                |                 |         | -        |
| Lab                    | 24,121,172                 | 21,000,040                          | F                                                                                                    | ave As<br>Save in:           | Manua                   | .1            |            |               |               |            |          |                | - 6            |         | × 帐 🚥          | Toole *         |         |          |
| our<br>Related         |                            |                                     | The second second second second second second second second second second second second second second second se | Save yr.                     | I'l'Griese              | 1             |            |               |               |            |          |                | <u> </u>       | * E   W |                | T00is           | _       |          |
| Expenditu<br>4 re      | 17,414,984                 | 15,629,833                          |                                                                                                    | <b>3</b>                     |                         |               |            |               |               |            |          |                |                |         |                |                 |         |          |
| Pa                     |                            |                                     |                                                                                                    | History                      |                         |               |            |               |               |            |          |                |                |         |                |                 |         |          |
| Expenditu              |                            | 12,279,209                          |                                                                                                    |                              |                         |               |            |               |               |            |          |                |                |         |                |                 |         |          |
| 5 re<br>La             | 14,381,323                 | 13,270,200                          |                                                                                                    | My Documents                 |                         |               |            |               |               |            |          |                |                |         |                |                 |         |          |
| bour<br>Expend-        |                            |                                     |                                                                                                    |                              |                         |               |            |               |               |            |          |                |                |         |                |                 |         |          |
| Ext<br>Agengy/C        |                            |                                     |                                                                                                    | Desktop                      |                         |               |            |               |               |            |          |                |                |         |                |                 |         |          |
| 6 ontr                 | 1,652,892                  | 1,093,584                           |                                                                                                    | *                            |                         |               |            |               |               |            |          |                |                |         |                |                 |         |          |
| Gratia                 |                            |                                     |                                                                                                    | Favorites                    |                         |               |            |               |               |            |          |                |                |         |                |                 |         |          |
| Payments<br>7 To Staff |                            |                                     |                                                                                                    | <b>1</b>                     |                         | - Collector   |            |               |               |            |          |                |                |         |                |                 |         |          |
| Su<br>perannuat        |                            |                                     |                                                                                                    | My Network                   | File name:              | Atherto       | h_FRACU91  | .0_Finance.xs | \$<br>* . 1_\ |            |          |                |                |         |                | Sav             | ve      |          |
| 8 ion<br>Pa            | 1,361,223                  | 1,238,773                           |                                                                                                    | PRACO -                      | Jure of art             | a. Inici oace | t Externo  | WORKSHIEGE    | '.XIS)        |            |          |                |                |         |                |                 |         |          |
| yroll &                |                            |                                     |                                                                                                    |                              |                         |               |            |               |               |            |          |                |                |         |                |                 |         |          |
| Benefit                |                            |                                     |                                                                                                    |                              |                         |               |            |               |               |            |          |                |                |         |                |                 |         |          |
| 9 Taxes<br>Non         | 19,546                     | 19,267                              |                                                                                                    | 279                          |                         |               |            |               |               |            |          |                |                |         |                |                 |         |          |
| Labour<br>Related      |                            |                                     |                                                                                                    |                              |                         |               |            |               |               |            |          |                |                |         |                |                 |         |          |
| Expenditu              | 0 706 187                  | 5 957 107                           |                                                                                                    | 749.081                      |                         |               |            |               |               |            |          |                |                |         |                |                 |         |          |
| Fo                     | 6,706,107                  | 101, 106, 0                         |                                                                                                    | 749,001                      |                         |               |            |               |               |            |          |                |                |         |                |                 |         |          |
| od<br>11 Supplies      | 149,143                    | 128,831                             |                                                                                                    | 20,311                       |                         |               |            |               |               |            |          |                |                |         |                |                 |         |          |
| 0                      |                            |                                     |                                                                                                    |                              |                         |               |            |               |               |            |          |                |                |         |                |                 |         |          |
| ther Food              | 149 143                    | 128 831                             |                                                                                                    | 20.311                       |                         |               |            |               |               |            |          |                |                |         |                |                 |         |          |
| P                      |                            |                                     |                                                                                                    | 20,0                         |                         |               |            |               |               |            |          |                |                |         |                |                 |         |          |
|                        | .eet 1/                    |                                     |                                                                                                    |                              |                         |               |            |               |               | 1          | •        |                |                |         |                |                 | 1       | ►        |
| Draw 🔹 🔓 🛛 Au          | _toShapes 🔹 📏              |                                     | 4 3                                                                                                    | 1 🖾 🔌 - ;                    | <u>/</u> • <u>A</u> • I | == =          | : 🖬 💣      | •             |               |            |          |                |                |         |                |                 |         |          |
| Ready                  |                            | 🗠 🗍 Manual 091)                     | 0. doc                                                                                                    | Decision                     | Support S               | L @1http      | ullabdss.b | nah           | Novel Gro     | unMise     |          | eoft Excel - M | EN             | Sum=    | -146063424.8   | 10 M %          |         | 11-21.AM |
| - Charle               |                            |                                     |                                                                                                    |                              |                         |               | 110.       |               |               |            |          |                |                |         |                | THE THE OWNER   |         |          |
| (                      |                            |                                     |                                                                                                    |                              |                         |               |            |               |               |            |          |                |                |         |                |                 |         |          |
| Microso                | ft Exce                    |                                     |                                                                                                    |                              |                         |               |            |               |               |            |          |                |                |         |                |                 |         | ×        |
|                        |                            |                                     |                                                                                                    |                              |                         |               |            |               |               |            |          |                |                |         | _              |                 |         |          |
|                        | Athert                     | on_FRAC0917                         | 0_Finar<br>mat?                                                                                                 | nce.xis ma                   | ay contai               | n featu       | ires tha   | at are no     | ot compa      | atible wi  | th Micro | soft Exce      | el 4.0 Wi      | orkshee | t. Do you      | u want to       | ) keep  | the      |
| (i)                    | word -                     | JUNITORIDIE                         | mac.                                                                                                    |                              |                         |               |            |               |               |            |          |                |                |         |                |                 |         |          |
| Y                      | • To ke                    | eep this forma                      | at, whic                                                                                                    | th leaves r                  | out any i               | ncompa        | atible fe  | eatures,      | click Ye      | S.         |          |                |                |         |                |                 |         |          |

- To see what might be lost, click Help.
- 5. Further analysis and necessary adjustments can be undertaken before transferring these figures to the FRAC statements.

No

Help

(<u>Y</u>es

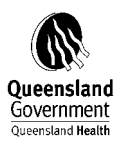

| 🔀 Mi     | crosoft Excel - Atherton_FRAC0910_Finance | e.xls                       |                     |                      |                       |
|----------|-------------------------------------------|-----------------------------|---------------------|----------------------|-----------------------|
| 8        | jile Edit ⊻iew Insert Format Tools Data   | <u>W</u> indow <u>H</u> elp |                     |                      |                       |
| Dı       | 🎽 🖬 🔁 🎒 🕼 🖤 👗 🖻 🛍 • 🚿 🗠                   | • CH = 🍓 Σ •                | 21 X1 🛍 👪           | 100% 🔹 🕄 🖕           |                       |
|          |                                           |                             | Arial               | <b>-</b> 10 <b>-</b> | B <i>I</i> <u>U</u> ≣ |
|          | 🐴 🏞 🏞 🏹 🖪 🏊 🖉 🖳 🖓 Reply (                 | with Changes End Re         | eview               |                      |                       |
|          | A1 The Measures by Account                | QH FRAS - Current           | t as at 04 Apr 200  | 9                    |                       |
|          | Α                                         | В                           | С                   | D                    | Е                     |
| 1        | Measures by Account QH                    | FRAS - Current as           | at 04 Apr 2009      | )                    |                       |
| 2        |                                           | Actual                      | Prev Year Actual    | Prev Year Actual     |                       |
| 3        | Statement 1                               | 24,121,172                  | 21,586,940          | 2,534,232            |                       |
| 5        | Payroll Expenditure                       | 14.381.323                  | 13,278,208          | 1,103,115            |                       |
| 6        | Labour Expend-Ext Agengy/Contr            | 1,652,892                   | 1,093,584           | 559,308              |                       |
| 7        | Ex Gratia Payments To Staff               |                             |                     |                      |                       |
| 8        | Superannuation                            | 1,361,223                   | 1,238,773           | 122,450              |                       |
| 9        | Payroli & Fringe Benefit Taxes            | 6 706 187                   | 19,267<br>5 957 107 | 279                  |                       |
| 11       | Food Supplies                             | 149,143                     | 128.831             | 20.311               |                       |
| 12       | Other Food Supplies                       | 149,143                     | 128,831             | 20,311               |                       |
| 13       | Precooked Frozen Foods                    |                             |                     |                      |                       |
| 14       | Drug Expenses                             | 945,860                     | 1,017,340           | -71,480              |                       |
| 15       | Vinical Supplies And Services             | 1,859,222                   | 1,722,987           | 136,235              |                       |
| 17       | Disposables                               | 496 020                     | 430,212             | 65 251               |                       |
| 18       | Dressings                                 |                             |                     |                      |                       |
| 19       | Prosthetics                               | 20,418                      | 15,248              | 5,171                |                       |
| 20       | Other Clinical Requisites                 | 148,943                     | 290,753             | -141,810             |                       |
| 21       | Medical Gases                             | 35.845                      | 19 000              | 15 935               |                       |
| 23       | Other Clinical Support Reg                | 2.280                       | 2.912               | -632                 |                       |
| 24       | External Clin Services-Other              | 335,543                     | 220,979             | 114,564              |                       |
| 25       | External Clin Serv-Pathology              | 779,143                     | 694,204             | 84,938               |                       |
| 26       | Inventory-W/Off Clin Supplies             | 200 270                     | 200 440             | 50.000               |                       |
| 28       | Bedding And Linen                         | 200,370                     | 6,110<br>6,396      | -562                 |                       |
| 29       | Hardware And Crockery                     | 23,767                      | 12,353              | 11,413               |                       |
| 30       | Laundry Materials                         | · ·                         |                     |                      |                       |
| 31       | Cleaning Materials                        | 28,990                      | 29,346              | -356                 |                       |
| 32       | Other Domestic Cons & Charges             | 136,034                     | 110,850             | 25,184               |                       |
| 34       | Contract Cleaning Services                | 4 275                       | 26                  | 4 249                |                       |
| 35       | Other Contract Domestic Serv              | 46,336                      | 37,380              | 8,956                |                       |
| 36       | Uniforms                                  | 5,275                       | 1,766               | 3,508                |                       |
| 37       | Minor Non-Clin Equip Pchs                 | 5,868                       | 8,001               | -2,133               |                       |
| 38       | Repairs And Maintenance                   | 765,244                     | 318,020             | 447,224              |                       |
| 40       | General Office Equinment                  |                             | 016,001<br>36 991   | -45 388              |                       |
| 41       | Medical Equipment                         | 118,329                     | 86,894              | 31,435               |                       |
| 42       | Minor New Works                           | 90,158                      | •                   | 90,158               |                       |
| 43       | Grounds And Gardens                       |                             |                     |                      |                       |
| 44       | Motor Vehicles                            | 1,557                       | 3,568               | -2,011               |                       |
| 45       | Energy Expenditure                        | 12,000                      | 249<br>188 127      | -3 011               |                       |
| 47       | Electricity                               | 155,527                     | 145,421             | 10,106               |                       |
| 48       | Fuel, Oil                                 |                             | 1,223               | -1,223               |                       |
| 49       | Other Energy Expenditure                  | 29,589                      | 41,483              | -11,894              |                       |
| 50       | Patient Transport                         | 726,962                     | /68,/88<br>760 700  | -41,826              |                       |
| 52       | Patient Transfers                         | 1 20,902                    | /00,/00             | -41,026              |                       |
| 53       | Other Patient Transfer Costs              |                             |                     |                      |                       |
| 54       | Administration Expenses                   | 950,534                     | 860,978             | 89,556               |                       |
| 55       | Dhs Expenses                              |                             | F0 10-              |                      |                       |
| 50       | Rent, vvater Rates & Taxes                | 305,809                     | 50,407              | 46,402               |                       |
| 58       | Printing & Stationerv                     | 83.304                      | 88.199              | -4,895               |                       |
| 59       | Postage                                   | 15,987                      | 19 983              | -3,997               |                       |
| 60       | Data Communication                        | 63,697                      | 60,649              | 3,048                |                       |
| 61       | Library Costs And Subscription            | 3,134                       | 1,508               | 1,626                |                       |
| 63       | International Services                    | 34,381                      | 29,662              | 4,/19                |                       |
| 64       | Computer Charges                          | 147.443                     | 97.662              | 49.781               |                       |
| 65       | Other Prof Serv And Consulting            | 2,422                       | -58,970             | 61,392               |                       |
| 66       | Shared Service Provider Charges           |                             |                     |                      |                       |
| 67       | Workers Compensation Premium              | -2,125                      | 070.014             | -2,125               |                       |
| 69       | Grants Endowments & Subc                  | 3/8,/93                     | 3/6,014             | 2,779                |                       |
| 70       | Other Administration Exnenses             | 126 304                     | 195 865             | -69 561              |                       |
| 71       | Asset Related Expend-Ex Cap Wk            | 867,730                     | 745,918             | 121,812              |                       |
| 72       | Depreciation                              | 774,198                     | 711,113             | 63,084               |                       |
| 73       | Medical Equipment >\$200000               | 4,231                       | 8,575               | -4,344               |                       |
| 74<br>75 | Medical Equipment <\$200000               | 300,034                     | 269,285             | 30,749               |                       |
| 76       | Office Equinment                          | 521<br><u>4</u> 347         | 4 713               | -366                 |                       |
| 77       | Furniture & Fittings                      | +041                        |                     |                      |                       |
| 78       | Engineering Equipment                     | 31,290                      | 22,607              | 8,683                |                       |
| 79       | Motor Vehicles                            |                             | 828                 | -828                 |                       |
| 80       | Amortisation                              |                             |                     |                      |                       |

# Statement 1 - Expenditure

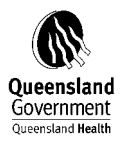

| 1 Interference                           |            |            |                 |                       |
|------------------------------------------|------------|------------|-----------------|-----------------------|
| Land Improvement On Site                 | 24,311     | 24,321     | -10             |                       |
| Buildings                                | 409,464    | 380,785    | 28.679          |                       |
| Artworks & Books                         |            |            |                 |                       |
| Depresention Lesseheld Improve           |            |            |                 |                       |
| Depreciation-Leasenoid Improve           |            |            |                 |                       |
| Loss Retire/Reval Decrem/Surpl           | 93,532     | 34,805     | 58,727          |                       |
| Medical Equipment >\$200000              |            | 5,326      | -5,326          |                       |
| Medical Equipment <\$200000              | 80.874     | 24.617     | 56.257          |                       |
| Computer Hardware                        | (= , , )   |            |                 |                       |
| Office Equipment                         |            |            |                 |                       |
|                                          |            |            |                 |                       |
| Furniture & Fittings                     |            |            |                 |                       |
| Engineering Equipment                    |            |            |                 |                       |
| Motor Vehicles                           |            |            |                 |                       |
| Land Improvement To Site                 |            |            |                 |                       |
| Land Improvement to Site                 |            |            |                 |                       |
| Land Improvement On Site                 |            |            |                 |                       |
| Land                                     |            |            |                 |                       |
| Buildings                                |            |            |                 |                       |
| Artworks & Books                         |            |            |                 |                       |
| Computer Software                        |            |            |                 |                       |
| Dortoklo 9 Attractive Oceand             | 10.000     | 4 000      | 7 700           |                       |
| Purtable & Attractive-General            | 12,658     | 4,062      | 7,796           |                       |
| Loss-Inventory Price Variances           |            |            |                 |                       |
| Loss-Other                               |            |            |                 |                       |
| Inventory Write Off                      |            |            |                 |                       |
| Finance Lease                            |            |            |                 |                       |
| Conited Microke Conten                   |            |            |                 |                       |
| Capital Works Codes                      |            |            |                 | Statement 3 - Revenue |
| Statement 3                              | -1,596,443 | -1,531,324 | -65,120         |                       |
| Patient Payments                         | -1,175,742 | -1,148,456 | -27,286         |                       |
| Accommodation Charges                    | -731.202   | -803.273   | 72.071          |                       |
| Private Single                           | -35 //3    | -15 2/1    | 20,000          |                       |
| Drivete Chaved                           | -30,443    | 400,000    | 107.004         |                       |
| Private Shared                           | -392,668   | -499,929   | 107,261         |                       |
| Private & Shared Day - Band 1            | -67,071    | -68,329    | 1,258           |                       |
| Private & Shared Day - Band 2            | -16,914    | -22,139    | 5,225           |                       |
| Private & Shared Day - Band 3            | -57,910    | -54,205    | -3,705          |                       |
| Private & Shared Day - Band 4            | -4 209     | -1 004     | -3 205          |                       |
| Other Innationt Red Charges              | -4,200     | 1,004      | 0,200           |                       |
| Drivete & Observed Marges                | 47.050     |            | 40.000          |                       |
| Private & Shared Nursing Home            | -17,256    | -60,344    | 43,088          |                       |
| Public Nursing Home Type                 | -52,931    | -72,662    | 19,731          |                       |
| Workcover Qld                            | -6,748     | -12,305    | 5,557           |                       |
| Workcover Other                          | -5,496     | 6,791      | -12,286         |                       |
| Third Party                              | _1 9/0     | _1 680     | 0.00            |                       |
| Indiaible Admitted                       | 0,040      | - 1,000    | -200<br>CC 1.40 |                       |
| mengible - Admitted                      | -08,378    | -2,229     | -00,149         |                       |
| Veterans Attairs Inpat Fees              | -4,241     |            | -4,241          |                       |
| Non-Admitted Patient Charges             | -26,905    | -11,741    | -15,164         |                       |
| Wcbq - Non-Admitted Patients             | 54         | -94        | 148             |                       |
| Workers Compensation - Other             |            | -55        | 55              |                       |
| Ineligible - Non Admitted                | -76 959    | -11 592    | -15 367         |                       |
| Other Datient Delated Devenue            | A17 COE    | 333 111    | 94 104          |                       |
| Oner Patient Related Revenue             | -417,000   | -333,442   | -04,194         |                       |
| Revenue Retention Proportion Return To T |            |            |                 |                       |
| Pharmaceuticals                          | -36,089    | -39,203    | 3,114           |                       |
| Cwealth Nurs Home Basic Care             |            |            |                 |                       |
| Cwealth Nurs Home Extens Care            |            |            |                 |                       |
| Nursing Home Pat Accom Econ              |            |            |                 |                       |
| Nursing Home Fat Accom Fees              |            |            |                 |                       |
| Nursing Home Payments                    |            |            |                 |                       |
| Ambulance Transportation Fees            |            |            |                 |                       |
| Patient Transit Scheme Charges           |            |            |                 |                       |
| Prosthesis                               | -14.752    | -13.867    | -885            |                       |
| Q-Comp Admitted Patient Fees             |            |            |                 |                       |
| Hospital Food Interatota Doumonta        |            |            |                 |                       |
| Dispital rees - interstate Payments      | 200 704    | 200 272    | 00.400          |                       |
| Pharmaceutical Benefit Scheme Reimb      | -366,/94   | -280,372   | -86,422         |                       |
| Other Receipts                           | -423,636   | -382,978   | -40,658         |                       |
| Facility Charges                         | -10,170    | 17,812     | -27,981         |                       |
| Right Of Private Practice                | -313 747   | -218 312   | -95 436         |                       |
| Board & Lodging - Staff                  | -1 165     |            | 1 165           |                       |
| Maala Ctaff                              | -1,100     |            | -1,100          |                       |
| wears - Starr                            |            |            |                 |                       |
| Médical Reports                          | -1,163     | -827       | -335            |                       |
| Other Revenue                            | -97,391    | -181,650   | 84,259          |                       |
| Asset Related Revenue                    | 2.935      | 110        | 2.825           |                       |
| Gains On Disnosal Of Accoto              | 2,000      |            | 2,020           |                       |
| Martinal Environment - #200000           |            |            |                 |                       |
| Wedical Equipment >\$200000              |            |            |                 |                       |
| Medical Equipment <\$200000              |            |            |                 |                       |
| Computer Hardware & Software             |            |            |                 |                       |
| Office Equipment                         |            |            |                 |                       |
| Furniture & Eittinge                     |            |            |                 |                       |
| Facine of Fittings                       |            |            |                 |                       |
| Engineering Equipment                    |            |            |                 |                       |
| Motor Vehicles                           |            |            |                 |                       |
| Land Improvement On Site                 |            |            |                 |                       |
| Land                                     |            |            |                 |                       |
| Buildings                                |            |            |                 |                       |
| Dropoodo Clooring Assessments            | 1.025      | 110        | 2 025           |                       |
| Froceeds cleaning Accounts               | 2,935      | 110        | 2,825           |                       |
| Medical Equipment >\$200000              |            |            |                 |                       |
| Medical Equipment <\$200000              | 2,935      | 110        | 2,825           |                       |
| Operation Uper designs 0. Operations     |            |            |                 |                       |

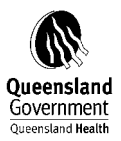

| 162 | Office Equipment                         |                                         |         |        |   |              |
|-----|------------------------------------------|-----------------------------------------|---------|--------|---|--------------|
| 163 | Furniture & Fittings                     |                                         |         |        |   |              |
| 164 | Engineering Equipment                    |                                         |         |        |   |              |
| 165 | Motor Vehicles                           |                                         |         |        |   |              |
| 166 | Land Improvement On Site                 |                                         |         |        |   |              |
| 167 | Land                                     |                                         |         |        |   |              |
| 168 | Buildings                                |                                         |         |        |   |              |
| 169 | Portable & Attractive-General            |                                         |         |        |   |              |
| 170 | Portable & Attrative-Computer            |                                         |         |        |   |              |
| 171 | Gain On Disposal P&A General             |                                         |         |        |   |              |
| 172 | Gain On Disposal P&A Computer            |                                         |         |        |   |              |
| 173 | Finance Lease                            |                                         |         |        |   |              |
| 174 | Gains-Other                              |                                         |         |        |   |              |
| 175 | Not Assigned                             | 1,139                                   | -22,781 | 23,920 |   | Not Assigned |
| 176 | Qtc Administration Fees                  |                                         |         | ,-==   | ← |              |
| 177 | Intradept-Shared District Services       | 1,139                                   | -22,620 | 23,759 |   |              |
| 178 | Inst-Hospital Fees Instate Payment Nt    | .,,,,,,,,,,,,,,,,,,,,,,,,,,,,,,,,,,,,,, |         | ,      |   |              |
| 179 | Intermittent Care - Fees                 |                                         |         |        |   |              |
| 180 | Fees-Disposal Of Property                |                                         |         |        |   |              |
| 181 | Inve-Writeoff Engineering                |                                         |         |        |   |              |
| 182 | Stores Purch                             |                                         |         |        |   |              |
| 183 | Interest-Finance Leases                  |                                         |         |        |   |              |
| 84  | Otc Market Value Adjustment              |                                         |         |        |   |              |
| 185 | Suspine-General                          |                                         |         |        |   |              |
| 86  | Suspine Otheran                          | +                                       |         |        |   |              |
| 187 | Cornorate Card Susnense                  |                                         | -161    | 161    |   |              |
| 188 | Susperate Gard Suspense                  |                                         | -101    | 101    |   |              |
| 189 | Suspense Prime Vendor Clearing(Invoices) |                                         |         |        |   |              |
| 190 | Susnno-Travel Manager Susnense           |                                         |         |        |   |              |
| 191 | Susnne-Unnresented Chaque Clearing       |                                         |         |        |   |              |
| 192 | Payeue-Nat Pay Suchance                  | +                                       |         |        |   |              |
| 193 | Payeus-Payroll Suenense                  |                                         |         |        |   |              |
| 194 | Payeus-Deduction Suspense                |                                         |         |        |   |              |
| 195 | Payeue-Lattice Interface Offect          |                                         |         |        |   |              |
| 196 | Payeue-Lattice Inconstal Paye            |                                         |         |        |   |              |
| 107 | Payous-Latitude Officialeu Pays          |                                         |         |        |   |              |
| 198 | Ymon Suchance                            |                                         |         |        |   |              |
| 100 | Control-Business Area Clearing           |                                         |         |        |   |              |
| 200 | Invoice Storee Durchages                 |                                         |         |        |   |              |
| 200 | Invous locues Expenses                   |                                         |         |        |   |              |
| 201 | Pakeus Clearing Dabit Palance            |                                         |         |        |   |              |
| 202 | Allocation Of Cornerate Services         |                                         | I       | í      |   |              |
| 203 | Sen Devenue Linen Services               |                                         |         |        |   |              |
| 204 | Son Linen Service Charges                |                                         |         |        |   |              |
| 205 | Suproval Journal Canard                  |                                         |         |        |   |              |
| 200 | Suspine-Journal General                  |                                         |         |        |   |              |
| 207 | Paysus-Lattice Interface Uffset          |                                         |         |        |   |              |
| 208 |                                          |                                         |         |        |   |              |

Note: ensure that the correct fiscal period has been selected.

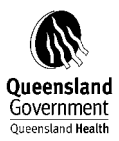

| ٨          | Acrosoft Excel - Atherton FRAC0910 Finance | .xls                                |                                       |                       |                                                            |                                |
|------------|--------------------------------------------|-------------------------------------|---------------------------------------|-----------------------|------------------------------------------------------------|--------------------------------|
| <b>B</b> 1 | Eile Edit View Insert Format Tools Data    | Window Help                         |                                       |                       |                                                            | Type a question for help 🔹 🖷 🗙 |
|            |                                            | • OI • 🗿 Σ •                        | A 2 4 4 1                             | 00% • 2               |                                                            |                                |
| =          |                                            |                                     | Arial                                 | • 10 •                | вищ <b>美国第</b> 900, 120, 100, 100, 100, 100, 100, 100, 1   |                                |
|            |                                            |                                     |                                       |                       |                                                            |                                |
|            | 📴 🖬 🖬 🕼 🚾 🎦 🛛 🖓 🚱 🍋 🖓 Reply w              | ith <u>C</u> hanges E <u>n</u> d Re | view 👻                                |                       |                                                            |                                |
| _          | A1 🔹 🏂 Measures by Account C               | QH_FRAS - Current                   | as at 04 Apr 2009 as at 04            |                       |                                                            |                                |
|            | A                                          | B                                   | C                                     | D                     | E F G                                                      |                                |
| 1          | Measures by Account UH F                   | RAS - Current as a                  | at U4 Apr 2009<br>Drou Voor Actuel II | Trau Voor Actuel      | Cube: Finance                                              |                                |
| 3          | Statement 1                                | 2/ 121 172                          | 21 586 9/0                            | 2 534 232             | -                                                          |                                |
| 4          | Lahour Related Expenditure                 | 17 414 984                          | 15 629 833                            | 1 785 152             | Slicers:                                                   |                                |
| 5          | Payroll Expenditure                        | 14,381,323                          | 13,278,208                            | 1,103,115             | Division QH_ALT_2: Atherton Hospital                       |                                |
| 6          | Labour Expend-Ext Agengy/Contr             | 1,652,892                           | 1,093,584                             | 559,308               | Fiscal: 2010                                               |                                |
| 7          | Ex Gratia Payments To Staff                |                                     |                                       |                       | Account: Operating (Surplus)/Deficit                       |                                |
| 8          | Superannuation                             | 1,361,223                           | 1,238,773                             | 122,450               |                                                            |                                |
| 9          | Payroll & Fringe Benefit Taxes             | 19,546                              | 19,267                                | 279                   | Columns: Measures                                          |                                |
| 10         | Non Labour Related Expenditure             | 6,706,187                           | 5,957,107                             | 749,081               | Rows: Account QH FRAS                                      |                                |
| 11         | Food Supplies                              | 149,143                             | 128,831                               | 20,311                |                                                            |                                |
| 12         | Drocookod Erozon Ecodo                     | 149,143                             | 120,031                               | 20,311                | Parameters:                                                |                                |
| 14         | Drug Expenses                              | 945 860                             | 1 017 340                             | -71 480               | Statue:                                                    |                                |
| 15         | Clinical Supplies And Services             | 1.859.222                           | 1.722.987                             | 136,235               | Current Date: 5/00/2010 11:16:06 AM                        |                                |
| 16         | Non-Disposable Inst & App                  | 41,030                              | 48,212                                | -7,182                | Current Date.5/06/2010 11.16.26 AM                         |                                |
| 17         | Disposables                                | 496,020                             | 430,769                               | 65,251                |                                                            |                                |
| 18         | Dressings                                  |                                     |                                       |                       |                                                            |                                |
| 19         | Prosthetics                                | 20,418                              | 15,248                                | 5,171                 | Selected Members:                                          |                                |
| 20         | Other Clinical Requisites                  | 148,943                             | 290,753                               | -141,810              | Measures: Actual, Prev Year Actual, Prev Year Actual Var   |                                |
| 21         | Home Medical Aids                          | 05.045                              | 40.000                                | 45.005                | Account QH_FRAS: Statement 1,Labour Related                |                                |
| 22         | Medical Gases                              | 35,845                              | 19,909                                | 15,935                | Expenditure, Payroll Expenditure, Labour Expend-Ext        |                                |
| 23         | External Clin Services-Other               | 335 543                             | 2,912                                 | -0.52                 | Agengy/Contr,Ex Gratia Payments To                         |                                |
| 25         | External Clin ServePathology               | 779 143                             | 694 204                               | 84,938                | Staff, Superannuation, Payroll & Fringe Benefit Taxes, Non |                                |
| 26         | Inventory-W/Off Clin Supplies              | 110,140                             | 004,204                               | 04,000                | Labour Related Expenditure, Food Supplies, Other Food      |                                |
| 27         | Non-Clinical Supplies And Serv             | 256,378                             | 206,118                               | 50,260                | Supplies, Precooked Frozen Foods, Drug                     |                                |
| 28         | Bedding And Linen                          | 5,834                               | 6,396                                 | -562                  | Expenses Clinical Supplies And Services Non-Disposable     |                                |
| 29         | Hardware And Crockery                      | 23,767                              | 12,353                                | 11,413                | Inst & Ann Disposables Dressings Prosthetics Other         |                                |
| 30         | Laundry Materials                          |                                     |                                       |                       | Clinical Bequisites Home Medical Aids Medical              |                                |
| 31         | Cleaning Materials                         | 28,990                              | 29,346                                | -356                  | Gases Other Clinical Sunnert Reg External Clin Services    |                                |
| 32         | Other Domestic Cons & Charges              | 136,034                             | 110,850                               | 25,184                | Other External Clin Sanz Bathalam Inventory WOff Clin      |                                |
| 34         | Contract Cleaning Services                 | 4 275                               | 26                                    | PVC V                 | Currelias Nan Oliniaal Currelias And Cana Dadding And      |                                |
| 35         | Other Contract Domestic Serv               | 46,336                              | 37.380                                | 8 956                 | Supplies, Non-Clinical Supplies And Serv, Bedding And      |                                |
| 36         | Uniforms                                   | 5,275                               | 1,766                                 | 3,508                 | Linen, Hardware And Crockery, Laundry Materials, Cleaning  |                                |
| 37         | Minor Non-Clin Equip Pchs                  | 5,868                               | 8,001                                 | -2,133                | Materials, Other Domestic Cons & Charges, Contract         |                                |
| 38         | Repairs And Maintenance                    | 765,244                             | 318,020                               | 447,224               | Laundry Services, Contract Cleaning Services, Other        |                                |
| 39         | Building And Plant                         | 550,913                             | 190,318                               | 360,595               | Contract Domestic Serv, Uniforms, Minor Non-Clin Equip     |                                |
| 40         | General Office Equipment                   | -8,397                              | 36,991                                | -45,388               | Pchs, Repairs And Maintenance, Building And                |                                |
| 41         | Medical Equipment                          | 118,329                             | 86,894                                | 31,435                | Plant, General Office Equipment, Medical Equipment, Mino   | r                              |
| 42         | Iviinor New Works                          | 90,158                              |                                       | 90,158                | New Works, Grounds And Gardens, Motor Vehicles, Other      |                                |
| 43         | Motor Vehicles                             | 1 557                               | 3 500                                 | 2 011                 | Repairs And Maintenance, Energy                            |                                |
| 44         | Other Renairs And Maintenance              | 1,007                               | 2,000                                 | 12,011                | Expenditure, Electricity, Fuel, Oil, Other Energy          |                                |
|            | Atherton FRAC0910 Finance                  | 12,000                              | 243                                   | 0.4,21                |                                                            |                                |
| Dra        |                                            | 0 🔜 💩 - 🥒                           | • A • = = =                           |                       |                                                            |                                |
| Cell       | A1 commented by kobi                       |                                     |                                       |                       |                                                            | NUM                            |
| -          | start 🦻 🚳 🏹 🕅 Manual 0910. doc - M         | i 🙆 Derision S                      | unnort Syst                           | http://obdss.bealth.c | Microsoft Eycel - Ath                                      |                                |
|            |                                            |                                     |                                       |                       |                                                            |                                |

# Note: Reports run in DSS will be reported using the default hierarchy attached to your username.

#### **DSS Helpful Hint # 1**:

In DSS hierarchy structures are available. They are ALT\_2, ALT\_7 and ALT\_QH.

For any reports that are executed in DSS will default to the hierarchy structure that is linked to your user name.

#### To change your default hierarchy:

Select User Defaults from the dashboard. The example below shows the User Defaults for the logged in DSS User is set as 'Division QH\_ALT\_7'.

**<u>Note</u>:** HR Payroll SAP – User Defaults is being used for the example below. As this does not update each section of the dashboard, you will also be required to update your User Defaults for 'Finance Dollars' as well.

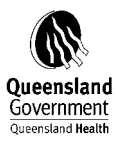

| Navigation Tree          | DSS Decision Sur              | oport System                                                       |
|--------------------------|-------------------------------|--------------------------------------------------------------------|
| 🔄 All Dashboard          |                               |                                                                    |
| 🖻 🗁 HR Payroll SAP       |                               |                                                                    |
|                          | User Rollups                  |                                                                    |
| Classic DSS              | Rollups are saved automatic   | cally when a selection is changed. Associated dimensions below are |
| Pay View                 | switched to use the selecte   | d rollup. When blank the system default is used.                   |
|                          |                               |                                                                    |
| Pay Worked (Pay Run)     | Division                      |                                                                    |
| 🕀 🛅 Budget FTE           | Employ Type                   | ×                                                                  |
| 🕀 🛅 FTE Analysis         | Pay Posted Date               | ×                                                                  |
| 庄 📲 Payroll              | (                             |                                                                    |
| 🕀 👘 FRAC                 | User Defaults                 |                                                                    |
| 🕀 🔚 Reference Tables     | User defaults are optional. V | When left blank the system default is used.                        |
| 🕀 💼 Workforce Management |                               |                                                                    |
|                          | Division QH_ALT_7             |                                                                    |
| User Defaults            | Employ Type Hierarchy         |                                                                    |
| 🗄 📲 Finance Dollars      |                               |                                                                    |
| 🖶 💼 Pathology            | Measure                       |                                                                    |
| 🖶 📲 User Options         |                               |                                                                    |
| 🗄 📲 Public Reports       | Account                       |                                                                    |
|                          | ETE Tupo                      |                                                                    |
|                          | Daupoint                      |                                                                    |
|                          | Paypoint                      |                                                                    |
|                          | Paid v Unpaid                 | 2 · · · · · · · · · · · · · · · · · · ·                            |
|                          |                               |                                                                    |
|                          | Period                        | ○ Current ○ Previous ⓒ System                                      |
|                          | Save Defaults                 | Clear All Defaults                                                 |

To change the default, select down arrow for Division in the 'User Rollups' section.

Select QH\_ALT\_2 from the drop down list.

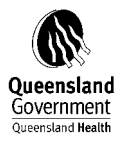

| User Rollups                                                      |                                                                                                    |
|-------------------------------------------------------------------|----------------------------------------------------------------------------------------------------|
| Rollups are saved automatic<br>switched to use the selected       | cally when a selection is changed. Associated dimensions below are<br>d rollup. When blank the system default is used. |
| Division                                                          |                                                                                                    |
| Employ Type                                                       |                                                                                                    |
| Pay Posted Date                                                   | Division QH, ALT, 2<br>Division QH, ALT, 7<br>Division QH, HLTH                                                        |
| User Defaults                                                     |                                                                                                    |
| User defaults are optional. V                                     | When left blank the system default is used.                                                                            |
| Division QH_ALT_7                                                 |                                                                                                    |
|                                                                   | 2                                                                                                    |
| Employ Type Hierarchy                                             | 8                                                                                                    |
| Measure                                                           | 2                                                                                                    |
|                                                                   | 2                                                                                                    |
| Account                                                           |                                                                                                    |
| Account<br>Document Type                                          | ä                                                                                                    |
| Account<br>Document Type<br>FTE Type                              |                                                                                                    |
| Account<br>Document Type<br>FTE Type<br>Paypoint                  |                                                                                                    |
| Account<br>Document Type<br>FTE Type<br>Paypoint<br>Paid v Unpaid |                                                                                                    |

'Loading .... Please Wait' status bar will appear until the Division is updated with the selected item.

Save Defaults.

User Defaults will now display with Division QH\_ALT\_2.  $\blacksquare$ 

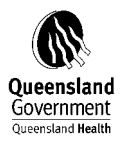

| User Rollups                                                                                          |                                                                                                    |
|----------------------------------------------------------------------------------------------------|----------------------------------------------------------------------------------------------------|
| Rollups are saved automatic<br>witched to use the selected                                            | cally when a selection is changed. Associated dimensions below are<br>d rollup. When blank the system default is used. |
| Division                                                                                              | Division QH_ALT_2                                                                                                    |
| Employ Type                                                                                           | · · · · · · · · · · · · · · · · · · ·                                                                                  |
| Pay Posted Date                                                                                       | ×                                                                                                    |
| NAME OF ALL 2                                                                                         |                                                                                                    |
|                                                                                                    |                                                                                                    |
| Employ Type Hierarchy                                                                                 |                                                                                                    |
| Employ Type Hierarchy<br>Measure                                                                      |                                                                                                    |
| Employ Type Hierarchy<br>Measure<br>Account                                                           |                                                                                                    |
| Employ Type Hierarchy<br>Measure<br>Account<br>Document Type<br>FTF Type                              |                                                                                                    |
| Employ Type Hierarchy<br>Measure<br>Account<br>Document Type<br>FTE Type<br>Paypoint                  |                                                                                                    |
| Employ Type Hierarchy<br>Measure<br>Account<br>Document Type<br>FTE Type<br>Paypoint<br>Paid v Unpaid |                                                                                                    |

| and the second second second |                                                             |             |               |        |                 |              | eenstand neattn               |                                            |                            |                   |            |           |              |                  |
|------------------------------|-------------------------------------------------------------|-------------|---------------|--------|-----------------|--------------|-------------------------------|--------------------------------------------|----------------------------|-------------------|------------|-----------|--------------|------------------|
| File Edit Vie                | ew Favori                                                   | tes Tools   | Help          |        |                 |              |                               |                                            |                            |                   |            |           |              |                  |
| G Back 🝷                     |                                                             | 2           | 1             | Searc  | :h 🤺 Favorit    | tes 🧭        | 🖂 - 놀 🛛 🚾                     | - 🔜 🎿                                      |                            |                   |            |           |              |                  |
| Address 🙋 http               | p://ghasvbk                                                 | 7dca022.dc  | tuat.health.c | ald.go | v.au/Panorama.M | NET.WebUI/Me | odules/NovaView/Sa            | /edView.aspx?Mode=                         | 5avedView&webpartguid=     | CBE0238B-B865-4A7 | 8-8137-8F7 | 5A2E0C2B6 | %7C18us 🔽    | 🔁 Go Links       |
|                              |                                                             |             |               |        |                 |              |                               |                                            |                            |                   |            |           |              | (B)              |
| 22-                          |                                                             |             |               | _      |                 |              | Measures by FRA               | C Paypoint - Currer                        | t as at 10 Feb 2009        |                   |            |           |              |                  |
| Slicers                      | and Delet                                                   |             |               |        | 0000            |              |                               | Envelope To                                | a f Bananaka               | 36                |            |           |              | + ×              |
| Metro Nth - R                | oyal Brisb                                                  | ane & wo    | nens Hosp     |        | 2009            |              |                               | Employ ly                                  | be Hierarchy               | <u>ار</u>         | FIE Type   |           |              |                  |
| Account                      |                                                             |             |               |        | e http://qh     | asvbk7dca    | 022.dctuat.hea                | th.qld.gov.au/pa                           | norama/connector.          | 411? 🗕 🗆 📐        |            |           |              |                  |
|                              |                                                             |             |               |        | File Edic       | view Pavon   | ces roois Heip                | -                                          |                            |                   | >          |           |              |                  |
|                              |                                                             | Productive  | Productive    | Over   | G Back -        | File Down    | nload                         |                                            | E                          |                   | Total      | Normal    | Overtime     | ^                |
|                              | C1.1.Sa                                                     | FTE 5.      | FIE-End       |        |                 | Do you       | want to open or a             | ave this file?                             |                            |                   | 5.         | Hours     | Hours<br>5   |                  |
|                              | laried<br>medical<br>officers                               | 726.6724    | 778.9663      | 109    |                 |              | Name: by F<br>Type: Microsc   | RAC Paypoint - Curre<br>ft Excel Worksheet | nt as at 10 Feb 2009.×ls   |                   | 695,505    | 1,495,646 | 219,346      |                  |
|                              | C1.2 Re<br>gistered 2<br>nurses                             | 2,301.4820  | 2,304.8082    | 23     |                 |              | From: ghasvb                  | k7dca022.dctuat.hea                        | th.qld.gov.au              |                   | 487,550    | 4,707,126 | 46,248       |                  |
|                              | C1.3 En<br>rolled<br>nurses                                 | 148.5832    | 148.4780      | Э      |                 |              |                               | Open Sav                                   | e Cancel                   |                   | 140,493    | 307,039   | 2,676        |                  |
|                              | C1.4<br>Student<br>nurses                                   | 0.1547      |               |        |                 |              | While files from the I        | nternet can be useful,                     | some files can potentially |                   | 14,667     | 2,085     |              |                  |
|                              | C1.6<br>Other p<br>ersonal<br>oare<br>staff                 | 201.5002    | 200.5288      | э      |                 |              | save this file. <u>What's</u> | the risk?                                  |                            |                   | 029,045    | 421,443   | 3,905        |                  |
|                              | C1.7 Di<br>agnosti<br>o and<br>health p<br>rofessio<br>nals | 730.7668    | 776.3666      | 0      |                 |              |                               |                                            |                            |                   | 437,730    | 1,617,116 | 19,230       |                  |
|                              | C1.8 Ad<br>ministra<br>tive and<br>olerioal<br>staff        | 926.1811    | 970.5549      | 4      |                 |              |                               |                                            |                            |                   | 076,116    | 1,903,515 | 9,030        |                  |
|                              | C1.0 Do<br>mestio<br>and<br>other                           | 882.5621    | 908.8238      | 14     |                 |              |                               |                                            |                            |                   | 452,085    | 1,818,672 | 28,828       | ~                |
|                              | I 🗈 🔂                                                       | B 9 (       | 3 4 5         | 8      | ۲               | _            |                               |                                            |                            |                   | _          |           | a            | <b>m</b> 15 🕸 11 |
| Applet panora                | ama.novavie                                                 | w.UI starte | d             |        |                 |              |                               |                                            |                            |                   |            |           | Second Local | intranet         |

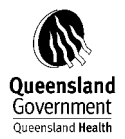

6. Further analysis and necessary adjustments can be undertaken before transferring these figures to the FRAC statements

Note: ensure that the correct fiscal period has been selected.

## <u>NB:</u>

#### • 'Not Assigned - Expenditure' Node

Within the account hierarchy of 'QH\_FRAS' there are nodes for 'Not Assigned Expenditure' and 'Not Assigned Revenue'. In the main suspense and clearing accounts have been mapped to these nodes.

As mentioned in Section 3.6 - balances that appear against the 'Not Assigned' nodes may be due to the fact that balancing ledger entries are in cost centres outside of the facility's cost centre hierarchy. To investigate further you may need to drill down in the 'Not Assigned' nodes on the report. Refer to DSS Helpful Hint # 2.

#### **DSS Helpful Hint # 2:**

To ascertain further information about a 'Not Assigned'

| Decision Support System - Microsoft In                                       | ternet Explorer provided by Queensla | and Health                               |          |               |               |                 | _ 7 🗙    |
|------------------------------------------------------------------------------|--------------------------------------|------------------------------------------|----------|---------------|---------------|-----------------|----------|
| <u>File E</u> dit <u>Y</u> iew F <u>a</u> vorites <u>T</u> ools <u>H</u> elp |                                      |                                          |          |               |               |                 | <b>1</b> |
| 🚱 Back 👻 🕑 🔺 📓 🏠 🔎                                                           | Search 👷 Favorites 🚱 🔗 🍦             | i 🗹 - 📴 🦓                                |          |               |               |                 |          |
| Address 🍓 http://qhdss.health.qld.gov.au/dss/pa                              | iges/tab.asp                         |                                          |          |               |               | 💌 🄁 Go          | Links »  |
| Navigation Tree                                                              | DSS Decision Support Sys             | stem                                     | Walsoma  | Mishelle Arth | ur (orthurm)  | 🕵 Ontions I 🙉   | Log Off  |
| All Dashboard                                                                |                                      |                                          | vveicome | MICHENE ANN   | iur (annunn)  |                 |          |
| 庄 🔚 HR Payroll SAP                                                           | FRAC Finance Statement               |                                          |          |               |               | A               | - 🖾      |
| E Finance Dollars                                                            | III Slicers                          |                                          |          |               |               |                 | +×       |
| Classic DSS                                                                  | Atherton Hospital Funding Hierard    | chy 2010 Operating (Surplu               |          |               |               |                 |          |
| Corporate Reports                                                            |                                      |                                          |          |               |               |                 |          |
| Basic Reports                                                                |                                      |                                          |          |               |               |                 |          |
| internal Order/Tax Reports                                                   |                                      |                                          |          |               |               |                 |          |
|                                                                              |                                      |                                          |          |               |               |                 |          |
| EDAC Einance Statement                                                       |                                      |                                          |          |               |               |                 | ~        |
| Procession Provide Statement                                                 |                                      | Status:                                  |          | Prev Year     | Prev Year     |                 |          |
| Ilser Defaults                                                               |                                      | Current Date:04/08/2010 12:18:56 PM      | Actual   | Actual        | Actual<br>Var |                 |          |
| P Pathology                                                                  |                                      | NotAssigned                              | 1 1 3 9  | -22 781       | 23.920        |                 |          |
| Ser Options                                                                  |                                      | Qtc Administration Fees                  | .,       |               | 10,010        |                 |          |
| + Public Reports                                                             |                                      | Intradept-Shared District Services       | 1,139    | -22,620       | 23,759        |                 |          |
|                                                                              |                                      | Inst-Hospital Fees Instate Payment Nt    |          |               |               |                 |          |
|                                                                              |                                      | Intermittent Care - Fees                 |          |               |               |                 |          |
|                                                                              |                                      | Fees-Disposal Of Property                |          |               |               |                 |          |
|                                                                              |                                      | Inve-Writeoff Engineering                |          |               |               |                 |          |
|                                                                              |                                      | Stores Purch                             |          |               |               |                 |          |
|                                                                              |                                      | Interest-Finance Leases                  |          |               |               |                 |          |
|                                                                              |                                      | Qtc Market Value Adjustment              |          |               |               |                 |          |
|                                                                              |                                      | Suspnc-General                           |          |               |               |                 |          |
|                                                                              |                                      | Suspnc-Qld Credit Card Purchase Holding  |          |               |               |                 |          |
|                                                                              |                                      | Corporate Card Suspense                  |          | -161          | 161           |                 |          |
|                                                                              |                                      | Suspnc-Rannip Nurses Prof Dvlpmnt Claim  |          |               |               |                 |          |
|                                                                              |                                      | Suspense Prime Vendor Clearing(Invoices) |          |               |               |                 |          |
|                                                                              |                                      | Suspnc-Travel Manager Suspense           |          |               |               |                 |          |
|                                                                              |                                      | Suspnc-Unpresented Cheque Clearing       |          |               |               |                 |          |
|                                                                              |                                      | Paysus-Net Pay Suspense                  |          |               |               |                 |          |
|                                                                              |                                      | Paysus-Payroll Suspense                  |          |               |               |                 |          |
|                                                                              |                                      | Paysus-Deduction Suspense                |          |               |               |                 |          |
|                                                                              |                                      | Paysus-Lattice Intenace Oliset           |          |               |               |                 |          |
|                                                                              |                                      | Payeus-Caenay Interface Officet          |          |               |               |                 |          |
|                                                                              |                                      | Yman Suchance                            |          |               |               |                 |          |
|                                                                              |                                      |                                          |          |               |               | -               | <b>×</b> |
| < >                                                                          | 《唱唱』の世界風景                            | 3                                        | _        | _             | _             | Ø #3 🗄          | 205      |
| Applet Applet3010 started                                                    |                                      |                                          |          |               |               | Succel intranel | t        |

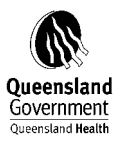

| DSS Decision Support System Welcome Michelle Arthur (arthurm)                                                                                                    |                                                                                                    |                                                                   |               | <u></u>                                                                               | 🕨 Options   🖉                                                         |                   |                                                                                              |
|----------------------------------------------------------------------------------------------------|----------------------------------------------------------------------------------------------------|-------------------------------------------------------------------|---------------|---------------------------------------------------------------------------------------|-----------------------------------------------------------------------|-------------------|----------------------------------------------------------------------------------------------|
|                                                                                                    |                                                                                                    |                                                                   |               |                                                                                       |                                                                       |                   | ļ                                                                                            |
| Mea                                                                                                    | sures by Cost Centre Code and Description                                                                                                    | Account                                                           | Code an       | d Descripti                                                                           | ion                                                                   |                   |                                                                                              |
|                                                                                                    |                                                                                                    | ,                                                                 |               |                                                                                       |                                                                       |                   |                                                                                              |
|                                                                                                    |                                                                                                    |                                                                   |               |                                                                                       |                                                                       |                   |                                                                                              |
| herton Hospital Intradept-Shared 2010                                                                                                    |                                                                                                    |                                                                   |               |                                                                                       |                                                                       |                   |                                                                                              |
|                                                                                                    |                                                                                                    |                                                                   |               |                                                                                       |                                                                       |                   |                                                                                              |
|                                                                                                    |                                                                                                    |                                                                   |               |                                                                                       |                                                                       |                   |                                                                                              |
|                                                                                                    |                                                                                                    |                                                                   |               |                                                                                       |                                                                       |                   |                                                                                              |
|                                                                                                    |                                                                                                    |                                                                   |               |                                                                                       |                                                                       |                   |                                                                                              |
|                                                                                                    |                                                                                                    |                                                                   |               |                                                                                       |                                                                       |                   |                                                                                              |
|                                                                                                    |                                                                                                    |                                                                   |               |                                                                                       |                                                                       |                   |                                                                                              |
|                                                                                                    |                                                                                                    |                                                                   |               |                                                                                       |                                                                       |                   |                                                                                              |
|                                                                                                    |                                                                                                    |                                                                   |               |                                                                                       |                                                                       |                   |                                                                                              |
|                                                                                                    |                                                                                                    |                                                                   |               |                                                                                       |                                                                       |                   |                                                                                              |
|                                                                                                    |                                                                                                    |                                                                   |               |                                                                                       |                                                                       |                   |                                                                                              |
|                                                                                                    |                                                                                                    |                                                                   |               |                                                                                       |                                                                       |                   |                                                                                              |
|                                                                                                    |                                                                                                    |                                                                   |               |                                                                                       |                                                                       |                   |                                                                                              |
|                                                                                                    |                                                                                                    |                                                                   |               |                                                                                       |                                                                       |                   |                                                                                              |
|                                                                                                    |                                                                                                    |                                                                   |               |                                                                                       |                                                                       |                   |                                                                                              |
|                                                                                                    |                                                                                                    |                                                                   |               |                                                                                       |                                                                       |                   |                                                                                              |
|                                                                                                    |                                                                                                    |                                                                   |               |                                                                                       |                                                                       |                   |                                                                                              |
|                                                                                                    |                                                                                                    |                                                                   |               |                                                                                       |                                                                       |                   |                                                                                              |
|                                                                                                    |                                                                                                    |                                                                   |               | Budget                                                                                |                                                                       |                   | YTD Budget                                                                                   |
| Cost Centre Code and Description                                                                                                    | Account Code and Description                                                                                                    | Actual                                                            | Budget        | Budget                                                                                | YTD Actual                                                            | YTD Budget        | YTD Budget                                                                                   |
| Cost Centre Code and Description                                                                                                    | Account Code and Description                                                                                                    | Actual                                                            | Budget        | Budget<br>Varia                                                                       | YTD Actual                                                            | YTD Budget        | YTD Budget<br>Variance                                                                       |
| Cost Centre Code and Description<br>951001-Athe-Tmt-Ward Medical<br>951002-Athe-Tmt-Ward Surgical                                                                                                    | Account Code and Description<br>577460-Intradept-Shared District Services<br>577460-Ontradeot-Shared District Services                                                                                                    | Actual<br>1,329                                                   | Budget<br>839 | Budget<br>Varia<br>-490<br>3.625                                                      | YTD Actual<br>1,329<br>-3.625                                         | YTD Budget<br>839 | YTD Budget<br>Variance<br>-490<br>3.625                                                      |
| Cost Centre Code and Description<br>851001-Athe-Tmt-Ward Medical<br>951002-Athe-Tmt-Ward Surgical<br>951004-Athe-EmecTemergency Medicine-Outpatients                                                                                                    | Account Code and Description<br>577460-Intradept-Shared District Services<br>577460-Intradept-Shared District Services<br>577460-Intradeot-Shared District Services                                                                                                    | Actual<br>1,329<br>-3,625<br>3,000                                | Budget<br>839 | Budget<br>Varia<br>-490<br>3,625<br>-3,000                                            | YTD Actual<br>1,329<br>-3,625<br>3,000                                | YTD Budget<br>839 | YTD Budget<br>Variance<br>-490<br>3,625<br>-3,000                                            |
| Cost Centre Code and Description<br>951001-Athe-Tmt-Ward Medical<br>951002-Athe-Tmt-Ward Surgical<br>951002-Athe-Eme-Emergency Medicine-Outpatients<br>951206-Athe-Al-Documational Therany                                                                                                    | Account Code and Description<br>577460-Intradept-Shared District Services<br>577460-Intradept-Shared District Services<br>577460-Intradept-Shared District Services<br>577460-Intradept-Shared District Services                                                                                                    | Actual<br>1,329<br>-3,625<br>3,000<br>60                          | Budget<br>839 | Budget<br>Varia<br>-490<br>3,625<br>-3,000                                            | YTD Actual<br>1,329<br>-3,625<br>3,000<br>60                          | YTD Budget<br>839 | YTD Budget<br>Variance<br>-490<br>3,625<br>-3,000                                            |
| Cost Centre Code and Description<br>951001-Athe-Tmt-Ward Medical<br>951002-Athe-Tmt-Ward Surgical<br>951004-Athe-Eme-Emergency Medicine-Outpatients<br>951205-Athe-All-Occupational Therapy<br>951215-Tht-Bin-Management and Support Services                                                                                                    | Account Code and Description<br>577460-Intradept-Shared District Services<br>577460-Intradept-Shared District Services<br>577460-Intradept-Shared District Services<br>577460-Intradept-Shared District Services                                                                                                    | Actual<br>1,329<br>-3,625<br>3,000<br>60                          | Budget<br>839 | Budget<br>Varia<br>-490<br>3,625<br>-3,000<br>-60                                     | YTD Actual<br>1,329<br>-3,625<br>3,000<br>60                          | YTD Budget<br>839 | YTD Budget<br>Variance<br>-490<br>3,625<br>-3,000<br>-60                                     |
| Cost Centre Code and Description<br>951001-Athe-Tmt-Ward Medical<br>951002-Athe-Tmt-Ward Surgical<br>951004-Athe-Eme-Emergency Medicine-Outpatients<br>951205-Athe-All-Occupational Therapy<br>951215-Tbt-Big-Management And Support Services<br>95151503-Athe-Mic-Medical Editional Administration                                                                                  | Account Code and Description<br>577460-Intradept-Shared District Services<br>577460-Intradept-Shared District Services<br>577460-Intradept-Shared District Services<br>577460-Intradept-Shared District Services<br>577460-Intradept-Shared District Services                                                                                                    | Actual<br>1,329<br>-3,625<br>3,000<br>60<br>95                    | Budget<br>839 | Budget<br>Varia<br>-490<br>3,625<br>-3,000<br>-60<br>-95                              | YTD Actual<br>1,329<br>-3,625<br>3,000<br>60<br>95                    | YTD Budget<br>839 | YTD Budget<br>Variance<br>-490<br>3,625<br>-3,000<br>-60<br>-95<br>100                       |
| Cost Centre Code and Description<br>951001-Athe-Tmt-Ward Medical<br>951002-Athe-Tmt-Ward Surgical<br>951004-Athe-Eme-Emergency Medicine-Outpatients<br>951205-Athe-All-Occupational Therapy<br>951215-Tbl-Big-Management And Support Services<br>951503-Athe-Mgr-Medical/Clinical Administration<br>951505-Athe-Sum-Medical Percents                                                 | Account Code and Description<br>577460-Intradept-Shared District Services<br>577460-Intradept-Shared District Services<br>577460-Intradept-Shared District Services<br>577460-Intradept-Shared District Services<br>577460-Intradept-Shared District Services<br>577460-Intradept-Shared District Services                                                                                                    | Actual<br>1,329<br>-3,625<br>3,000<br>60<br>95<br>190             | Budget<br>839 | Budget<br>Varia<br>-490<br>3,625<br>-3,000<br>-60<br>-95<br>-190<br>200               | YTD Actual<br>1,329<br>-3,625<br>3,000<br>60<br>95<br>1900<br>20      | YTD Budget<br>839 | YTD Budget<br>Variance<br>-490<br>3,625<br>-3,000<br>-60<br>-95<br>-190<br>-20               |
| Cost Centre Code and Description<br>951001-Athe-Tmt-Ward Medical<br>951002-Athe-Tmt-Ward Surgical<br>951002-Athe-Eme-Emergency Medicine-Outpatients<br>951205-Athe-Al-Occupational Therapy<br>951205-Athe-Big-Management And Support Services<br>951503-Athe-Mgr-Medical/Clinical Administration<br>951505-Athe-Sup-Medical Records<br>967251-Athe-OL-Denstal Health                 | Account Code and Description<br>577460-Intradept-Shared District Services<br>577460-Intradept-Shared District Services<br>577460-Intradept-Shared District Services<br>577460-Intradept-Shared District Services<br>577460-Intradept-Shared District Services<br>577460-Intradept-Shared District Services<br>577460-Intradept-Shared District Services                                                                                           | Actual<br>1,329<br>-3,625<br>3,000<br>60<br>95<br>190<br>30       | Budget<br>839 | Budget<br>Varia<br>-490<br>3,625<br>-3,000<br>-60<br>-95<br>-190<br>-30               | YTD Actual<br>1,329<br>-3,625<br>3,000<br>60<br>95<br>190<br>30<br>20 | YTD Budget<br>839 | YTD Budget<br>Variance<br>- 490<br>3,625<br>- 3,000<br>- 60<br>- 95<br>- 190<br>- 30         |
| Cost Centre Code and Description<br>951001-Athe-Tmt-Ward Medical<br>951002-Athe-Tmt-Ward Surgical<br>951003-Athe-Tmt-Ward Surgical<br>951205-Athe-All-Occupational Therapy<br>951215-Tb1-Big-Management And Support Services<br>951503-Athe-Mgr-Medical/Clinical Administration<br>951505-Athe-Sup-Medical Records<br>957252-Athe-Ort-Dental Health<br>957252-Athe-Ort-Dental Health | Account Code and Description<br>577460-Intradept-Shared District Services<br>577460-Intradept-Shared District Services<br>577460-Intradept-Shared District Services<br>577460-Intradept-Shared District Services<br>577460-Intradept-Shared District Services<br>577460-Intradept-Shared District Services<br>577460-Intradept-Shared District Services<br>577460-Intradept-Shared District Services<br>577460-Intradept-Shared District Services | Actual<br>1,329<br>-3,625<br>3,000<br>60<br>95<br>190<br>30<br>30 | Budget<br>839 | Budget<br>Varia<br>-490<br>3,625<br>-3,000<br>-60<br>-95<br>-190<br>-30<br>-30<br>-30 | YTD Actual<br>1,329<br>-3,625<br>3,000<br>60<br>95<br>190<br>30<br>30 | YTD Budget<br>839 | YTD Budget<br>Variance<br>-490<br>3,625<br>-3,000<br>-60<br>-95<br>-190<br>-30<br>-30<br>-30 |

To ascertain this information you are required to firstly identify the account code and description. This can be done by...

Go to Basic Reports – Cost Centre Account Report

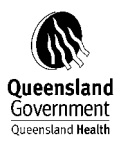

| Decision Support System - Microsoft Int                                      | ternet l  | Explorer provided by Queensla              | and Health                                     |               |            |              |            |            |                      | ÐÐ        |
|------------------------------------------------------------------------------|-----------|--------------------------------------------|------------------------------------------------|---------------|------------|--------------|------------|------------|----------------------|-----------|
| <u>File E</u> dit <u>Y</u> iew F <u>a</u> vorites <u>T</u> ools <u>H</u> elp |           |                                            |                                                |               |            |              |            |            |                      | _         |
| 🔇 Back 🝷 🐑 - 💌 😰 🏠 🔎                                                         | Search    | 🛧 Favorites 🕢 🔗 - 🍇                        | 🛓 📼 - 📴 🦓                                      |               |            |              |            |            |                      |           |
| Address Alberts (industry bealth, ald, any, au idssinar                      | nesítah.a | sn                                         |                                                |               |            |              |            |            | v 🗗                  | Go Links  |
| Navigation Tree                                                              | DCC       | S Decision Commont Co                      | at and                                         |               |            |              |            |            |                      |           |
| All Dashboard                                                                | 055       | Decision Support Sys                       | stern                                          | Welco         | me Michell | e Arthur (ar | thurm)     |            | 🎐 Options   (        | 🖉 Log Off |
| 🕂 🛅 HR Payroll SAP                                                           |           |                                            |                                                |               |            |              |            |            |                      | <u>)</u>  |
| Finance Dollars                                                              |           |                                            | Measures by Cost Centre Code and Des           | scription,Acc | ount Code  | and Descri   | iption     |            |                      |           |
|                                                                              |           | ¥                                          |                                                |               |            |              |            |            |                      |           |
| 🕀 💼 Corporate Reports                                                        | 3I        | licers                                     |                                                |               |            |              |            |            |                      | - T ~     |
| 🖻 🗁 Basic Reports                                                            | Divis     | sion QH_ALT_2                              | perating (Surplus)/Deficit Jul 2010            |               |            |              |            |            |                      |           |
| Account Report                                                               |           |                                            |                                                |               |            |              |            |            |                      |           |
|                                                                              |           |                                            |                                                |               |            |              |            |            |                      |           |
|                                                                              |           |                                            |                                                |               |            |              |            |            |                      |           |
|                                                                              |           |                                            |                                                |               |            |              |            |            |                      |           |
|                                                                              |           | Contornte orde and                         |                                                |               |            | Dudget       |            |            | VTD Durlant          | ~         |
| 🗊 🛅 Internal Order/Tax Reports                                               |           | Description                                | Account Code and Description                   | Actual        | Budget     | Varia        | YTD Actual | YTD Budget | Variance             |           |
| 🖅 🛅 Funding Percentages                                                      |           | 893828-Hal-Hit-Halwyn Centre               | 400020-Cwlh-State Disability Agreement-Nursing | -134,960      | -118.473   | 16.487       | -134,960   | -118.473   | 16.487               |           |
| 🖅 🛅 FRAC                                                                     |           |                                            | 430090-Commission-Other                        | -143          |            | 143          | -143       |            | 143                  |           |
| 🖅 🛅 Reference Tables                                                         |           |                                            | 443630-Daily Maintenance Charge-Long Stay      | -65,523       | -66,257    | -734         | -65,523    | -66,257    | -734                 |           |
| User Defaults                                                                |           |                                            | 450230-Serv-Ctv-Gold Phone                     |               | -8         | -8           |            | -8         | -8                   |           |
| 🖶 💼 Pathology                                                                |           |                                            | 500010-Salwag-Manager And Clerical             | 13,717        | 14,744     | 1,027        | 13,717     | 14,744     | 1,027                |           |
| 🖶 🔚 User Options                                                             |           |                                            | 500030-Salwag-Nursing                          | 241,237       | 296,026    | 54,789       | 241,237    | 296,026    | 54,789               |           |
| 🖶 🛅 Public Reports                                                           |           |                                            | 500040-Salwag-Operation Service                | 45,381        | 53,742     | 8,361        | 45,381     | 53,742     | 8,361                |           |
|                                                                              |           |                                            | 500060-Salwag-Visiting Medical Officer         | 4,819         | 4,161      | -658         | 4,819      | 4,161      | -658                 |           |
|                                                                              |           |                                            | 501030-Overtm-Nursing                          | 6,899         |            | -6,899       | 6,899      |            | -6,899               |           |
|                                                                              |           |                                            | 501040-Overtm-Operation Service                | -91           |            | 91           | -91        |            | 91                   |           |
|                                                                              |           |                                            | 502030-Penalt-Nursing                          | 56,475        | 72,365     | 15,890       | 56,475     | 72,365     | 15,890               |           |
|                                                                              |           |                                            | 502040-Penalt-Operation Service                | 9,830         | 10,872     | 1,042        | 9,830      | 10,872     | 1,042                |           |
|                                                                              |           |                                            | 502330-Mealal-Nursing                          | 293           |            | -293         | 293        |            | -293                 |           |
|                                                                              |           |                                            | 502340-Mealal-Operation Service                | 59            |            | -59          | 59         |            | -59                  |           |
|                                                                              |           |                                            | 502430-Laundry Allowance - Nursing Hr Payroll  | 3             |            | -3           | 3          |            | -3                   |           |
|                                                                              |           |                                            | 502510-Rdo Expense - Managerial And Clerical   | 564           |            | -564         | 564        |            | -564                 |           |
|                                                                              |           |                                            | 502530-Rdo Expense - Nursing                   | 8,069         |            | -8,069       | 8,069      |            | -8,069               |           |
|                                                                              |           |                                            | 502540-Rdo Expense - Operations                | 1,998         |            | -1,998       | 1,998      |            | -1,998               |           |
|                                                                              |           |                                            | 502930-Othall-Nursing                          | 891           |            | -891         | 891        |            | -891                 |           |
|                                                                              |           |                                            | 503010-Annual Leave-Manager & Clerical         | 2,179         | 226        | -1,953       | 2,179      | 226        | -1,953               |           |
|                                                                              |           |                                            | 503030-Annual Leave-Nursing                    | 43,762        | 45,190     | 1,428        | 43,762     | 45,190     | 1,428                |           |
|                                                                              |           |                                            | 503040-Annual Leave-Operation Service          | 7,291         | 7,609      | 318          | 7,291      | 7,609      | 318                  |           |
|                                                                              |           |                                            | 503060-Annual Leave-Visiting Med Officer       | 474           | 497        | 23           | 474        | 497        | 23                   |           |
|                                                                              |           |                                            | 503310-Lsleav-Manager And Clerical             | 304           | 314        | 10           | 304        | 314        | 10                   | <b>~</b>  |
|                                                                              | 2 [       | ――「「「」の「」の「」の「」の「」の「」の「」の「」の「」の「」の「」の「」の「」 | 3                                              | _             | _          | _            | _          | ÷ -        | 🕢 🗰 6 🚊 100          | of 114    |
|                                                                              |           |                                            |                                                |               |            |              |            |            | 62                   |           |
| Applet Applet3030 started                                                    |           |                                            |                                                |               |            |              |            |            | Second Second Second | anet      |

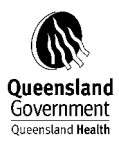

| Decision Support System - Microsoft Int                                     | ternet E   | xplorer provided by Queensla | and Health                                     |                |            |              |            |              |                 | _ 7       |
|-----------------------------------------------------------------------------|------------|------------------------------|------------------------------------------------|----------------|------------|--------------|------------|--------------|-----------------|-----------|
| ile <u>E</u> dit <u>V</u> iew F <u>a</u> vorites <u>T</u> ools <u>H</u> elp |            |                              |                                                |                |            |              |            |              |                 |           |
| 🌏 Back 🝷 🕥 🕤 🗾 🛃 🂋                                                          | Search     | 🛧 Favorites 🚱 🔗 🍦            | 🛓 🖻 – 🔔 🦓                                      |                |            |              |            |              |                 |           |
| dress 🕘 http://qhdss.health.qld.gov.au/dss/pag                              | jes/tab.a: | sp                           |                                                |                |            |              |            |              |                 | Go Link   |
| lavigation Tree 🛛 🔍                                                         | DSS        | Decision Support Su          | stom                                           |                |            |              |            |              | The Optiona L 0 | 0 Log 0#  |
| 🔄 All Dashboard                                                             | 0.5.       |                              | Sterri                                         | Welco          | me Michell | e Arthur (ar | thurm)     |              | Se obtions L 6  | 🛓 LUG OII |
| 🗄 🖿 HR Payroll SAP                                                          |            | ntre Account Report          |                                                |                |            |              |            |              |                 |           |
| 🖶 🗁 Finance Dollars                                                         |            |                              | Measures by Cost Centre Code and De            | escription,Acc | ount Code  | and Descri   | iption     |              |                 |           |
|                                                                             | 111 SI     | icore                        |                                                |                |            |              |            |              |                 | T X       |
| 🕀 🛅 Corporate Reports                                                       |            |                              | usersting (Complex) Definit                    |                |            |              |            |              |                 |           |
| 🖶 🗁 Basic Reports                                                           | DIVIS      | sion QH_ALI_2                | perating (Surplus)/Deficit Jul 2010            |                |            |              |            |              |                 |           |
|                                                                             |            |                              |                                                |                |            |              |            |              |                 |           |
|                                                                             |            |                              |                                                |                |            |              |            |              |                 |           |
|                                                                             |            |                              |                                                |                |            |              |            |              |                 |           |
|                                                                             |            |                              |                                                |                |            |              |            |              |                 |           |
|                                                                             |            | 0                            |                                                |                |            | Dudget       |            |              | VTD Durlant     | ^         |
| 🖅 🛅 Internal Order/Tax Reports                                              |            | Description                  | Account Code and Description                   | Actual         | Budget     | Varia        | YTD Actual | YTD Budget   | Variance        |           |
| 🕣 🛅 Funding Percentages                                                     |            | 893828-Hal-Hit-Halwyn Centre | 400020-Cwlh-State Disability Agreement-Nursing | -134.960       | -118 473   | 16 487       | -134.960   | -118 473     | 16 487          |           |
| 🕀 💼 FRAC                                                                    |            | ,                            | 430090-Commission-Other                        | -143           |            | 143          | -143       |              | 143             |           |
| 🕀 🛅 Reference Tables                                                        |            |                              | 443630-Daily Maintenance Charge-Long Stay      | -65 523        | -66 257    | -734         | -65 523    | -66 257      | -734            |           |
| User Defaults                                                               |            |                              | 450230-Serv-Ctv-Gold Phone                     |                | -8         | -8           | 00,020     | -8           | -8              |           |
| Pathology                                                                   |            |                              | 500010-Salwag-Manager And Clerical             | 13 717         | 14 744     | 1 027        | 13 717     | 14 744       | 1.027           |           |
| 🛅 User Options                                                              |            |                              | 500030-Salwag-Nursing                          | 241 237        | 296.026    | 54 789       | 241 237    | 296.026      | 54 789          |           |
| Public Reports                                                              |            |                              | 500040-Salwag-Operation Service                | 45 381         | 53 742     | 8.361        | 45.381     | 53 742       | 8 361           |           |
|                                                                             |            |                              | 500060-Salwag-Visiting Medical Officer         | 4 819          | 4 161      | -658         | 4 819      | 4 161        | -658            |           |
|                                                                             |            |                              | 501030-Overtm-Nursing                          | 6,899          | 4,101      | 000          | 6,899      | 4,101        | -6 899          |           |
|                                                                             |            |                              | 501040-Overtm-Operation Service                | -91            |            | 91           | -91        |              | 91              |           |
|                                                                             |            |                              | 502030-Penalt-Nursing                          | 56 475         | 72 365     | 15 890       | 56 475     | 72 365       | 15 890          |           |
|                                                                             |            |                              | 502040-Penalt-Operation Service                | 9,930          | 10.872     | 1 042        | 9,930      | 10.872       | 1.042           |           |
|                                                                             |            |                              | 502330-Mealal-Nursing                          | 293            | 10,012     | .293         | 203        | 10,012       | -293            |           |
|                                                                             |            |                              | 502340-Mealal-Operation Service                | 59             |            | -59          | 59         |              | -59             |           |
|                                                                             |            |                              | 502430-Laundry Allowance - Nursing Hr Payroll  | 3              |            | -3           | 3          |              | -3              |           |
|                                                                             |            |                              | 502510-Rdo Expense - Managerial And Clerical   | 564            |            | -564         | 564        |              | -564            |           |
|                                                                             |            |                              | 502530-Rdo Expense - Nursing                   | 8 069          |            | -8.069       | 8 069      |              | -8.069          |           |
|                                                                             |            |                              | 502540-Rdo Expense - Operations                | 1 999          |            | -1 998       | 1 998      |              | -1 998          |           |
|                                                                             |            |                              | 502930-Othall-Nursing                          | 891            |            | -891         | 891        |              | -991            |           |
|                                                                             |            |                              | 503010-Annual Leave-Manager & Clerical         | 2179           | 226        | -1 953       | 2170       | 226          | -1 953          |           |
|                                                                             |            |                              | 503030-Annual Leave-Nursing                    | 43.762         | 45 1 90    | 1 4 2 8      | 43 762     | 45 100       | 1 4 2 8         |           |
|                                                                             |            |                              | 503040-Annual Leave-Operation Service          | 7 201          | 7 600      | 31.9         | 7 201      | 7 600        | 318             |           |
|                                                                             |            |                              | 503060-Annual Leave-Visiting Med Officer       | 474            | 107        | 310          | 474        | 7,009<br>407 | 210             |           |
|                                                                             |            |                              | 503310-L sleav-Manager And Clerical            | 304            | 437        | 10           | 304        | 497          | 10              |           |
|                                                                             | 2.1        | ╘╘╡┑ᄜᇲ┍ィᄇ                    |                                                | 504            | 514        | 10           | 504        | 514          |                 | of 114    |
|                                                                             | 0          |                              | •                                              |                |            |              |            |              | • ··· 0 100     | 0114      |
| pplet Applet3030 started                                                    |            |                              |                                                |                |            |              |            |              | 📢 Local intra   | net       |

Select District – Facility – Default Hierarchy should have been set to QH\_ALT\_2 – if not refer to DSS Helpful Hint # 1

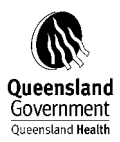

| Decision Support System - Microsoft Int                                      | ternet Explorer provided by Que | ensland Health              |                                   |                              | - 7 🛛                 |
|------------------------------------------------------------------------------|---------------------------------|-----------------------------|-----------------------------------|------------------------------|-----------------------|
| <u>File E</u> dit <u>V</u> iew F <u>a</u> vorites <u>T</u> ools <u>H</u> elp |                                 |                             |                                   |                              | A                     |
| 🌀 Back 👻 🐑 👻 🎑 🏠 🔎                                                           | Search 👷 Favorites 🙆 🔗          | • 🍓 📼 - 🧫 🦓                 |                                   |                              |                       |
| Address 🚳 http://qhdss.health.qld.gov.au/dss/pag                             | ges/tab.asp                     |                             |                                   |                              | 🔽 🄁 Go 🛛 Links 🎽      |
| Navigation Tree                                                              | DSS Decision Suppor             | t System                    |                                   |                              | 🕼 Ontions I 🔞 Log Off |
| All Dashboard                                                                |                                 |                             | Wei                               | icome michelle Annur (annum) |                       |
| 🗄 🛅 HR Payroll SAP                                                           |                                 |                             |                                   |                              |                       |
| E Pinance Dollars                                                            | 14                              | Measures by C               | ost Centre Code and Description,A | Account Code and Description |                       |
| Classic DSS                                                                  | III Slicers                     |                             |                                   |                              | Ŧ×                    |
| E Basis Deports                                                              | Atherton Hospital               | Operating (Surplus)/Deficit | 2010                              |                              |                       |
|                                                                              |                                 |                             | ·                                 |                              |                       |
| Cost Centre Report                                                           |                                 |                             |                                   |                              |                       |
| Cost Centre Account Repo                                                     |                                 |                             |                                   |                              |                       |
|                                                                              |                                 |                             |                                   |                              |                       |
| Transaction List Detailed                                                    |                                 |                             |                                   |                              |                       |
| 🖃 🛅 Internal Order/Tax Reports                                               |                                 |                             |                                   |                              |                       |
|                                                                              |                                 |                             |                                   |                              |                       |
| E FRAC                                                                       |                                 |                             |                                   |                              |                       |
| Reference Tables                                                             |                                 |                             |                                   |                              |                       |
| User Defaults                                                                |                                 |                             |                                   |                              |                       |
| H Pathology                                                                  |                                 |                             |                                   |                              |                       |
| Public Reports                                                               |                                 |                             |                                   |                              |                       |
|                                                                              |                                 |                             |                                   |                              |                       |
|                                                                              |                                 |                             |                                   |                              |                       |
|                                                                              |                                 |                             |                                   |                              |                       |
|                                                                              |                                 |                             |                                   |                              |                       |
|                                                                              |                                 |                             | No data                           |                              |                       |
|                                                                              |                                 |                             |                                   |                              |                       |
|                                                                              |                                 |                             |                                   |                              |                       |
|                                                                              |                                 |                             |                                   |                              |                       |
|                                                                              |                                 |                             |                                   |                              |                       |
|                                                                              |                                 |                             |                                   |                              |                       |
|                                                                              |                                 |                             |                                   |                              |                       |
|                                                                              |                                 |                             |                                   |                              |                       |
|                                                                              |                                 |                             |                                   |                              |                       |
|                                                                              |                                 |                             |                                   |                              |                       |
|                                                                              |                                 |                             |                                   |                              |                       |
|                                                                              |                                 |                             |                                   |                              |                       |
|                                                                              | 3. h h f 9 8 & d                | 🚊 🕐                         |                                   |                              | wo ≋o                 |
|                                                                              |                                 |                             |                                   |                              |                       |
| Carl Applet Applet3030 started                                               |                                 |                             |                                   |                              | Second Intranet       |

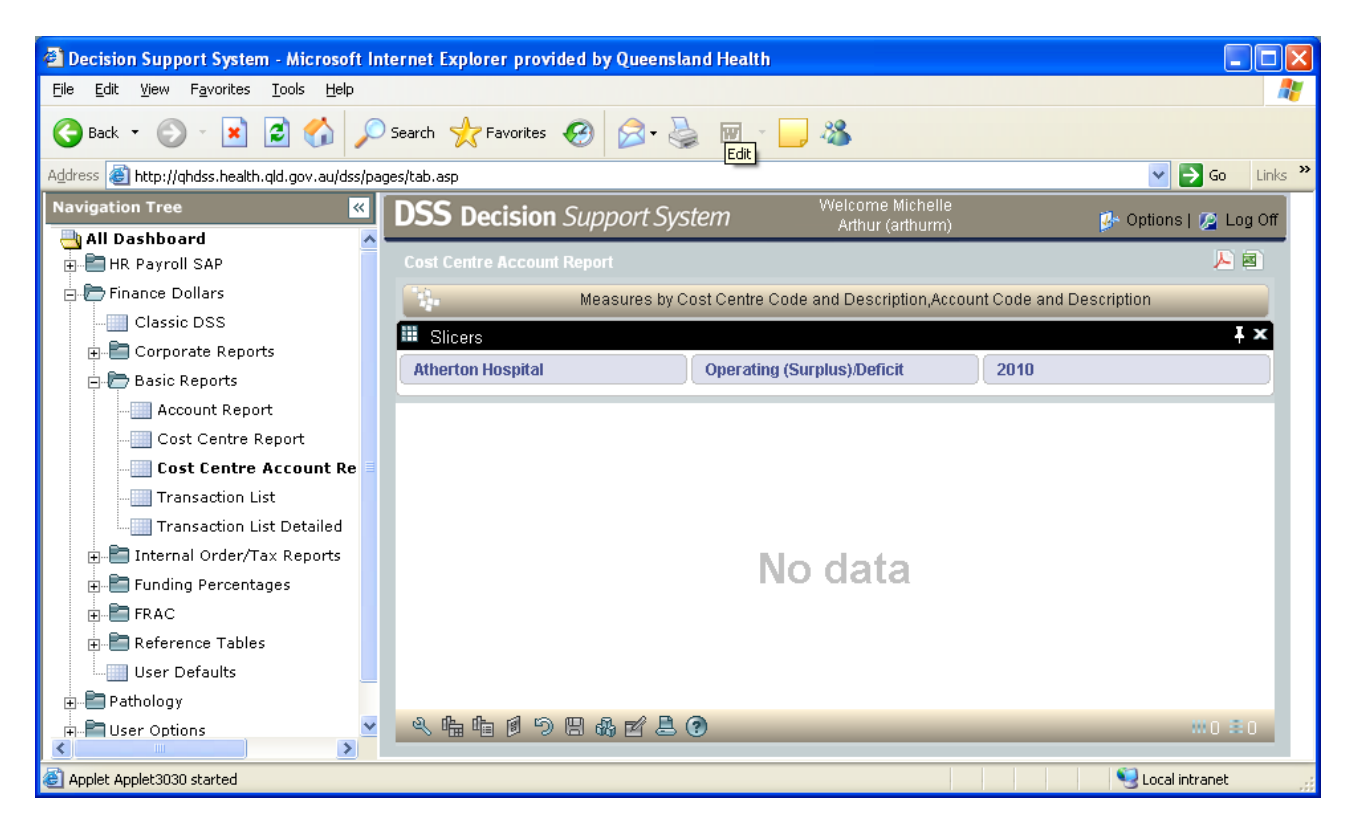

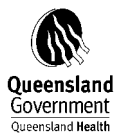

#### Select Dimensions

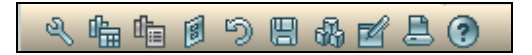

| 📓 Select Dimensions 🛛 🛛 🔀                |
|------------------------------------------|
| All Dimensions                           |
|                                          |
|                                          |
| ⊞-E Cost Centre<br>⊞-E Division QH_ALT_2 |
|                                          |
| 4 Measures                               |
| ⊞-È Value Type                           |
|                                          |
|                                          |
|                                          |
| Close                                    |

Expand QH\_FRAS

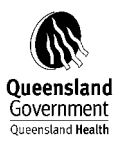

| 🕌 Select Dimensions 🛛 🔀                                                                                                    |
|----------------------------------------------------------------------------------------------------|
| La All Dimensions       ✓       ✓       □       □       Account                                                                                                    |
| Account QH_FRAS  Account Code and Description  Account QH_FRAS  Account QH_FRAS  Code  Code Code                                                  |
|                                                                                                    |
| <ul> <li>Period</li> <li>Image: Second state of the second state of the secon</li></ul> |

Drag Account Code and Description and drop it into the report selection tab at the top of the screen – A hand should appear

| Decision Support System - Microsoft In          | ternet  | Explorer provided by Queens                                                  | land Health                     |              |             |              |             |                 |          |                                              |                 | _ @ 🔀    |
|-------------------------------------------------|---------|------------------------------------------------------------------------------|---------------------------------|--------------|-------------|--------------|-------------|-----------------|----------|----------------------------------------------|-----------------|----------|
| File Edit View Favorites Tools Help             |         |                                                                              |                                 |              |             |              |             |                 |          |                                              |                 |          |
| 🔇 Back 🝷 🕥 🖌 📓 🙆 🔎                              | Search  | n 🧙 Favorites 🤣 🔗 -                                                          | 🎍 📼 · 📙 🦓 👘                     |              |             |              |             |                 |          |                                              |                 |          |
| Address 🚳 http://qhdss.health.qld.gov.au/dss/pa | ges/tab | asp                                                                          |                                 |              |             |              |             |                 |          |                                              | 💌 🋃 Go          | Links *  |
| Navigation Tree SS Decision Support System      |         |                                                                              |                                 |              |             |              |             |                 |          |                                              |                 |          |
| All Dashboard                                   | _       | ,                                                                            |                                 |              |             | vveicon      | ie wichene  | Million (annion |          |                                              |                 |          |
| HR Payroll SAP                                  |         |                                                                              |                                 |              |             |              |             |                 |          |                                              | ~               | - 89     |
| 🖻 🗁 Finance Dollars                             |         | Measures by Cost Centre Code and Description,Account Code and Description    |                                 |              |             |              |             |                 |          |                                              |                 |          |
| Classic DSS                                     |         | Slicers                                                                      |                                 |              |             |              |             |                 |          |                                              |                 |          |
| Corporate Reports                               | At      | etton Hospital Operating (Surplus)/Deficit 2010 Account Code and Description |                                 |              |             |              |             |                 |          |                                              |                 |          |
| 🖨 📂 Basic Reports                               |         |                                                                              |                                 |              |             |              |             |                 |          |                                              |                 |          |
| Account Report                                  |         |                                                                              |                                 |              |             |              |             |                 |          |                                              |                 |          |
| Cost Centre Report                              |         |                                                                              |                                 |              |             |              |             |                 |          |                                              |                 |          |
| Lost Centre Account Repo                        |         |                                                                              |                                 |              |             |              |             |                 |          |                                              |                 |          |
| Transaction List                                |         |                                                                              |                                 |              |             |              |             |                 |          |                                              |                 | -        |
| Transaction List Detailed                       |         | Cost Centre Code and                                                         | Account Code and                | Description  | 📣 Select D  | imensions    |             | ×               | Actual   | YTD Budget                                   | YTD Budget      |          |
| E Eunding Percentages                           |         | Description                                                                  |                                 |              |             |              |             |                 | - actual | The budget                                   | Variance        |          |
| E FRAC                                          |         | 951001-Athe-Imt-Ward Medical                                                 | 500010-Salwag-Manager And C     | Jierical     | 🛃 🛛 All Dim | nensions     |             | ~               | 30,967   |                                              | -30,967         |          |
| H Reference Tables                              |         |                                                                              | 500020-Salwag-Medical           |              | No.         |              |             |                 |          |                                              |                 |          |
| User Defaults                                   |         |                                                                              | 500030-Salwag-Nursing           |              | E Par       |              |             |                 | 21,093   | 1,405,620                                    | -115,473        |          |
| 🖈 🛅 Pathology                                   |         |                                                                              | 600076 Colwog Hoolth Prostiti   | nce          |             | count QH EF  | RAS         |                 | 1,630    |                                              | -1,630          |          |
| 🗉 🔚 User Options                                |         |                                                                              | 601010 Overtre Manager And C    | Norical      | 14          | Account Cor  | de and Des  | cription        | 6,305    |                                              | -6,305          |          |
| 🗉 🛅 Public Reports                              |         |                                                                              | 691939 Overtre Medical          | hencal       | 1           | Account QH   | FRAS        |                 | 167      |                                              | -167            |          |
|                                                 |         |                                                                              | 501030-Overtm-Nursing           |              |             | Account QH   | FRAS Coc    | e               | 42 602   |                                              | -280            |          |
|                                                 |         |                                                                              | 502010-Penalt-Manager And C     | lerical      |             | ist Centre   | <b>T</b> 0  |                 | 42,602   |                                              | -42,602         |          |
|                                                 |         |                                                                              | 502030-Penalt-Nursing           | onoai        |             | /ISION QH_AL | -1_2<br>T 7 |                 | 77 667   | 292 704                                      | 04.956          |          |
|                                                 |         |                                                                              | 502040-Penalt-Operation Servi   | ce           | ⊞-È Div     | ision QH_H   | LTH         |                 | 89       | 202,101                                      | -89             |          |
|                                                 |         |                                                                              | 502075-Penalt-Health Practitio  | her          | 🛂 Me        | asures       |             |                 | 565      |                                              | -565            |          |
|                                                 |         |                                                                              | 502210-Localy-Manager And C     | lerical      | ⊞-È Pe      | riod         |             |                 | 42       |                                              | -42             |          |
|                                                 |         |                                                                              | 502230-Localy-Nursing           |              | ⊎•∎ va      | lue Type     |             |                 | 1.868    |                                              | -1.868          |          |
|                                                 |         |                                                                              | 502240-Localy-Operation Servi   | ce           |             |              |             |                 | 1        |                                              | -1              |          |
|                                                 |         |                                                                              | 502310-Mealal-Manager And C     | lerical      |             |              |             | Close           | 166      |                                              | -166            |          |
|                                                 |         |                                                                              | 502330-Mealal-Nursing           |              |             |              | _           |                 | 1,432    |                                              | -1,432          |          |
|                                                 |         |                                                                              | 502430-Laundry Allowance - N    | ursing Hr P  | ayroll      | 170          |             | -170            | 170      |                                              | -170            |          |
|                                                 |         |                                                                              | 502510-Rdo Expense - Manage     | erial And Cl | erical      | 231          |             | -231            | 231      |                                              | -231            |          |
|                                                 |         |                                                                              | 502530-Rdo Expense - Nursin     | a .          |             | 18,465       |             | -18,465         | 18,465   |                                              | -18,465         |          |
|                                                 |         |                                                                              | 502930-Othall-Nursing           |              |             | 27,942       | 40,425      | 12,483          | 27,942   | 40,425                                       | 12,483          |          |
|                                                 |         |                                                                              | 502940-Othall-Operation Service | e            |             | 18           |             | -18             | 18       |                                              | -18             |          |
|                                                 |         |                                                                              | 502975-Othall-Health Practition | ier          |             | 38           |             | -38             | 38       |                                              | -38             |          |
|                                                 |         |                                                                              | 503010-Annual Leave-Manage      | & Clerical   |             | 4,560        |             | -4,560          | 4,560    |                                              | -4,560          | ~        |
|                                                 | R       | 「「「「」の「」の「」の「」の「」の「」の「」の「」の「」の「」の「」の「」の「                                     | . 🕐                             | _            | _           | _            | _           | _               | _        | Ø                                            | 1116 🖹 100 of 2 | 2087     |
|                                                 |         |                                                                              |                                 |              |             |              |             |                 |          |                                              | <b>\$</b>       |          |
| Mpplet Applet 3030 started                      |         |                                                                              |                                 | I ma         |             | -            | _           |                 |          |                                              | Cocal intranet  | -        |
| Staft 💦 😵 😂 🔤 Manual 09                         | 10.doc  | - Mi 🛛 🐴 Decision Support Syst.                                              | Panorama® NovaVie               | Micros       | oft Excel   |              |             | N A             | J 69 V 8 | • <b>•</b> • • • • • • • • • • • • • • • • • | 1988 N IP 🖸     | 12:48 PM |

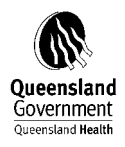

Close

Select Edit

# Search for the Not Assigned description or account code

| Select Members in Account Code and Description                                    | $\mathbf{	imes}$ |
|-----------------------------------------------------------------------------------|------------------|
| Select by members Filter and Sort                                                 |                  |
| Select members by moving them from left to right.                                 |                  |
| You can also change their order by dragging (only if 'allow drill' is unchecked). |                  |
| You can also select their descendants by clicking the right button on members.    |                  |
| 무 🔇 All Accounts                                                                  |                  |
| 100000-Bank-Expenditure Account                                                   |                  |
| 100010-Expd-Uncleared Cheques I                                                   |                  |
| 100020-Expd-Uncleared Bank Dep                                                    |                  |
| 100098-Bank-Suspense (Used Onl                                                    |                  |
| 100100-Bank-Collections Account ( <<                                              |                  |
| 100110-Defence Force Bank Acct                                                    |                  |
| 100119-Central Pharmacy Collectic                                                 |                  |
| 100121-Cooktown Collections Sub                                                   |                  |
| 100122-Mossman Collections Sub                                                    |                  |
| 100124-Teen Dental Plan Coll Sub                                                  |                  |
| I 100127-Cunnamulla Collections St<br>▲ Allow drill down on selected members      |                  |
| Search Preview OK Cancel                                                          | ]                |

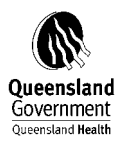

| 🕌 Search Account Code and Description                                                                                                    |              |
|----------------------------------------------------------------------------------------------------|--------------|
| First, search for members by typing either their names<br>or using pattern search, then, select members by<br>highlighting them in the Result pane. | Result       |
| intradept 🗸                                                                                                    |              |
| ○ Exact search (fastest)                                                                                                    |              |
| 🔘 Starting with (medium)                                                                                                    |              |
| Anywhere within (slowest)                                                                                                    |              |
| Search At level:                                                                                                    |              |
| (All) (1)                                                                                                    |              |
| Property:                                                                                                    |              |
| None 🗸                                                                                                    | Show Caption |
| Search                                                                                                    | OK Cancel    |

| <ul> <li>First, search for members by typing either their names or using pattern search, then, select members by highlighting them in the Result pane.</li> <li>intradept <ul> <li>Exact search (fastest)</li> <li>Starting with (medium)</li> <li>Anywhere within (slowest)</li> <li>Search At level:</li> <li>(All) (1)</li> <li>Property:</li> <li>None</li> </ul> </li> </ul> | Search Account Code and Description                                                                                                    |                                                                     | × |
|----------------------------------------------------------------------------------------------------|----------------------------------------------------------------------------------------------------|---------------------------------------------------------------------|---|
| None Show Caption                                                                                                    | First, search for members by typing either their names<br>or using pattern search, then, select members by<br>highlighting them in the Result pane.<br>intradept<br>Exact search (fastest)<br>Starting with (medium)<br>Starting with (medium)<br>Anywhere within (slowest)<br>Search At level:<br>(All) (1)<br>Property: | Result (3)<br>Strate - Intradept-Shared District Services<br>Strate |   |
| Search OK Cancel                                                                                                    | None 🗸                                                                                                    | OK Cancel                                                           |   |

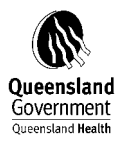

| 🕌 Select Members in Account Code and De               | scription 🔀                      |
|-------------------------------------------------------|----------------------------------|
| Select by members Filter and Sort                     |                                  |
| Select members by moving them from left to right.     |                                  |
| You can also change their order by dragging (only i   | f 'allow drill' is unchecked).   |
| You can also select their descendants by clicking the | e right button on members.       |
| 무🐼 All Accounts 🔶                                     | 577460-Intradept-Shared District |
| 100000-Bank-Expenditure Account                       |                                  |
| 🍳 100010-Expd-Uncleared Cheques I                     |                                  |
| 🍳 100020-Expd-Uncleared Bank Dep                      |                                  |
| 🍳 100098-Bank-Suspense (Used Onl                      |                                  |
| 100100-Bank-Collections Account (                     | <<                               |
| 100110-Defence Force Bank Acct                        |                                  |
| 100119-Central Pharmacy Collectic                     |                                  |
| 100121-Cooktown Collections Sub                       |                                  |
| 100122-Mossman Collections Sub                        |                                  |
| 100124-Teen Dental Plan Coll Sub                      | Show Caption                     |
| 100127-Cunnamulla Collections St                      |                                  |
|                                                       |                                  |
| Search Preview                                        | OK Cancel                        |

| Account Code and Description              | × |
|-------------------------------------------|---|
| 577460-Intradept-Shared District Services |   |
|                                           |   |
| Search OK Cancel                          |   |

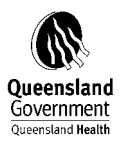

| Ele Edit View Favorites Iools Help<br>Back - O - R Pavorites Iools Help<br>Cost Centre Account Report<br>Cost Centre Reports<br>Account Report<br>Cost Centre Report<br>Cost Centre Report<br>Cost Centre Report<br>Cost Centre Report<br>Cost Centre Report<br>Cost Centre Report<br>Cost Centre Report<br>Cost Centre Report<br>Cost Centre Report<br>Cost Centre Report                                                                                                    | Favorites & Image: Pavorites Image: Pavorites Image: Pavo | Sures by Cost Centre<br>Deficit 2010  | We<br>Code and Description, | elcome (v<br>Account | fichelle Al<br>Code and | thur (arthu<br>I Descripti  | irm)<br>on  | p          | ✓ → Ga     Options   2 | Links           |
|----------------------------------------------------------------------------------------------------|----------------------------------------------------------------------------------------------------|---------------------------------------|-----------------------------|----------------------|-------------------------|-----------------------------|-------------|------------|------------------------|-----------------|
|                                                                                                    | Pevortes 😧 🔊 <table-cell> 🕅 - 💭 A<br/>Decision Support System<br/>Tre Account Report<br/>S<br/>t Hospital Operating (Surplus) I</table-cell>                                                                                                    | sures by Cost Centre<br>Deficit 2010  | We<br>Code and Description, | elcome N<br>Account  | lichelle A<br>Code and  | rthur (arthu<br>I Descripti | rm)         | P          | ► Options   Ø          | Links           |
| Address                                                                                                    | Decision Support System<br>re Account Report<br>Meas<br>s<br>Hospital Operating (Surplus)/                                                                                                    | sures by Cost Centre                  | We<br>Code and Description, | elcome N<br>Account  | lichelle Ar<br>Code and | thur (arthu<br>I Descripti  | ırm)<br>on  | p          | ▼ 🗗 Go                 | Link<br>Log Off |
| Navigation Tree C DSS c<br>All Dashboard<br>All Paryroll SAP<br>Finance Dollars<br>Cost Centre<br>Basic Reports<br>Account Report<br>Cost Centre Report<br>Cost Centre Report<br>Cost Centre Report<br>Transaction List                                                                                                    | Decision Support System<br>re Account Report<br>Meas<br>s<br>Hospital Operating (Surplus)/                                                                                                    | sures by Cost Centre<br>Deficit (2010 | Wi                          | elcome N<br>Account  | lichelle Ai<br>Code anc | rthur (arthu<br>I Descripti | rm)<br>on   | p          | • Options   👰          | Log Off         |
| Cost Cent HR Payroll SAP HR Payroll SAP Cost Cent Cost Cent Cost Center Report Account Report Cost Centre Report Cost Centre R | rre Account Report<br>Meas<br>S<br>I Hospital Operating (Surplus)/I                                                                                                    | sures by Cost Centre<br>Deficit 2010  | Code and Description,       | Account              | Code and                | l Descripti                 | on          |            | j                      | - @             |
| HR Payroll SAP     Cost Cent     Cost Cent     Cost Cent     Cost Centre Report     Cost Centre Report     Cost Centre Report     Cost Centre Report     Cost Centre Report     Cost Centre Report     Transaction List                                                                                                    | re Account Report<br>Meas<br>S<br>I Hospital Operating (Surplus)/C                                                                                                    | sures by Cost Centre                  | Code and Description,       | Account              | Code and                | I Descripti                 | on          |            | Į                      | - 🖻             |
|                                                                                                    | Meas<br>s<br>i Hospital Operating (Surplus)/L                                                                                                    | sures by Cost Centre                  | Code and Description,       | Account              | Code and                | I Descripti                 | on          |            |                        |                 |
| Cassic DSS<br>Corporate Reports<br>Basic Reports<br>Account Report<br>Cost Centre Report<br>Cost Centre Report<br>Cost Centre Account Repo                                                                                                    | S<br>Hospital Operating (Surplus)/L                                                                                                    | Deficit 2010                          |                             |                      |                         |                             |             |            |                        |                 |
| Corporate Reports     Account Report     Cost Centre Account Repo     Transaction List                                                                                                    | ) Hospital Operating (Surplus)/L                                                                                                    | Deficit 2010                          |                             |                      |                         |                             |             |            |                        | Ŧ×.             |
| Basic Reports     Gost Centre Report     Gost Centre Report     Gost Centre Account Repo     Transaction List                                                                                                    |                                                                                                    |                                       |                             | 57                   | 77460-Inti              | adept-Sh                    | ared Distri |            |                        |                 |
| - Account Report<br>- Cost Centre Report<br>- Cost Centre Account Repo<br>- Transaction List                                                                                                    |                                                                                                    |                                       |                             |                      |                         |                             |             |            |                        |                 |
| Cost Centre Report     Cost Centre Account Repo     Transaction List                                                                                                    |                                                                                                    |                                       |                             |                      |                         |                             |             |            |                        |                 |
| Transaction List                                                                                                    |                                                                                                    |                                       |                             |                      |                         |                             |             |            |                        |                 |
|                                                                                                    |                                                                                                    |                                       |                             |                      |                         |                             |             |            |                        |                 |
| Transaction List Detailed                                                                                                    |                                                                                                    |                                       |                             | _                    |                         |                             |             |            |                        |                 |
| Internal Order/Tax Reports                                                                                                    |                                                                                                    |                                       |                             |                      |                         |                             |             |            |                        |                 |
| Eupding Percentages                                                                                                    |                                                                                                    |                                       |                             |                      |                         |                             |             |            |                        |                 |
| FRAC                                                                                                    |                                                                                                    |                                       |                             |                      |                         |                             |             |            |                        |                 |
| Reference Tables                                                                                                    |                                                                                                    |                                       |                             |                      |                         |                             |             |            |                        |                 |
| User Defaults                                                                                                    |                                                                                                    |                                       |                             |                      |                         |                             |             |            |                        |                 |
| The Pathology                                                                                                    |                                                                                                    |                                       |                             |                      |                         |                             |             |            |                        |                 |
| 🗊 🖻 User Options                                                                                                    |                                                                                                    |                                       |                             |                      |                         |                             |             |            |                        |                 |
| ⊕ - E Public Reports                                                                                                    | Cost Centre Code and Description                                                                                                    | Account Code                          | and Description             | Actual               | Budget                  | Budget<br>Varia             | YTD Actual  | YTD Budget | YTD Budget<br>Variance |                 |
| 9510                                                                                                    | 01-Athe-Tmt-Ward Medical                                                                                                    | 577460-Intradept-Sh                   | ared District Services      | 1,329                | 839                     | -490                        | 1,329       | 839        | -490                   |                 |
| 9510                                                                                                    | 02-Athe-Tmt-Ward Surgical                                                                                                    | 577460-Intradept-SH                   | ared District Services      | -3,625               |                         | 3,625                       | -3,625      |            | 3,625                  |                 |
| 9510                                                                                                    | 04-Athe-Eme-Emergency Medicine-Outpatients                                                                                                    | 577460-Intradept-SH                   | ared District Services      | 3,000                |                         | -3,000                      | 3,000       |            | -3,000                 |                 |
| 9512                                                                                                    | 05-Athe-All-Occupational Therapy                                                                                                    | 577460-Intradept-SH                   | ared District Services      | 60                   |                         | -60                         | 60          |            | -60                    |                 |
| 9512                                                                                                    | 15-Tbl-Blg-Management And Support Services                                                                                                    | 577460-Intradept-SH                   | ared District Services      | 95                   |                         | -95                         | 95          |            | -95                    |                 |
| 9515                                                                                                    | 03-Athe-Mgr-Medical/Clinical Administration                                                                                                    | 577460-Intradept-SI                   | ared District Services      | 190                  |                         | -190                        | 190         |            | -190                   |                 |
| 9515                                                                                                    | 05-Athe-Sup-Medical Records                                                                                                    | 577460-Intradept-St                   | ared District Services      | 30                   |                         | -30                         | 30          |            | -30                    |                 |
| 9572                                                                                                    | 51-Athe-Orl-Dental Health                                                                                                    | 577460-Intradept-SH                   | ared District Services      | 30                   |                         | -30                         | 30          |            | -30                    |                 |
| 9572                                                                                                    | 53-Athe-Orl-School Dental Health                                                                                                    | 577460-Intradept-St                   | ared District Services      | 30                   |                         | -30                         | 30          |            | -30                    |                 |

A User now has further information as to how this amount has come about and will be able to determine the appropriate action. This information can also be used to track down information in the Financial and Materials Management Information System (FAMMIS) as to the invoice (Expenditure – Statement 1) or receipt (Revenue – Statement 3).

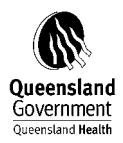

# 7.2 STATEMENT 2 – FTE AND LABOUR EXPENSES BY STAFFING CATEGORY

An updated report has been developed in the Decision Support System (DSS) to assist Districts with extracting data for Statement 2 (if required). The new report 'DSS FRAC Payroll Statement (version 2)' is situated in the HR Payroll SAP folder of the DSS Navigation Tree.

To extract the data for Statement 3 (if required) apply the following selections after logging into the DSS production account (refer Figure 1):

# Figure (1)

| DSS Decision                              | Support System                                |                               |
|-------------------------------------------|-----------------------------------------------|-------------------------------|
| Username:<br>Password:                    |                                               | -                             |
| Click <b>here</b> to registe              | r, reset your password:                       | Login                         |
| NOTE: On Friday 23<br>commissioned. The   | Srd July, the HR Payr<br>e module is no longe |                               |
|                                           | released by 28/07.                            | /2010: <u>Release details</u> |
| Details of changes                        |                                               |                               |
| Details of changes<br>Java Version inform | mation: <u>Java Versio</u>                    | n Information                 |

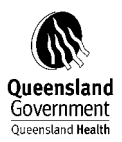

#### 2. DSS Home Page displays.

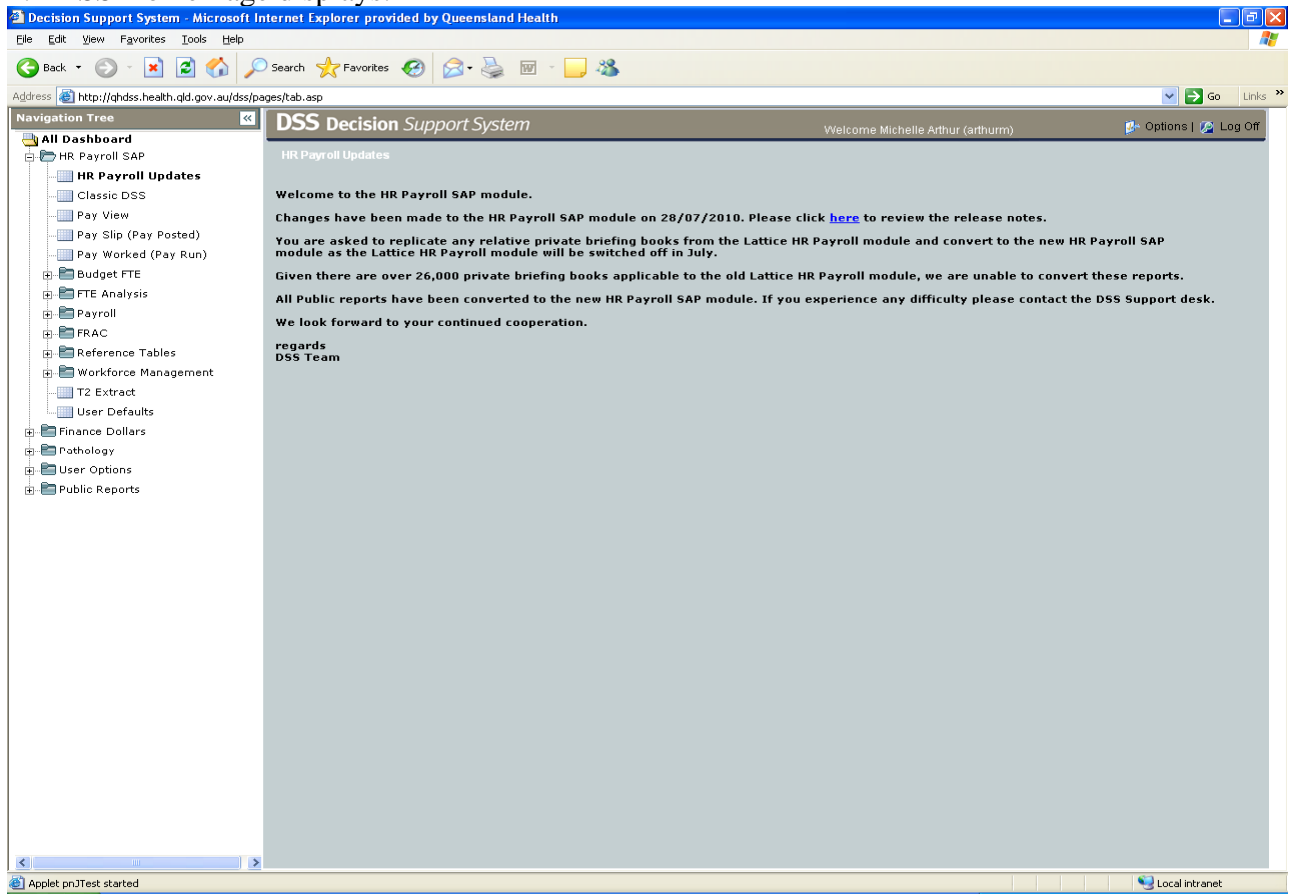

The report should be used as a starting point only. It can be expected that the expenditure balances on this report do not exactly match the general ledger labour balances, due to accrual journals and recoveries that may be posted out during or at the end of a financial year.

Select HR Payroll SAP

FRAC

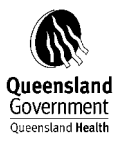

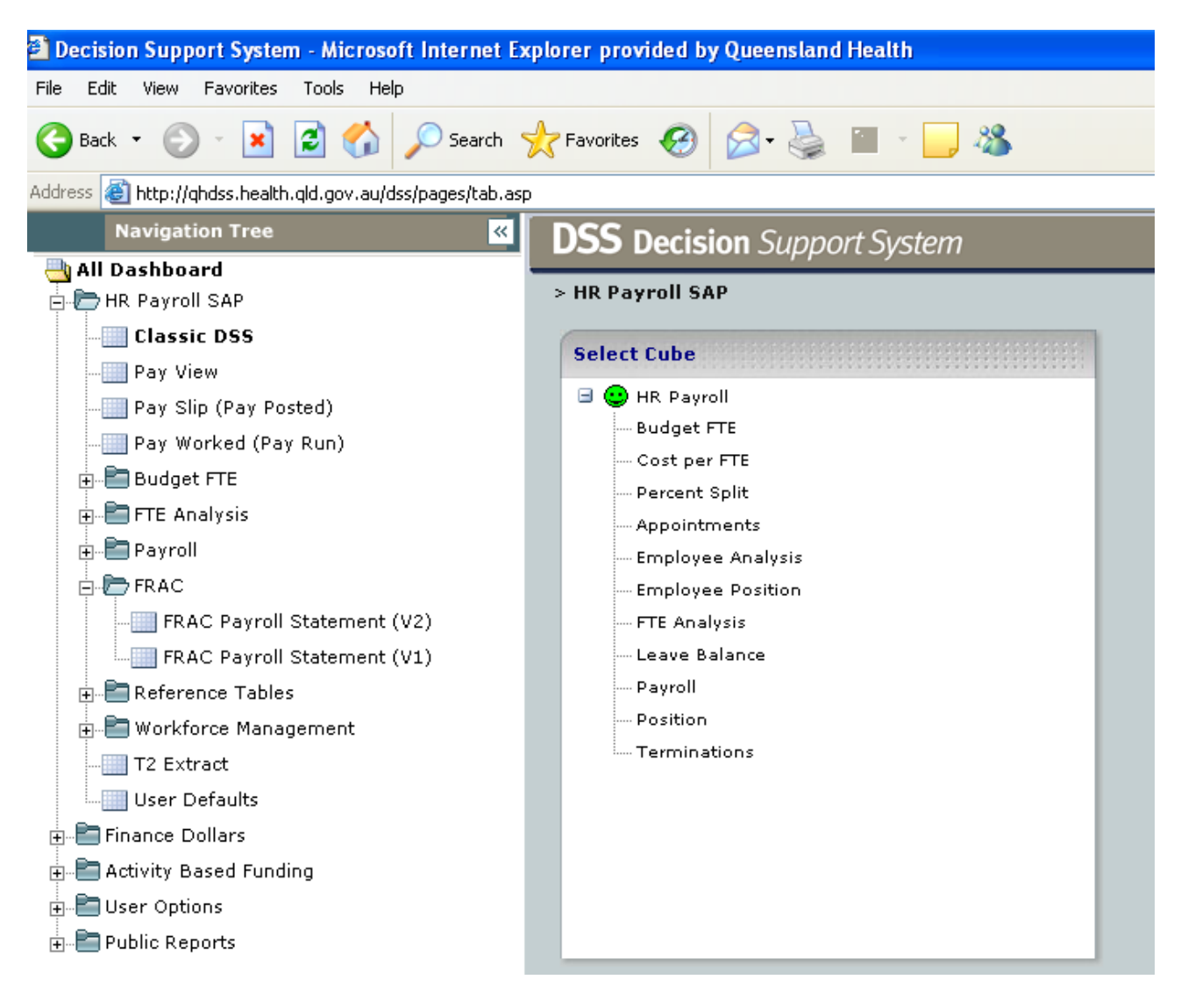

# PLEASE NOTE: FRAC Payroll Statement (V2) is the default for 2010-2011 data.

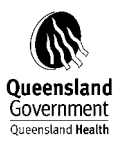

# FRAC Payroll Statement

| Navigation Tree             | DSS Decision       | Support System |   |                                       |                                                |                       | Walc      |
|-----------------------------|--------------------|----------------|---|---------------------------------------|------------------------------------------------|-----------------------|-----------|
|                             |                    | 11 2           |   |                                       |                                                |                       | *****     |
| 🖨 🗁 HR Payroll SAP          |                    |                |   |                                       |                                                |                       |           |
| Classic DSS                 |                    |                |   | M                                     | easures by FRAC Paypoint - Cu                  | irrent as at 10 Feb 2 | 009       |
| - Pay View                  | III Slicere        |                |   |                                       |                                                |                       |           |
| Pay Slip (Pay Posted)       | Division OLL ALT 2 | 2044           | N | Degurrent Funde                       | Cum of (Ctandard ) David                       |                       |           |
|                             | DIVISION GH_ALT_2  | 2011           | N | Recurrent Funus                       | Sum or (Stanuaru,) Paiu                        |                       |           |
| 🕀 🛅 Budget FTE              |                    |                |   |                                       |                                                |                       |           |
| 🗊 🛅 FTE Analysis            |                    |                |   |                                       |                                                |                       |           |
| 😥 🛅 Payroll                 |                    |                |   |                                       |                                                |                       |           |
| FRAC                        |                    |                |   |                                       |                                                |                       |           |
|                             | -                  |                |   |                                       |                                                |                       |           |
| FRAC Payroll Statement (V1) |                    |                |   |                                       |                                                |                       |           |
| 🖶 🛅 Reference Tables        |                    |                |   |                                       |                                                |                       |           |
| 🖶 🛅 Workforce Management    |                    |                |   |                                       |                                                |                       |           |
| - T2 Extract                |                    |                |   |                                       |                                                |                       |           |
| User Defaults               |                    |                |   |                                       |                                                |                       |           |
| Finance Dollars             |                    |                |   | 7                                     |                                                |                       | 1         |
| 🖅 🛅 Activity Based Funding  |                    |                |   | Effective Date: E<br>Current Date:6/0 | ffective Date:24/08/2011<br>19/2011 2:37:02 PM | Pay Posted<br>Amount  | QH FTE    |
| 🕀 🛅 User Options            |                    |                |   | C1.1 Salari                           | ed medical officers                            | 1,304,487,516,16      | 6.938.02  |
| 🔃 🛅 Public Reports          |                    |                |   | E C1.2 Regis                          | tered nurses                                   | 1,900,142,409.54      | 20,776.89 |
|                             |                    |                |   | E C1.3 Enroll                         | ed nurses                                      | 201,518,138.45        | 3,042.14  |
|                             |                    |                |   | E C1.4 Stude                          | nt nurses                                      | 2,455,691.86          | 38.06     |
|                             |                    |                |   | 🕀 C1.5 Traine                         | ee/pupil nurses                                | 114,316.65            | 3.66      |
|                             |                    |                |   | E C1.6 Other                          | personal care staff                            | 123,671,316.42        | 1,964.65  |
|                             |                    |                |   | 🕀 C1.7 Diagr                          | ostic and health professionals                 | 685,447,890.07        | 7,268.10  |
|                             |                    |                |   | 🗄 C1.8 Admir                          | nistrative and clerical staff                  | 592,578,420.13        | 8,733.07  |
|                             |                    |                |   | E C1.9 Dome                           | estic and other staff                          | 575,681,794.33        | 10,314.07 |
|                             |                    |                |   | UNDEF Un                              | def                                            | 35,228,923.89         | 221.44    |
|                             |                    |                |   | 🕀 VMO Vmo                             |                                                | 96,999,096.30         | 307.53    |
|                             |                    |                |   | All FRAC Pays                         | point                                          | 5,518,325,513.80      | 59,607.63 |
|                             |                    |                |   | 2                                     |                                                |                       |           |

# NOTE: This will automatically default to QH\_ALT\_2

# Select your District & Facility

| 📓 Division QH_ALT_2                                                                                                    |
|----------------------------------------------------------------------------------------------------|
| All Divisions<br>Division Not Defined In Rollup<br><b>Old Health - Area Health Services</b><br>Old Health Shared Service Initiative<br>Old Health Statewide Services<br>Other |
| Search OK Cancel                                                                                                    |

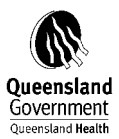

| Division QH_ALT_2                                                                                                    |
|----------------------------------------------------------------------------------------------------|
| All Divisions<br>All Division Not Defined In Rollup<br>Control Optimization<br>Control Optimization<br>Control Optimizatio<br>Control Optication<br>Control Optimizati |
| Search OK Cancel                                                                                                    |

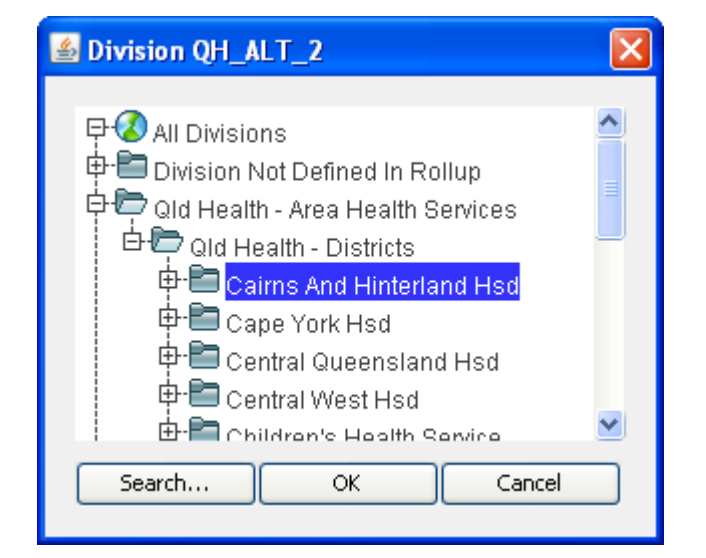

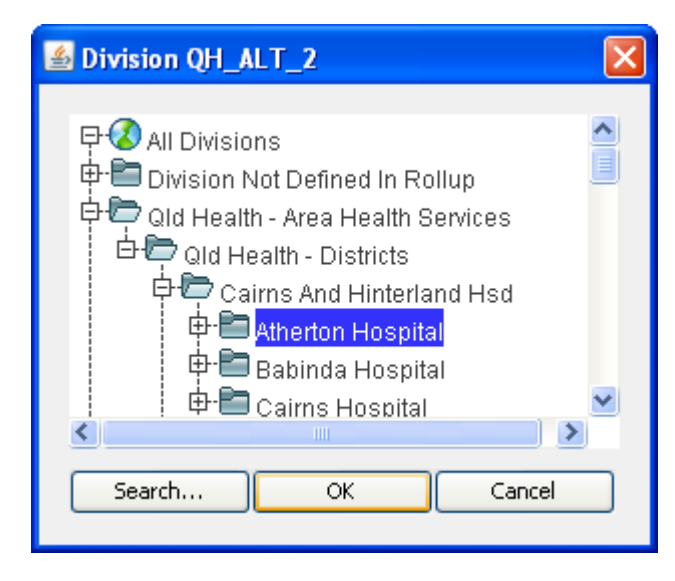

Select your Facility

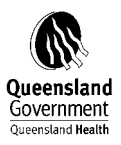

| Navigation Tree             | DSS Decision      | Support System                          |   |                 |                                   |                   |         |
|-----------------------------|-------------------|-----------------------------------------|---|-----------------|-----------------------------------|-------------------|---------|
| 💾 All Dashboard 🔹           |                   | ,,,,,,,,,,,,,,,,,,,,,,,,,,,,,,,,,,,,,,, |   |                 |                                   |                   |         |
| 🖨 🗁 HR Payroll SAP          |                   |                                         |   |                 |                                   |                   |         |
|                             | C                 |                                         |   | M               | leasures by FRAC Paypoint - Curre | nt as at 10 Feb ( | 2009    |
| Pay View                    | III Slicoro       |                                         |   |                 |                                   |                   | CARDING |
|                             | Silcers           |                                         | ( | (               |                                   |                   |         |
|                             | Atherton Hospital | 2011                                    | N | Recurrent Funds | Sum of (Standard,) Paid           |                   |         |
| 🕀 💼 Budget FTE              |                   |                                         |   |                 |                                   |                   |         |
| 🕀 🔚 FTE Analysis            |                   |                                         |   |                 |                                   |                   |         |
| 🗊 💼 Payroll                 |                   |                                         |   |                 |                                   |                   |         |
| 🖻 🗁 FRAC                    |                   |                                         |   |                 |                                   |                   |         |
|                             | -                 |                                         |   |                 |                                   |                   |         |
| FRAC Payroll Statement (V1) |                   |                                         |   |                 |                                   |                   |         |
| 😥 🛅 Reference Tables        |                   |                                         |   |                 |                                   |                   |         |
| 🕢 🛅 Workforce Management    |                   |                                         |   |                 |                                   |                   |         |
|                             |                   |                                         |   |                 |                                   |                   |         |
| User Defaults               |                   |                                         |   |                 |                                   |                   |         |
| 🖅 🛅 Finance Dollars         |                   |                                         |   |                 |                                   |                   |         |
| 🖅 🛅 Activity Based Funding  |                   |                                         |   | 1               |                                   |                   |         |
| Ŧ 🛅 User Options            |                   |                                         |   | Effective Date  | e: Effective Date:24/08/2011      | Pay Posted        | OH FTF  |
| + E Public Reports          |                   |                                         |   | Current Date    | :6/09/2011 2:46:10 PM             | Amount            |         |
|                             |                   |                                         |   | C1.1 Sa         | laried medical officers           | 4,199,809.42      | 15.15   |
|                             |                   |                                         |   | C1.2 Re         | gistered nurses                   | 6,300,356.66      | 63.97   |
|                             |                   |                                         |   | C1.3 En         | rolled nurses                     | 1,971,065.96      | 29.63   |
|                             |                   |                                         |   | ⊞ C1.6 Ot       | ner personal care staff           | 276,530.29        | 3.02    |
|                             |                   |                                         |   | ± C1.7 Di       | agnostic and health professionals | 1,664,595.24      | 16.57   |
|                             |                   |                                         |   | ⊞ C1.8 Ad       | ministrative and clerical staff   | 1,553,546.24      | 24.20   |
|                             |                   |                                         |   | ⊞ C1.9 Do       | mestic and other staff            | 2,633,232.48      | 46.76   |
|                             |                   |                                         |   | UNDEF           | Undef                             | 44,674.26         | 0.21    |
|                             |                   |                                         |   | WMO Vm          | 10                                | 145,765.52        | 0.39    |
|                             |                   |                                         |   | All FRAC P      | aypoint                           | 18,789,576.07     | 199.88  |

Your Funding Hierarchy – should automatically default to 2011. But please ensure that the whole financial year is selected eg. 2011

| 🛎 Fiscal 🛛 🔀                                                                                                    |
|----------------------------------------------------------------------------------------------------|
| Image: Constraint of the second second s |
| ⊕- 🔁 Jul 2011<br>⊕- 🔁 Aug 2011 🕑                                                                                                    |
| Searc OK Cancel                                                                                                    |

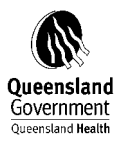

| Decision Support System - Microsoft In          | nternet Explorer provided by Que | remland Health      |                                          |                                       |            |                      |                                   |                      |
|-------------------------------------------------|----------------------------------|---------------------|------------------------------------------|---------------------------------------|------------|----------------------|-----------------------------------|----------------------|
| File Edit View Favorites Tools Help             |                                  |                     |                                          |                                       |            |                      |                                   |                      |
| ( tak · () · 🖹 🖉 🐔 🎾                            | Search 👷 Pavorites 🙆 🔗           | - 🕹 🔳 - 🛄 🐴         |                                          |                                       |            |                      |                                   |                      |
| Address 🗃 http://ghdss.health.gid.gov.au/dos/pi | iges/tab.asp                     |                     |                                          |                                       |            |                      |                                   | 💌 🛃 Go 🛛 Links 🍟 🍖   |
| Navigation Tree                                 | DSS Decision Suppor              | rt System           |                                          |                                       |            |                      |                                   | C Options 116 Log Of |
| All Dashboard                                   | Contract Charge and Contract     |                     |                                          |                                       | _          |                      | structure candidatiney (assesses) |                      |
| Classic DSS                                     |                                  |                     |                                          |                                       |            |                      |                                   |                      |
| Pay View                                        | 0                                |                     | Measures by FRAC Paypoint fo             | r 2010, Old Health District, Paid, Su | ium of (La | abour - General,), A | Iherton Höspital                  |                      |
| Pay Sin (Pay Posted)                            | III alkers                       |                     |                                          |                                       |            |                      |                                   | ž x                  |
| - Pay Worked (Pay Run)                          | 2010                             | Old Health District | Document Type                            | Cash y Accrual                        | A          | Adjustment           | Posting Status                    | Control Labour       |
| 🕫 🛅 Budget FTE                                  | Funding Hierarchy                | Reference Procedure | Order Type Hierarchy                     | Paypoint                              | )P         | Paid                 | Employ Type Hierarchy             | FTE Type             |
| E TTE Analysis                                  | Sum of (Labour - General,)       | Atherton Hospital   |                                          |                                       |            |                      |                                   |                      |
| E Payroll                                       |                                  |                     |                                          |                                       |            |                      |                                   |                      |
| E FRAC                                          |                                  |                     |                                          |                                       |            |                      |                                   |                      |
| FRAC Payroll Statement                          |                                  |                     |                                          |                                       |            |                      |                                   |                      |
| 🖃 💼 Reference Tables                            |                                  |                     |                                          |                                       |            |                      |                                   |                      |
| 🗊 💼 Workforce Management                        |                                  |                     |                                          |                                       |            |                      |                                   |                      |
| - T2 Extract                                    |                                  |                     |                                          |                                       |            |                      |                                   |                      |
| User Defaults                                   |                                  |                     |                                          |                                       |            |                      |                                   |                      |
| E Enance Dollars                                |                                  |                     |                                          |                                       |            |                      |                                   |                      |
| 🕀 🔚 Activity Based Funding                      |                                  |                     |                                          |                                       |            |                      |                                   |                      |
| E User Options                                  |                                  |                     | Status: Effective                        | e Date 74/08/2011                     | -          | Pay Posted           |                                   |                      |
| H B Public Reports                              |                                  |                     | Current Date 30                          | 008/2011 2:11 47 PM                   | THE        | Amount               |                                   |                      |
|                                                 |                                  |                     | All FRAC Pay                             | point 1                               | 174.51 1   | 17,851,191,76        |                                   |                      |
|                                                 |                                  |                     | E 01.1 Satar                             | ried medical officers                 | 14.19      | 4,233,945.52         |                                   |                      |
|                                                 |                                  |                     | C1.2 Regis                               | stored nurses                         | 56.43      | 5,961,849.65         |                                   |                      |
|                                                 |                                  |                     | E C1.3 Enrol                             | lied nurses                           | 25.73      | 1,952,051.42         |                                   |                      |
|                                                 |                                  |                     | C1.6 Other                               | r personal care staff                 | 2.63       | 186,322.59           |                                   |                      |
|                                                 |                                  |                     | E C1.7 Diag                              | nostic and health professionals       | 14,79      | 1,684,790.55         |                                   |                      |
|                                                 |                                  |                     | C1.8.Admi                                | nistrative and clerical staff         | 19.70      | 1,342,776.20         |                                   |                      |
|                                                 |                                  |                     | C1.9 Dom                                 | estic and other staff                 | 40.20      | 2,269,153.17         |                                   |                      |
|                                                 |                                  |                     | C I INFICE I M                           |                                       |            | 60 606 07            |                                   |                      |
|                                                 |                                  |                     | ED ED ED ED ED ED ED ED ED ED ED ED ED E | ndef                                  | 0.26       | 30,003.07            |                                   |                      |

#### Add FRAC Class – Select Dimensions

| 🕌 Select Dimensions 🛛 🔀 |
|-------------------------|
| La All Dimensions       |
| X                       |
|                         |
| Here Account            |
| Hr Adjustment           |
| Cash v Accrual          |
| t⊞- Cost Centre         |
|                         |
|                         |
|                         |
| ⊞• 🛄 Document Type      |
| ⊞• 🛅 Employ Type        |
| ⊞- Employee             |
| ⊞- 🛅 FTE Type           |
| 🖽 🛅 Internal Order      |
| 🖾 Measures              |
| 🖽 🛅 Paypoint            |
| œ-🖻 Period              |
| ⊞-® Position            |
| ⊞- 🛅 Posting Status     |
|                         |
|                         |
|                         |
|                         |
|                         |
| Close                   |
|                         |

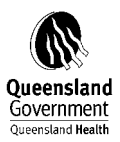

| Select Dimensions    |              |
|----------------------|--------------|
|                      |              |
| 4 All Dimensions     | *            |
| N <sub>8</sub>       |              |
| Et Paccount          | ~            |
| E- Count             |              |
| Cash v Accrual       |              |
| E Cost Centre        |              |
|                      |              |
|                      |              |
| ⊕-🛅 Division QH_HLTH |              |
| 🖽 🛅 Document Type    |              |
| 🖽 🛅 Employ Type      |              |
| Employee             |              |
| ⊞-🛅 FTE Type         |              |
| 🖽 🛅 Internal Order   |              |
| Measures             |              |
| Paypoint Paypoint    |              |
| FRAC Class           |              |
| FRAC Paypoint        |              |
| Government Report    |              |
| Paypoint             |              |
| Paypoint Code        |              |
| Paypoint Code and D  | escription 🔽 |
|                      |              |
|                      | Close        |
|                      |              |

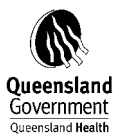

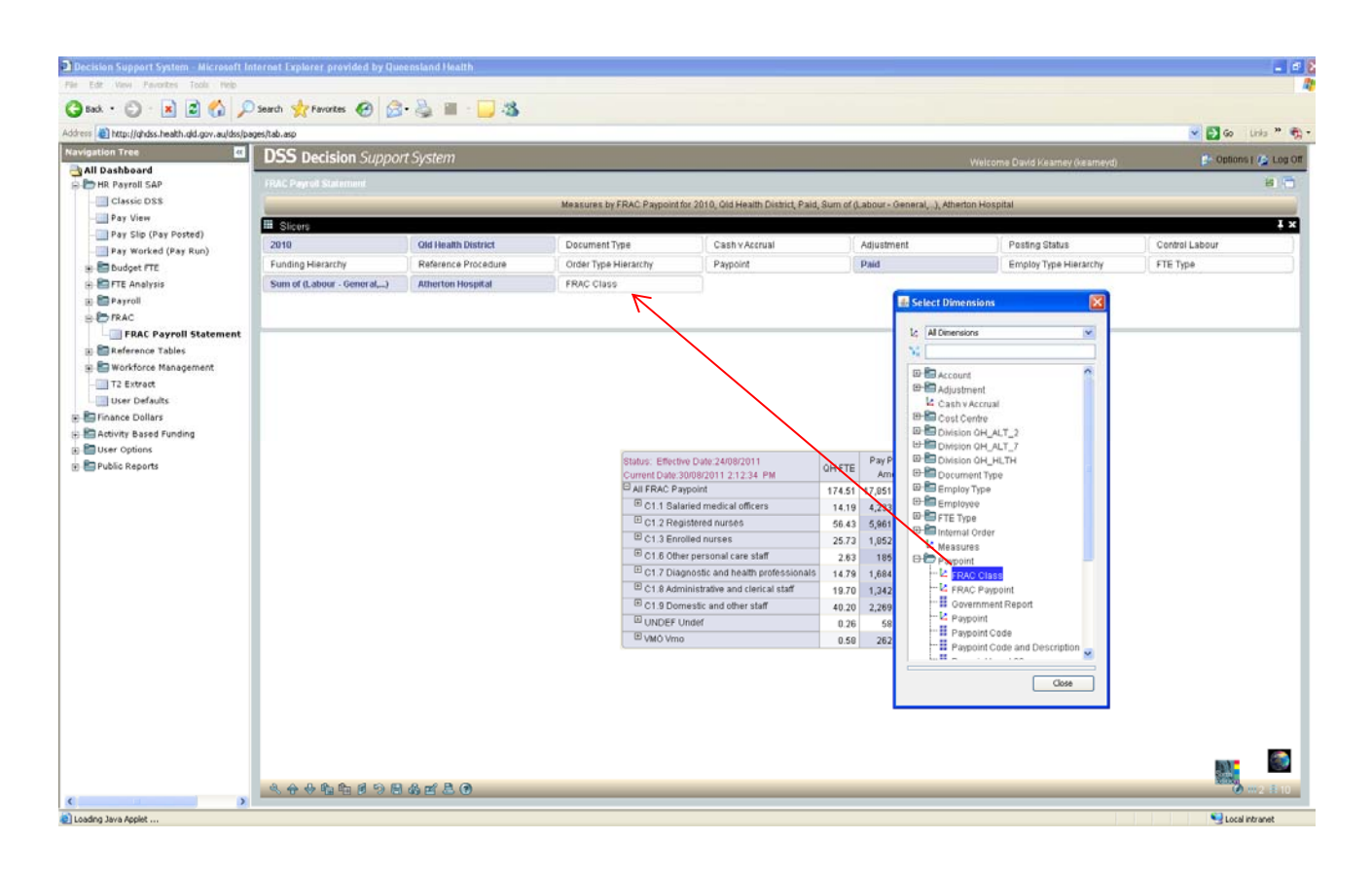

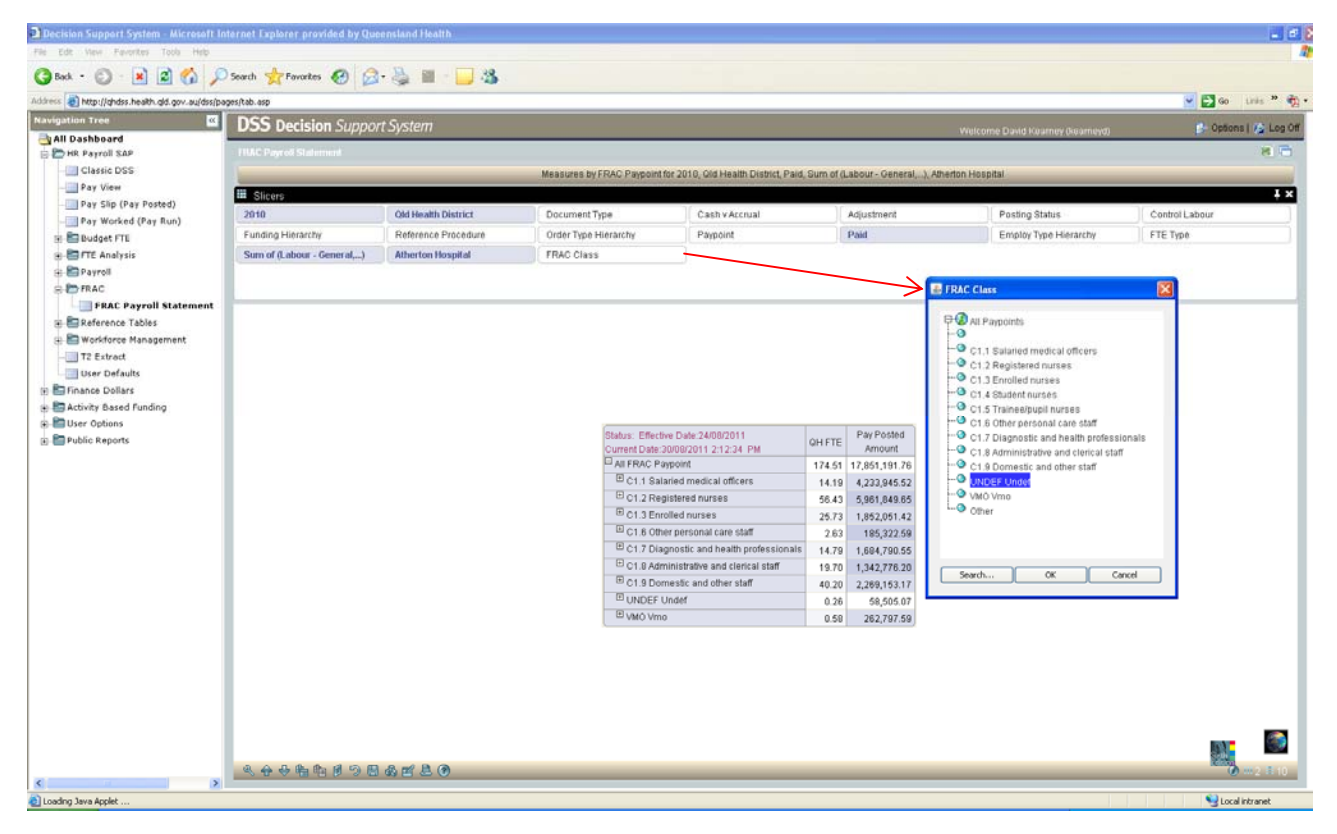

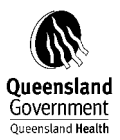

| 🛎 FRAC Class                                                                                                    |
|----------------------------------------------------------------------------------------------------|
| <ul> <li>FRAC Class</li> <li>All Paypoints</li> <li>C1.1 Salaried medical officers</li> <li>C1.2 Registered nurses</li> <li>C1.3 Enrolled nurses</li> <li>C1.4 Student nurses</li> <li>C1.5 Trainee/pupil nurses</li> <li>C1.6 Other personal care staff</li> <li>C1.7 Diagnostic and health professional:</li> <li>C1.8 Administrative and sloried staff</li> </ul> |
| C1.8 Administrative and clerical staff<br>C1.9 Domestic and other staff<br>CUNDEF Undef<br>WMO Vmo<br>Other                                                                                                    |
| Search OK Cancel                                                                                                    |

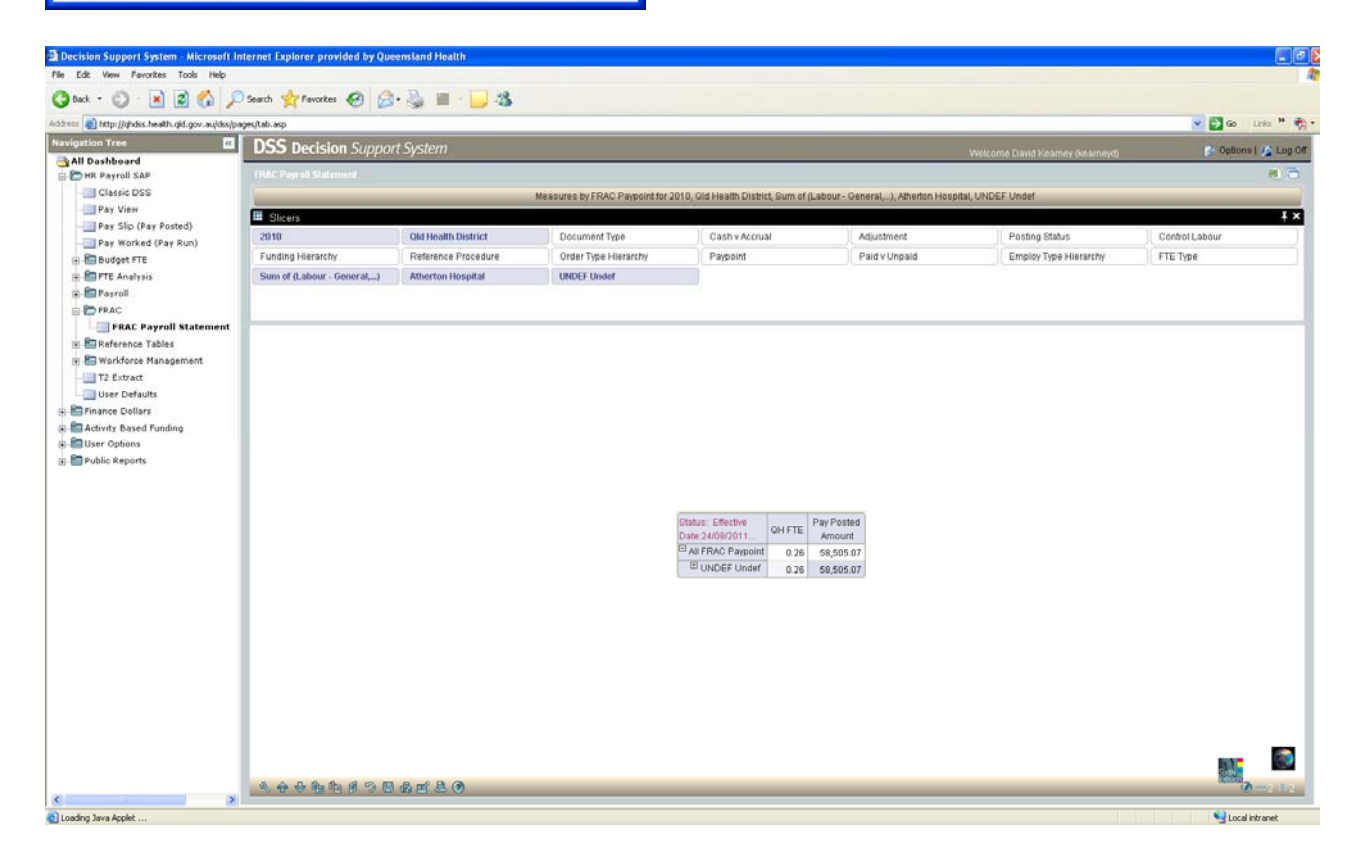

Expand UNDEF undef

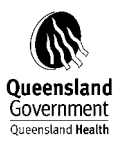

| off Internet Explorer provided by Qu | eensland Health                                    |                                  |                                                                                                    |                                                                           |                                  |                   |
|--------------------------------------|----------------------------------------------------|----------------------------------|----------------------------------------------------------------------------------------------------|---------------------------------------------------------------------------|----------------------------------|-------------------|
|                                      |                                                    |                                  |                                                                                                    |                                                                           |                                  |                   |
| pased on parameters of parameters    | s. 🤤 🖩 : 🔂 🖓                                       |                                  |                                                                                                    |                                                                           |                                  |                   |
|                                      | - Contract                                         |                                  |                                                                                                    |                                                                           |                                  |                   |
| USS Decision Suppo                   | пзузет                                             |                                  |                                                                                                    |                                                                           | Welcome David Kearney (kearneyd) | Options   🚱 Log ( |
|                                      |                                                    |                                  |                                                                                                    |                                                                           |                                  | 8                 |
|                                      |                                                    | Measures by FRAC Paypoint for 20 | 10, Gld Health District, Sum of (Labou                                                                                               | ir - General,), Atherton H                                                | ospital, UNDEF Undef             |                   |
| III Slicers                          | Manager and an and a set                           |                                  | W                                                                                                    | 3G                                                                        |                                  | 4                 |
| 2010                                 | Old Health District                                | Document Type                    | Cash y Accrual                                                                                                    | Adjustment                                                                | Posting Status                   | Control Labour    |
| Funding Hierarchy                    | Hererence Procedure                                | Order Type Hierarchy             | Paypoint                                                                                                    | Paid V Oripaid                                                            | Employ type Hierarchy            | PIE IVD0          |
|                                      |                                                    |                                  |                                                                                                    |                                                                           |                                  |                   |
|                                      |                                                    | Statut<br>Dete:<br>All           | Effective OH FTE<br>2400/2011 OH FTE<br>FRAC Perspont 0.26<br>MOET Vuide<br>Edemal Ceneral Senices 0.08<br>Edemal Undefined 0.18     | Pay Posthol<br>Amount<br>59,555.07<br>58,555.07<br>10,550.00<br>48,005.07 |                                  | 816               |
| <u>《命母韵都肖勿居</u>                      | ک کر بند کر اور اور اور اور اور اور اور اور اور او | Stabut<br>Dete:<br>All           | Effective OH FTE<br>2400/2011. 0.26<br>TRAC Parpoint 0.26<br>MOET Under 0.28<br>Edemal Ceneral Senices 0.08<br>Edemal Undefined 0.18 | Pay Posthd<br>Amount<br>59,505.07<br>59,605.07<br>10,500.00<br>48,005.07  |                                  |                   |

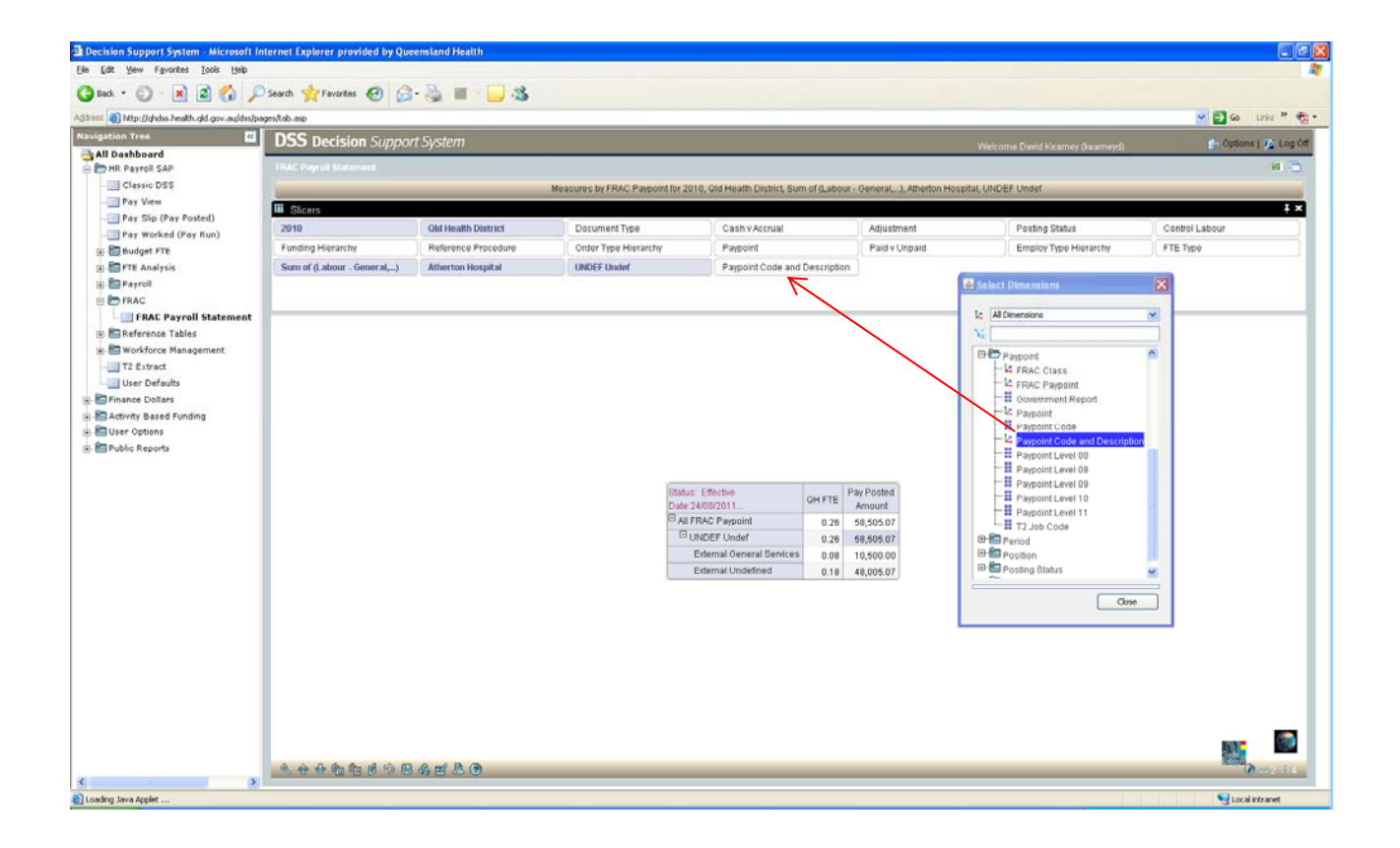

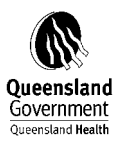

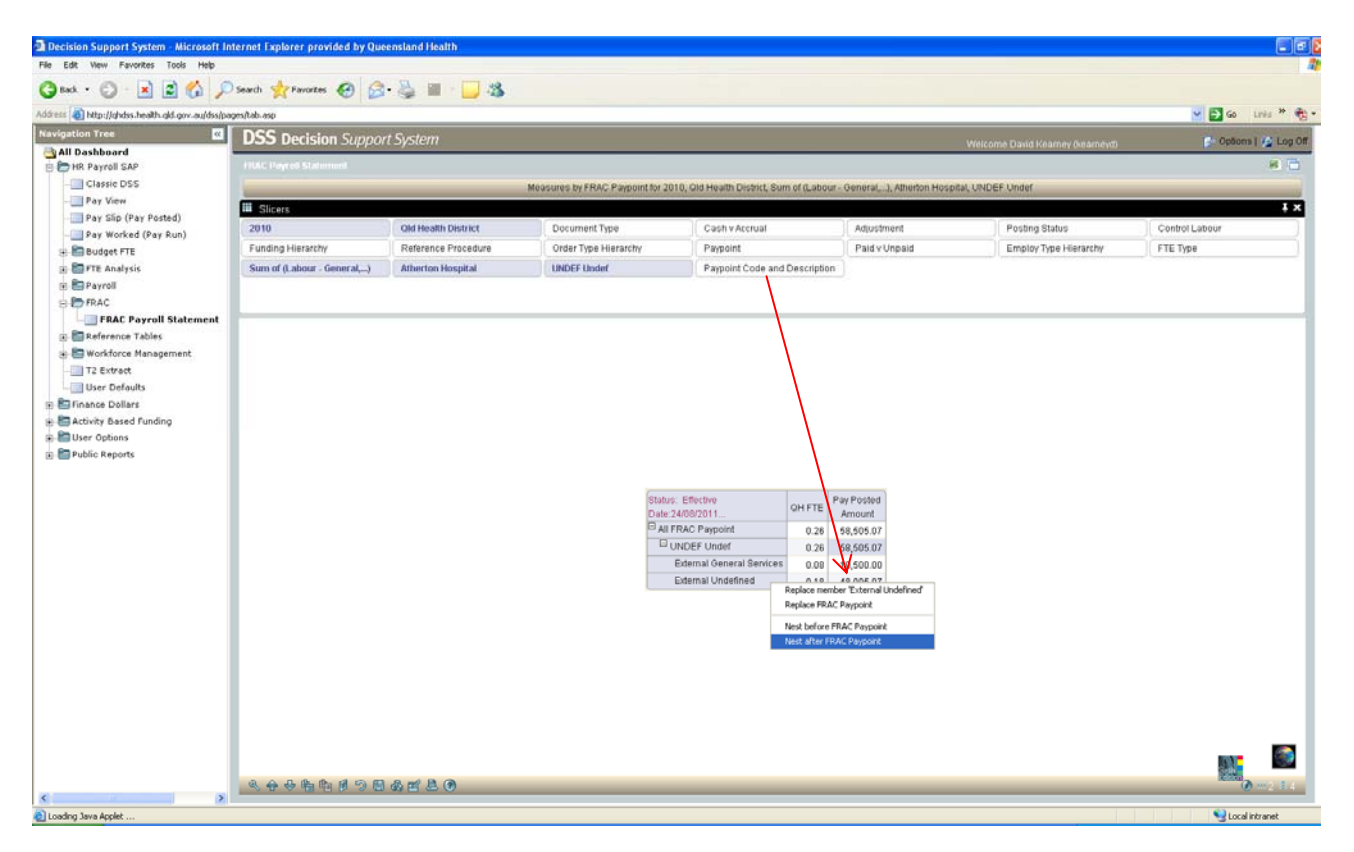

| http://ghdss.heath.gld.gov.au/dss/<br>Tree c<br>shboard<br>Payroll SAP | DSS Decision Support       |                        |                                                                                                    |                                                                                                    |                                                                                                    |                                                        |                                                                                                    |                             |                |  |  |  |  |  |  |
|------------------------------------------------------------------------|----------------------------|------------------------|----------------------------------------------------------------------------------------------------|----------------------------------------------------------------------------------------------------|----------------------------------------------------------------------------------------------------|--------------------------------------------------------|----------------------------------------------------------------------------------------------------|-----------------------------|----------------|--|--|--|--|--|--|
| shboard<br>Payroll SAP                                                 | USS Decision Support       |                        |                                                                                                    |                                                                                                    |                                                                                                    |                                                        |                                                                                                    |                             | <b>M D G</b> U |  |  |  |  |  |  |
| Payroll SAP                                                            | provide and a support      | t System               |                                                                                                    |                                                                                                    |                                                                                                    |                                                        | We                                                                                                  | come David Keamey (keameyd) | Copbons        |  |  |  |  |  |  |
|                                                                        |                            | 1924/ Day of Statement |                                                                                                    |                                                                                                    |                                                                                                    |                                                        |                                                                                                    |                             |                |  |  |  |  |  |  |
| lessic DSS                                                             | 2                          | Measures by FR         | AC Paypoint and Paypoint Code and Descr                                                                                                    | ption for 2010, GI                                                                                       | Health District, Sum                                                                                                    | of (Labour                                             | - General,), Alh                                                                                    | erton Hospital, UNDEF Undef |                |  |  |  |  |  |  |
| ay Slip (Pay Posted)                                                   | III Slicers                |                        |                                                                                                    |                                                                                                    |                                                                                                    |                                                        |                                                                                                    |                             |                |  |  |  |  |  |  |
| ay Worked (Pay Run)                                                    | 2010                       | Old Health District    | Document Type                                                                                                    | Cash v Accrual                                                                                           | [bA                                                                                                    | ustment                                                |                                                                                                    | Posting Status              | Control Labour |  |  |  |  |  |  |
| udget FTE                                                              | Funding Hierarchy          | Reference Procedure    | Order Type Hierarchy                                                                                                    | Paypoint                                                                                                 | Pa                                                                                                    | d v Unpard                                             |                                                                                                    | Employ Type Hierarchy       | FTE Type       |  |  |  |  |  |  |
| E Analysis                                                             | Sum of (Labour - General,) | Atherton Hospital      | UNDEF Undef                                                                                                    |                                                                                                    |                                                                                                    |                                                        |                                                                                                    |                             |                |  |  |  |  |  |  |
| FRAC Payroll Statement                                                 | -                          |                        |                                                                                                    |                                                                                                    |                                                                                                    |                                                        |                                                                                                    |                             |                |  |  |  |  |  |  |
| ce Dollars<br>ty Based Funding<br>Options<br>c Reports                 |                            |                        |                                                                                                    |                                                                                                    |                                                                                                    |                                                        |                                                                                                    |                             |                |  |  |  |  |  |  |
|                                                                        |                            |                        |                                                                                                    |                                                                                                    |                                                                                                    |                                                        |                                                                                                    |                             |                |  |  |  |  |  |  |
|                                                                        |                            |                        | Status: Effective Date:24/08/201<br>Current Date:30/08/2011 2:46:53                                                                                           | PM                                                                                                    |                                                                                                    | OH FTE                                                 | Pay Posted<br>Amount                                                                                |                             |                |  |  |  |  |  |  |
|                                                                        |                            |                        | Status: Effective Date:24/08/201<br>Current Date:30/09/2011 2:46:53<br>All FRAC Paypoint                                                                      | PM<br>00X3/S 01-Exte                                                                                     | mal General Services                                                                                                    | QH FTE                                                 | Pay Posted<br>Amount<br>10,500.00                                                                   |                             |                |  |  |  |  |  |  |
|                                                                        |                            |                        | Status: Effective Date:24/08/201<br>Current Date:30/09/2011 2:46:53                                                                                           | PM<br>00XGS 01-Edu<br>30XNS 01-Edu                                                                       | mal General Services<br>mai Undefined                                                                                        | 0H FTE<br>0.08<br>0.18                                 | Pay Posted<br>Amount<br>10,500.00<br>48,005.07                                                      |                             |                |  |  |  |  |  |  |
|                                                                        |                            |                        | Status: Effective Date:24/08/201<br>Current Date:30/08/2011 2:46:53<br>All FRAC Paypoint                                                                      | PM<br>00XGS 01-Edd<br>30XNS 01-Edd<br>00XGS 01-Edd<br>30XNS 01-Edd                                       | mal General Services<br>mal Undefined<br>mal General Services                                                                | QH FTE<br>0.08<br>0.18<br>0.09                         | Pay Posted<br>Amount<br>10,500.00<br>48,005.07<br>10,500.00                                         |                             |                |  |  |  |  |  |  |
|                                                                        |                            |                        | Status. Efficitive Date 2408/201<br>Current Date 3009/2011 2:48-53                                                                                            | PM<br>00X95 01-Edt<br>00X05 01-Edt<br>00X05 01-Edt<br>00X05 01-Edt<br>00X05 01-Edt                       | mai General Services<br>mai Undefined<br>mai General Services<br>mai Undefined<br>mai General Services                       | OH FTE<br>0.08<br>0.18<br>0.09<br>0.18<br>0.09         | Pay Posted<br>Amount<br>10,500.00<br>48,005.07<br>10,500.00<br>49,005.07<br>10,500.00               |                             |                |  |  |  |  |  |  |
|                                                                        |                            |                        | Status. Efficitive Date 2408/201<br>Current Date 3009/2011 248-53<br>All FRAC Paypoint<br>DUNDEF Undef<br>External General Services<br>External Undefined     | PM<br>00X0S 01-Exte<br>30XNS 01-Exte<br>00X0S 01-Exte<br>00X0S 01-Exte<br>30XNS 01-Exte                  | mai General Services<br>mai Undefined<br>mai General Services<br>mai Undefined<br>mai General Services<br>mai Undefined      | OH FTE<br>0.08<br>0.18<br>0.09<br>0.19<br>0.08<br>0.18 | Pay Posted<br>Amount<br>10,500.00<br>48,005.07<br>10,500.00<br>49,005.07<br>10,500.00<br>48,005.07  |                             |                |  |  |  |  |  |  |
|                                                                        |                            |                        | Status: Effective Oute 2409201<br>Current Date 20092011 2:46:53<br>All FRAC Paypoint<br>UNDEF Under<br>External General Services<br>External General Services | PM<br>00XOS 01-Erls<br>30XNS 01-Erls<br>00XOS 01-Erls<br>30XNS 01-Erls<br>30XNS 01-Erls<br>30XNS 01-Erls | mal General Services<br>mail Undefined<br>mail General Services<br>mail Undefined<br>mail General Services<br>mail Undefined | QH FTE<br>0.08<br>0.18<br>0.09<br>0.19<br>0.08<br>0.18 | Pay Posted<br>Amount<br>10,500.00<br>48,005.07<br>10,500.00<br>49,005.07<br>10,500.00<br>48,005.07  |                             |                |  |  |  |  |  |  |
|                                                                        |                            |                        | Status: Effective Oute 2409/201<br>Current Date 3009/2011 2:46:53<br>All FRAC Paypoint<br>UNDEF Under<br>External General Sentces<br>External Undefined       | PM<br>00X3S 01-Extr<br>30XNS 01-Extr<br>00X3S 01-Extr<br>30XNS 01-Extr<br>00X3S 01-Extr<br>30XNS 01-Extr | mal General Services<br>mai Undefinéd<br>mai General Services<br>mai Undefined<br>mai General Services<br>mai Undefined      | OH FTE<br>0.08<br>0.18<br>0.09<br>0.19<br>0.08<br>0.18 | Pay Posted<br>Amount<br>10,500.00<br>48,005.07<br>10,500.00<br>48,005.07<br>10,500.00<br>48,005.07  |                             |                |  |  |  |  |  |  |
|                                                                        |                            |                        | Status: Effective Oute 2409/201<br>Current Date 32099/2011 2:46:53<br>All FRAC Paypoint<br>UNDEF Under<br>External General Sentces<br>External Undefined      | PM<br>00XGS 01-Ext0<br>00XGS 01-Ext0<br>00XGS 01-Ext0<br>00XGS 01-Ext0<br>00XGS 01-Ext0<br>00XGS 01-Ext0 | mai General Services<br>mai Undefined<br>mai General Services<br>mai Undefined<br>mai General Services<br>mai Undefined      | OH FTE<br>0.08<br>0.18<br>0.09<br>0.19<br>0.08<br>0.18 | Pay Posted<br>Amount<br>10,500.00<br>48,005.07<br>10,500.00<br>49,005.07<br>10,500.00<br>48,005.07  |                             |                |  |  |  |  |  |  |
|                                                                        |                            |                        | Status: Effective Quie 2408/201<br>Current Date: 2009/2011 2:46:53<br>All FRAC Paypoint<br>UNDEF Undef<br>Edemal General Sentces<br>Edemal Undefined          | PM<br>00XGS 01-Exte<br>00XGS 01-Exte<br>00XGS 01-Exte<br>00XGS 01-Exte<br>00XGS 01-Exte                  | mail General Services<br>mail Undefined<br>mail General Services<br>mail Undefined<br>mail General<br>mail Undefined         | OH FTE<br>0.08<br>0.18<br>0.09<br>0.18<br>0.09<br>0.18 | Pay Posted<br>Amount<br>10,500.00<br>48,005.07<br>10,500.00<br>49,005.07<br>10,500.00<br>48,005.07  |                             |                |  |  |  |  |  |  |
|                                                                        |                            |                        | Status: Effective Quie 2409/201<br>Current Date: 2009/2011 2:46:53<br>All FRAC Paypoint<br>UNDEF Undef<br>Edemail General Services<br>Edemail Undefined       | PM<br>00X/SS 01-Ext<br>30X/NS 01-Ext<br>00X/SS 01-Ext<br>30X/NS 01-Ext<br>00X/SS 01-Ext<br>30X/NS 01-Ext | mai General Senices<br>mai Undefined<br>mai General Senices<br>mai Undefined<br>mai General Senices<br>mai Undefined         | OH FTE<br>0.08<br>0.18<br>0.09<br>0.18<br>0.08<br>0.18 | Pay Posted<br>Amount<br>10,500.00<br>48,005.07<br>10,500.00<br>48,005.07<br>10,500.00<br>48,005.07  |                             |                |  |  |  |  |  |  |
|                                                                        |                            |                        | Status: Effective Quie 2409/201<br>Current Date 2009/2012 246.53<br>II All FRAC Paypoint<br>UNDEF Undef<br>External General Services<br>External Undefined    | PM<br>00X/SS 01-Ext<br>30X/NS 01-Ext<br>00X/SS 01-Ext<br>30X/NS 01-Ext<br>00X/SS 01-Ext<br>30X/NS 01-Ext | mai General Senices<br>mai Undefined<br>mai General Senices<br>mai Undefined<br>mai General Senices<br>mai Undefined         | CH FTE<br>0.08<br>0.18<br>0.09<br>0.19<br>0.08<br>0.18 | Pay Posted<br>Arnount<br>10,500.00<br>48,005.07<br>10,500.00<br>48,005.07<br>10,500.00<br>48,005.07 |                             |                |  |  |  |  |  |  |
|                                                                        |                            |                        | Status: Effective Date:24/08/201<br>Current Date:30/08/2011 2:46:53                                                                                           | PM<br>00XGS 01-Edit<br>30XNS 01-Edit                                                                     | mal General Services<br>mal Undefined                                                                                        | 0H FTE<br>0.08<br>0.18                                 | Pay Posted<br>Amount<br>10,500.00<br>48,005.07                                                      |                             |                |  |  |  |  |  |  |

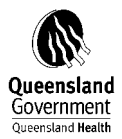

#### Allocation of UNDEF Undef

30XNS – 30XNR/External Registered Nurse and should therefore be reported in the Nursing category.

As for 00XGS – The facility would need to investigate further to determine what Paypoint ID's this relates to and roll up into the appropriate category accordingly.

On the Tool Bar Click on Report Mode.

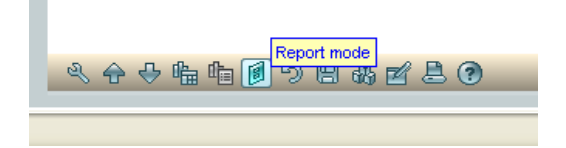

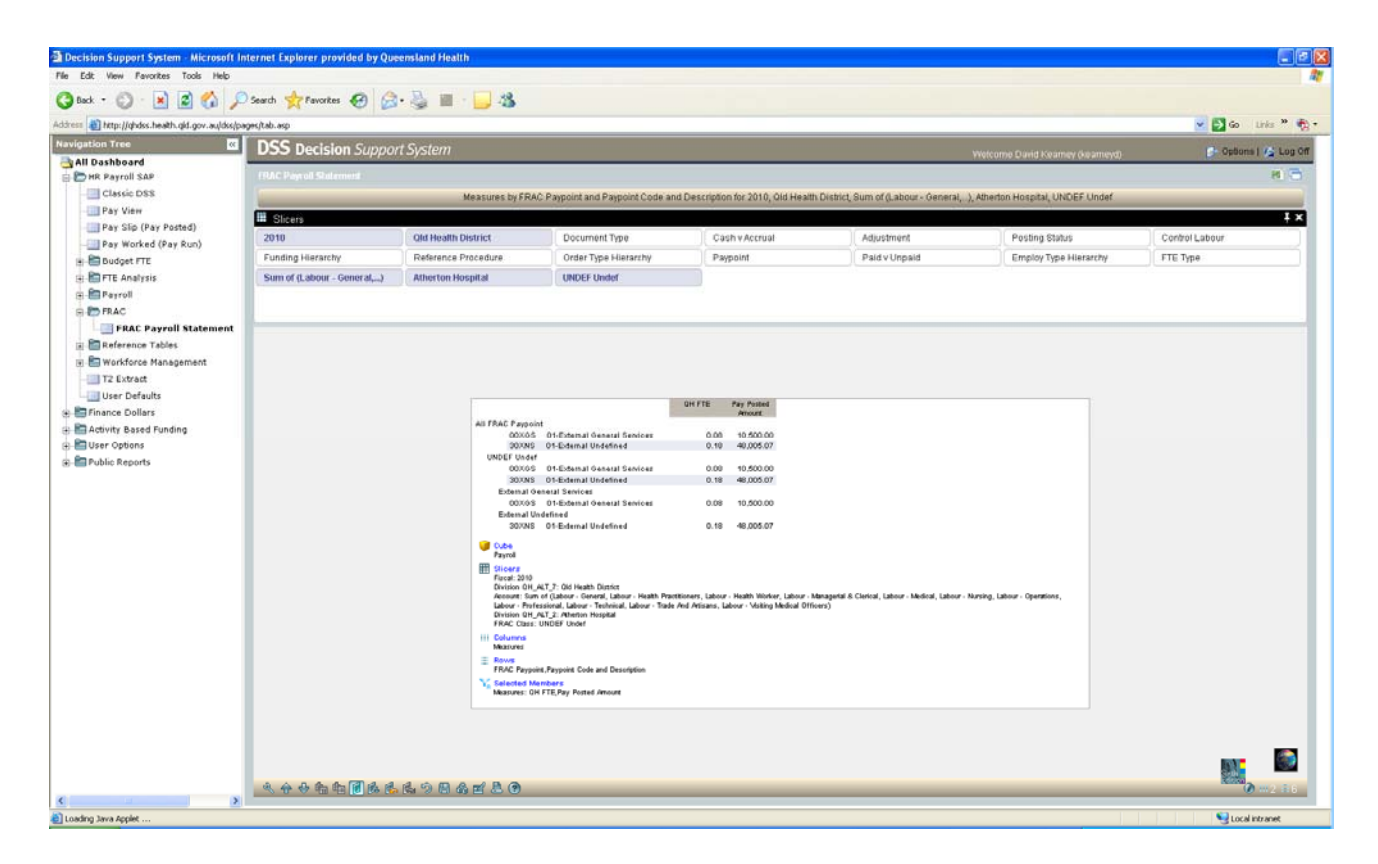

Click on the Excel Export button in the top left of the DSS window.

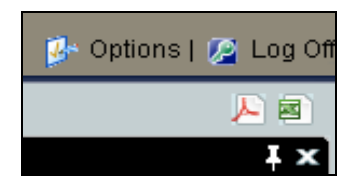

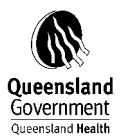

This will open an Excel Spreadsheet and transfer your report.

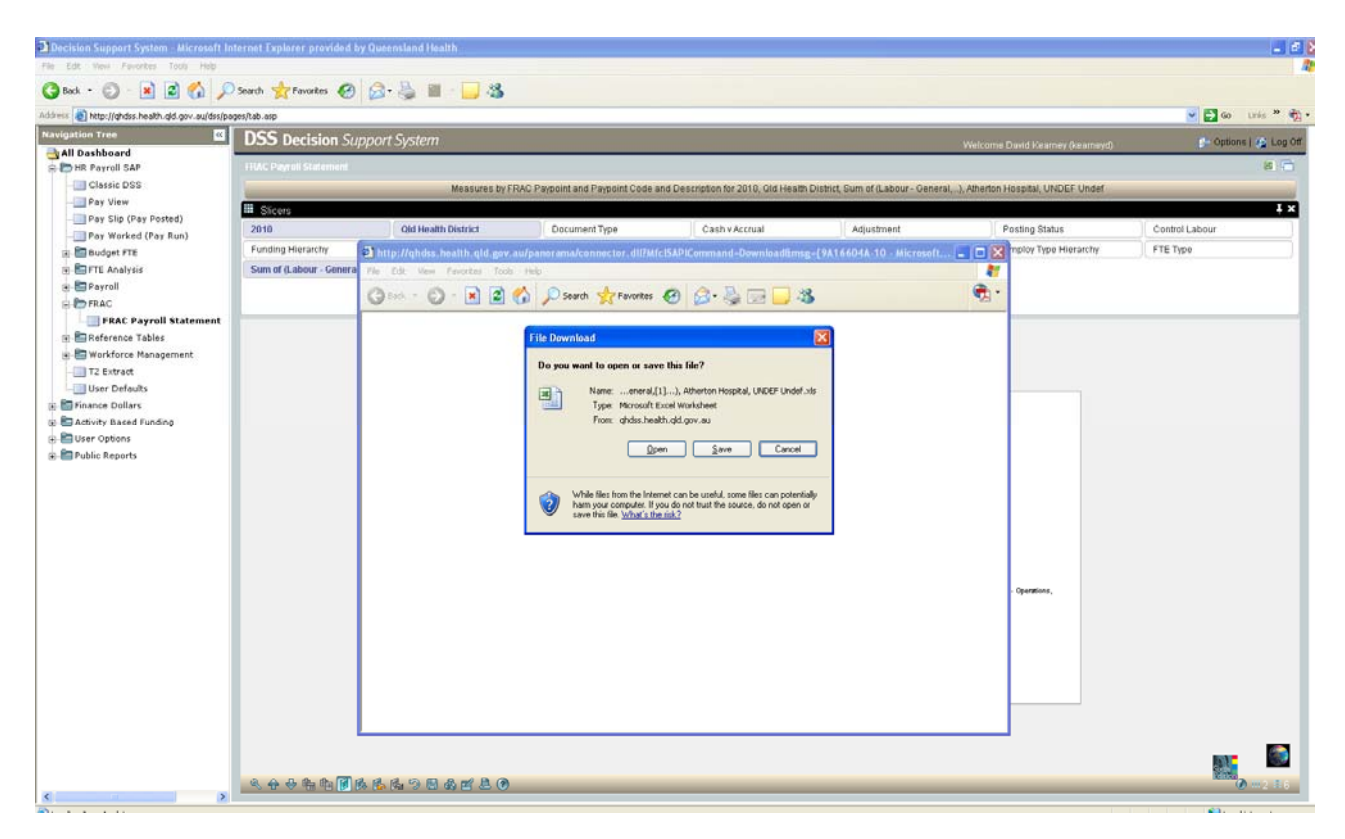

|          | Microsoft Excel - FT            | E Atherton I                     | UNDEF                            |                                                                           |             |            |             |            |    |            |             |     |       |    |                        |              |   |   |     |                 |          | • 🗙   |
|----------|---------------------------------|----------------------------------|----------------------------------|---------------------------------------------------------------------------|-------------|------------|-------------|------------|----|------------|-------------|-----|-------|----|------------------------|--------------|---|---|-----|-----------------|----------|-------|
| 3        | ] Elle Edit Yew 1               | nsert Fgrma                      | t Iools Data                     | Window Holp Adobe PDF                                                     | 28          |            |             |            |    |            |             |     |       |    |                        | 10           |   |   | Typ | e a question fo | v telp 🔸 | - 8 × |
| -        | A1 -                            | A Measu                          | ies by FRAC Pa                   | avpoint and Paypoint Code and Description                                 | on for 2010 | Qid Health | District, S | um of (Lab | B. | al,), Athe | ton Hospita | S % | Undef | 课课 | <u>□</u> • <u>∞</u> •• | <u>A</u> • . |   |   |     |                 |          |       |
|          | A                               | B                                | с                                | D                                                                         | E           | F          | G           | н          | 1  | 1          | ĸ           | L   | м     | N  | 0                      | p            | 0 | R | S   | т               | Ų        | 10    |
| 1        | Measures by FRA<br>District, Su | C Paypoint a<br>m of (Labour     | nd Paypoint Co<br>- General,), A | de and Description for 2010, Old Health<br>Atherton Hospital, UNDEF Undef |             |            |             |            |    |            |             |     |       |    |                        |              |   |   |     |                 |          |       |
| 4        |                                 | lanua au                         | unric                            | Pay Posted Amount                                                         |             |            |             |            |    |            |             |     |       |    |                        |              |   |   |     |                 |          |       |
|          |                                 | External<br>General              |                                  |                                                                           |             |            |             |            |    |            |             |     |       |    |                        |              |   |   |     |                 |          |       |
| 3        | All FRAC Paypoint               | 3000NS 01-                       | 0.00                             | 10,500.00                                                                 |             |            |             |            |    |            |             |     |       |    |                        |              |   |   |     |                 |          |       |
| 4        | All FRAC Paypoint               | External<br>Undefined            | 0.18                             | 48,005.07                                                                 |             |            |             |            |    |            |             |     |       |    |                        |              |   |   |     |                 |          |       |
|          |                                 | 00xGS 01-<br>External<br>General |                                  |                                                                           |             |            |             |            |    |            |             |     |       |    |                        |              |   |   |     |                 |          |       |
| 5        | UNDEF Undef                     | Services<br>30XNS 01-            | 0.08                             | 10,500.00                                                                 |             |            |             |            |    |            |             |     |       |    |                        |              |   |   |     |                 |          |       |
| 6        | UNDEF Undef                     | External<br>Undefined            | 0.10                             | 48,005.07                                                                 | 2           |            |             |            |    |            |             |     |       |    |                        |              |   |   |     |                 |          |       |
|          | 2000000000000000                | 00xGS 01-<br>External            |                                  |                                                                           |             |            |             |            |    |            |             |     |       |    |                        |              |   |   |     |                 |          |       |
| 7        | External Ceneral<br>Services    | General<br>Services              | 0.08                             | 10,500.00                                                                 |             |            |             |            |    |            |             |     |       |    |                        |              |   |   |     |                 |          |       |
| 8        | External<br>Undefined           | External<br>Undefined            | 0.18                             | 48,005.07                                                                 |             |            |             |            |    |            |             |     |       |    |                        |              |   |   |     |                 |          |       |
| 9        |                                 |                                  |                                  |                                                                           |             |            |             |            |    |            |             |     |       |    |                        |              |   |   |     |                 |          |       |
| 11       |                                 |                                  |                                  |                                                                           |             |            |             |            |    |            |             |     |       |    |                        |              |   |   |     |                 |          |       |
| 13       |                                 |                                  |                                  |                                                                           |             |            |             |            |    |            |             |     |       |    |                        |              |   |   |     |                 |          |       |
| 15       |                                 |                                  |                                  |                                                                           |             |            |             |            |    |            |             |     |       |    |                        |              |   |   |     |                 |          |       |
| 17       |                                 |                                  |                                  |                                                                           |             |            |             |            |    |            |             |     |       |    |                        |              |   |   |     |                 |          |       |
| 18       |                                 |                                  |                                  |                                                                           |             |            |             |            |    |            |             |     |       |    |                        |              |   |   |     |                 |          |       |
| 20       |                                 |                                  |                                  |                                                                           |             |            |             |            |    |            |             |     |       |    |                        |              |   |   |     |                 |          |       |
| 22       |                                 |                                  |                                  |                                                                           |             |            |             |            |    |            |             |     |       |    |                        |              |   |   |     |                 |          |       |
| 24       |                                 |                                  |                                  |                                                                           |             |            |             |            |    |            |             |     |       |    |                        |              |   |   |     |                 |          |       |
| 26<br>27 |                                 |                                  |                                  |                                                                           |             |            |             |            |    |            |             |     |       |    |                        |              |   |   |     |                 |          | _     |
| 28<br>29 |                                 |                                  |                                  |                                                                           |             |            |             |            |    |            |             |     |       |    |                        |              |   |   |     | EX.             |          |       |
| 30       | → H\sheet 1/                    |                                  |                                  |                                                                           |             |            |             |            |    |            |             | <   |       |    |                        |              |   |   |     | and the second  |          |       |
| D        | aw • 👌   AgtoShapes             | · \  \ □                         | 0 🛯 🗐 🗘                          | : ◙ ⊴   <u>◇</u> • <u>∠</u> • <u>▲</u> • ≡ ≂ ≓                            | a 🧃 🔒       |            |             |            |    |            |             |     |       |    |                        |              |   |   |     |                 |          |       |
| Réi      | dy                              |                                  |                                  |                                                                           |             |            |             |            |    |            |             |     |       |    |                        |              |   | _ |     |                 | NUM      |       |

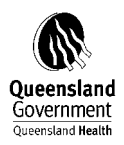

# 7.3 STATEMENT 3 – TOTAL REVENUE

To extract the data for Statement 3 using 'QH\_FRAS', apply the same selections for Statement 1 after logging into the DSS production account (refer figure 1):

*Figure (1)* Logon to DSS

| DSS Decision Support System                                                                                                    | A                                          |
|----------------------------------------------------------------------------------------------------|--------------------------------------------|
| Username: Password:                                                                                                    |                                            |
| Login<br>Click <b>here</b> to register, reset your password or reactivate your ac                                                                                                    | count                                      |
| NOTE: On Friday 23rd July, the HR Payroll "Lattice" module<br>commissioned. The module is no longer be available.                                                                                                    |                                            |
| Details of changes released by 28/07/2010: <u>Release details</u>                                                                                                    | <u>ails</u>                                |
| Java Version information: Java Version Information                                                                                                    |                                            |
| Personal and sensitive information must be responsibly a<br>transparently collected and managed in accordance with<br>principles applicable to Queensland Health. Further infor<br>can be sought from the Queensland Health Code of Condu | nd<br>the privacy<br>nation on this<br>ct. |
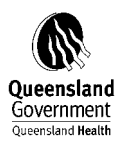

# 'QH\_FRAS' (Refer figure 2).

| State                                                                                                    | e Michelle Arthu    | iur (arthurm) | 💌 🋃 Go          |
|----------------------------------------------------------------------------------------------------|---------------------|---------------|-----------------|
| Internal Order/Tax Reports     Partology     Pathology     Public Reports     Public Reports     Pub        | e Michelle Arthu    | iur (arthurm) | 💌 🄁 Go          |
| Viation Tree       C         Viation Support System       Welcome         Viation Support System       Welcome         Viation Support System       Welcome         Viation Support System       Welcome         Viation Support System       Welcome         Viation Support System       Welcome         Viation Support System       Welcome         Viation Support System       Welcome         Viation Support System       Welcome         Viation Support System       Welcome         Viation Support System       Welcome         Viation Percentages       Finance Statement         Vist Part Internal Order/Tax Reports       Status:<br>Current Date/Og/08/2010 11:59:34 AM       Actual         Vist Part Date Og/08/2010 11:59:34 AM       Actual         Vist Part Date Og/08/2010 11:59:34 AM       Actual         Vist Part Internal Order/Tax Reports       Status:<br>Current Date/Og/08/2010 11:59:34 AM       Actual         Vist Part Internal Order/Tax Reports       Status:<br>Current Date/Og/08/2010 11:59:34 AM       Actual         Vist Part Internal Order/Tax Reports       Status:<br>Current Date/Og/08/2010 11:59:34 AM       Actual         Vist Part Internal Order/Tax Reports       Status:<br>Current Date/Og/08/2010 11:59:34 AM       Actual         Vist Part Internal Order/Tax Reports                                                                                                    | e Michelle Arthu    | nur (arthurm) |                 |
| All Dashboard PR Payroll SAP Patrology Pathology Public Reports Public Reports Public Reports Public Reports Public Reports Pathology Public Reports Public Reports Public | Michelle Arthu      | iur (arthurm) | 🕩 Ontione I 🐼 I |
| PRAVC Finance Statement   Finance Dollars Classic DSS Corporate Reports Basic Reports Funding Procentages FRAC FRAC Finance Statement FRAC Finance Statement FRAC Finance Statement Pathology Status: Current Date:09/08/2010 11:59:34 AM Actual Current Date:09/08/2010 11:59:34 AM Actual Statement 1 24,121,172 Labour Related Expenditure 17,414,984 Paynoli & Finge Benefit Taxes 19,566 Non Labour Related Expenditure 1,366,2892 Ex Grata Payments To Staff Supprenting Benefit Taxes 19,566 Non Labour Related Expenditure 1,366,2892 Ex Grata Payments To Staff Food Supplies 149,143 Other Food Supplies 149,143 Other Food Supplies 149,143 Other Kade Services 1,366,200 Drug Expenses 945,660 Othical Reguistes 149,632 Drug Expenses 945,660 Othical Reguistes 149,632 Mon Chical Reguistes 149,633 Mon Chical Reguistes 149,636 Mon Chical Reguistes 149,636                                                                                                    |                     |               | 🦻 Options I 🖉 L |
| Finance Dollars       Image: Status:         Corporating (Surplu)         E Corporate Reports         E Cassic DSC         E Cassic Reports         E Internal Order/Tax Reports         Finance Statement         E Reference Tables         User Defaults         Pathology         Public Reports         Public Reports         Public Reports                                                                                                    |                     |               | <u>بر</u>       |
| I classic DSS       Attherton Hospital       Funding Hierarchy       2010       Operating (Surplu.         I naternal Order/Tax Reports       Internal Order/Tax Reports       Internal Order/Tax Reports       Internal Order/Tax Reports         I naternal Order/Tax Reports       Internal Order/Tax Reports       Internal Order/Tax Reports       Actual         I user Defaults       Internal Date:09/09/2010 11:59:34 AM       Actual         I user Options       Itabour Related Expenditure       17,41439.323         I user Options       Itabour Related Expenditure       14,381.323         I user Options       Itabour Related Expenditure       1,361.223         Public Reports       1,361.223       Payroll Extenditure       1,361.223         I user Options       1,364       Non Labour Related Expenditure       6,706,187         Food Supplies       149,143       Other Food Supplies       149,143         Other Food Supplies       149,143       Other Food Supplies       149,143         Other Food Supplies       1,861,202       Non-Disposables       460,002         Dings Expenses       945,660       Other Food Supplies       149,143       Other Food Supplies       149,143         Other Food Supplies       149,143       Other Food Supplies       149,002       Disposables       460,02                                                                                                    |                     |               |                 |
| Basic Reports     Basic Reports     Basic Reports     FAC     FAC     FRAC     Gererence Tables     User Defaults     Pathology     User Options     Public Reports     Vertails     Public Reports     Current Date: 09/08/2010 11:59:34 AM     Actual     Current Date: 09/08/2010 11:59:34 AM     Statement 1     24,121,172     Labour Related Expenditure     17,414,984     Payroll Expenditure     14,319,223     Labour Expenditure     1,361,223     Payroll & Fringe Benefit Taxes     1,361,223     Payroll & Fringe Benefit Taxes     1,361,223     Payroll & Fringe Benefit Taxes     1,361,223     Payroll & Fringe Benefit Taxes     1,361,223     Payroll & Fringe Benefit Taxes     19,566     Non Labour Related Expenditure     6,706,187     Food Supplies     149,143     Other Food Supplies     149,143     Other Food Supplies     149,143     Other Food Supplies     149,143     Other Food Supplies     149,143     Other Food Supplies     149,143     Other Food Supplies     149,020     Drug Expenses     945,660     Othical Supplies And Services     1,659,222     Other Sould     Other Clinical Supplies     148,040     Other Clinical Requisites     148,043     Other Clinical Requisites     148,044     Other Clinical Requisites     148,045     Other Clinical Requisites     148,045          |                     |               |                 |
| Salos Reports FRAC FRAC Befonding Percentages FRAC Befonding Percentages Current Date:09/08/2010 11:59:34 AM Actual User Options Public Reports Statement 1 24,121,172 Labour Related Expenditure 17,414,984 Public Reports 14,3001 Expenditure 14,301,323 Labour Expend-EtA Agengy/Contr 1,52,923 Payroll & Finage Benefit Taxes 19,566 Non Labour Related Expenditure 6,706,107 Frade 10,100 Expenditure 10,100 Expenditure 10,100 Expenditure 10,100 Expenditure 11,361,223 Payroll & Finage Benefit Taxes 19,566 Non Labour Related Expenditure 6,706,107 Food Supplies 149,113 149,113 149,                                                                                                    |                     |               |                 |
| Finance Statement       Status:<br>Current Date:09/09/2010 11:59:34 AM       Actual         FRAC Finance Statement       Status:<br>Current Date:09/09/2010 11:59:34 AM       24,121,172         User Defaults       Labour Related Expenditure       17,414,984         Public Reports       Labour Related Expenditure       17,414,984         Public Reports       Labour Related Expenditure       1,62,922         Ex Grata Payments To Staff       USE       1,361,223         Payroll & Fringe Benefit Taxes       1,361,223       1,361,223         Payroll & Fringe Benefit Taxes       1,361,223       1,361,223         Payroll & Fringe Benefit Taxes       1,361,223       1,361,223         Payroll & Fringe Benefit Taxes       1,361,223       1,361,223         Other Food Supplies       149,143       1,361,223       1,361,223         Other Food Supplies       1,49,143       1,91,43       1,91,43       1,91,43       1,91,43         Other Food Supplies       149,143       1,91,43       1,91,43       1,91,23       1,91,23       1,91,23       1,91,23       1,91,43       1,91,43       1,91,43       1,91,43       1,91,43       1,91,43       1,91,43       1,91,43       1,91,43       1,91,43       1,91,43       1,91,43       1,91,43       1,91,43       1,91,43                                                                                                    |                     |               |                 |
| Prac     FRAC     FRAC     Frac     FRAC     Frac     Frac     Status:     Current Date:09/09/201011:59:34 AM     Actual     Current Date:09/09/201011:59:34 AM     24,121,172     Statement 1     24,121,172     Labour Related Expenditure     17,44,894     Payroll Expenditure     17,44,894     Labour Related Expenditure     14,381,323     Labour Related Expenditure     14,381,323     Labour Related Expenditure     1,361,223     Payroll & Fringe Benefit Taxes     19,546     Non Labour Related Expenditure     6,706,187     Food Supplies     149,143     Other Food Supplies     149,143     Other Food Supplies     149,143     Other Food Supplies And Services     1,569,222     Non-Disposable Inst & App     41,000     Disposable Sate App     40,000     Disposable Sate App     40,000     Disposable App     40,000       |                     |               |                 |
| FRAC         Image: Statement         Image: Reference Tables         Image: User Defaults         Pathology         User Options         Public Reports             Labour Related Expenditure         14,381,323         Labour Expenditure         14,381,323         Labour Expenditure         14,381,323         Labour Expenditure         14,381,323         Labour Expenditure         1,361,223         Payroll & Fringe Benefit Taxes         19,466         Non Labour Related Expenditure         6,706,187         Food Supplies         149,143         Other Food Supplies         149,143         Other Food Supplies         149,143         Other Food Supplies         149,143         Other Food Supplies         149,143         Other Food Supplies         149,143         Other Food Supplies         149,143         Other Food Supplies         149,143         Other Food Supplies         149,143         Other Food Supplies         Other Food Suppl                                                                                                    |                     |               |                 |
| FRAC Finance Statement       Status:<br>Current Date:09/08/2010 11:59:34 AM       Actual         User Options       Statement 1       24,121,172         User Options       TAdour Related Expenditure       17,414,984         Public Reports       Labour Expend-Ext Agengy/Contr       1,652,982         Ex-Gratia Payments To Stat       Ex-Gratia Payments To Stat       1,956,282         Payroll & Erings Benefit Taxes       19,566       Non Labour Related Expenditure       6,706,187         Food Supplies       149,143       Other Food Supplies       149,143         Other Food Supplies       149,143       0ther Food Supplies       149,660         Drug Expenses       945,660       0Drug Expenses       945,660         ODisposables       1,650,202       0       0         Disposables       140,600       140,900       0       0         Other Clinical Requisites       1,650,202       0,018       0,018       0,019       0,018         Other Clinical Requisites       14,943       0,018       140,943       0,018       0,018       0,018       0,018       0,018       0,018       0,018       0,018       0,018       0,018       0,018       0,018       0,018       0,018       0,018       0,018       0,018       0,0                                                                                                    |                     |               |                 |
| Patholog       Status:       Current Date:09/08/2010 11:59:34 AM       Actual         Current Date:09/08/2010 11:59:34 AM       Current Date:09/08/2010 11:59:34 AM       24,121,172         User Options       Statement 1       24,121,172         User Options       Labour Related Expenditure       17,414,984         Public Reports       Payroll Expenditure       14,381,323         Current Porton       Labour Related Expenditure       16,52,692         Ex-Oratia Payments To Staff       1,952,692       149,143         Superannuation       1,381,223       19,646         Non Labour Related Expenditure       6,706,187       149,143         Other Food Supplies       149,143       149,143         Other Food Supplies       149,143       149,143         Other Food Supplies       149,143       149,143         Other Food Supplies       149,143       149,143         Other Food Supplies       149,143       149,143         Other Food Supplies       149,143       149,143         Other Food Supplies       149,143       149,143         Other Food Supplies       149,143       149,143         Other Food Supplies       149,143       149,143         Other Food Supplies       149,143       149,143 <td>Descrives</td> <td>Prev Year</td> <td></td>                                                                                                    | Descrives           | Prev Year     |                 |
| User Defaults     24,121,72       Statement 1     24,121,72       User Options     Labour Related Expenditure     14,381,323       Public Reports     1     62,992       Exbour Expend-Ext Agengy/Contr     1,662,992       Exbour Expenditure     1,361,223       Payroll Expenditure     1,361,223       Payroll Expenditure     1,361,223       Payroll & Fringe Benefit Taxes     19,548       Non Labour Related Expenditure     6,706,187       Food Supplies     149,143       Other Food Supplies     149,143       Other Food Supplies     149,143       Other Food Supplies     1,589,222       Non-Labour Related Expenditure     1,589,222       Other Food Supplies And Services     1,589,222       Non-Disposable Inst & App     41,030       Obsposable Sould Requisites     40,000       Disposable Sould Requisites     20,418       Other Clinical Requisites     20,418       Other Clinical Requisites     20,418       Other Clinical Requisites     140,414       Other Clinical Requisites     20,418       Other Clinical Requisites     20,418       Other Clinical Requisites     140,414       Other Clinical Requisites     20,418       Other Clinical Requisites     140,414       Othe                                                                                                    | Prev Year<br>Actual | Actual        |                 |
| Pachology     Statement 1     24,121,172       User Options     17,414,984       Public Reports     Payroll Expenditure     14,313,233       Labour Expend.Ext Agengy/Contr     1,652,892       Ex Grata Payments To Staff     1       Superannuation     1,361,223       Payroll & Fringe Benefit Taxes     19,546       Non Labour Related Expenditure     6,706,187       Food Supplies     149,143       Other Food Supplies     149,143       Other Food Supplies     149,143       Other Food Supplies And Services     1,869,222       Non Labour Related Expenditure     6,706,187       Other Food Supplies     149,143       Other Food Supplies     149,143       Other Food Supplies And Services     1,859,222       Non-Disposable Inst & App     41,030       Other Clinical Supplies And Services     10,859,222       Non-Disposable Set     460,020       Dressings     20,418       Other Clinical Requisites     149,143       Other Clinical Requisites     20,418       Other Clinical Requisites     149,143                                                                                                    | 7 Setural           | Var           |                 |
| User Options     17.414,984       Public Reports     14,381,323       Chabour Expenditure     14,381,323       Chabour Expenditure     16,2992       Ex. Gratia Payments To Staff     9       Payroll & Erings Benefit Taxes     19,646       Non Labour Related Expenditure     6,706,187       Food Supplies     149,143       Other Food Supplies     149,143       Other Food Supplies     149,143       Other Food Supplies     149,143       Other Food Supplies     149,143       Other Food Supplies     149,143       Other Food Supplies     149,143       Other Food Supplies     149,143       Other Food Supplies     149,143       Other Food Supplies     149,143       Other Food Supplies     149,143       Other Food Supplies     149,143       Other Food Supplies     149,143       Other Food Supplies     149,143       Other Food Supplies     149,640       Other Food Supplies     14,050       Other Food Supplies     14,050       Other Supplies     14,050       Other Supplies     149,043       Other Clinical Reguisites     20,018       Other Clinical Reguisites     148,943       Other Clinical Reguisites     148,943       Other C                                                                                                    | 21,586,940          | 2,534,232     |                 |
| Public Reports     Idabuit Expenditure     14,381,232       Labout Expend-Ext Agengy/Contr     1,652,892       Ex. Grata Payments To Staff     Idabuit Expenditure       Superannuation     1,361,223       Payroll & Fringe Benefit Taxes     19,546       Non Labour Related Expenditure     6,706,187       Food Supplies     14,9,143       Other Food Supplies     14,9,143       Other Fobrod Supplies     20,418       <                                                                                                    | 15,629,833          | 1,785,152     |                 |
| Labour Expend-ExA gengy/Contr1,652,892Ex. Gratia Payments To StaffSuperannuation1,361,223Payroll & Fringe Benefit Taxes19,548Non Labour Related Expenditure6,706,187Food Supplies149,143Other Food Supplies149,143Other Food Supplies945,660Cilinical Supplies And Services1,859,222Non-Disposable Inst & App41,030Othersings20,418Other Cilinical Requisites20,418Other Cilinical Requisites148,043Home Medical Aids148,043Home Medical Aids148,043Home Medical Aids148,043Home Medical Aids148,043Home Medical Aids148,043Home Medical Aids148,043Home Medical Aids156,054                                                                                                    | 13,278,208          | 1,103,115     |                 |
| Ex Gratia Payments To Staff         Superannuation       1,361,223         Payroll & Fringe Benefit Taxes       19,546         Non Labour Related Expenditure       6,706,187         Food Supplies       149,143         Other Food Supplies       149,143         Precoked Frozen Foods       149,143         Drug Expenses       945,860         Cilinical Supplies And Services       1,859,222         Non-Disposable Sole Inst & App       41,030         Disposable Sole       046,020         Dressings       20,418         Other Clinical Requisites       148,943         Home Medical Aids       148,943                                                                                                    | 1,093,584           | 559,308       |                 |
| Superannuation1,361,223Payroll & Fringe Benefit Taxes19,546Non Labour Related Expenditure6,706,187Food Supplies149,143Other Food Supplies149,143Precoked Frozen Foods149,143Drug Expenses945,660Clinical Supplies And Services1,859,222Non-Disposable Inst & App41,030Disposables496,020Dressings20,418Other Clinical Requisites148,943Home Medical Aids148,943Home Medical Aids148,943Home Medical Aids148,943Clinical Supplies36,845                                                                                                    |                     |               |                 |
| Payroll & Fringe Benefit Taxes19,546Non Labour Related Expenditure6,706,187Food Supplies149,143Other Food Supplies149,143Precooked Frozen Foods149,143Drug Expenses945,960Clinical Supplies And Services1,859,222Non-Disposable Inst & App41,030Disposables496,020Other Sings20,418Other Clinical Requisites148,943Home Medical Aids148,943Home Medical Aids35,845                                                                                                    | 1,238,773           | 122,450       |                 |
| Non Labour Related Expenditure     6,706,187       Food Supplies     149,143       Other Food Supplies     149,143       Precooked Frozen Foods     149,143       Drug Expenses     945,860       Cilnical Supplies And Services     1,859,222       Non-Disposable Inst & App     41,030       Disposable Services     20,418       Other Fondsupplies     20,418       Horne Medical Requisites     148,043       Horne Medical Aids     35,845                                                                                                    | 19,267              | 279           |                 |
| Food Supplies     149,143       Other Food Supplies     149,143       Precooked Frozen Foods     149,143       Drug Expenses     945,860       Othird Supplies And Services     1,859,222       Non-Disposable Inst & App     41,030       Disposable Sole Sole     496,020       Dressings     20,418       Other Clinical Requisites     20,418       Other Clinical Requisites     148,943       Home Medical Requisites     35,845                                                                                                    | 5,957,107           | 749,080       |                 |
| Other Food Supplies     149,143       Precooked Frozen Foods     945,680       Drug Expenses     945,680       Clinical Supplies And Services     1,859,222       Non-Disposable Inst & App     41,030       Disposables     496,020       Orressings     20,418       Other Clinical Requisites     148,943       Home Medical Aids     35,645                                                                                                    | 128,831             | 20,311        |                 |
| Precooked Frozen Foods     945,860       Drug Expenses     945,860       Clinical Supplies And Services     1,859,222       Non-Disposable Inst & App     41,030       Disposables     496,020       Dressings     20,418       Other Clinical Requisites     148,943       Home Medical Aids     35,845                                                                                                    | 128,831             | 20,311        |                 |
| Image: Constraint of the second second se                 |                     |               |                 |
| Clinical Supplies And Services 1,659,222<br>Non-Disposable Inst & App 41,030<br>Disposables 496,020<br>Dressings 20,418<br>Other Clinical Requisites 148,943<br>Home Medical Aids 36,845                                                                                                    | 1,017,340           | -71,480       |                 |
| Non-Disposable inst & App     41,030       Disposables     496,020       Dressings     20,418       Prosthetics     20,418       Other Clinical Requisites     148,943       Home Medical Aids     35,845                                                                                                    | 1,722,987           | 136,235       |                 |
| Disposables     496,020       Dressings     20,418       Prosthetics     20,418       Other Clinical Requisites     148,943       Home Medical Aids     35,845                                                                                                    | 48,212              | -7,182        |                 |
| Dressings     20,418       Proshetics     20,418       Other Clinical Requisites     148,943       Home Medical Aids     35,845                                                                                                    | 430,769             | 65,251        |                 |
| Prosthetics 20,418<br>Other Clinical Requisites 148,943<br>Home Medical Aids<br>Medical Gases 35,845                                                                                                    |                     |               |                 |
| Other Clinical Requisites     148,943       Home Medical Aids     Medical Gases       35,845                                                                                                    | 15,248              | 5,171         |                 |
| Home Medical Aids Medical Gases 35,845                                                                                                    | 290,753             | -141,810      |                 |
| Medical Gases 35,845                                                                                                    |                     |               |                 |
|                                                                                                    | 19,909              | 15,935        |                 |
| Other Clinical Support Reg 2,280                                                                                                    | 2,912               | -632          |                 |
| External Clin Services-Other 335,543                                                                                                    | 220,979             | 114,564       |                 |
| External Clin Serv-Pathology 779,143                                                                                                    | 694,204             | 84,938        |                 |
| Inventory-W/Off Clin Supplies                                                                                                    |                     |               |                 |

Select the down arrow to retrieve information for Statement 3

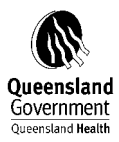

| ecision Support System - Microsoft In                                   | ternet Explorer provi                                                  | ded b <mark>y Queensla</mark> nd | l Health               |                             |            |              |              |                   |  |
|-------------------------------------------------------------------------|------------------------------------------------------------------------|----------------------------------|------------------------|-----------------------------|------------|--------------|--------------|-------------------|--|
| <u>E</u> dit <u>V</u> iew F <u>a</u> vorites <u>T</u> ools <u>H</u> elp |                                                                        |                                  |                        |                             |            |              |              |                   |  |
| Back 🔹 🐑 👻 😰 🏠 🔎                                                        | Search 🤺 Favorites                                                     | 🙆 🔗 🍓                            | 🗑 - 📴 🖓                |                             |            |              |              |                   |  |
| ss 💰 http://qhdss.health.qld.gov.au/dss/pa                              | ges/tab.asp                                                            |                                  |                        |                             |            |              |              | So So             |  |
| igation Tree 🤍                                                          | DSS Decision                                                           | Sunnort Syste                    | om                     |                             |            |              |              | 🚺 Ontione L 🖉 Log |  |
| All Dashboard                                                           | Dee Decision                                                           | Support Syste                    |                        |                             | vveicome   | Michelle Ann | ur (artnurm) | S opnotio ( 🖉 Eog |  |
| 🖿 HR Payroll SAP                                                        | FRAC Finance Staten                                                    | nent                             |                        |                             |            |              |              | と電                |  |
| Finance Dollars                                                         | Slicers                                                                |                                  |                        |                             |            |              |              | <b>#</b> :        |  |
|                                                                         | Classic DSS Atherton Hospital Funding Hierarchy 2010 Operating (Surplu |                                  |                        |                             |            |              |              |                   |  |
| 🗈 🛅 Corporate Reports                                                   |                                                                        |                                  |                        |                             |            |              |              |                   |  |
| 🗈 🛅 Basic Reports                                                       |                                                                        |                                  |                        |                             |            |              |              |                   |  |
| 🛛 🛅 Internal Order/Tax Reports                                          |                                                                        |                                  |                        |                             |            |              |              |                   |  |
| 🛛 🛅 Funding Percentages                                                 |                                                                        |                                  |                        |                             |            |              |              |                   |  |
| FRAC                                                                    |                                                                        |                                  |                        |                             |            |              |              |                   |  |
| FRAC Finance Statement                                                  |                                                                        | 1                                |                        |                             |            |              | Prev Year    |                   |  |
| - 🛅 Reference Tables                                                    |                                                                        | S                                | tatus:                 |                             | Actual     | Prev Year    | Actual       |                   |  |
|                                                                         |                                                                        | C                                | urrent Date:09/08/2010 | 12:05:36 PM                 |            | Actual       | Var          |                   |  |
| Pathology                                                               |                                                                        |                                  | Statement 3            |                             | -1,596,443 | -1,531,324   | -65,120      |                   |  |
| User Options                                                            |                                                                        |                                  | Patient Paymen         | ts                          | -1,175,742 | -1,148,456   | -27,286      |                   |  |
| Public Reports                                                          |                                                                        |                                  | Accommodal             | ion Charges                 | -731,202   | -803,273     | 72,071       |                   |  |
|                                                                         |                                                                        |                                  | Private Sir            | gle                         | -35,443    | -15,241      | -20,202      |                   |  |
|                                                                         |                                                                        |                                  | Private Sh             | ared                        | -392,668   | -499,929     | 107,261      |                   |  |
|                                                                         |                                                                        |                                  | Private & S            | hared Day - Band 1          | -67,071    | -68,329      | 1,258        |                   |  |
|                                                                         |                                                                        |                                  | Private & S            | hared Day - Band 2          | -16,914    | -22,139      | 5,225        |                   |  |
|                                                                         |                                                                        |                                  | Private & S            | hared Day - Band 3          | -57,910    | -54,205      | -3,705       |                   |  |
|                                                                         |                                                                        |                                  | Private & S            | hared Day - Band 4          | -4,209     | -1,004       | -3,205       |                   |  |
|                                                                         |                                                                        |                                  | Other Inpa             | tient Bed Charges           |            |              |              |                   |  |
|                                                                         |                                                                        |                                  | Private & S            | hared Nursing Home          | -17,256    | -60,344      | 43,088       |                   |  |
|                                                                         |                                                                        |                                  | Public Nur             | sing Home Type              | -52,931    | -72,662      | 19,731       |                   |  |
|                                                                         |                                                                        |                                  | Workcover              | Qld                         | -6,748     | -12,305      | 5,557        |                   |  |
|                                                                         |                                                                        |                                  | Workcover              | Other                       | -5,496     | 6,791        | -12,286      |                   |  |
|                                                                         |                                                                        |                                  | Third Party            |                             | -1,940     | -1,680       | -260         |                   |  |
|                                                                         |                                                                        |                                  | Ineligible -           | Admitted                    | -68,378    | -2,229       | -66,149      |                   |  |
|                                                                         |                                                                        |                                  | Veterans A             | Affairs Inpat Fees          | -4,241     |              | -4,241       |                   |  |
|                                                                         |                                                                        |                                  | Non-Admitte            | l Patient Charges           | -26,905    | -11,741      | -15,164      |                   |  |
|                                                                         |                                                                        |                                  | Wobq - No              | n-Admitted Patients         | 54         | -94          | 148          |                   |  |
|                                                                         |                                                                        |                                  | Workers C              | ompensation - Other         |            | -55          | 55           |                   |  |
|                                                                         |                                                                        |                                  | Ineligible -           | Non Admitted                | -26,959    | -11,592      | -15,367      |                   |  |
|                                                                         |                                                                        |                                  | Other Patient          | Related Revenue             | -417,635   | -333,442     | -84,194      |                   |  |
|                                                                         |                                                                        |                                  | Revenue Reten          | tion Proportion Return To T |            | ·            |              |                   |  |
|                                                                         |                                                                        |                                  | Pharmace               | uticals                     | -36,089    | -39,203      | 3,114        |                   |  |
|                                                                         | ath                                                                    |                                  |                        |                             |            |              |              |                   |  |
|                                                                         |                                                                        | E 66 🗹 📇 🕐                       |                        |                             |            |              |              | 🐨 🗰 3 📼 205       |  |

To retrieve Revenue info only - Select 'Revenue' via the Account tab.

| 🛎 Account                            | × |  |  |  |  |  |  |
|--------------------------------------|---|--|--|--|--|--|--|
|                                      |   |  |  |  |  |  |  |
| 무·② All Accounts                     |   |  |  |  |  |  |  |
| 다. 📴 Pr_Income                       |   |  |  |  |  |  |  |
| 中 🗁 Total (Surplus)/Deficit          |   |  |  |  |  |  |  |
| 中 🗁 Operating (Surplus)/Deficit      |   |  |  |  |  |  |  |
| 中 🖻 Revenue                          |   |  |  |  |  |  |  |
| Expenses                             |   |  |  |  |  |  |  |
| 🖮 🛅 Non Operating (Inflows)/Outflows |   |  |  |  |  |  |  |
| 中 🗁 Administered Statement           |   |  |  |  |  |  |  |
| 🕂 🖶 Administered Revenue             |   |  |  |  |  |  |  |
| 🕀 🛅 Administered Expenses            |   |  |  |  |  |  |  |
| 🕂 🖶 📾 Accounts Not Defined In Rollup |   |  |  |  |  |  |  |
| L Other                              |   |  |  |  |  |  |  |
|                                      | _ |  |  |  |  |  |  |
| Search OK Cancel                     |   |  |  |  |  |  |  |
|                                      | _ |  |  |  |  |  |  |

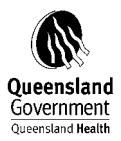

1. To scroll down further click on the 'down arrow' on the tool bar.

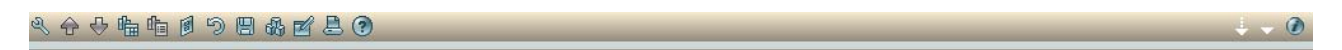

On the Tool Bar Click on Report Mode.

| 🕙 Decision Support System - Microsoft In         | ternet Explorer provide | d by Queensland Healt | h         |         |                                    |                             | JX       |
|--------------------------------------------------|-------------------------|-----------------------|-----------|---------|------------------------------------|-----------------------------|----------|
| File Edit View Favorites Tools Help              |                         |                       |           |         |                                    |                             | -        |
| 🚱 Back 🝷 🐑 💌 📓 🚮 🔎                               | Search 🤺 Favorites 🏼 🎸  | 3 🔗 🎍 🖻               | - 📃 🚳     |         |                                    |                             |          |
| Address 🗃 http://qhdss.health.qld.gov.au/dss/pag | ges/tab.asp             |                       |           |         |                                    | 💌 🋃 Go 🛛 Li                 | inks »   |
| Navigation Tree                                  | DSS Decision S          | upport System         |           |         | Walcome Michelle Arthur (orthurne) | 🍻 Options I 🙉 Log C         | off      |
| 💾 All Dashboard                                  |                         |                       |           |         | weicome wichelle Annur (annum)     |                             | <u> </u> |
| HR Payroll SAP                                   | FRAC Finance Statemer   | nt.                   |           |         |                                    | <u>≻</u> ≅                  |          |
| Finance Dollars                                  | III Slicers             |                       |           |         |                                    | + ×                         | 1        |
| Classic DSS                                      | Atherton Hospital       | Funding Hierarchy 20  | 10        | Revenue |                                    |                             |          |
| Basic Reports                                    |                         |                       |           |         |                                    |                             |          |
| Basic Reports                                    |                         |                       |           |         |                                    |                             |          |
| Funding Percentages                              |                         |                       |           |         |                                    |                             |          |
| FRAC                                             |                         |                       |           |         |                                    |                             |          |
| FRAC Finance Statement                           |                         | Actual Prev Year P    | ем Хеаг   |         |                                    |                             | N        |
|                                                  |                         | Actual A              | stual Var |         |                                    |                             |          |
| User Defaults                                    | Statement<br>1          | -56,457               | 56,457    |         |                                    |                             |          |
| 🗈 💼 Pathology                                    | Labour<br>Delated Fig   |                       |           |         |                                    |                             |          |
| 🖅 📲 User Options                                 | penditure               |                       |           |         |                                    |                             |          |
| 吏 🛅 Public Reports                               | Payroll<br>Expendi      |                       |           |         |                                    |                             |          |
|                                                  | ture                    |                       |           |         |                                    |                             |          |
|                                                  | Expend-                 |                       |           |         |                                    |                             |          |
|                                                  | Ext Age<br>ngy/Con      |                       |           |         |                                    |                             |          |
|                                                  | tr<br>Ex                |                       |           |         |                                    |                             |          |
|                                                  | Gratia P<br>avments     |                       |           |         |                                    |                             |          |
|                                                  | To Staff                |                       |           |         |                                    |                             |          |
|                                                  | Supera                  |                       |           |         |                                    |                             |          |
|                                                  | n<br>Payroll            |                       |           |         |                                    |                             |          |
|                                                  | &<br>Fringe             |                       |           |         |                                    |                             |          |
|                                                  | Benefit                 |                       |           |         |                                    |                             |          |
|                                                  | Non                     |                       |           |         |                                    |                             |          |
|                                                  | Labour<br>Related Ex    | -56,457               | 56,457    |         |                                    |                             |          |
|                                                  | penditure<br>Food S     |                       |           |         |                                    |                             |          |
|                                                  | upplies                 |                       |           |         |                                    |                             |          |
|                                                  | Othe                    |                       |           |         |                                    |                             |          |
|                                                  | Food<br>Sup             |                       |           |         |                                    |                             |          |
|                                                  | plies                   |                       |           |         |                                    |                             |          |
|                                                  | ooke                    |                       |           |         |                                    |                             |          |
|                                                  | zen                     |                       |           |         |                                    |                             |          |
|                                                  | Food                    | a                     |           |         |                                    |                             | 2        |
|                                                  | <u> </u>                |                       | 3 🕐       |         |                                    | Ø ₩3 🖹 205                  |          |
| Applet Applet3010 started                        |                         |                       |           |         |                                    | Second Second Second Second |          |

Click on the Excel Export button.

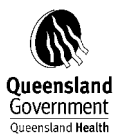

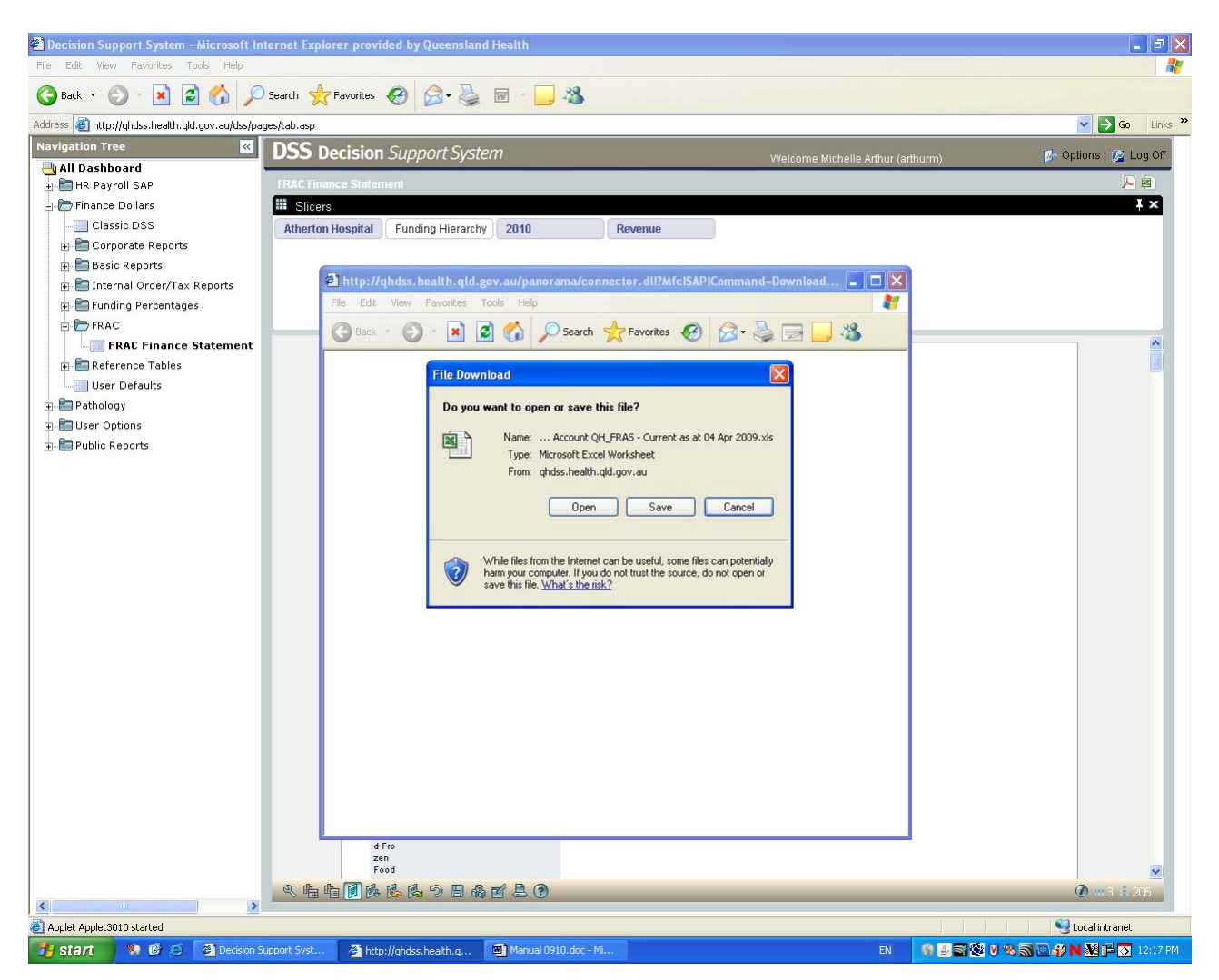

This will open an Excel Spreadsheet and transfer your report.

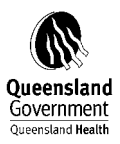

| Image: Dest Synthe Lotter Synthe Lotter Synthese Synthese Synt              | ×                                                                                                    | Microsoft                                                                                                    | Excel - Meas                                                                                                    | sures%20by%20A                                                                                                    | ccount%20QH_FRAS%                                                                                                    | 620-%20Cu                                                                                                    | rrent%20                                                                                                    | as%20at%2                                                                                                    | 004%20Ap                                                                                                    | or%20200                                                                                                    | [1].xls                                                                                                    |                                                                                                    |                                                                                                    |                                                                                                    |                                                                                                    |                                                                                                    |                                                                                                    |                                                                                                    | . 7 🗙                                                                                                    |                                                                                                    |                                                                                                    |                                                                                                    |                                                                                                    |                                                                                                    |                                                                                                    |                                                                                                    |                                                                                                    |                                                                                                    |                                                                                                    |                                                                                                    |                                                                                                    |                                                                                                    |                                                                                                    |                                                                                                    |                                                                                                    |                                                                                                    |                                                                                                    |                                                                                                    |                                                                                                    |                                                                                                    |                                                                                                    |                                                                                                    |                                                                                                    |                                                                                                    |                                                                                                    |                                                                                                    |                                                                                                    |                                                                                                    |                                                                                                    |                                                                                                    |                                                                                                    |                                                                                                    |   |  |                |  |  |  |  |  |  |  |  |  |  |  |  |  |  |  |  |  |
|----------------------------------------------------------------------------------------------------|----------------------------------------------------------------------------------------------------|----------------------------------------------------------------------------------------------------|----------------------------------------------------------------------------------------------------|----------------------------------------------------------------------------------------------------|----------------------------------------------------------------------------------------------------|----------------------------------------------------------------------------------------------------|----------------------------------------------------------------------------------------------------|----------------------------------------------------------------------------------------------------|----------------------------------------------------------------------------------------------------|----------------------------------------------------------------------------------------------------|----------------------------------------------------------------------------------------------------|----------------------------------------------------------------------------------------------------|----------------------------------------------------------------------------------------------------|----------------------------------------------------------------------------------------------------|----------------------------------------------------------------------------------------------------|----------------------------------------------------------------------------------------------------|----------------------------------------------------------------------------------------------------|----------------------------------------------------------------------------------------------------|----------------------------------------------------------------------------------------------------|----------------------------------------------------------------------------------------------------|----------------------------------------------------------------------------------------------------|----------------------------------------------------------------------------------------------------|----------------------------------------------------------------------------------------------------|----------------------------------------------------------------------------------------------------|----------------------------------------------------------------------------------------------------|----------------------------------------------------------------------------------------------------|----------------------------------------------------------------------------------------------------|----------------------------------------------------------------------------------------------------|----------------------------------------------------------------------------------------------------|----------------------------------------------------------------------------------------------------|----------------------------------------------------------------------------------------------------|----------------------------------------------------------------------------------------------------|----------------------------------------------------------------------------------------------------|----------------------------------------------------------------------------------------------------|----------------------------------------------------------------------------------------------------|----------------------------------------------------------------------------------------------------|----------------------------------------------------------------------------------------------------|----------------------------------------------------------------------------------------------------|----------------------------------------------------------------------------------------------------|----------------------------------------------------------------------------------------------------|----------------------------------------------------------------------------------------------------|----------------------------------------------------------------------------------------------------|----------------------------------------------------------------------------------------------------|----------------------------------------------------------------------------------------------------|----------------------------------------------------------------------------------------------------|----------------------------------------------------------------------------------------------------|----------------------------------------------------------------------------------------------------|----------------------------------------------------------------------------------------------------|----------------------------------------------------------------------------------------------------|----------------------------------------------------------------------------------------------------|----------------------------------------------------------------------------------------------------|----------------------------------------------------------------------------------------------------|---|--|----------------|--|--|--|--|--|--|--|--|--|--|--|--|--|--|--|--|--|
| C = C = C = C = C = C = C = C = C = C =                                                                                                    |                                                                                                    | Eile Edit                                                                                                    | ⊻iew Inse                                                                                                    | ert F <u>o</u> rmat <u>T</u> ools                                                                                                    | <u>D</u> ata <u>W</u> indow <u>H</u> elp                                                                                                    |                                                                                                    |                                                                                                    |                                                                                                    |                                                                                                    |                                                                                                    |                                                                                                    |                                                                                                    |                                                                                                    |                                                                                                    |                                                                                                    | Ty                                                                                                    | pe a question                                                                                                    | for help                                                                                                    | - 8 ×                                                                                                    |                                                                                                    |                                                                                                    |                                                                                                    |                                                                                                    |                                                                                                    |                                                                                                    |                                                                                                    |                                                                                                    |                                                                                                    |                                                                                                    |                                                                                                    |                                                                                                    |                                                                                                    |                                                                                                    |                                                                                                    |                                                                                                    |                                                                                                    |                                                                                                    |                                                                                                    |                                                                                                    |                                                                                                    |                                                                                                    |                                                                                                    |                                                                                                    |                                                                                                    |                                                                                                    |                                                                                                    |                                                                                                    |                                                                                                    |                                                                                                    |                                                                                                    |                                                                                                    |                                                                                                    |   |  |                |  |  |  |  |  |  |  |  |  |  |  |  |  |  |  |  |  |
| Ind       Ind                                                                                                    |                                                                                                    | I 🛩 🔲 f                                                                                                    | B 🖨 🖪 🖞                                                                                                    | ۰ 🛍 🕺 🕲                                                                                                    | 🔨 N + N + 🔮                                                                                                    | $\Sigma \cdot \mathbf{A} = \mathbf{Z} = \mathbf{Z}$                                                                                                    | , 🛍 😽                                                                                                    | 100% 🔹 🤇                                                                                                    | 2).                                                                                                    |                                                                                                    |                                                                                                    |                                                                                                    |                                                                                                    |                                                                                                    |                                                                                                    |                                                                                                    |                                                                                                    |                                                                                                    |                                                                                                    |                                                                                                    |                                                                                                    |                                                                                                    |                                                                                                    |                                                                                                    |                                                                                                    |                                                                                                    |                                                                                                    |                                                                                                    |                                                                                                    |                                                                                                    |                                                                                                    |                                                                                                    |                                                                                                    |                                                                                                    |                                                                                                    |                                                                                                    |                                                                                                    |                                                                                                    |                                                                                                    |                                                                                                    |                                                                                                    |                                                                                                    |                                                                                                    |                                                                                                    |                                                                                                    |                                                                                                    |                                                                                                    |                                                                                                    |                                                                                                    |                                                                                                    |                                                                                                    |                                                                                                    |   |  |                |  |  |  |  |  |  |  |  |  |  |  |  |  |  |  |  |  |
| I I I I I I I I I I I I I I I I I I I                                                                                                    |                                                                                                    | Anal - 10 - 18 J U ≡ Ξ Ξ Ξ Β \$ % , 13 4% 年 田 - 🂁 - 🛆 - 人                                                                                                    |                                                                                                    |                                                                                                    |                                                                                                    |                                                                                                    |                                                                                                    |                                                                                                    |                                                                                                    |                                                                                                    |                                                                                                    |                                                                                                    |                                                                                                    |                                                                                                    |                                                                                                    |                                                                                                    |                                                                                                    |                                                                                                    |                                                                                                    |                                                                                                    |                                                                                                    |                                                                                                    |                                                                                                    |                                                                                                    |                                                                                                    |                                                                                                    |                                                                                                    |                                                                                                    |                                                                                                    |                                                                                                    |                                                                                                    |                                                                                                    |                                                                                                    |                                                                                                    |                                                                                                    |                                                                                                    |                                                                                                    |                                                                                                    |                                                                                                    |                                                                                                    |                                                                                                    |                                                                                                    |                                                                                                    |                                                                                                    |                                                                                                    |                                                                                                    |                                                                                                    |                                                                                                    |                                                                                                    |                                                                                                    |                                                                                                    |                                                                                                    |   |  |                |  |  |  |  |  |  |  |  |  |  |  |  |  |  |  |  |  |
| A       B       C       D       E       F       O       N       J       K       L       M       N       O       P       O.       R         1       Measure by Account Off FRAS- Current as all (A gr 2008)       -       -       -       -       -       -       -       -       -       -       -       -       -       -       -       -       -       -       -       -       -       -       -       -       -       -       -       -       -       -       -       -       -       -       -       -       -       -       -       -       -       -       -       -       -       -       -       -       -       -       -       -       -       -       -       -       -       -       -       -       -       -       -       -       -       -       -       -       -       -       -       -       -       -       -       -       -       -       -       -       -       -       -       -       -       -       -       -       -       -       -       -       -       -       -       -<                                                                                                    |                                                                                                    | 🛛 🙆 📩 '                                                                                                    | 2 🖾 ն                                                                                                    | 🔄 🖸 💀 🔎 🔻                                                                                                    | ₩Reply with Changes E                                                                                                    | ind Review                                                                                                    | -                                                                                                    |                                                                                                    |                                                                                                    |                                                                                                    |                                                                                                    |                                                                                                    |                                                                                                    |                                                                                                    |                                                                                                    |                                                                                                    |                                                                                                    |                                                                                                    |                                                                                                    |                                                                                                    |                                                                                                    |                                                                                                    |                                                                                                    |                                                                                                    |                                                                                                    |                                                                                                    |                                                                                                    |                                                                                                    |                                                                                                    |                                                                                                    |                                                                                                    |                                                                                                    |                                                                                                    |                                                                                                    |                                                                                                    |                                                                                                    |                                                                                                    |                                                                                                    |                                                                                                    |                                                                                                    |                                                                                                    |                                                                                                    |                                                                                                    |                                                                                                    |                                                                                                    |                                                                                                    |                                                                                                    |                                                                                                    |                                                                                                    |                                                                                                    |                                                                                                    |                                                                                                    |   |  |                |  |  |  |  |  |  |  |  |  |  |  |  |  |  |  |  |  |
| Image: but Account on the FMSS - Convents as ULD Are 2009;       L       Image: but Account on the FMSS - Convents as ULD Are 2009;       L       Image: but Account on the FMSS - Convents as ULD Are 2009;       L       Image: but Account on the FMSS - Convents as ULD Are 2009;       Image: but Account on the FMSS - Convents as ULD Are 2009;       Image: but Account on the FMSS - Conven                                                                                                    |                                                                                                    | A1                                                                                                    | <b>▼</b>                                                                                                    | ∱ Measures by A                                                                                                    | ccount QH_FRAS - C                                                                                                    | urrent as at 0<br>⊏                                                                                                    | D4 Apr 200                                                                                                    | 19                                                                                                    | ш                                                                                                    | 1                                                                                                    |                                                                                                    | IZ.                                                                                                    |                                                                                                    | M                                                                                                    | N                                                                                                    | 0                                                                                                    | D                                                                                                    | 0                                                                                                    |                                                                                                    |                                                                                                    |                                                                                                    |                                                                                                    |                                                                                                    |                                                                                                    |                                                                                                    |                                                                                                    |                                                                                                    |                                                                                                    |                                                                                                    |                                                                                                    |                                                                                                    |                                                                                                    |                                                                                                    |                                                                                                    |                                                                                                    |                                                                                                    |                                                                                                    |                                                                                                    |                                                                                                    |                                                                                                    |                                                                                                    |                                                                                                    |                                                                                                    |                                                                                                    |                                                                                                    |                                                                                                    |                                                                                                    |                                                                                                    |                                                                                                    |                                                                                                    |                                                                                                    |                                                                                                    |   |  |                |  |  |  |  |  |  |  |  |  |  |  |  |  |  |  |  |  |
| 2         Actual         Prev Year Actual Ver         Image: Constraint of the constraint of the constrai                                  | 1                                                                                                    | Measure                                                                                                    | s by Accoun                                                                                                    | nt QH_FRAS - Curr                                                                                                    | rent as at 04 Apr 2009                                                                                                    |                                                                                                    | F                                                                                                    | 6                                                                                                    | п                                                                                                    |                                                                                                    | J                                                                                                    | n                                                                                                    | L                                                                                                    | IVI                                                                                                    | IN                                                                                                    | 0                                                                                                    | Г                                                                                                    | u u                                                                                                    | <u> </u>                                                                                                    |                                                                                                    |                                                                                                    |                                                                                                    |                                                                                                    |                                                                                                    |                                                                                                    |                                                                                                    |                                                                                                    |                                                                                                    |                                                                                                    |                                                                                                    |                                                                                                    |                                                                                                    |                                                                                                    |                                                                                                    |                                                                                                    |                                                                                                    |                                                                                                    |                                                                                                    |                                                                                                    |                                                                                                    |                                                                                                    |                                                                                                    |                                                                                                    |                                                                                                    |                                                                                                    |                                                                                                    |                                                                                                    |                                                                                                    |                                                                                                    |                                                                                                    |                                                                                                    |                                                                                                    |   |  |                |  |  |  |  |  |  |  |  |  |  |  |  |  |  |  |  |  |
| 3       addmin       .66,457       66,457       66,457       66,457         Palaed       Palaed       <                                                                                                    | 2                                                                                                    |                                                                                                    | Actual                                                                                                    | Prev Year Actual                                                                                                    | Prev Year Actual Var                                                                                                    | ľ                                                                                                    |                                                                                                    |                                                                                                    |                                                                                                    |                                                                                                    |                                                                                                    |                                                                                                    |                                                                                                    |                                                                                                    |                                                                                                    |                                                                                                    |                                                                                                    |                                                                                                    |                                                                                                    |                                                                                                    |                                                                                                    |                                                                                                    |                                                                                                    |                                                                                                    |                                                                                                    |                                                                                                    |                                                                                                    |                                                                                                    |                                                                                                    |                                                                                                    |                                                                                                    |                                                                                                    |                                                                                                    |                                                                                                    |                                                                                                    |                                                                                                    |                                                                                                    |                                                                                                    |                                                                                                    |                                                                                                    |                                                                                                    |                                                                                                    |                                                                                                    |                                                                                                    |                                                                                                    |                                                                                                    |                                                                                                    |                                                                                                    |                                                                                                    |                                                                                                    |                                                                                                    |                                                                                                    |   |  |                |  |  |  |  |  |  |  |  |  |  |  |  |  |  |  |  |  |
| Lab         our           our         Related           Exponditu         Exponditu           5         n           6         n           6         n           7         0 (2m)           8         00           9         0 (2m)           9         0 (2m)           9         0 (2m)           9         0 (2m)           9         0 (2m)           9         0 (2m)           9         0 (2m)           9         0 (2m)           10         0 (2m)           11         0 (2m)           12         0 (2m)           13         0 (2m)           13         0 (2m)           13         0 (2m)           14         0 (2m)           15         0 (2m)           16         0 (2m)           17         0 (2m)           18         0 (2m)           19         0 (2m)           10         0 (2m)           10         0 (2m)           10         0 (2m)           10         0 (2m)           10         0 (2m) <td>3</td> <td>ent 1</td> <td>וי</td> <td>-56,457</td> <td>56,457</td> <td></td> <td></td> <td></td> <td></td> <td></td> <td></td> <td></td> <td></td> <td></td> <td></td> <td></td> <td></td> <td></td> <td></td>                                                                                                    | 3                                                                                                    | ent 1                                                                                                    | וי                                                                                                    | -56,457                                                                                                    | 56,457                                                                                                    |                                                                                                    |                                                                                                    |                                                                                                    |                                                                                                    |                                                                                                    |                                                                                                    |                                                                                                    |                                                                                                    |                                                                                                    |                                                                                                    |                                                                                                    |                                                                                                    |                                                                                                    |                                                                                                    |                                                                                                    |                                                                                                    |                                                                                                    |                                                                                                    |                                                                                                    |                                                                                                    |                                                                                                    |                                                                                                    |                                                                                                    |                                                                                                    |                                                                                                    |                                                                                                    |                                                                                                    |                                                                                                    |                                                                                                    |                                                                                                    |                                                                                                    |                                                                                                    |                                                                                                    |                                                                                                    |                                                                                                    |                                                                                                    |                                                                                                    |                                                                                                    |                                                                                                    |                                                                                                    |                                                                                                    |                                                                                                    |                                                                                                    |                                                                                                    |                                                                                                    |                                                                                                    |                                                                                                    |   |  |                |  |  |  |  |  |  |  |  |  |  |  |  |  |  |  |  |  |
| arr       Palada       Image: state of the state of the sta                                 |                                                                                                    | Lab                                                                                                    |                                                                                                    |                                                                                                    |                                                                                                    |                                                                                                    |                                                                                                    |                                                                                                    |                                                                                                    |                                                                                                    |                                                                                                    |                                                                                                    |                                                                                                    |                                                                                                    |                                                                                                    |                                                                                                    |                                                                                                    |                                                                                                    |                                                                                                    |                                                                                                    |                                                                                                    |                                                                                                    |                                                                                                    |                                                                                                    |                                                                                                    |                                                                                                    |                                                                                                    |                                                                                                    |                                                                                                    |                                                                                                    |                                                                                                    |                                                                                                    |                                                                                                    |                                                                                                    |                                                                                                    |                                                                                                    |                                                                                                    |                                                                                                    |                                                                                                    |                                                                                                    |                                                                                                    |                                                                                                    |                                                                                                    |                                                                                                    |                                                                                                    |                                                                                                    |                                                                                                    |                                                                                                    |                                                                                                    |                                                                                                    |                                                                                                    |                                                                                                    |   |  |                |  |  |  |  |  |  |  |  |  |  |  |  |  |  |  |  |  |
| 4       io       Pa         yroll       Spendful       Pa         5       io       Pa         baur       Exemption       Pa         6       ont       Pa         6       ont       Pa         7       Staff       Pa         9       Formula       Pa         9       Suppression       Pa         9       Takes       Pa         9       Takes       Pa         10       Pa       Pa <td></td> <td>our<br/>Related</td> <td></td> <td></td> <td></td> <td></td> <td></td> <td></td> <td></td> <td></td> <td></td> <td></td> <td></td> <td></td> <td></td> <td></td> <td></td> <td></td> <td></td>                                                                                                    |                                                                                                    | our<br>Related                                                                                                    |                                                                                                    |                                                                                                    |                                                                                                    |                                                                                                    |                                                                                                    |                                                                                                    |                                                                                                    |                                                                                                    |                                                                                                    |                                                                                                    |                                                                                                    |                                                                                                    |                                                                                                    |                                                                                                    |                                                                                                    |                                                                                                    |                                                                                                    |                                                                                                    |                                                                                                    |                                                                                                    |                                                                                                    |                                                                                                    |                                                                                                    |                                                                                                    |                                                                                                    |                                                                                                    |                                                                                                    |                                                                                                    |                                                                                                    |                                                                                                    |                                                                                                    |                                                                                                    |                                                                                                    |                                                                                                    |                                                                                                    |                                                                                                    |                                                                                                    |                                                                                                    |                                                                                                    |                                                                                                    |                                                                                                    |                                                                                                    |                                                                                                    |                                                                                                    |                                                                                                    |                                                                                                    |                                                                                                    |                                                                                                    |                                                                                                    |                                                                                                    |   |  |                |  |  |  |  |  |  |  |  |  |  |  |  |  |  |  |  |  |
| 4       re                                                                                                    |                                                                                                    | Expendit                                                                                                    | L                                                                                                    |                                                                                                    |                                                                                                    |                                                                                                    |                                                                                                    |                                                                                                    |                                                                                                    |                                                                                                    |                                                                                                    |                                                                                                    |                                                                                                    |                                                                                                    |                                                                                                    |                                                                                                    |                                                                                                    |                                                                                                    |                                                                                                    |                                                                                                    |                                                                                                    |                                                                                                    |                                                                                                    |                                                                                                    |                                                                                                    |                                                                                                    |                                                                                                    |                                                                                                    |                                                                                                    |                                                                                                    |                                                                                                    |                                                                                                    |                                                                                                    |                                                                                                    |                                                                                                    |                                                                                                    |                                                                                                    |                                                                                                    |                                                                                                    |                                                                                                    |                                                                                                    |                                                                                                    |                                                                                                    |                                                                                                    |                                                                                                    |                                                                                                    |                                                                                                    |                                                                                                    |                                                                                                    |                                                                                                    |                                                                                                    |                                                                                                    |   |  |                |  |  |  |  |  |  |  |  |  |  |  |  |  |  |  |  |  |
| 6       0       0       0       0       0       0       0       0       0       0       0       0       0       0       0       0       0       0       0       0       0       0       0       0       0       0       0       0       0       0       0       0       0       0       0       0       0       0       0       0       0       0       0       0       0       0       0       0       0       0       0       0       0       0       0       0       0       0       0       0       0       0       0       0       0       0       0       0       0       0       0       0       0       0       0       0       0       0       0       0       0       0       0       0       0       0       0       0       0       0       0       0       0       0       0       0       0       0       0       0       0       0       0       0       0       0       0       0       0       0       0       0       0       0       0       0       0       0                                                                                                    | 4                                                                                                    | re<br>Po                                                                                                    |                                                                                                    |                                                                                                    |                                                                                                    |                                                                                                    |                                                                                                    |                                                                                                    |                                                                                                    |                                                                                                    |                                                                                                    |                                                                                                    |                                                                                                    |                                                                                                    |                                                                                                    |                                                                                                    |                                                                                                    |                                                                                                    |                                                                                                    |                                                                                                    |                                                                                                    |                                                                                                    |                                                                                                    |                                                                                                    |                                                                                                    |                                                                                                    |                                                                                                    |                                                                                                    |                                                                                                    |                                                                                                    |                                                                                                    |                                                                                                    |                                                                                                    |                                                                                                    |                                                                                                    |                                                                                                    |                                                                                                    |                                                                                                    |                                                                                                    |                                                                                                    |                                                                                                    |                                                                                                    |                                                                                                    |                                                                                                    |                                                                                                    |                                                                                                    |                                                                                                    |                                                                                                    |                                                                                                    |                                                                                                    |                                                                                                    |                                                                                                    |   |  |                |  |  |  |  |  |  |  |  |  |  |  |  |  |  |  |  |  |
| 5       reparadiu                                                                                                    |                                                                                                    | yroll                                                                                                    |                                                                                                    |                                                                                                    |                                                                                                    |                                                                                                    |                                                                                                    |                                                                                                    |                                                                                                    |                                                                                                    |                                                                                                    |                                                                                                    |                                                                                                    |                                                                                                    |                                                                                                    |                                                                                                    |                                                                                                    |                                                                                                    |                                                                                                    |                                                                                                    |                                                                                                    |                                                                                                    |                                                                                                    |                                                                                                    |                                                                                                    |                                                                                                    |                                                                                                    |                                                                                                    |                                                                                                    |                                                                                                    |                                                                                                    |                                                                                                    |                                                                                                    |                                                                                                    |                                                                                                    |                                                                                                    |                                                                                                    |                                                                                                    |                                                                                                    |                                                                                                    |                                                                                                    |                                                                                                    |                                                                                                    |                                                                                                    |                                                                                                    |                                                                                                    |                                                                                                    |                                                                                                    |                                                                                                    |                                                                                                    |                                                                                                    |                                                                                                    |   |  |                |  |  |  |  |  |  |  |  |  |  |  |  |  |  |  |  |  |
| bour Expende<br>Expende<br>Extended<br>Berefet<br>9 Taxes<br>Berefet<br>9 Taxes<br>10 ter Food<br>11 Supples<br>12 Supples<br>12 Supples<br>12 Supples<br>12 Supples<br>12 Supples<br>12 Supples<br>12 Supples<br>12 Supples<br>12 Supples<br>13 Supples<br>14 C C C C C C C C C C C C C C C C C C C                                                                                                    | 6                                                                                                    | Expendit                                                                                                    | L                                                                                                    |                                                                                                    |                                                                                                    |                                                                                                    |                                                                                                    |                                                                                                    |                                                                                                    |                                                                                                    |                                                                                                    |                                                                                                    |                                                                                                    |                                                                                                    |                                                                                                    |                                                                                                    |                                                                                                    |                                                                                                    |                                                                                                    |                                                                                                    |                                                                                                    |                                                                                                    |                                                                                                    |                                                                                                    |                                                                                                    |                                                                                                    |                                                                                                    |                                                                                                    |                                                                                                    |                                                                                                    |                                                                                                    |                                                                                                    |                                                                                                    |                                                                                                    |                                                                                                    |                                                                                                    |                                                                                                    |                                                                                                    |                                                                                                    |                                                                                                    |                                                                                                    |                                                                                                    |                                                                                                    |                                                                                                    |                                                                                                    |                                                                                                    |                                                                                                    |                                                                                                    |                                                                                                    |                                                                                                    |                                                                                                    |                                                                                                    |   |  |                |  |  |  |  |  |  |  |  |  |  |  |  |  |  |  |  |  |
| Bourd       Expendent         6 outr       Superative         7 to Steff       Superative         8 on       Superative         9 yould       Finge         9 ranks       Superative         9 ranks       Superative         9 ranks       Superative         9 ranks       Superative         9 ranks       Superative         10 re       -56,457         12 buplies       Superative         9 ranks       Superative         10 re       -56,457         10 re       -56,457                                                                                                    | 5                                                                                                    | La                                                                                                    |                                                                                                    |                                                                                                    |                                                                                                    |                                                                                                    |                                                                                                    |                                                                                                    |                                                                                                    |                                                                                                    |                                                                                                    |                                                                                                    |                                                                                                    |                                                                                                    |                                                                                                    |                                                                                                    |                                                                                                    |                                                                                                    |                                                                                                    |                                                                                                    |                                                                                                    |                                                                                                    |                                                                                                    |                                                                                                    |                                                                                                    |                                                                                                    |                                                                                                    |                                                                                                    |                                                                                                    |                                                                                                    |                                                                                                    |                                                                                                    |                                                                                                    |                                                                                                    |                                                                                                    |                                                                                                    |                                                                                                    |                                                                                                    |                                                                                                    |                                                                                                    |                                                                                                    |                                                                                                    |                                                                                                    |                                                                                                    |                                                                                                    |                                                                                                    |                                                                                                    |                                                                                                    |                                                                                                    |                                                                                                    |                                                                                                    |                                                                                                    |   |  |                |  |  |  |  |  |  |  |  |  |  |  |  |  |  |  |  |  |
| Ext       Agengy/C         6       ont         Ext       Payments         7       To Stat         8       ion         9       peramuta         9       peramuta         9       To Stat         9       peramuta         9       peramuta         9       To Stat         10       peramuta         10       re         -56.457       56.457         10       re         -56.457       56.457         10       re         -56.457       56.457         -50       -56.457         -50       -56.457         -50       -56.457         -50       -56.457         -50       -56.457         -50       -56.457         -50       -56.457         -50       -56.457         -50       -56.457         -50       -56.457         -50       -56.457         -50       -56.457         -50       -56.457         -50       -56.457         -50       -56.457         -50       -56.457                                                                                                    |                                                                                                    | bour                                                                                                    |                                                                                                    |                                                                                                    |                                                                                                    |                                                                                                    |                                                                                                    |                                                                                                    |                                                                                                    |                                                                                                    |                                                                                                    |                                                                                                    |                                                                                                    |                                                                                                    |                                                                                                    |                                                                                                    |                                                                                                    |                                                                                                    |                                                                                                    |                                                                                                    |                                                                                                    |                                                                                                    |                                                                                                    |                                                                                                    |                                                                                                    |                                                                                                    |                                                                                                    |                                                                                                    |                                                                                                    |                                                                                                    |                                                                                                    |                                                                                                    |                                                                                                    |                                                                                                    |                                                                                                    |                                                                                                    |                                                                                                    |                                                                                                    |                                                                                                    |                                                                                                    |                                                                                                    |                                                                                                    |                                                                                                    |                                                                                                    |                                                                                                    |                                                                                                    |                                                                                                    |                                                                                                    |                                                                                                    |                                                                                                    |                                                                                                    |                                                                                                    |   |  |                |  |  |  |  |  |  |  |  |  |  |  |  |  |  |  |  |  |
| 6       ontr       ontr< <td>ontr&lt;<td>ontr&lt;<td>o</td><td></td><td>Expend-<br/>Ext</td><td></td><td></td><td></td><td></td><td></td><td></td><td></td><td></td><td></td><td></td><td></td><td></td><td></td><td></td><td></td><td></td><td></td></td></td></td></td></td></td></td></td></td></td></td></td></td></td></td></td></td></td></td></td></td></td></td></td></td></td></td></td></td></td></td></td></td></td></td></td></td></td></td></td></td></td></td></td></td></td></td></td></td></td></td></td>                                                                                                   | ontr< <td>ontr&lt;<td>ontr&lt;<td>o</td><td></td><td>Expend-<br/>Ext</td><td></td><td></td><td></td><td></td><td></td><td></td><td></td><td></td><td></td><td></td><td></td><td></td><td></td><td></td><td></td><td></td><td></td></td></td></td></td></td></td></td></td></td></td></td></td></td></td></td></td></td></td></td></td></td></td></td></td></td></td></td></td></td></td></td></td></td></td></td></td></td></td></td></td></td></td></td></td></td></td></td></td></td></td></td> | ontr< <td>ontr&lt;<td>ontr&lt;<td>o</td><td></td><td>Expend-<br/>Ext</td><td></td><td></td><td></td><td></td><td></td><td></td><td></td><td></td><td></td><td></td><td></td><td></td><td></td><td></td><td></td><td></td><td></td></td></td></td></td></td></td></td></td></td></td></td></td></td></td></td></td></td></td></td></td></td></td></td></td></td></td></td></td></td></td></td></td></td></td></td></td></td></td></td></td></td></td></td></td></td></td></td></td></td></td> | ontr< <td>ontr&lt;<td>ontr&lt;<td>o</td><td></td><td>Expend-<br/>Ext</td><td></td><td></td><td></td><td></td><td></td><td></td><td></td><td></td><td></td><td></td><td></td><td></td><td></td><td></td><td></td><td></td><td></td></td></td></td></td></td></td></td></td></td></td></td></td></td></td></td></td></td></td></td></td></td></td></td></td></td></td></td></td></td></td></td></td></td></td></td></td></td></td></td></td></td></td></td></td></td></td></td></td></td> | ontr< <td>ontr&lt;<td>ontr&lt;<td>o</td><td></td><td>Expend-<br/>Ext</td><td></td><td></td><td></td><td></td><td></td><td></td><td></td><td></td><td></td><td></td><td></td><td></td><td></td><td></td><td></td><td></td><td></td></td></td></td></td></td></td></td></td></td></td></td></td></td></td></td></td></td></td></td></td></td></td></td></td></td></td></td></td></td></td></td></td></td></td></td></td></td></td></td></td></td></td></td></td></td></td></td></td> | ontr< <td>ontr&lt;<td>ontr&lt;<td>o</td><td></td><td>Expend-<br/>Ext</td><td></td><td></td><td></td><td></td><td></td><td></td><td></td><td></td><td></td><td></td><td></td><td></td><td></td><td></td><td></td><td></td><td></td></td></td></td></td></td></td></td></td></td></td></td></td></td></td></td></td></td></td></td></td></td></td></td></td></td></td></td></td></td></td></td></td></td></td></td></td></td></td></td></td></td></td></td></td></td></td></td> | ontr< <td>ontr&lt;<td>ontr&lt;<td>o</td><td></td><td>Expend-<br/>Ext</td><td></td><td></td><td></td><td></td><td></td><td></td><td></td><td></td><td></td><td></td><td></td><td></td><td></td><td></td><td></td><td></td><td></td></td></td></td></td></td></td></td></td></td></td></td></td></td></td></td></td></td></td></td></td></td></td></td></td></td></td></td></td></td></td></td></td></td></td></td></td></td></td></td></td></td></td></td></td></td></td> | ontr< <td>ontr&lt;<td>ontr&lt;<td>o</td><td></td><td>Expend-<br/>Ext</td><td></td><td></td><td></td><td></td><td></td><td></td><td></td><td></td><td></td><td></td><td></td><td></td><td></td><td></td><td></td><td></td><td></td></td></td></td></td></td></td></td></td></td></td></td></td></td></td></td></td></td></td></td></td></td></td></td></td></td></td></td></td></td></td></td></td></td></td></td></td></td></td></td></td></td></td></td></td></td> | ontr< <td>ontr&lt;<td>ontr&lt;<td>o</td><td></td><td>Expend-<br/>Ext</td><td></td><td></td><td></td><td></td><td></td><td></td><td></td><td></td><td></td><td></td><td></td><td></td><td></td><td></td><td></td><td></td><td></td></td></td></td></td></td></td></td></td></td></td></td></td></td></td></td></td></td></td></td></td></td></td></td></td></td></td></td></td></td></td></td></td></td></td></td></td></td></td></td></td></td></td></td></td> | ontr< <td>ontr&lt;<td>ontr&lt;<td>o</td><td></td><td>Expend-<br/>Ext</td><td></td><td></td><td></td><td></td><td></td><td></td><td></td><td></td><td></td><td></td><td></td><td></td><td></td><td></td><td></td><td></td><td></td></td></td></td></td></td></td></td></td></td></td></td></td></td></td></td></td></td></td></td></td></td></td></td></td></td></td></td></td></td></td></td></td></td></td></td></td></td></td></td></td></td></td></td> | ontr< <td>ontr&lt;<td>ontr&lt;<td>o</td><td></td><td>Expend-<br/>Ext</td><td></td><td></td><td></td><td></td><td></td><td></td><td></td><td></td><td></td><td></td><td></td><td></td><td></td><td></td><td></td><td></td><td></td></td></td></td></td></td></td></td></td></td></td></td></td></td></td></td></td></td></td></td></td></td></td></td></td></td></td></td></td></td></td></td></td></td></td></td></td></td></td></td></td></td></td> | ontr< <td>ontr&lt;<td>ontr&lt;<td>o</td><td></td><td>Expend-<br/>Ext</td><td></td><td></td><td></td><td></td><td></td><td></td><td></td><td></td><td></td><td></td><td></td><td></td><td></td><td></td><td></td><td></td><td></td></td></td></td></td></td></td></td></td></td></td></td></td></td></td></td></td></td></td></td></td></td></td></td></td></td></td></td></td></td></td></td></td></td></td></td></td></td></td></td></td></td> | ontr< <td>ontr&lt;<td>ontr&lt;<td>o</td><td></td><td>Expend-<br/>Ext</td><td></td><td></td><td></td><td></td><td></td><td></td><td></td><td></td><td></td><td></td><td></td><td></td><td></td><td></td><td></td><td></td><td></td></td></td></td></td></td></td></td></td></td></td></td></td></td></td></td></td></td></td></td></td></td></td></td></td></td></td></td></td></td></td></td></td></td></td></td></td></td></td></td></td> | ontr< <td>ontr&lt;<td>ontr&lt;<td>o</td><td></td><td>Expend-<br/>Ext</td><td></td><td></td><td></td><td></td><td></td><td></td><td></td><td></td><td></td><td></td><td></td><td></td><td></td><td></td><td></td><td></td><td></td></td></td></td></td></td></td></td></td></td></td></td></td></td></td></td></td></td></td></td></td></td></td></td></td></td></td></td></td></td></td></td></td></td></td></td></td></td></td></td> | ontr< <td>ontr&lt;<td>ontr&lt;<td>o</td><td></td><td>Expend-<br/>Ext</td><td></td><td></td><td></td><td></td><td></td><td></td><td></td><td></td><td></td><td></td><td></td><td></td><td></td><td></td><td></td><td></td><td></td></td></td></td></td></td></td></td></td></td></td></td></td></td></td></td></td></td></td></td></td></td></td></td></td></td></td></td></td></td></td></td></td></td></td></td></td></td></td> | ontr< <td>ontr&lt;<td>ontr&lt;<td>o</td><td></td><td>Expend-<br/>Ext</td><td></td><td></td><td></td><td></td><td></td><td></td><td></td><td></td><td></td><td></td><td></td><td></td><td></td><td></td><td></td><td></td><td></td></td></td></td></td></td></td></td></td></td></td></td></td></td></td></td></td></td></td></td></td></td></td></td></td></td></td></td></td></td></td></td></td></td></td></td></td></td> | ontr< <td>ontr&lt;<td>ontr&lt;<td>o</td><td></td><td>Expend-<br/>Ext</td><td></td><td></td><td></td><td></td><td></td><td></td><td></td><td></td><td></td><td></td><td></td><td></td><td></td><td></td><td></td><td></td><td></td></td></td></td></td></td></td></td></td></td></td></td></td></td></td></td></td></td></td></td></td></td></td></td></td></td></td></td></td></td></td></td></td></td></td></td></td> | ontr< <td>ontr&lt;<td>ontr&lt;<td>o</td><td></td><td>Expend-<br/>Ext</td><td></td><td></td><td></td><td></td><td></td><td></td><td></td><td></td><td></td><td></td><td></td><td></td><td></td><td></td><td></td><td></td><td></td></td></td></td></td></td></td></td></td></td></td></td></td></td></td></td></td></td></td></td></td></td></td></td></td></td></td></td></td></td></td></td></td></td></td></td> | ontr< <td>ontr&lt;<td>ontr&lt;<td>o</td><td></td><td>Expend-<br/>Ext</td><td></td><td></td><td></td><td></td><td></td><td></td><td></td><td></td><td></td><td></td><td></td><td></td><td></td><td></td><td></td><td></td><td></td></td></td></td></td></td></td></td></td></td></td></td></td></td></td></td></td></td></td></td></td></td></td></td></td></td></td></td></td></td></td></td></td></td></td> | ontr< <td>ontr&lt;<td>ontr&lt;<td>o</td><td></td><td>Expend-<br/>Ext</td><td></td><td></td><td></td><td></td><td></td><td></td><td></td><td></td><td></td><td></td><td></td><td></td><td></td><td></td><td></td><td></td><td></td></td></td></td></td></td></td></td></td></td></td></td></td></td></td></td></td></td></td></td></td></td></td></td></td></td></td></td></td></td></td></td></td></td> | ontr< <td>ontr&lt;<td>ontr&lt;<td>o</td><td></td><td>Expend-<br/>Ext</td><td></td><td></td><td></td><td></td><td></td><td></td><td></td><td></td><td></td><td></td><td></td><td></td><td></td><td></td><td></td><td></td><td></td></td></td></td></td></td></td></td></td></td></td></td></td></td></td></td></td></td></td></td></td></td></td></td></td></td></td></td></td></td></td></td></td> | ontr< <td>ontr&lt;<td>ontr&lt;<td>o</td><td></td><td>Expend-<br/>Ext</td><td></td><td></td><td></td><td></td><td></td><td></td><td></td><td></td><td></td><td></td><td></td><td></td><td></td><td></td><td></td><td></td><td></td></td></td></td></td></td></td></td></td></td></td></td></td></td></td></td></td></td></td></td></td></td></td></td></td></td></td></td></td></td></td></td> | ontr< <td>ontr&lt;<td>ontr&lt;<td>o</td><td></td><td>Expend-<br/>Ext</td><td></td><td></td><td></td><td></td><td></td><td></td><td></td><td></td><td></td><td></td><td></td><td></td><td></td><td></td><td></td><td></td><td></td></td></td></td></td></td></td></td></td></td></td></td></td></td></td></td></td></td></td></td></td></td></td></td></td></td></td></td></td></td></td> | ontr< <td>ontr&lt;<td>ontr&lt;<td>o</td><td></td><td>Expend-<br/>Ext</td><td></td><td></td><td></td><td></td><td></td><td></td><td></td><td></td><td></td><td></td><td></td><td></td><td></td><td></td><td></td><td></td><td></td></td></td></td></td></td></td></td></td></td></td></td></td></td></td></td></td></td></td></td></td></td></td></td></td></td></td></td></td></td> | ontr< <td>ontr&lt;<td>ontr&lt;<td>o</td><td></td><td>Expend-<br/>Ext</td><td></td><td></td><td></td><td></td><td></td><td></td><td></td><td></td><td></td><td></td><td></td><td></td><td></td><td></td><td></td><td></td><td></td></td></td></td></td></td></td></td></td></td></td></td></td></td></td></td></td></td></td></td></td></td></td></td></td></td></td></td></td> | ontr< <td>ontr&lt;<td>ontr&lt;<td>o</td><td></td><td>Expend-<br/>Ext</td><td></td><td></td><td></td><td></td><td></td><td></td><td></td><td></td><td></td><td></td><td></td><td></td><td></td><td></td><td></td><td></td><td></td></td></td></td></td></td></td></td></td></td></td></td></td></td></td></td></td></td></td></td></td></td></td></td></td></td></td></td> | ontr< <td>ontr&lt;<td>ontr&lt;<td>o</td><td></td><td>Expend-<br/>Ext</td><td></td><td></td><td></td><td></td><td></td><td></td><td></td><td></td><td></td><td></td><td></td><td></td><td></td><td></td><td></td><td></td><td></td></td></td></td></td></td></td></td></td></td></td></td></td></td></td></td></td></td></td></td></td></td></td></td></td></td></td> | ontr< <td>ontr&lt;<td>ontr&lt;<td>o</td><td></td><td>Expend-<br/>Ext</td><td></td><td></td><td></td><td></td><td></td><td></td><td></td><td></td><td></td><td></td><td></td><td></td><td></td><td></td><td></td><td></td><td></td></td></td></td></td></td></td></td></td></td></td></td></td></td></td></td></td></td></td></td></td></td></td></td></td></td> | ontr< <td>ontr&lt;<td>ontr&lt;<td>ontr&lt;<td>ontr&lt;<td>ontr&lt;<td>ontr&lt;<td>ontr&lt;<td>ontr&lt;<td>ontr&lt;<td>ontr&lt;<td>ontr&lt;<td>ontr&lt;<td>ontr&lt;<td>ontr&lt;<td>ontr&lt;<td>ontr&lt;<td>ontr&lt;<td>ontr&lt;<td>ontr&lt;<td>ontr&lt;<td>ontr&lt;<td>ontr&lt;<td>ontr&lt;<td>ontr&lt;<td>o</td><td></td><td>Expend-<br/>Ext</td><td></td><td></td><td></td><td></td><td></td><td></td><td></td><td></td><td></td><td></td><td></td><td></td><td></td><td></td><td></td><td></td><td></td></td></td></td></td></td></td></td></td></td></td></td></td></td></td></td></td></td></td></td></td></td></td></td></td> | ontr< <td>ontr&lt;<td>ontr&lt;<td>ontr&lt;<td>ontr&lt;<td>ontr&lt;<td>ontr&lt;<td>ontr&lt;<td>ontr&lt;<td>ontr&lt;<td>ontr&lt;<td>ontr&lt;<td>ontr&lt;<td>ontr&lt;<td>ontr&lt;<td>ontr&lt;<td>ontr&lt;<td>ontr&lt;<td>ontr&lt;<td>ontr&lt;<td>ontr&lt;<td>ontr&lt;<td>ontr&lt;<td>ontr&lt;<td>o</td><td></td><td>Expend-<br/>Ext</td><td></td><td></td><td></td><td></td><td></td><td></td><td></td><td></td><td></td><td></td><td></td><td></td><td></td><td></td><td></td><td></td><td></td></td></td></td></td></td></td></td></td></td></td></td></td></td></td></td></td></td></td></td></td></td></td></td> | ontr< <td>ontr&lt;<td>ontr&lt;<td>ontr&lt;<td>ontr&lt;<td>ontr&lt;<td>ontr&lt;<td>ontr&lt;<td>ontr&lt;<td>ontr&lt;<td>ontr&lt;<td>ontr&lt;<td>ontr&lt;<td>ontr&lt;<td>ontr&lt;<td>ontr&lt;<td>ontr&lt;<td>ontr&lt;<td>ontr&lt;<td>ontr&lt;<td>ontr&lt;<td>ontr&lt;<td>ontr&lt;<td>o</td><td></td><td>Expend-<br/>Ext</td><td></td><td></td><td></td><td></td><td></td><td></td><td></td><td></td><td></td><td></td><td></td><td></td><td></td><td></td><td></td><td></td><td></td></td></td></td></td></td></td></td></td></td></td></td></td></td></td></td></td></td></td></td></td></td></td> | ontr< <td>ontr&lt;<td>ontr&lt;<td>ontr&lt;<td>ontr&lt;<td>ontr&lt;<td>ontr&lt;<td>ontr&lt;<td>ontr&lt;<td>ontr&lt;<td>ontr&lt;<td>ontr&lt;<td>ontr&lt;<td>ontr&lt;<td>ontr&lt;<td>ontr&lt;<td>ontr&lt;<td>ontr&lt;<td>ontr&lt;<td>ontr&lt;<td>ontr&lt;<td>ontr&lt;<td>o</td><td></td><td>Expend-<br/>Ext</td><td></td><td></td><td></td><td></td><td></td><td></td><td></td><td></td><td></td><td></td><td></td><td></td><td></td><td></td><td></td><td></td><td></td></td></td></td></td></td></td></td></td></td></td></td></td></td></td></td></td></td></td></td></td></td> | ontr< <td>ontr&lt;<td>ontr&lt;<td>ontr&lt;<td>ontr&lt;<td>ontr&lt;<td>ontr&lt;<td>ontr&lt;<td>ontr&lt;<td>ontr&lt;<td>ontr&lt;<td>ontr&lt;<td>ontr&lt;<td>ontr&lt;<td>ontr&lt;<td>ontr&lt;<td>ontr&lt;<td>ontr&lt;<td>ontr&lt;<td>ontr&lt;<td>ontr&lt;<td>o</td><td></td><td>Expend-<br/>Ext</td><td></td><td></td><td></td><td></td><td></td><td></td><td></td><td></td><td></td><td></td><td></td><td></td><td></td><td></td><td></td><td></td><td></td></td></td></td></td></td></td></td></td></td></td></td></td></td></td></td></td></td></td></td></td> | ontr< <td>ontr&lt;<td>ontr&lt;<td>ontr&lt;<td>ontr&lt;<td>ontr&lt;<td>ontr&lt;<td>ontr&lt;<td>ontr&lt;<td>ontr&lt;<td>ontr&lt;<td>ontr&lt;<td>ontr&lt;<td>ontr&lt;<td>ontr&lt;<td>ontr&lt;<td>ontr&lt;<td>ontr&lt;<td>ontr&lt;<td>ontr&lt;<td>o</td><td></td><td>Expend-<br/>Ext</td><td></td><td></td><td></td><td></td><td></td><td></td><td></td><td></td><td></td><td></td><td></td><td></td><td></td><td></td><td></td><td></td><td></td></td></td></td></td></td></td></td></td></td></td></td></td></td></td></td></td></td></td></td> | ontr< <td>ontr&lt;<td>ontr&lt;<td>ontr&lt;<td>ontr&lt;<td>ontr&lt;<td>ontr&lt;<td>ontr&lt;<td>ontr&lt;<td>ontr&lt;<td>ontr&lt;<td>ontr&lt;<td>ontr&lt;<td>ontr&lt;<td>ontr&lt;<td>ontr&lt;<td>ontr&lt;<td>ontr&lt;<td>ontr&lt;<td>o</td><td></td><td>Expend-<br/>Ext</td><td></td><td></td><td></td><td></td><td></td><td></td><td></td><td></td><td></td><td></td><td></td><td></td><td></td><td></td><td></td><td></td><td></td></td></td></td></td></td></td></td></td></td></td></td></td></td></td></td></td></td></td> | ontr< <td>ontr&lt;<td>ontr&lt;<td>ontr&lt;<td>ontr&lt;<td>ontr&lt;<td>ontr&lt;<td>ontr&lt;<td>ontr&lt;<td>ontr&lt;<td>ontr&lt;<td>ontr&lt;<td>ontr&lt;<td>ontr&lt;<td>ontr&lt;<td>ontr&lt;<td>ontr&lt;<td>ontr&lt;<td>o</td><td></td><td>Expend-<br/>Ext</td><td></td><td></td><td></td><td></td><td></td><td></td><td></td><td></td><td></td><td></td><td></td><td></td><td></td><td></td><td></td><td></td><td></td></td></td></td></td></td></td></td></td></td></td></td></td></td></td></td></td></td> | ontr< <td>ontr&lt;<td>ontr&lt;<td>ontr&lt;<td>ontr&lt;<td>ontr&lt;<td>ontr&lt;<td>ontr&lt;<td>ontr&lt;<td>ontr&lt;<td>ontr&lt;<td>ontr&lt;<td>ontr&lt;<td>ontr&lt;<td>ontr&lt;<td>ontr&lt;<td>ontr&lt;<td>o</td><td></td><td>Expend-<br/>Ext</td><td></td><td></td><td></td><td></td><td></td><td></td><td></td><td></td><td></td><td></td><td></td><td></td><td></td><td></td><td></td><td></td><td></td></td></td></td></td></td></td></td></td></td></td></td></td></td></td></td></td> | ontr< <td>ontr&lt;<td>ontr&lt;<td>ontr&lt;<td>ontr&lt;<td>ontr&lt;<td>ontr&lt;<td>ontr&lt;<td>ontr&lt;<td>ontr&lt;<td>ontr&lt;<td>ontr&lt;<td>ontr&lt;<td>ontr&lt;<td>ontr&lt;<td>ontr&lt;<td>o</td><td></td><td>Expend-<br/>Ext</td><td></td><td></td><td></td><td></td><td></td><td></td><td></td><td></td><td></td><td></td><td></td><td></td><td></td><td></td><td></td><td></td><td></td></td></td></td></td></td></td></td></td></td></td></td></td></td></td></td> | ontr< <td>ontr&lt;<td>ontr&lt;<td>ontr&lt;<td>ontr&lt;<td>ontr&lt;<td>ontr&lt;<td>ontr&lt;<td>ontr&lt;<td>ontr&lt;<td>ontr&lt;<td>ontr&lt;<td>ontr&lt;<td>ontr&lt;<td>ontr&lt;<td>o</td><td></td><td>Expend-<br/>Ext</td><td></td><td></td><td></td><td></td><td></td><td></td><td></td><td></td><td></td><td></td><td></td><td></td><td></td><td></td><td></td><td></td><td></td></td></td></td></td></td></td></td></td></td></td></td></td></td></td> | ontr< <td>ontr&lt;<td>ontr&lt;<td>ontr&lt;<td>ontr&lt;<td>ontr&lt;<td>ontr&lt;<td>ontr&lt;<td>ontr&lt;<td>ontr&lt;<td>ontr&lt;<td>ontr&lt;<td>ontr&lt;<td>ontr&lt;<td>o</td><td></td><td>Expend-<br/>Ext</td><td></td><td></td><td></td><td></td><td></td><td></td><td></td><td></td><td></td><td></td><td></td><td></td><td></td><td></td><td></td><td></td><td></td></td></td></td></td></td></td></td></td></td></td></td></td></td> | ontr< <td>ontr&lt;<td>ontr&lt;<td>ontr&lt;<td>ontr&lt;<td>ontr&lt;<td>ontr&lt;<td>ontr&lt;<td>ontr&lt;<td>ontr&lt;<td>ontr&lt;<td>ontr&lt;<td>ontr&lt;<td>o</td><td></td><td>Expend-<br/>Ext</td><td></td><td></td><td></td><td></td><td></td><td></td><td></td><td></td><td></td><td></td><td></td><td></td><td></td><td></td><td></td><td></td><td></td></td></td></td></td></td></td></td></td></td></td></td></td> | ontr< <td>ontr&lt;<td>ontr&lt;<td>ontr&lt;<td>ontr&lt;<td>ontr&lt;<td>ontr&lt;<td>ontr&lt;<td>ontr&lt;<td>ontr&lt;<td>ontr&lt;<td>ontr&lt;<td>o</td><td></td><td>Expend-<br/>Ext</td><td></td><td></td><td></td><td></td><td></td><td></td><td></td><td></td><td></td><td></td><td></td><td></td><td></td><td></td><td></td><td></td><td></td></td></td></td></td></td></td></td></td></td></td></td> | ontr< <td>ontr&lt;<td>ontr&lt;<td>ontr&lt;<td>ontr&lt;<td>ontr&lt;<td>ontr&lt;<td>ontr&lt;<td>ontr&lt;<td>ontr&lt;<td>ontr&lt;<td>o</td><td></td><td>Expend-<br/>Ext</td><td></td><td></td><td></td><td></td><td></td><td></td><td></td><td></td><td></td><td></td><td></td><td></td><td></td><td></td><td></td><td></td><td></td></td></td></td></td></td></td></td></td></td></td> | ontr< <td>ontr&lt;<td>ontr&lt;<td>ontr&lt;<td>ontr&lt;<td>ontr&lt;<td>ontr&lt;<td>ontr&lt;<td>ontr&lt;<td>ontr&lt;<td>o</td><td></td><td>Expend-<br/>Ext</td><td></td><td></td><td></td><td></td><td></td><td></td><td></td><td></td><td></td><td></td><td></td><td></td><td></td><td></td><td></td><td></td><td></td></td></td></td></td></td></td></td></td></td> | ontr< <td>ontr&lt;<td>ontr&lt;<td>ontr&lt;<td>ontr&lt;<td>ontr&lt;<td>ontr&lt;<td>ontr&lt;<td>ontr&lt;<td>o</td><td></td><td>Expend-<br/>Ext</td><td></td><td></td><td></td><td></td><td></td><td></td><td></td><td></td><td></td><td></td><td></td><td></td><td></td><td></td><td></td><td></td><td></td></td></td></td></td></td></td></td></td> | ontr< <td>ontr&lt;<td>ontr&lt;<td>ontr&lt;<td>ontr&lt;<td>ontr&lt;<td>ontr&lt;<td>ontr&lt;<td>o</td><td></td><td>Expend-<br/>Ext</td><td></td><td></td><td></td><td></td><td></td><td></td><td></td><td></td><td></td><td></td><td></td><td></td><td></td><td></td><td></td><td></td><td></td></td></td></td></td></td></td></td> | ontr< <td>ontr&lt;<td>ontr&lt;<td>ontr&lt;<td>ontr&lt;<td>ontr&lt;<td>ontr&lt;<td>o</td><td></td><td>Expend-<br/>Ext</td><td></td><td></td><td></td><td></td><td></td><td></td><td></td><td></td><td></td><td></td><td></td><td></td><td></td><td></td><td></td><td></td><td></td></td></td></td></td></td></td> | ontr< <td>ontr&lt;<td>ontr&lt;<td>ontr&lt;<td>ontr&lt;<td>ontr&lt;<td>o</td><td></td><td>Expend-<br/>Ext</td><td></td><td></td><td></td><td></td><td></td><td></td><td></td><td></td><td></td><td></td><td></td><td></td><td></td><td></td><td></td><td></td><td></td></td></td></td></td></td> | ontr< <td>ontr&lt;<td>ontr&lt;<td>ontr&lt;<td>ontr&lt;<td>o</td><td></td><td>Expend-<br/>Ext</td><td></td><td></td><td></td><td></td><td></td><td></td><td></td><td></td><td></td><td></td><td></td><td></td><td></td><td></td><td></td><td></td><td></td></td></td></td></td> | ontr< <td>ontr&lt;<td>ontr&lt;<td>ontr&lt;<td>o</td><td></td><td>Expend-<br/>Ext</td><td></td><td></td><td></td><td></td><td></td><td></td><td></td><td></td><td></td><td></td><td></td><td></td><td></td><td></td><td></td><td></td><td></td></td></td></td> | ontr< <td>ontr&lt;<td>ontr&lt;<td>o</td><td></td><td>Expend-<br/>Ext</td><td></td><td></td><td></td><td></td><td></td><td></td><td></td><td></td><td></td><td></td><td></td><td></td><td></td><td></td><td></td><td></td><td></td></td></td> | ontr< <td>ontr&lt;<td>o</td><td></td><td>Expend-<br/>Ext</td><td></td><td></td><td></td><td></td><td></td><td></td><td></td><td></td><td></td><td></td><td></td><td></td><td></td><td></td><td></td><td></td><td></td></td> | ontr< <td>o</td> <td></td> <td>Expend-<br/>Ext</td> <td></td> <td></td> <td></td> <td></td> <td></td> <td></td> <td></td> <td></td> <td></td> <td></td> <td></td> <td></td> <td></td> <td></td> <td></td> <td></td> <td></td> | o |  | Expend-<br>Ext |  |  |  |  |  |  |  |  |  |  |  |  |  |  |  |  |  |
| b       ont                                                                                                    |                                                                                                    | Agengy/C                                                                                                    |                                                                                                    |                                                                                                    |                                                                                                    |                                                                                                    |                                                                                                    |                                                                                                    |                                                                                                    |                                                                                                    |                                                                                                    |                                                                                                    |                                                                                                    |                                                                                                    |                                                                                                    |                                                                                                    |                                                                                                    |                                                                                                    |                                                                                                    |                                                                                                    |                                                                                                    |                                                                                                    |                                                                                                    |                                                                                                    |                                                                                                    |                                                                                                    |                                                                                                    |                                                                                                    |                                                                                                    |                                                                                                    |                                                                                                    |                                                                                                    |                                                                                                    |                                                                                                    |                                                                                                    |                                                                                                    |                                                                                                    |                                                                                                    |                                                                                                    |                                                                                                    |                                                                                                    |                                                                                                    |                                                                                                    |                                                                                                    |                                                                                                    |                                                                                                    |                                                                                                    |                                                                                                    |                                                                                                    |                                                                                                    |                                                                                                    |                                                                                                    |   |  |                |  |  |  |  |  |  |  |  |  |  |  |  |  |  |  |  |  |
| 7       To Staff                                                                                                    | 6                                                                                                    | ontr<br>Ex                                                                                                    |                                                                                                    |                                                                                                    |                                                                                                    |                                                                                                    |                                                                                                    |                                                                                                    |                                                                                                    |                                                                                                    |                                                                                                    |                                                                                                    |                                                                                                    |                                                                                                    |                                                                                                    |                                                                                                    |                                                                                                    |                                                                                                    |                                                                                                    |                                                                                                    |                                                                                                    |                                                                                                    |                                                                                                    |                                                                                                    |                                                                                                    |                                                                                                    |                                                                                                    |                                                                                                    |                                                                                                    |                                                                                                    |                                                                                                    |                                                                                                    |                                                                                                    |                                                                                                    |                                                                                                    |                                                                                                    |                                                                                                    |                                                                                                    |                                                                                                    |                                                                                                    |                                                                                                    |                                                                                                    |                                                                                                    |                                                                                                    |                                                                                                    |                                                                                                    |                                                                                                    |                                                                                                    |                                                                                                    |                                                                                                    |                                                                                                    |                                                                                                    |   |  |                |  |  |  |  |  |  |  |  |  |  |  |  |  |  |  |  |  |
| Payments       Su       Su                                                                                                    |                                                                                                    | Gratia                                                                                                    |                                                                                                    |                                                                                                    |                                                                                                    |                                                                                                    |                                                                                                    |                                                                                                    |                                                                                                    |                                                                                                    |                                                                                                    |                                                                                                    |                                                                                                    |                                                                                                    |                                                                                                    |                                                                                                    |                                                                                                    |                                                                                                    |                                                                                                    |                                                                                                    |                                                                                                    |                                                                                                    |                                                                                                    |                                                                                                    |                                                                                                    |                                                                                                    |                                                                                                    |                                                                                                    |                                                                                                    |                                                                                                    |                                                                                                    |                                                                                                    |                                                                                                    |                                                                                                    |                                                                                                    |                                                                                                    |                                                                                                    |                                                                                                    |                                                                                                    |                                                                                                    |                                                                                                    |                                                                                                    |                                                                                                    |                                                                                                    |                                                                                                    |                                                                                                    |                                                                                                    |                                                                                                    |                                                                                                    |                                                                                                    |                                                                                                    |                                                                                                    |   |  |                |  |  |  |  |  |  |  |  |  |  |  |  |  |  |  |  |  |
| Image: Superstand Superstand Superstend Superstand Superstand Superstand Superstand Super               | 7                                                                                                    | Payment<br>To Staff                                                                                                    | 8                                                                                                    |                                                                                                    |                                                                                                    |                                                                                                    |                                                                                                    |                                                                                                    |                                                                                                    |                                                                                                    |                                                                                                    |                                                                                                    |                                                                                                    |                                                                                                    |                                                                                                    |                                                                                                    |                                                                                                    |                                                                                                    |                                                                                                    |                                                                                                    |                                                                                                    |                                                                                                    |                                                                                                    |                                                                                                    |                                                                                                    |                                                                                                    |                                                                                                    |                                                                                                    |                                                                                                    |                                                                                                    |                                                                                                    |                                                                                                    |                                                                                                    |                                                                                                    |                                                                                                    |                                                                                                    |                                                                                                    |                                                                                                    |                                                                                                    |                                                                                                    |                                                                                                    |                                                                                                    |                                                                                                    |                                                                                                    |                                                                                                    |                                                                                                    |                                                                                                    |                                                                                                    |                                                                                                    |                                                                                                    |                                                                                                    |                                                                                                    |   |  |                |  |  |  |  |  |  |  |  |  |  |  |  |  |  |  |  |  |
| a       ion       Pa       Pa <t< td=""><td>ŕ</td><td>Su</td><td></td><td></td><td></td><td></td><td></td><td></td><td></td><td></td><td></td><td></td><td></td><td></td><td></td><td></td><td></td><td></td><td></td></t<>                                                                                                    | ŕ                                                                                                    | Su                                                                                                    |                                                                                                    |                                                                                                    |                                                                                                    |                                                                                                    |                                                                                                    |                                                                                                    |                                                                                                    |                                                                                                    |                                                                                                    |                                                                                                    |                                                                                                    |                                                                                                    |                                                                                                    |                                                                                                    |                                                                                                    |                                                                                                    |                                                                                                    |                                                                                                    |                                                                                                    |                                                                                                    |                                                                                                    |                                                                                                    |                                                                                                    |                                                                                                    |                                                                                                    |                                                                                                    |                                                                                                    |                                                                                                    |                                                                                                    |                                                                                                    |                                                                                                    |                                                                                                    |                                                                                                    |                                                                                                    |                                                                                                    |                                                                                                    |                                                                                                    |                                                                                                    |                                                                                                    |                                                                                                    |                                                                                                    |                                                                                                    |                                                                                                    |                                                                                                    |                                                                                                    |                                                                                                    |                                                                                                    |                                                                                                    |                                                                                                    |                                                                                                    |   |  |                |  |  |  |  |  |  |  |  |  |  |  |  |  |  |  |  |  |
| 0       01       Pa       Pa       Pa         y010 & Finge       Benefit       Pa       Pa       Pa         9       Taxes       Pa       Pa       Pa       Pa         9       Taxes       Pa       Pa       Pa       Pa       Pa         9       Taxes       Pa       Pa                                                                                                    |                                                                                                    | perannua                                                                                                    | t                                                                                                    |                                                                                                    |                                                                                                    |                                                                                                    |                                                                                                    |                                                                                                    |                                                                                                    |                                                                                                    |                                                                                                    |                                                                                                    |                                                                                                    |                                                                                                    |                                                                                                    |                                                                                                    |                                                                                                    |                                                                                                    |                                                                                                    |                                                                                                    |                                                                                                    |                                                                                                    |                                                                                                    |                                                                                                    |                                                                                                    |                                                                                                    |                                                                                                    |                                                                                                    |                                                                                                    |                                                                                                    |                                                                                                    |                                                                                                    |                                                                                                    |                                                                                                    |                                                                                                    |                                                                                                    |                                                                                                    |                                                                                                    |                                                                                                    |                                                                                                    |                                                                                                    |                                                                                                    |                                                                                                    |                                                                                                    |                                                                                                    |                                                                                                    |                                                                                                    |                                                                                                    |                                                                                                    |                                                                                                    |                                                                                                    |                                                                                                    |   |  |                |  |  |  |  |  |  |  |  |  |  |  |  |  |  |  |  |  |
| y       Taxes       Image: Second second se                                 | 0                                                                                                    | Pa                                                                                                    |                                                                                                    |                                                                                                    |                                                                                                    |                                                                                                    |                                                                                                    |                                                                                                    |                                                                                                    |                                                                                                    |                                                                                                    |                                                                                                    |                                                                                                    |                                                                                                    |                                                                                                    |                                                                                                    |                                                                                                    |                                                                                                    |                                                                                                    |                                                                                                    |                                                                                                    |                                                                                                    |                                                                                                    |                                                                                                    |                                                                                                    |                                                                                                    |                                                                                                    |                                                                                                    |                                                                                                    |                                                                                                    |                                                                                                    |                                                                                                    |                                                                                                    |                                                                                                    |                                                                                                    |                                                                                                    |                                                                                                    |                                                                                                    |                                                                                                    |                                                                                                    |                                                                                                    |                                                                                                    |                                                                                                    |                                                                                                    |                                                                                                    |                                                                                                    |                                                                                                    |                                                                                                    |                                                                                                    |                                                                                                    |                                                                                                    |                                                                                                    |   |  |                |  |  |  |  |  |  |  |  |  |  |  |  |  |  |  |  |  |
| 9       Taxes       Non         10       re       -56,457       56,457         0       0       0       0       0         11       Supplies       0       0       0       0         12       Supplies       0       0       0       0       0         12       Supplies       0       0       0       0       0       0         12       Supplies       0       0       0       0       0       0       0         12       Supplies       0       0       0       0       0       0       0       0       0       0       0       0       0       0       0       0       0       0       0       0       0       0       0       0       0       0       0       0       0       0       0       0       0       0       0       0       0       0       0       0       0       0       0       0       0       0       0       0       0       0       0       0       0       0       0       0       0       0       0       0       0       0       0       0 </td <td></td> <td>yroll &amp;</td> <td></td> <td></td> <td></td> <td></td> <td></td> <td></td> <td></td> <td></td> <td></td> <td></td> <td></td> <td></td> <td></td> <td></td> <td></td> <td></td> <td></td>                                                                                                    |                                                                                                    | yroll &                                                                                                    |                                                                                                    |                                                                                                    |                                                                                                    |                                                                                                    |                                                                                                    |                                                                                                    |                                                                                                    |                                                                                                    |                                                                                                    |                                                                                                    |                                                                                                    |                                                                                                    |                                                                                                    |                                                                                                    |                                                                                                    |                                                                                                    |                                                                                                    |                                                                                                    |                                                                                                    |                                                                                                    |                                                                                                    |                                                                                                    |                                                                                                    |                                                                                                    |                                                                                                    |                                                                                                    |                                                                                                    |                                                                                                    |                                                                                                    |                                                                                                    |                                                                                                    |                                                                                                    |                                                                                                    |                                                                                                    |                                                                                                    |                                                                                                    |                                                                                                    |                                                                                                    |                                                                                                    |                                                                                                    |                                                                                                    |                                                                                                    |                                                                                                    |                                                                                                    |                                                                                                    |                                                                                                    |                                                                                                    |                                                                                                    |                                                                                                    |                                                                                                    |   |  |                |  |  |  |  |  |  |  |  |  |  |  |  |  |  |  |  |  |
| 9 Taxes       Non         Non       Non         Related       Expenditu         10 re       -56,457         od       -56,457         11 Supplies       -66,457         12 Supplies       -66,457         12 Supplies       -66,457         14 + → N Sheet 1/       -66,457         15 AutoShapes * N = O All © All © All                                                                                                    |                                                                                                    | Fringe<br>Benefit                                                                                                    |                                                                                                    |                                                                                                    |                                                                                                    |                                                                                                    |                                                                                                    |                                                                                                    |                                                                                                    |                                                                                                    |                                                                                                    |                                                                                                    |                                                                                                    |                                                                                                    |                                                                                                    |                                                                                                    |                                                                                                    |                                                                                                    |                                                                                                    |                                                                                                    |                                                                                                    |                                                                                                    |                                                                                                    |                                                                                                    |                                                                                                    |                                                                                                    |                                                                                                    |                                                                                                    |                                                                                                    |                                                                                                    |                                                                                                    |                                                                                                    |                                                                                                    |                                                                                                    |                                                                                                    |                                                                                                    |                                                                                                    |                                                                                                    |                                                                                                    |                                                                                                    |                                                                                                    |                                                                                                    |                                                                                                    |                                                                                                    |                                                                                                    |                                                                                                    |                                                                                                    |                                                                                                    |                                                                                                    |                                                                                                    |                                                                                                    |                                                                                                    |   |  |                |  |  |  |  |  |  |  |  |  |  |  |  |  |  |  |  |  |
| $\begin{array}{c c c c c c c c c c c c c c c c c c c $                                                                                                    | 9                                                                                                    | Taxes                                                                                                    |                                                                                                    |                                                                                                    |                                                                                                    |                                                                                                    |                                                                                                    |                                                                                                    |                                                                                                    |                                                                                                    |                                                                                                    |                                                                                                    |                                                                                                    |                                                                                                    |                                                                                                    |                                                                                                    |                                                                                                    |                                                                                                    |                                                                                                    |                                                                                                    |                                                                                                    |                                                                                                    |                                                                                                    |                                                                                                    |                                                                                                    |                                                                                                    |                                                                                                    |                                                                                                    |                                                                                                    |                                                                                                    |                                                                                                    |                                                                                                    |                                                                                                    |                                                                                                    |                                                                                                    |                                                                                                    |                                                                                                    |                                                                                                    |                                                                                                    |                                                                                                    |                                                                                                    |                                                                                                    |                                                                                                    |                                                                                                    |                                                                                                    |                                                                                                    |                                                                                                    |                                                                                                    |                                                                                                    |                                                                                                    |                                                                                                    |                                                                                                    |   |  |                |  |  |  |  |  |  |  |  |  |  |  |  |  |  |  |  |  |
| Related       Expenditu         10       re         -56,457       56,457         od       -56,457         11       Supplies         0                                                                                                    |                                                                                                    | Nor                                                                                                    |                                                                                                    |                                                                                                    |                                                                                                    |                                                                                                    |                                                                                                    |                                                                                                    |                                                                                                    |                                                                                                    |                                                                                                    |                                                                                                    |                                                                                                    |                                                                                                    |                                                                                                    |                                                                                                    |                                                                                                    |                                                                                                    |                                                                                                    |                                                                                                    |                                                                                                    |                                                                                                    |                                                                                                    |                                                                                                    |                                                                                                    |                                                                                                    |                                                                                                    |                                                                                                    |                                                                                                    |                                                                                                    |                                                                                                    |                                                                                                    |                                                                                                    |                                                                                                    |                                                                                                    |                                                                                                    |                                                                                                    |                                                                                                    |                                                                                                    |                                                                                                    |                                                                                                    |                                                                                                    |                                                                                                    |                                                                                                    |                                                                                                    |                                                                                                    |                                                                                                    |                                                                                                    |                                                                                                    |                                                                                                    |                                                                                                    |                                                                                                    |   |  |                |  |  |  |  |  |  |  |  |  |  |  |  |  |  |  |  |  |
| 10       Expenditu       -56,457       56,457       56,457         11       Supplies       0       0       0         12       Supplies       0       0       0         12       Supplies       0       0       0         12       Supplies       0       0       0         12       Supplies       0       0       0         12       Supplies       0       0       0         12       Supplies       0       0       0         12       Supplies       0       0       0         12       Supplies       0       0       0       0         12       Supplies       0       0       0       0       0         12       Supplies       0       0       0       0       0       0       0         12       Supplies       0       0       0       0       0       0       0       0       0       0       0       0       0       0       0       0       0       0       0       0       0       0       0       0       0       0       0       0       0 <td< td=""><td></td><td>Related</td><td></td><td></td><td></td><td></td><td></td><td></td><td></td><td></td><td></td><td></td><td></td><td></td><td></td><td></td><td></td><td></td><td></td></td<>                                                                                                    |                                                                                                    | Related                                                                                                    |                                                                                                    |                                                                                                    |                                                                                                    |                                                                                                    |                                                                                                    |                                                                                                    |                                                                                                    |                                                                                                    |                                                                                                    |                                                                                                    |                                                                                                    |                                                                                                    |                                                                                                    |                                                                                                    |                                                                                                    |                                                                                                    |                                                                                                    |                                                                                                    |                                                                                                    |                                                                                                    |                                                                                                    |                                                                                                    |                                                                                                    |                                                                                                    |                                                                                                    |                                                                                                    |                                                                                                    |                                                                                                    |                                                                                                    |                                                                                                    |                                                                                                    |                                                                                                    |                                                                                                    |                                                                                                    |                                                                                                    |                                                                                                    |                                                                                                    |                                                                                                    |                                                                                                    |                                                                                                    |                                                                                                    |                                                                                                    |                                                                                                    |                                                                                                    |                                                                                                    |                                                                                                    |                                                                                                    |                                                                                                    |                                                                                                    |                                                                                                    |   |  |                |  |  |  |  |  |  |  |  |  |  |  |  |  |  |  |  |  |
| 10     10    35,457     -36,457     -36,457       11     Supplies                                                                                                    | 10                                                                                                    | Expendit                                                                                                    | L                                                                                                    | EC AET                                                                                                    | EC 457                                                                                                    |                                                                                                    |                                                                                                    |                                                                                                    |                                                                                                    |                                                                                                    |                                                                                                    |                                                                                                    |                                                                                                    |                                                                                                    |                                                                                                    |                                                                                                    |                                                                                                    |                                                                                                    |                                                                                                    |                                                                                                    |                                                                                                    |                                                                                                    |                                                                                                    |                                                                                                    |                                                                                                    |                                                                                                    |                                                                                                    |                                                                                                    |                                                                                                    |                                                                                                    |                                                                                                    |                                                                                                    |                                                                                                    |                                                                                                    |                                                                                                    |                                                                                                    |                                                                                                    |                                                                                                    |                                                                                                    |                                                                                                    |                                                                                                    |                                                                                                    |                                                                                                    |                                                                                                    |                                                                                                    |                                                                                                    |                                                                                                    |                                                                                                    |                                                                                                    |                                                                                                    |                                                                                                    |                                                                                                    |   |  |                |  |  |  |  |  |  |  |  |  |  |  |  |  |  |  |  |  |
| 11     Supplies       0     0       12     Supplies       recorded       N       0       0       0       0       0       0       0       0       0       0       0       0       0       0       0       0       0       0       0       0       0       0       0       0       0       0       0       0       0       0       0       0       0       0       0       0       0       0       0       0       0       0       0       0       0       0       0       0       0       0       0       0       0       0       0       0       0       0       0        0       0<                                                                                                    | 10                                                                                                    | re<br>Fo                                                                                                    |                                                                                                    | -56,457                                                                                                    | 56,457                                                                                                    |                                                                                                    |                                                                                                    |                                                                                                    |                                                                                                    |                                                                                                    |                                                                                                    |                                                                                                    |                                                                                                    |                                                                                                    |                                                                                                    |                                                                                                    |                                                                                                    |                                                                                                    |                                                                                                    |                                                                                                    |                                                                                                    |                                                                                                    |                                                                                                    |                                                                                                    |                                                                                                    |                                                                                                    |                                                                                                    |                                                                                                    |                                                                                                    |                                                                                                    |                                                                                                    |                                                                                                    |                                                                                                    |                                                                                                    |                                                                                                    |                                                                                                    |                                                                                                    |                                                                                                    |                                                                                                    |                                                                                                    |                                                                                                    |                                                                                                    |                                                                                                    |                                                                                                    |                                                                                                    |                                                                                                    |                                                                                                    |                                                                                                    |                                                                                                    |                                                                                                    |                                                                                                    |                                                                                                    |   |  |                |  |  |  |  |  |  |  |  |  |  |  |  |  |  |  |  |  |
| $\begin{array}{c c c c c c c c c c c c c c c c c c c $                                                                                                    |                                                                                                    | od                                                                                                    |                                                                                                    |                                                                                                    |                                                                                                    |                                                                                                    |                                                                                                    |                                                                                                    |                                                                                                    |                                                                                                    |                                                                                                    |                                                                                                    |                                                                                                    |                                                                                                    |                                                                                                    |                                                                                                    |                                                                                                    |                                                                                                    |                                                                                                    |                                                                                                    |                                                                                                    |                                                                                                    |                                                                                                    |                                                                                                    |                                                                                                    |                                                                                                    |                                                                                                    |                                                                                                    |                                                                                                    |                                                                                                    |                                                                                                    |                                                                                                    |                                                                                                    |                                                                                                    |                                                                                                    |                                                                                                    |                                                                                                    |                                                                                                    |                                                                                                    |                                                                                                    |                                                                                                    |                                                                                                    |                                                                                                    |                                                                                                    |                                                                                                    |                                                                                                    |                                                                                                    |                                                                                                    |                                                                                                    |                                                                                                    |                                                                                                    |                                                                                                    |   |  |                |  |  |  |  |  |  |  |  |  |  |  |  |  |  |  |  |  |
| Image: Constraint of the second second se       | 11                                                                                                    | Supplies                                                                                                    |                                                                                                    |                                                                                                    |                                                                                                    |                                                                                                    |                                                                                                    |                                                                                                    |                                                                                                    |                                                                                                    |                                                                                                    |                                                                                                    |                                                                                                    |                                                                                                    |                                                                                                    |                                                                                                    |                                                                                                    |                                                                                                    |                                                                                                    |                                                                                                    |                                                                                                    |                                                                                                    |                                                                                                    |                                                                                                    |                                                                                                    |                                                                                                    |                                                                                                    |                                                                                                    |                                                                                                    |                                                                                                    |                                                                                                    |                                                                                                    |                                                                                                    |                                                                                                    |                                                                                                    |                                                                                                    |                                                                                                    |                                                                                                    |                                                                                                    |                                                                                                    |                                                                                                    |                                                                                                    |                                                                                                    |                                                                                                    |                                                                                                    |                                                                                                    |                                                                                                    |                                                                                                    |                                                                                                    |                                                                                                    |                                                                                                    |                                                                                                    |   |  |                |  |  |  |  |  |  |  |  |  |  |  |  |  |  |  |  |  |
| 12         Supplies         Image: Supplies         Image: Supplice         Image: Supplies                                                                                                    |                                                                                                    | 0                                                                                                    | )                                                                                                    |                                                                                                    |                                                                                                    |                                                                                                    |                                                                                                    |                                                                                                    |                                                                                                    |                                                                                                    |                                                                                                    |                                                                                                    |                                                                                                    |                                                                                                    |                                                                                                    |                                                                                                    |                                                                                                    |                                                                                                    |                                                                                                    |                                                                                                    |                                                                                                    |                                                                                                    |                                                                                                    |                                                                                                    |                                                                                                    |                                                                                                    |                                                                                                    |                                                                                                    |                                                                                                    |                                                                                                    |                                                                                                    |                                                                                                    |                                                                                                    |                                                                                                    |                                                                                                    |                                                                                                    |                                                                                                    |                                                                                                    |                                                                                                    |                                                                                                    |                                                                                                    |                                                                                                    |                                                                                                    |                                                                                                    |                                                                                                    |                                                                                                    |                                                                                                    |                                                                                                    |                                                                                                    |                                                                                                    |                                                                                                    |                                                                                                    |   |  |                |  |  |  |  |  |  |  |  |  |  |  |  |  |  |  |  |  |
| Image: Comparison of the second second s | 12                                                                                                    | ther Food                                                                                                    |                                                                                                    |                                                                                                    |                                                                                                    |                                                                                                    |                                                                                                    |                                                                                                    |                                                                                                    |                                                                                                    |                                                                                                    |                                                                                                    |                                                                                                    |                                                                                                    |                                                                                                    |                                                                                                    |                                                                                                    |                                                                                                    |                                                                                                    |                                                                                                    |                                                                                                    |                                                                                                    |                                                                                                    |                                                                                                    |                                                                                                    |                                                                                                    |                                                                                                    |                                                                                                    |                                                                                                    |                                                                                                    |                                                                                                    |                                                                                                    |                                                                                                    |                                                                                                    |                                                                                                    |                                                                                                    |                                                                                                    |                                                                                                    |                                                                                                    |                                                                                                    |                                                                                                    |                                                                                                    |                                                                                                    |                                                                                                    |                                                                                                    |                                                                                                    |                                                                                                    |                                                                                                    |                                                                                                    |                                                                                                    |                                                                                                    |                                                                                                    |   |  |                |  |  |  |  |  |  |  |  |  |  |  |  |  |  |  |  |  |
| recooked     ✓       IM     ↓       Nsheet 1/     ✓       Draw     ↓       AutoShapes     ✓       ✓     ✓                                                                                                    |                                                                                                    | F                                                                                                    | ,                                                                                                    |                                                                                                    |                                                                                                    |                                                                                                    |                                                                                                    |                                                                                                    |                                                                                                    |                                                                                                    |                                                                                                    |                                                                                                    |                                                                                                    |                                                                                                    |                                                                                                    |                                                                                                    |                                                                                                    |                                                                                                    |                                                                                                    |                                                                                                    |                                                                                                    |                                                                                                    |                                                                                                    |                                                                                                    |                                                                                                    |                                                                                                    |                                                                                                    |                                                                                                    |                                                                                                    |                                                                                                    |                                                                                                    |                                                                                                    |                                                                                                    |                                                                                                    |                                                                                                    |                                                                                                    |                                                                                                    |                                                                                                    |                                                                                                    |                                                                                                    |                                                                                                    |                                                                                                    |                                                                                                    |                                                                                                    |                                                                                                    |                                                                                                    |                                                                                                    |                                                                                                    |                                                                                                    |                                                                                                    |                                                                                                    |                                                                                                    |   |  |                |  |  |  |  |  |  |  |  |  |  |  |  |  |  |  |  |  |
|                                                                                                    |                                                                                                    | recooked                                                                                                    |                                                                                                    |                                                                                                    | l                                                                                                    |                                                                                                    |                                                                                                    |                                                                                                    |                                                                                                    |                                                                                                    |                                                                                                    |                                                                                                    |                                                                                                    |                                                                                                    |                                                                                                    |                                                                                                    |                                                                                                    |                                                                                                    |                                                                                                    |                                                                                                    |                                                                                                    |                                                                                                    |                                                                                                    |                                                                                                    |                                                                                                    |                                                                                                    |                                                                                                    |                                                                                                    |                                                                                                    |                                                                                                    |                                                                                                    |                                                                                                    |                                                                                                    |                                                                                                    |                                                                                                    |                                                                                                    |                                                                                                    |                                                                                                    |                                                                                                    |                                                                                                    |                                                                                                    |                                                                                                    |                                                                                                    |                                                                                                    |                                                                                                    |                                                                                                    |                                                                                                    |                                                                                                    |                                                                                                    |                                                                                                    |                                                                                                    |                                                                                                    |   |  |                |  |  |  |  |  |  |  |  |  |  |  |  |  |  |  |  |  |
| 1. for 1/ 1. Foreston ( ( ( ⊂ ⊂ ) ⊂ ( 20 / 20 / 50 / 50 / 50 / 50 / 50 / 50 /                                                                                                    | ри<br>При                                                                                                    |                                                                                                    | utoShanes *                                                                                                    |                                                                                                    |                                                                                                    | A .                                                                                                    | . = = :                                                                                                    | ≓∎ 🔗                                                                                                    |                                                                                                    |                                                                                                    | 14                                                                                                    |                                                                                                    |                                                                                                    |                                                                                                    |                                                                                                    |                                                                                                    |                                                                                                    |                                                                                                    |                                                                                                    |                                                                                                    |                                                                                                    |                                                                                                    |                                                                                                    |                                                                                                    |                                                                                                    |                                                                                                    |                                                                                                    |                                                                                                    |                                                                                                    |                                                                                                    |                                                                                                    |                                                                                                    |                                                                                                    |                                                                                                    |                                                                                                    |                                                                                                    |                                                                                                    |                                                                                                    |                                                                                                    |                                                                                                    |                                                                                                    |                                                                                                    |                                                                                                    |                                                                                                    |                                                                                                    |                                                                                                    |                                                                                                    |                                                                                                    |                                                                                                    |                                                                                                    |                                                                                                    |                                                                                                    |   |  |                |  |  |  |  |  |  |  |  |  |  |  |  |  |  |  |  |  |
| Ready MIIM                                                                                                    | Rea                                                                                                    | idv                                                                                                    | . <u>G</u> conabos .                                                                                                    |                                                                                                    |                                                                                                    | <u> </u>                                                                                                    |                                                                                                    | ↔ ☜ 🛃 ·                                                                                                    | •                                                                                                    |                                                                                                    |                                                                                                    |                                                                                                    |                                                                                                    |                                                                                                    |                                                                                                    |                                                                                                    |                                                                                                    | NUM                                                                                                    |                                                                                                    |                                                                                                    |                                                                                                    |                                                                                                    |                                                                                                    |                                                                                                    |                                                                                                    |                                                                                                    |                                                                                                    |                                                                                                    |                                                                                                    |                                                                                                    |                                                                                                    |                                                                                                    |                                                                                                    |                                                                                                    |                                                                                                    |                                                                                                    |                                                                                                    |                                                                                                    |                                                                                                    |                                                                                                    |                                                                                                    |                                                                                                    |                                                                                                    |                                                                                                    |                                                                                                    |                                                                                                    |                                                                                                    |                                                                                                    |                                                                                                    |                                                                                                    |                                                                                                    |                                                                                                    |   |  |                |  |  |  |  |  |  |  |  |  |  |  |  |  |  |  |  |  |
| 1/1 Start 🔊 🖗 🖒 🗿 Decision Support Syst 🗿 http://chdss.heabh.g 🗿 Manuel 0910.doc - M 💌 Microsoft Excel- Mea EN 🔷 🖬 🐨 🖄 Microsoft Excel- Mea                                                                                                    | 100                                                                                                    | start                                                                                                    | <b>N</b> @                                                                                                    | 🖂 🖉 Decision Su                                                                                                    | upport Syst 🖉 http                                                                                                    | ://ghdss.health                                                                                                    | h.g 🛙                                                                                                    | Manual 091                                                                                                    | 0.doc - Mi                                                                                                    | N Micr                                                                                                    | osoft Excel - I                                                                                                    | Mea                                                                                                    |                                                                                                    | EN                                                                                                    | 045                                                                                                    | S V &                                                                                                    | 30 ØN                                                                                                    | M 1 🗖                                                                                                    | 12:20 PM                                                                                                    |                                                                                                    |                                                                                                    |                                                                                                    |                                                                                                    |                                                                                                    |                                                                                                    |                                                                                                    |                                                                                                    |                                                                                                    |                                                                                                    |                                                                                                    |                                                                                                    |                                                                                                    |                                                                                                    |                                                                                                    |                                                                                                    |                                                                                                    |                                                                                                    |                                                                                                    |                                                                                                    |                                                                                                    |                                                                                                    |                                                                                                    |                                                                                                    |                                                                                                    |                                                                                                    |                                                                                                    |                                                                                                    |                                                                                                    |                                                                                                    |                                                                                                    |                                                                                                    |                                                                                                    |   |  |                |  |  |  |  |  |  |  |  |  |  |  |  |  |  |  |  |  |

Scroll down to Statement 3 and delete the rows prior to this

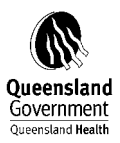

| ×                                                                                                    | Microsoft E                                                                                                    | Excel - Meas                                                                                                    | <mark>ures%20by%20A</mark>                                                                                                    | ccount%20QH_FRAS                                                                                                    | 620-%20Curre                                                                                                    | nt%20as% | 620at%2 | 004%20Ap | r%20200                                                                                                    | [1].xls  |        |                  |                   |         |         | Tvi          | ne a quest | ion for held |   |            |
|----------------------------------------------------------------------------------------------------|----------------------------------------------------------------------------------------------------|----------------------------------------------------------------------------------------------------|----------------------------------------------------------------------------------------------------|----------------------------------------------------------------------------------------------------|----------------------------------------------------------------------------------------------------|----------|---------|----------|----------------------------------------------------------------------------------------------------|----------|--------|------------------|-------------------|---------|---------|--------------|------------|--------------|---|------------|
|                                                                                                    | ) 🛩 🖬 🤋                                                                                                    | 8 6 6 3                                                                                                    | % % № 🛍 •                                                                                                    | ≪  ⊳ + ભ +   <b>%</b>                                                                                                    | $\Sigma = \frac{A}{2} \downarrow \frac{Z}{4} \downarrow$                                                                                                    | 10       | 0% • (  | 2.       |                                                                                                    |          | E a a  |                  |                   | - 1     | Ph.     |              |            |              |   |            |
|                                                                                                    | ča ta t                                                                                                    | a 🗠 🕯                                                                                                    | 2 <b>%</b> @   *                                                                                                    | ¥Reply with ⊆hanges I                                                                                                    | End Review 🖕                                                                                                    | 31       | •       | 10 • B   | 1 U                                                                                                    | = = =    | 图 8 %  | > <b>y</b> .00 → | 10   1 <b>F</b> 1 | F   Ш * | • 🥙 •   | <u>A</u> • • |            |              |   |            |
|                                                                                                    | A105                                                                                                    |                                                                                                    | Statement 3 C                                                                                                    | D                                                                                                    | E                                                                                                    | F        | G       | Н        | I                                                                                                    | J        | K      | L                | М                 | N       | V       | 0            | P          | 0            | ! | R          |
| 10:                                                                                                    | Finance<br>3 <u>Lease</u>                                                                                                    |                                                                                                    |                                                                                                    |                                                                                                    |                                                                                                    |          |         |          |                                                                                                    |          |        |                  |                   |         |         |              |            |              |   |            |
| 10-                                                                                                    | Capital<br>Works<br>4 <u>Codes</u>                                                                                                    |                                                                                                    |                                                                                                    |                                                                                                    |                                                                                                    |          |         |          |                                                                                                    |          |        |                  |                   |         |         |              |            |              |   |            |
| 10                                                                                                    | Statem<br>5 ent 3                                                                                                    | -1,596,443                                                                                                    | -1,531,324                                                                                                    | -65,120                                                                                                    | )                                                                                                    |          |         |          |                                                                                                    |          |        |                  |                   |         |         |              |            |              |   | _          |
| 10                                                                                                    | Patie<br>nt<br>6 Payments                                                                                                    | -1,175,742                                                                                                    | -1,148,456                                                                                                    | -27,286                                                                                                    | ò                                                                                                    |          |         |          |                                                                                                    |          |        |                  |                   |         |         |              |            |              |   |            |
| 10                                                                                                    | Acc<br>ommodati<br>on<br>7 Chorgos                                                                                                    | 791 000                                                                                                    | 903 272                                                                                                    | 70.071                                                                                                    |                                                                                                    |          |         |          |                                                                                                    |          |        |                  |                   |         |         |              |            |              |   |            |
| 10                                                                                                    | Victual<br>Pri<br>vate<br>B Single                                                                                                    | -731,202                                                                                                    | -15,241                                                                                                    | -20,202                                                                                                    | 2                                                                                                    |          |         |          |                                                                                                    |          |        |                  |                   |         |         |              |            |              |   |            |
| 109                                                                                                    | Pri<br>vate<br>9 Shared                                                                                                    | -392,668                                                                                                    | -499.929                                                                                                    | 107.261                                                                                                    |                                                                                                    |          |         |          |                                                                                                    |          |        |                  |                   |         |         |              |            |              |   |            |
|                                                                                                    | Pri<br>vate &<br>Shared                                                                                                    |                                                                                                    |                                                                                                    |                                                                                                    |                                                                                                    |          |         |          |                                                                                                    |          |        |                  |                   |         |         |              |            |              |   |            |
| 110                                                                                                    | Day -<br>D <u>Band 1</u><br>Pri                                                                                                    | -67,071                                                                                                    | -68,329                                                                                                    | 1,258                                                                                                    | 3                                                                                                    |          |         |          |                                                                                                    |          |        |                  |                   |         |         |              |            |              |   |            |
| 11                                                                                                    | Shared<br>Day -<br>1 Band 2                                                                                                    | -16,914                                                                                                    | -22,139                                                                                                    | 5,225                                                                                                    | 5                                                                                                    |          |         |          |                                                                                                    |          |        |                  |                   |         |         |              |            |              |   |            |
|                                                                                                    | Pri<br>vate &<br>Shared<br>Day -                                                                                                    |                                                                                                    |                                                                                                    |                                                                                                    |                                                                                                    |          |         |          |                                                                                                    |          |        |                  |                   |         |         |              |            |              |   |            |
| 11:                                                                                                    | 2 Band 3<br>Pri<br>vate &                                                                                                    | -57,910                                                                                                    | -54,205                                                                                                    | -3,705                                                                                                    | 5                                                                                                    |          |         |          |                                                                                                    |          |        |                  |                   |         |         |              |            |              |   |            |
| 11:                                                                                                    | Shared<br>Day -<br>3 Band 4                                                                                                    | -4,209                                                                                                    | -1,004                                                                                                    | -3,205                                                                                                    | 5                                                                                                    |          |         |          |                                                                                                    |          |        |                  |                   |         |         |              |            |              |   |            |
| H                                                                                                    | her<br>▲ ▶ ▶ \sh                                                                                                    | neet 1/                                                                                                    |                                                                                                    |                                                                                                    |                                                                                                    |          |         |          |                                                                                                    |          | (      |                  |                   |         |         |              |            |              |   | •<br>•     |
| Dr                                                                                                    | ;aw + 🔓 Au                                                                                                    | utoShapes 🔻 🔪                                                                                                    | <                                                                                                    | 4 🗘 🛛 🖾 🔌                                                                                                    | • 🔏 • 🛕 • 🗎                                                                                                    | ∎≡≓      |         | •        |                                                                                                    |          |        |                  |                   |         | Sum=-31 | 02886.02     |            | NUM          |   |            |
|                                                                                                    | ,                                                                                                    | 10 <u>1</u>                                                                                                    |                                                                                                    |                                                                                                    |                                                                                                    |          |         |          |                                                                                                    |          |        |                  |                   |         |         |              |            |              |   |            |
| ×                                                                                                    | Microsoft E                                                                                                    | Xcel - Meas                                                                                                    | ures%20by%20A                                                                                                    | count%20QH_FRAS                                                                                                    | 620-%20Curre                                                                                                    | nt%20as9 | 620at%2 | 004%20Ap | r%20200                                                                                                    | 9[1].xls |        |                  |                   |         |         | Tv           | ne a quest | ion for helr |   | <b>₽ X</b> |
|                                                                                                    | ) 😅 🖬 🤋                                                                                                    |                                                                                                    | 이 1 월 대로 1 <u>1</u> 6635<br>1월 1월 1월 1월 1월 1                                                                                                    | ≪   ⊷ • ⊶   <b>@</b>                                                                                                    | $\Sigma \cdot \begin{array}{c} A \\ Z \end{array} $                                                                                                    | 15       | % • (   | 2).      |                                                                                                    |          |        |                  |                   |         |         |              |            |              | - | <u> </u>   |
|                                                                                                    | <b>ča ta t</b>                                                                                                    | a 🛯 🖬 🕯                                                                                                    | i 0 5 6 (*                                                                                                    | ¥Reply with ⊆hanges I                                                                                                    | End Review                                                                                                    | al       | •       | 10 • B   | ΙU                                                                                                    | ∎≣≣      | ፼ \$ % | , .00 ÷          | % ⊈1              |         | • 🖄 •   | <u>A</u> • . |            |              |   |            |
| 1                                                                                                    | A2                                                                                                    | A<br>Measures b                                                                                                    | V Account QH FRAS                                                                                                    | B C C                                                                                                    | D                                                                                                    | E        | F       | G H      | 1                                                                                                    | J        | K L    | М                | N                 | 0       | P       | Q            | R          | S            | т | <b>_</b>   |
| 2<br>3<br>4                                                                                                    | Statement<br>Patient P                                                                                                    | t 3<br>?ayments                                                                                                    | Actu<br>-1.5<br>-1.1                                                                                                    | al Prev Year Pri<br>96,443 -1,531,324<br>75,742 -1,148,456                                                                                                    | ev Year Actual<br>-65,120                                                                                                    |          |         |          |                                                                                                    |          |        |                  |                   |         |         |              |            |              |   |            |
| 5<br>6<br>7                                                                                                    | Accomm<br>Private<br>Private                                                                                                    | nodation Charg<br>e Single                                                                                                    | es -7:                                                                                                    |                                                                                                    | -27,200                                                                                                    |          |         |          |                                                                                                    |          |        |                  |                   |         |         |              |            |              |   |            |
| 8<br>9<br>49                                                                                                    | Private                                                                                                    | e Shared                                                                                                    | -3                                                                                                    | 31,202 -803,273<br>35,443 -15,241<br>92,668 -499,929                                                                                                    | -27,200<br>72,071<br>-20,202<br>107,261                                                                                                    |          |         |          |                                                                                                    |          |        |                  |                   |         |         |              |            |              |   |            |
| 10<br>11<br>12                                                                                                    | Private                                                                                                    | e Shared<br>e & Shared Day<br>e & Shared Day                                                                                                    | - Band 1 - 4<br>- Band 2                                                                                                    | 31,202 -803,273<br>35,443 -15,241<br>92,668 -499,929<br>57,071 -68,329<br>16,914 -22,139<br>57,940 -54,205                                                                                                    | 72,071<br>-20,202<br>107,261<br>1,258<br>5,225                                                                                                    |          |         |          |                                                                                                    |          |        |                  |                   |         |         |              |            |              |   |            |
| 13                                                                                                    | Private<br>Private<br>Private<br>Other I                                                                                                    | e Shared<br>e & Shared Day<br>e & Shared Day<br>e & Shared Day<br>e & Shared Day<br>Inpatient Bed C                                                                                                    | - 3<br>- Band 1 - 4<br>- Band 2 - 4<br>- Band 3 - 4<br>- Band 4 - 4<br>harges - 4<br>- 10 - 10 - 10 - 10 - 10 - 10 - 10 - 10                                                                                                    | 31,202 -803,273<br>35,443 -16,241<br>35,248 -499,929<br>57,071 -68,329<br>16,914 -22,139<br>57,910 -54,205<br>-4,209 -1,004                                                                                                    | 12,720<br>72,071<br>-20,202<br>107,261<br>1,258<br>5,225<br>-3,705<br>-3,205                                                                                                    |          |         |          |                                                                                                    |          |        |                  |                   |         |         |              |            |              |   |            |
| 15                                                                                                    | Private<br>Private<br>Other I<br>Private<br>Public<br>Workco                                                                                                    | e Shared<br>e & Shared Day<br>e & Shared Day<br>e & Shared Day<br>e & Shared Day<br>Inpatient Bed C<br>e & Shared Nurs<br>Nursing Home<br>over Qld                                                                                                    | - Band 1<br>- Band 2<br>- Band 3<br>- Band 4<br>harges<br>Type                                                                                                    | 31,202         -803,273           35,443         -15,241           32,668         -499,929           97,071         -68,329           16,914         -22,139           57,910         -54,205           42,09         -1,004           71,256         -60,344           52,931         -72,662           -6,748         -12,305                                                                                                    | 127,2071<br>72,2071<br>-20,202<br>107,281<br>1,258<br>5,225<br>-3,705<br>-3,205<br>                                                                                                    |          |         |          |                                                                                                    |          |        |                  |                   |         |         |              |            |              |   |            |
| 15<br>16<br>17<br>18                                                                                                    | Private<br>Private<br>Other I<br>Private<br>Public<br>Workco<br>Workco<br>Third F                                                                                                    | e Shared<br>e & Shared Day<br>e & Shared Day<br>e & Shared Day<br>e & Shared Day<br>e & Shared Day<br>e & Shared Nurs<br>e & Shared Nurs<br>ing Home<br>over QId<br>over Other<br>Party<br>ble - Admitted                                                                                                    | .3<br>- Band 1 -4<br>- Band 2 -<br>- Band 3 -4<br>- Band 4<br>harges<br>ing Home -<br>Type -4<br>                                                                                                    | 31,202         -803,273           35,443         -16,241           32,688         -400,020           57,071         -68,329           61,014         -22,139           57,971         -68,329           70,071         -68,329           71,071         -68,329           71,071         -68,329           71,074         -64,205           -42,090         -1,004           17,256         -60,344           52,931         -72,662           -6,749         -12,305           -6,400         6,791           1,940         -1,680           9,378         -2,229                                                                                                    | 72,071<br>72,071<br>-20,202<br>107,281<br>1,258<br>5,225<br>-3,705<br>-3,205<br>                                                                                                    |          |         |          |                                                                                                    |          |        |                  |                   |         |         |              |            |              |   |            |
| 15<br>16<br>17<br>18<br>19<br>20                                                                                                    | Private<br>Private<br>Private<br>Private<br>Public<br>Workco<br>Third F<br>Ineligi<br>Vetera<br>Non-Adr                                                                                                    | a Shared<br>a & Shared Day<br>a & Shared Day<br>a & Shared Day<br>a & Shared Day<br>a & Shared Day<br>a & Shared Nurs<br>Nursing Home<br>over Other<br>Party<br>ble - Admitted<br>home Affairs Inpat<br>mitted Partient C                                                                                                    | - Band 1                                                                                                    | 31,202         -803,273           35,443         -16,241           32,688         -469,923           70,71         -468,329           16,914         -22,139           75,910         -64,205           -42,09         -1,004           72,256         -60,344           52,931         -72,662           -6,748         -12,365           -6,406         -7,72,662           -6,748         -12,365           9,378         -2,229           -4,241         -2,269           42,441         -1,800           8,000         -11,741                                                                                                    | 72,071<br>72,071<br>107,281<br>1,288<br>6,225<br>3,706<br>3,205<br>43,088<br>19,731<br>5,557<br>-12,288<br>-280<br>-86,149<br>-4241<br>-15,164<br>-15,164                                                                                                    |          |         |          |                                                                                                    |          |        |                  |                   |         |         |              |            |              |   |            |
| 15<br>16<br>17<br>18<br>19<br>20<br>21<br>22<br>23                                                                                                    | Private<br>Private<br>Private<br>Public<br>Workco<br>Third F<br>Ineligii<br>Vetera<br>Worka<br>Worka<br>Ineligii                                                                                                    | a Shared<br>a & Shared Day<br>a & Shared Day<br>a & Shared Day<br>a & Shared Day<br>Inpatient Bed C<br>a & Shared Nurs<br>Nursing Home<br>over Other<br>Party<br>Die - Admitted<br>Party<br>Die - Mon-Admitted<br>E Compensation<br>ble - Non Admit                                                                                                    | - Band 1 - 3<br>- Band 2<br>- Band 2<br>- Band 4<br>harges<br>- Type<br>- Type<br>- Charges<br>- Other -<br>ted                                                                                                    | 31,202         -803,273           35,443         -16,241           32,658         -469,022           37,071         -68,329           16,914         -22,139           75,910         -64,205           4,200         -1,004           22,658         -60,344           52,651         -72,862           6,748         -72,862           6,748         -72,862           6,748         -72,862           7,749         -6,761           1,940         -1,660           89,378         -2,229           4,241         -2,4241           -64         -64           -65         -66, 694           -62,969         -11,764                                                                                                    | 22,2074<br>72,074<br>72,072<br>107,281<br>1,288<br>5,225<br>3,305<br>3,305<br>3,305<br>43,088<br>19,731<br>6,557<br>-12,286<br>-280<br>-86,149<br>-4,241<br>-15,164<br>-16,367                                                                                                    |          |         |          |                                                                                                    |          |        |                  |                   |         |         |              |            |              |   |            |
| 15<br>16<br>17<br>18<br>19<br>20<br>21<br>22<br>23<br>24<br>25<br>26                                                                                                    | Private<br>Private<br>Other 1<br>Private<br>Public<br>Workco<br>Workco<br>Third F<br>Ineligi<br>Vetra<br>Non-Adr<br>Worker<br>Ineligi<br>Other P.<br>Revenue<br>Pharm                                                                                                    | a Shared<br>a & Shared Day<br>a & Shared Day<br>a & Shared Day<br>a & Shared Day<br>a & Shared Day<br>Inpatient Bed C<br>a & Shared Nus<br>Nursing Home<br>sover Other<br>Party<br>Die - Admitted<br>nus Affairs Inpat<br>mitted Patient C<br>Hon-Admitted<br>sr Compensation<br>dient Related I<br>Retention Prop<br>acceutioals                                                                                                    | -0         -0           - Band 1         -0           - Band 2         -0           - Band 3         -0           - Band 4         -0           harges         -0           ing Home         -0           - Type         -0           - Fees         -0           - Funges         -0           - Patients                                                                                                    | 31.202         -803.273           55.443         -16.241           32.058         -469.923           70.71         -68.329           16.914         -22.139           79.10         -64.205           -4.209         -1.004           17.256         -60.344           20.82         -7.020           -1.004         -1.004           17.256         -00.344           9.378         -2.209           -8.490         -1.080           9.378         -2.229           -4.241         -2.229           -6.905         -11.741           54         -9.64           -6.56         -333.442           -7.65         -333.442           38.089         -39.203                                                                                                    | 22,071<br>72,071<br>72,0202<br>107,281<br>1,288<br>6,226<br>-3,205<br>-3,205<br>-3 |          |         |          |                                                                                                    |          |        |                  |                   |         |         |              |            |              |   |            |
| 15<br>16<br>17<br>18<br>19<br>20<br>21<br>22<br>23<br>24<br>25<br>26<br>27<br>28<br>29                                                                                                    | Private<br>Private<br>Other<br>Private<br>Public<br>Workco<br>Workco<br>Third F<br>Ineligi<br>Vetera<br>Non-Adr<br>Worbq-<br>Worker<br>Non-Adr<br>Worker<br>Detera<br>Non-Adr<br>Worker<br>Non-Adr<br>Worker<br>Worker<br>W | Shared a Shared Day & Shared Day & Shared Day & Shared Day & Shared Day & Shared Day & Shared Day & Shared Nay & Shared Nay Der Old Day (Shared Nus) and Shared Nus) and Sh                                                                                                    | 29 and 1     2     2     2 Band 2     2     2     2 Band 2     2     2     2     2     2     2     2     2     2     2     2     2     2     2     3     2     3     2     3     3     4     4     4     4     4     4     4     4     4     4     4     4     4     4     4     4     4     4     4     4     4     4     4     4     4     4     4     4     4     4     4     4     4     4     4     4     4     4     4     4     4     4     4     4     4     4     4     4     4     4     4     4     4     4     4     4     4     4     4     4     4     4     4     4     4     4     4     4     4     4     4     4     4     4     4     4     4     4     4     4     4     4     4     4     4     4     4     4     4     4     4     4     4     4     4     4     4     4     4     4     4     4     4     4     4     4     4     4     4     4     4     4     4     4     4     4     4     4     4     4     4     4     4     4     4     4     4     4     4     4     4     4     4     4     4     4     4     4     4     4     4     4     4     4     4     4     4     4     4     4     4     4     4     4     4     4     4     4     4     4     4     4     4     4     4     4     4     4     4     4     4     4     4     4     4     4     4     4     4     4     4     4     4     4     4     4     4     4     4     4     4     4     4     4     4     4     4     4     4     4     4     4     4     4     4     4     4     4     4     4     4     4     4     4     4     4     4     4     4     4     4     4     4     4     4     4     4     4     4     4     4     4     4     4     4     4     4     4     4     4     4     4     4     4     4     4     4     4     4     4     4     4     4     4     4     4     4     4     4     4     4     4     4     4     4     4     4     4     4     4     4     4     4     4     4     4     4     4     4     4     4     4     4     4     4     4     4     4     4     4     4     4     4     4     4     4     4     4     4     4     4     4     4     4     4     4     4     4     4     4                                                                                                    | 31,202         -803,273           35,443         -16,241           32,686         -469,923           16,914         -22,139           16,914         -22,139           7,910         -64,205           -4,209         -1,004           7,256         -60,344           52,931         -72,662           -6,748         -12,365           -6,406         -7,216           -6,404         -6,214           -6,404         -6,214           -6,404         -6,229           -6,405         -11,241           56,406         -11,241           56,405         -11,241           56,405         -11,241           56,405         -11,241           56,405         -11,241           56,405         -11,241           56,905         -11,522           27,835         -333,442           36,009         -39,203                                                                                                    | 22.071<br>-22.072<br>-22.072<br>107.281<br>1.288<br>5.225<br>-3.705<br>-3.208<br>43.088<br>19,731<br>6.557<br>-12.286<br>-280<br>-86,149<br>-4.241<br>-16,164<br>148<br>-657<br>-16,164<br>-16,164<br>-16,164<br>-3,114<br>-3,114                                                                                                    |          |         |          |                                                                                                    |          |        |                  |                   |         |         |              |            |              |   |            |
| 14<br>15<br>16<br>17<br>18<br>19<br>20<br>21<br>22<br>23<br>24<br>25<br>26<br>27<br>28<br>29<br>30<br>31<br>32                                                                                                    | Private<br>Private<br>Private<br>Public<br>Wołco<br>Wołco<br>Thiof d<br>Inneligi<br>Ustera<br>Non-Ad<br>Wołcz<br>Wołco<br>Thiof d<br>Inneligi<br>Ustera<br>Non-Ad<br>Wołco<br>Wołco<br>Thiof d<br>Inneligi<br>Ustera<br>Non-Ad<br>Nobel<br>Pharm<br>Coesalt<br>Coesalt<br>Norisin<br>Ambul<br>Patien<br>Sature<br>Ambul<br>Patien                                                                                                    | s Shared<br>s Shared Day,<br>s Shared Day,<br>s Shared Day,<br>s Shared Day,<br>s Shared Day,<br>s Shared Day,<br>s Shared Day,<br>s Shared Jay,<br>s Shared Nur,<br>Nursing Home,<br>ver Old<br>the Admitted Eatent,<br>Non-Admitted Ecompension<br>Die Non Admitted<br>Retention Propaceution<br>Shome Day,<br>Shome Day,<br>Showe Day,<br>Showe Day,                                                                                                    | -0         -0           - Band 1         -0           - Band 2         -           - Band 3         -0           - Band 4         -           harges         -           ing Home         -           Type         -0           - Fees         -1           - Funges         -0           - Patients         -           - Other         -0           - dotton Return         -0           - asio Care         -           - other         -0           - nor            - other            - other                                                                                                    | 11.022 - 480.3.273<br>5443 - 415.241<br>12.088 - 499.929<br>16.914 - 22.139<br>16.914 - 22.139<br>17.910 - 64.205<br>-4.209 - 1.004<br>17.256 - 60.344<br>17.256 - 60.344<br>17.256 - 60.344<br>17.256 - 60.344<br>17.256 - 60.344<br>1.1,940 - 1.080<br>1.1,940 - 1.080<br>1.1,940 - 1.1,890<br>1.1,940 - 1.1,890<br>1.1,940 - 1.1,890<br>1.1,951 - 3.33,442<br>2.8,955 - 1.11,721<br>5.4 - 94<br>- 55<br>28.959 - 1.11,592<br>28.959 - 1.11,592<br>- 3.33,442<br>- 55<br>- 3.33,442<br>- 55<br>- 3.33,442<br>- 55<br>- 53,342<br>- 55<br>- 53,342<br>- 55<br>- 53,342<br>- 55<br>- 53,342<br>- 55<br>- 53,342<br>- 55<br>- 53,342<br>- 55<br>- 53,342<br>- 55<br>- 53,342<br>- 55<br>- 53,342<br>- 55<br>- 53,342<br>- 55<br>- 53,442<br>- 55<br>- 53,342<br>- 55<br>- 53,442<br>- 55<br>- 53,342<br>- 55<br>- 53,442<br>- 55<br>- 53,442<br>- 55<br>- 53,442<br>- 55<br>- 53,442<br>- 55<br>- 53,442<br>- 55<br>- 53,442<br>- 55<br>- 53,442<br>- 55<br>- 53,442<br>- 55<br>- 53,442<br>- 55<br>- 53,442<br>- 55<br>- 53,442<br>- 55<br>- 53,442<br>- 55<br>- 53,442<br>- 55<br>- 53,442<br>- 55<br>- 55<br>- 53,442<br>- 55<br>- 55<br>- 55<br>- 53,542<br>- 55<br>- 55 | 22,0711<br>72,0721<br>72,0722<br>720,202<br>720,202<br>720,202<br>720,202<br>720,202<br>720,202<br>742,2286<br>742,2286<br>742,2286<br>742,2286<br>742,2286<br>742,2286<br>742,2286<br>742,2286<br>742,2286<br>742,2286<br>742,2286<br>743,028<br>744,029<br>744,029<br>7                                                                                                    |          |         |          |                                                                                                    |          |        |                  |                   |         |         |              |            |              |   |            |
| 145<br>16<br>17<br>18<br>19<br>20<br>21<br>22<br>23<br>24<br>25<br>26<br>27<br>28<br>29<br>30<br>31<br>32<br>33<br>34<br>35                                                                                                    | Private<br>Private<br>Private<br>Private<br>Public<br>Workco<br>Workco<br>Workco<br>Workco<br>Workco<br>Workco<br>Public<br>Vetera<br>Public<br>Vetera<br>Pharm<br>Creeati<br>Nuring<br>Nuring<br>Nurin | s Shared<br>s Shared Day,<br>s Shared Day,<br>s Shared Day,<br>s Shared Day,<br>s Shared Day,<br>s Shared Day,<br>s Shared Day,<br>s Shared Day,<br>s Shared Day,<br>s Shared Day,<br>s Shared Nus,<br>Nusing Home,<br>wer Other<br>wer Other<br>Swort Other<br>Swort Other<br>Sw                                                                                                    | Dand 1     Dand 2     Dand 2     Dand 2     Dand 2     Dand 3     Dand 4     Dand 4                                                                                                    | 31,202 -003,273<br>5443 -16,241<br>32,668 -469,929<br>16,914 -22,139<br>16,914 -22,139<br>16,914 -22,139<br>17,256 -00,344<br>17,256 -00,344<br>17,256 -00,344<br>17,256 -00,344<br>12,305 -10,04<br>1,040 -1,680<br>9,378 -2,229<br>-4,241 -2,259<br>-4,241 -2,259<br>-4,259<br>-4,259<br>-4                                                                                                    | - 22,071<br>-22,071<br>-20,072<br>-107,281<br>-1,288<br>-5,225<br>-3,205<br>-3,205<br>-4,205<br>-4,205<br>-4,    |          |         |          |                                                                                                    |          |        |                  |                   |         |         |              |            |              |   |            |
| 14<br>16<br>16<br>17<br>18<br>19<br>20<br>21<br>22<br>23<br>24<br>25<br>26<br>27<br>28<br>29<br>30<br>31<br>32<br>33<br>34<br>36<br>36<br>37<br>38                                                                                                    | Private<br>Private<br>Private<br>Other I<br>Public<br>Workco<br>Workco<br>Workco<br>Workco<br>Workco<br>Workco<br>Workco<br>Workco<br>Workco<br>Workco<br>Workco<br>Non-Ad<br>Workco<br>Ineligi<br>Other P,<br>Revenue<br>Pharm<br>Creesti<br>Creesti<br>Nursing<br>Ambul<br>Pattern<br>Prosth<br>Occor<br>Hospitz<br>Pharm<br>Hospitz<br>Pharm<br>Hospitz<br>Pharm<br>Hospitz<br>Pharm                                                                                                    | s Shared Day<br>& Shared Day<br>& Shared Day<br>& Shared Day<br>& Shared Day<br>& Shared New<br>Day A Shared New<br>Day A Shared New<br>Year Old<br>Year Other<br>Parky<br>ble - Admitted<br>mitted Patient C<br>mitted Patient C<br>Non-Admitted<br>The Shared New<br>Admitted<br>Resentations<br>Ble - Non-Admitted<br>Non-Admitted<br>Non-Admitted<br>Resentation Pro-<br>Admitted Patient C<br>Non-Admitted<br>Non-Shared New<br>Admitted Patients<br>Admitted Patients<br>Adm                                                                                                    | Band 1     Band 2     Band 2     Band 2     Band 3     Sand 4     band 4     band 4                                                                                                    | 11.002 -003.273<br>5443 -16.241<br>22.668 -469.020<br>15.041 -05.241<br>22.668 -469.020<br>15.041 -05.241<br>22.680 -469.020<br>15.041 -22.139<br>15.041 -22.139<br>15.042 -05.241<br>22.031 -0.044<br>22.031 -72.862<br>25.051 -5.055<br>5.496 -0.721<br>1.940 -1.650<br>15.947 -22.239<br>1.940 -1.650<br>1.940 -1.650<br>1.940 -1.940 -1.650<br>1.940 -1.940 -1.940<br>1.940 -1.940 -1.940<br>1.940 -1.940 -1.940 -1.940<br>1.940 -1.940 -1.                                                                                                    |                                                                                                    |          |         |          | Image: Constraint of the sector of the sector of |          |        |                  |                   |         |         |              |            |              |   |            |
| 145<br>16<br>17<br>18<br>19<br>20<br>21<br>23<br>23<br>24<br>26<br>26<br>27<br>28<br>29<br>30<br>21<br>23<br>24<br>26<br>26<br>27<br>28<br>29<br>30<br>31<br>32<br>33<br>34<br>35<br>36<br>37<br>38<br>39<br>40<br>41                                     | Private<br>Private<br>Private<br>Private<br>Private<br>Private<br>Private<br>Worker<br>Worker<br>Victora<br>Victora                                                                                                    | s Shared Day<br>& Shared Day<br>& Shared Day<br>& Shared Day<br>& Shared Day<br>& Shared Day<br>& Shared Day<br>wer other<br>wer other<br>wer other<br>Day of the Shared Nur-<br>Nuring Home-<br>ver of dia-<br>wer other<br>Day of the Shared Nur-<br>Nuring Home-<br>Nuring Home-<br>the Antal Ingua<br>the Antal Ingua<br>the Antal Ingua<br>the Antal Ingua<br>the Non-Admitted<br>Day Compared<br>to Shared Nur-<br>Shared Nur-<br>Nur-<br>Nur-<br>Nur-<br>Shared Nur-<br>Shared Nur-<br>Shared Nur-<br>Nur-<br>Nur | <ul> <li>Band 1</li> <li>Band 2</li> <li>Band 2</li> <li>Band 4</li> <li>Band 4</li> <li>Band 4</li> <li>Band 4</li> <li>Band 4</li> <li>Band 5</li> <li>Band 4</li> <li>Band 4</li> <li>Band 4</li> <li>Band 4</li> <li>Band 4</li> <li>Band 5</li> <li>Band 4</li> <li>Band 5</li> <li>Band 5</li> <li>Band 5</li> <li>Band 4</li> <li>Band 5</li> <li>Band 4</li> <li>Band 5</li> <li>Band 4</li> <li>Band 5</li> <li>Band 4</li> <li>Band 5</li> <li>Band 4</li> <li>Band 5</li> <li>Band 5</li> <li>Band</li></ul>                                                                                                    | 31,202 - 603,273<br>5443 - 115,241<br>32,668 - 469,929<br>16,914 - 422,139<br>16,914 - 422,139<br>16,914 - 422,139<br>17,256 - 60,344<br>17,256 - 60,344<br>17,256 - 60,344<br>17,256 - 60,344<br>17,256 - 60,344<br>12,305 - 10,24<br>1,1,040 - 1,680<br>3,78 - 42,259<br>4,241 - 22,259<br>4,241 - 22,259<br>4,242 - 22,259<br>4,242 - 22,259                                                                                                    |                                                                                                    |          |         |          |                                                                                                    |          |        |                  |                   |         |         |              |            |              |   |            |
| 115<br>116<br>117<br>118<br>190<br>201<br>212<br>233<br>244<br>266<br>277<br>288<br>299<br>300<br>311<br>322<br>333<br>344<br>356<br>367<br>388<br>399<br>400<br>412<br>443<br>444                                                                        | Private<br>Private<br>Private<br>Private<br>Private<br>Private<br>Wolkco<br>Wolkco<br>Wolkco<br>Wolkco<br>Wolkco<br>Private<br>Private<br>Wolkco<br>Wolkco<br>Private<br>Private<br>Priva                                                                                                    | s Shared Day<br>4: Shared Day<br>4: Shared Day<br>4: Shared Day<br>4: Shared Day<br>4: Shared Day<br>4: Shared Day<br>your Old<br>Day<br>2: Day<br>2: Day                                                    | 9         9           • Band 2         •           • Band 2         •           • Band 3         •           • Band 4         •           hanges         •           ing Home         •           Type         •           •         •           •         •           •         •           •         •           •         •           •         •           •         •           •         •           •         •           •         •           •         •           •         •           •         •           •         •           •         •           •         •           •         •           •         •           •         •           •         •           •         •           •         •           •         •           •         •           •         •           •         •           •         • <t< td=""><td>31,202 -003,273<br/>54,43 -16,241<br/>32,568 -469,229<br/>16,914 -22,139<br/>16,914 -22,139<br/>17,216 -42,205<br/>-4,209 -1,004<br/>17,226 -0,244<br/>22,931 -72,662<br/>-4,209 -1,024<br/>17,265 -0,244<br/>22,931 -72,662<br/>-6,748 -2,259<br/>-6,748 -2,259<br/>-7,465 -12,265<br/>-6,748 -2,259<br/>-7,465 -12,265<br/>-6,748 -2,259<br/>-7,465 -12,265<br/>-6,748 -2,259<br/>-7,478 -2,279<br/>-7,478 -2,478<br/>-6,56<br/>-6,56<br/>-6,56<br/>-6,56<br/>-6,56<br/>-6,56<br/>-7,478 -2,279<br/>-7,478 -2,13,867<br/>-1,165<br/>-1,165<br/>-1,165<br/>-2,255 -110<br/>-2,255<br/>-110,100<br/>-2,255<br/>-110,100<br/>-2,255<br/>-110,100<br/>-2,255<br/>-110,100<br/>-2,255<br/>-110,100<br/>-2,275<br/>-2,355<br/>-110,100<br/>-2,255<br/>-110,100<br/>-2,255<br/>-110,100<br/>-2,255<br/>-110,100<br/>-2,255<br/>-110,100<br/>-2,255<br/>-110,100<br/>-2,255<br/>-110,100<br/>-2,255<br/>-110,100<br/>-2,255<br/>-110,100<br/>-2,255<br/>-110,200<br/>-2,255<br/>-110,200<br/>-2,255<br/>-2,255</td><td>- 22.071<br/>-22.071<br/>-20.071<br/>-20.071<br/>-20.071<br/>-20.072<br/>-20.072<br/>-20.072<br/>-20.072<br/>-20.072<br/>-20.072<br/>-42.041<br/>-42.041<br/></td><td></td><td></td><td></td><td></td><td></td><td></td><td></td><td></td><td></td><td></td><td></td><td></td><td></td><td></td><td></td></t<> | 31,202 -003,273<br>54,43 -16,241<br>32,568 -469,229<br>16,914 -22,139<br>16,914 -22,139<br>17,216 -42,205<br>-4,209 -1,004<br>17,226 -0,244<br>22,931 -72,662<br>-4,209 -1,024<br>17,265 -0,244<br>22,931 -72,662<br>-6,748 -2,259<br>-6,748 -2,259<br>-7,465 -12,265<br>-6,748 -2,259<br>-7,465 -12,265<br>-6,748 -2,259<br>-7,465 -12,265<br>-6,748 -2,259<br>-7,478 -2,279<br>-7,478 -2,478<br>-6,56<br>-6,56<br>-6,56<br>-6,56<br>-6,56<br>-6,56<br>-7,478 -2,279<br>-7,478 -2,13,867<br>-1,165<br>-1,165<br>-1,165<br>-2,255 -110<br>-2,255<br>-110,100<br>-2,255<br>-110,100<br>-2,255<br>-110,100<br>-2,255<br>-110,100<br>-2,255<br>-110,100<br>-2,275<br>-2,355<br>-110,100<br>-2,255<br>-110,100<br>-2,255<br>-110,100<br>-2,255<br>-110,100<br>-2,255<br>-110,100<br>-2,255<br>-110,100<br>-2,255<br>-110,100<br>-2,255<br>-110,100<br>-2,255<br>-110,100<br>-2,255<br>-110,200<br>-2,255<br>-110,200<br>-2,255<br>-2,255                                                                                                | - 22.071<br>-22.071<br>-20.071<br>-20.071<br>-20.071<br>-20.072<br>-20.072<br>-20.072<br>-20.072<br>-20.072<br>-20.072<br>-42.041<br>-42.041<br>                                                                                                    |          |         |          |                                                                                                    |          |        |                  |                   |         |         |              |            |              |   |            |
| 115<br>116<br>117<br>118<br>119<br>200<br>211<br>222<br>233<br>244<br>25<br>26<br>27<br>288<br>299<br>205<br>26<br>27<br>288<br>299<br>300<br>311<br>322<br>333<br>340<br>35<br>36<br>37<br>388<br>399<br>400<br>411<br>422<br>46<br>46<br>46<br>47<br>47 | Private<br>Private<br>Private<br>Private<br>Private<br>Private<br>Private<br>Private<br>Worker<br>Worker<br>Private<br>Nucleon<br>Worker<br>Private<br>Private<br>P                                                                                                    | s Shared Day<br>& Shared Day<br>& Shared Day<br>& Shared Day<br>& Shared Day<br>& Shared Day<br>& Shared Day<br>were done<br>were other<br>were other<br>were other<br>were other<br>and the shared has<br>were other<br>and the shared has<br>were other<br>and the shared has<br>the shared has<br>the shared ha                                                                                                    | 9         9           • Band 2         •           • Band 2         •           • Band 3         •           • Band 4         •           • Band 4         •           • Band 4         •           • Band 4         •           • Band 4         •           • Band 4         •           • Band 4         •           • Ing Home         •           • Ing Home         •           • Type         •           • Patients         •           • Other         •           • Construct         •           • Static Care         •           • Ison Frees         •           • techarges         •           • techarges         •           • techarges         •           • techarges         •           • techarges         •           • techarges         •           • assets         •           • assets         •           • assets         •                                                                                                    | 31,202 -003,273<br>5443 -16,241<br>32,668 -469,929<br>16,914 -22,139<br>16,914 -22,139<br>16,914 -22,139<br>16,914 -22,139<br>16,914 -22,139<br>17,256 -00,344<br>17,256 -00,344<br>17,256 -00,344<br>12,305 -349<br>-6,748 -12,305<br>-6,748 -12,305<br>-7,748 -12,305<br>-7,748 -2,219<br>-1,165<br>-2,13,267<br>-1,165<br>-2,13,267<br>-1,165<br>-2,13,267<br>-1,165<br>-2,13,267<br>-1,165<br>-2,13,267<br>-1,165<br>-2,13,267<br>-1,165<br>-2,13,267<br>-1,165<br>-2,13,267<br>-1,165<br>-2,13,267<br>-1,165<br>-2,13,277<br>-2,13,277<br>-1,165<br>-2,13,277<br>-2,13,277<br>-1,165<br>-2,13,277<br>-2,13,277<br>-1,165<br>-2,13,277<br>-2,13,277<br>-1,165<br>-2,13,277<br>-2,13,277<br>-2                                                                                                    | - 22,071<br>- 22,071<br>- 22,071<br>- 22,071<br>- 107,281<br>- 1,288<br>- 5,225<br>- 3,205<br>- 3,205<br>- 3,205<br>- 3,205<br>- 3,205<br>- 3,205<br>- 3,205<br>- 3,205<br>- 3,205<br>- 3,205<br>- 3,205<br>- 3,205<br>- 3,205<br>- 3,205<br>- 3,205<br>- 3,205<br>- 3,205<br>- 4,241<br>- 4,241<br>- 4,16,484<br>- 4,16,494<br>- 4,244<br>- 4,16,494<br>- 4,244<br>- 4,245<br>- 4,258<br>- 4,258<br>- 4,25                                                                                                    |          |         |          | Image: Constraint of the sector of the sector of |          |        |                  |                   |         |         |              |            |              |   |            |

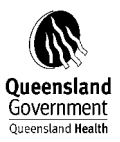

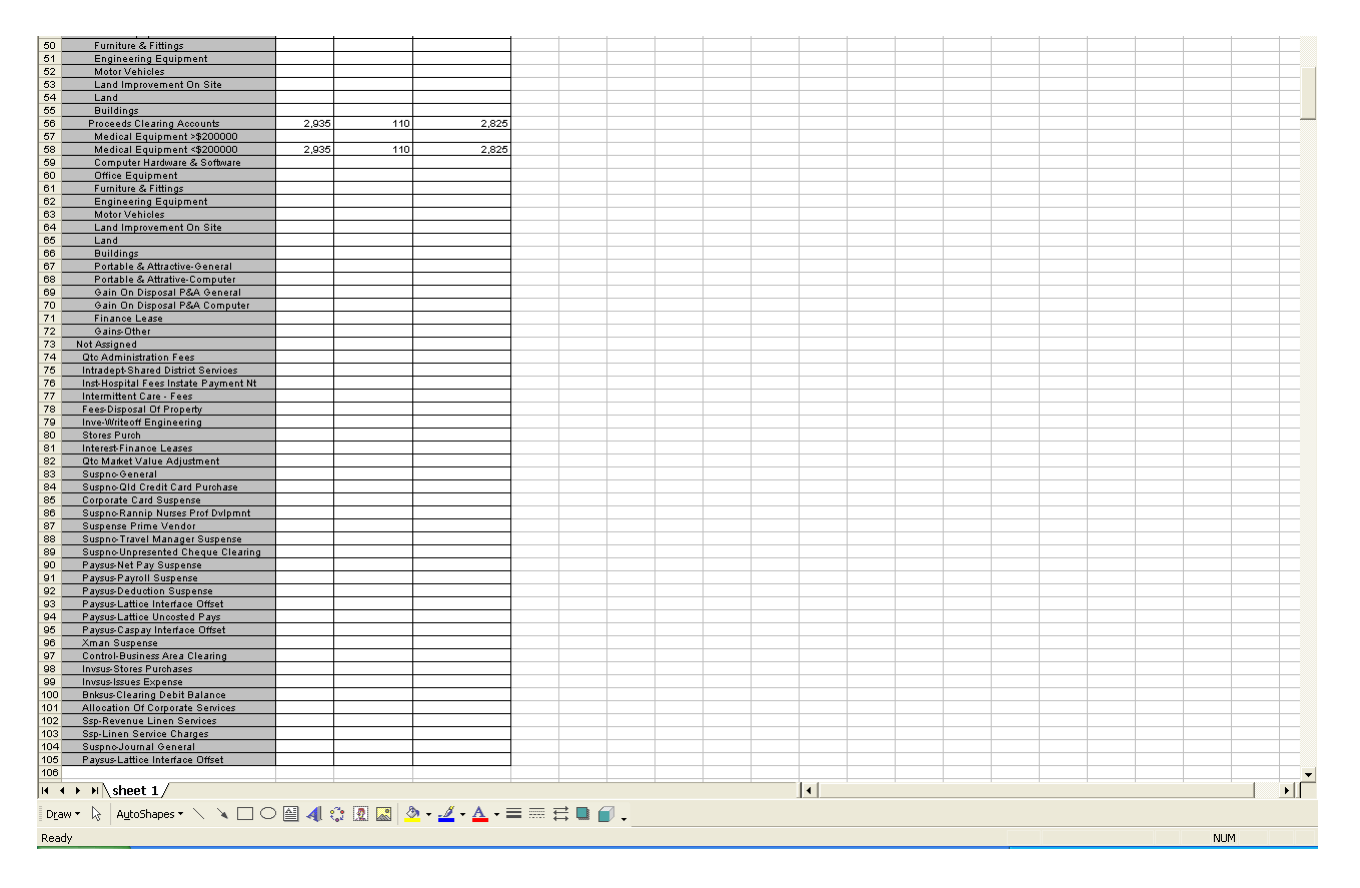

Further analysis and necessary adjustments can be undertaken before transferring these figures to the FRAC statements.

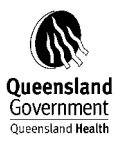

# 8 FACILITIES REQUIRED TO REPORT FRAC DATA

### 8.1 List of Facilities required to report separately for the FRAC

| Health Service District | Facility No. | Facility Name                                  |
|-------------------------|--------------|------------------------------------------------|
| Cairns & Hinterland     | 211          | ATHERTON HOSPITAL                              |
|                         | 212          | BABINDA HOSPITAL                               |
|                         | 214          | CAIRNS BASE HOSPITAL                           |
|                         | 215          | CHILLAGOE HOSPITAL                             |
|                         | 217          | CROYDON HOSPITAL                               |
|                         | 218          | FORSAYTH HOSPITAL                              |
|                         | 219          | GEORGETOWN HOSPITAL                            |
|                         | 220          | GORDONVALE HOSPITAL                            |
|                         | 221          | HERBERTON HOSPITAL                             |
|                         | 222          | INNISFAIL HOSPITAL                             |
|                         | 223          | MAREEBA HOSPITAL                               |
|                         | 224          | MOSSMAN HOSPITAL                               |
|                         | 225          | MOUNT GARNET OUTPATIENTS CLINIC                |
|                         | 227          | TULLY HOSPITAL                                 |
|                         | 229          | GURRINY YEALAMUCKA PRIMARY HEALTH CARE SERVICE |
|                         | 908          | DIMBULAH OUTPATIENTS CLINIC                    |
|                         | 917          | MALANDA OUTPATIENTS CLINIC                     |
|                         | 920          | MILLAA MILLAA OUTPATIENTS CLINIC               |
|                         | 924          | RAVENSHOE OUTPATIENTS CLINIC                   |
| Cape York               | 216          | COOKTOWN HOSPITAL                              |
|                         | 228          | WEIPA HOSPITAL                                 |
|                         | 230          | AURUKUN PRIMARY HEALTH CARE CENTRE             |
|                         | 231          | HOPEVALE PRIMARY HEALTH CARE CENTRE            |
|                         | 232          | WUJAL WUJAL PRIMARY HEALTH CARE CENTRE         |
|                         | 233          | LOCKHART RIVER PRIMARY HEALTH CARE CENTRE      |
|                         | 253          | KOWANYAMA PRIMARY HEALTH CARE CENTRE           |
|                         | 254          | PORMPURAAW PRIMARY HEALTH CARE CENTRE          |
|                         | 255          | COEN PRIMARY HEALTH CARE CENTRE                |
|                         | 915          | LAURA PRIMARY HEALTH CARE CENTRE               |
|                         |              |                                                |

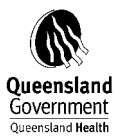

| Health Service District | Facility No. | Facility Name                               |
|-------------------------|--------------|---------------------------------------------|
|                         | 928          | MALAKOOLA PRIMARY HEALTH CARE CENTRE        |
|                         | 965          | MAPOON PRIMARY HEALTH CARE CENTRE           |
| Central Queensland      | 132          | BARALABA HOSPITAL                           |
|                         | 133          | BILOELA HOSPITAL                            |
|                         | 134          | BLACKWATER HOSPITAL                         |
|                         | 135          | EMERALD HOSPITAL                            |
|                         | 136          | GLADSTONE HOSPITAL                          |
|                         | 139          | MOUNT MORGAN HOSPITAL                       |
|                         | 140          | MOURA HOSPITAL                              |
|                         | 141          | ROCKHAMPTON HOSPITAL                        |
|                         | 142          | SPRINGSURE HOSPITAL                         |
|                         | 143          | THEODORE HOSPITAL                           |
|                         | 144          | CAPRICORN COAST HOSPITAL AND HEALTH SERVICE |
|                         | 145          | WOORABINDA HOSPITAL                         |
|                         | 613          | NORTH ROCKHAMPTON NURSING HOME              |
|                         | 616          | BIRRIBI                                     |
|                         | 692          | EVENTIDE HOME ROCKHAMPTON                   |
|                         | 696          | EVENTIDE HOME (ROCKHAMPTON) - I.L.U.        |
|                         | 905          | CAPELLA OUTPATIENTS CLINIC                  |
|                         | 907          | CRACOW OUTPATIENTS CLINIC                   |
|                         | 910          | DUARINGA OUTPATIENTS CLINIC                 |
|                         | 940          | GEMFIELDS OUTPATIENTS CLINIC                |
| Central West            | 131          | ALPHA HOSPITAL                              |
|                         | 151          | ARAMAC PRIMARY HEALTH CENTRE                |
|                         | 152          | BARCALDINE HOSPITAL                         |
|                         | 153          | BLACKALL HOSPITAL                           |
|                         | 154          | BOULIA PRIMARY HEALTH CENTRE                |
|                         | 155          | JUNDAH PRIMARY HEALTH CENTRE                |
|                         | 156          | LONGREACH HOSPITAL                          |
|                         | 157          | MUTTABURRA PRIMARY HEALTH CENTRE            |
|                         | 158          | TAMBO PRIMARY HEALTH CENTRE                 |
|                         | 159          | WINTON HOSPITAL                             |
|                         | 160          | ISISFORD PRIMARY HEALTH CENTRE              |

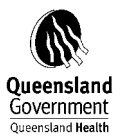

| Health Service District | Facility No. | Facility Name                        |
|-------------------------|--------------|--------------------------------------|
|                         | 161          | YARAKA CLINIC                        |
|                         | 162          | WINDORAH CLINIC                      |
| Darling Downs           | 63           | CHERBOURG HOSPITAL                   |
|                         | 70           | KINGAROY HOSPITAL                    |
|                         | 75           | MURGON HOSPITAL                      |
|                         | 76           | NANANGO HOSPITAL                     |
|                         | 77           | WONDAI HOSPITAL                      |
|                         | 91           | CHINCHILLA HOSPITAL                  |
|                         | 92           | DALBY HOSPITAL                       |
|                         | 93           | GOONDIWINDI HOSPITAL                 |
|                         | 94           | INGLEWOOD HOSPITAL                   |
|                         | 95           | JANDOWAE HOSPITAL                    |
|                         | 97           | MILES HOSPITAL                       |
|                         | 98           | MILLMERRAN HOSPITAL                  |
|                         | 99           | OAKEY HOSPITAL                       |
|                         | 100          | STANTHORPE HOSPITAL                  |
|                         | 101          | TARA HOSPITAL                        |
|                         | 102          | TAROOM HOSPITAL                      |
|                         | 103          | TEXAS HOSPITAL                       |
|                         | 104          | TOOWOOMBA HOSPITAL                   |
|                         | 105          | WARWICK HOSPITAL                     |
|                         | 106          | WANDOAN HOSPITAL                     |
|                         | 604          | FARRHOME NURSING CARE UNIT           |
|                         | 607          | KARINGAL NURSING HOME                |
|                         | 611          | MOUNT LOFTY NURSING HOME             |
|                         | 614          | DR E.A.F. MCDONALD NURSING HOME      |
|                         | 618          | OAKS (THE) NURSING HOME              |
|                         | 623          | FORESTVIEW RESIDENTIAL CARE FACILITY |
|                         | 701          | BAILLIE HENDERSON HOSPITAL           |
|                         | 912          | GLENMORGAN OUTPATIENTS CLINIC        |
|                         | 919          | MEANDARRA OUTPATIENTS CLINIC         |
|                         | 935          | MOONIE OUTPATIENTS CLINIC            |
|                         | 1344         | MILTON HOUSE                         |

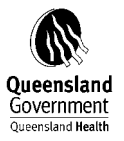

| Gold Coast    | 50  | GOLD COAST HOSPITAL                                                         |
|---------------|-----|-----------------------------------------------------------------------------|
| Mackay        | 171 | CLERMONT HOSPITAL                                                           |
|               | 194 | COLLINSVILLE HOSPITAL                                                       |
|               | 192 | BOWEN HOSPITAL                                                              |
|               | 172 | MACKAY BASE HOSPITAL                                                        |
|               | 173 | MORANBAH HOSPITAL                                                           |
|               | 174 | PROSERPINE HOSPITAL                                                         |
|               | 175 | SARINA HOSPITAL                                                             |
|               | 176 | DYSART HOSPITAL                                                             |
| Mater         | 1   | MATER ADULT HOSPITAL                                                        |
|               | 2   | MATER CHILDREN'S HOSPITAL                                                   |
|               | 3   | MATER MOTHER'S HOSPITAL                                                     |
| Mt Isa        | 241 | BURKETOWN HEALTH CENTRE                                                     |
|               | 242 | CAMOOWEAL HEALTH CENTRE                                                     |
|               | 243 | CLONCURRY HOSPITAL                                                          |
|               | 245 | JULIA CREEK HOSPITAL                                                        |
|               | 246 | MOUNT ISA BASE HOSPITAL                                                     |
|               | 247 | NORMANTON HOSPITAL                                                          |
|               | 249 | MORNINGTON ISLAND HOSPITAL                                                  |
|               | 250 | KARUMBA HEALTH CENTRE                                                       |
|               | 251 | DAJARRA HEALTH CENTRE                                                       |
|               | 252 | DOOMADGEE HOSPITAL                                                          |
| Metro - North | 4   | THE PRINCE CHARLES HOSPITAL                                                 |
|               | 16  | REDCLIFFE HOSPITAL                                                          |
|               | 30  | CABOOLTURE HOSPITAL                                                         |
|               | 46  | KILCOY HOSPITAL                                                             |
|               | 201 | ROYAL BRISBANE AND WOMEN'S<br>HOSPITAL                                      |
|               | 601 | JACANA CENTRE FOR AQUIRED BRAIN INJURED<br>REHABILITATION & RESIDENIAL CARE |
|               | 605 | HALWYN CENTRE                                                               |
|               | 615 | COOINDA HOUSE                                                               |
|               | 624 | ASHWORTH HOUSE NURSING HOME                                                 |
|               | 691 | EVENTIDE NURSING HOME SANDGATE                                              |

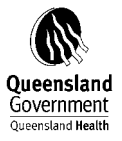

| Metro South      | 11   | PRINCESS ALEXANDRA HOSPITAL              |
|------------------|------|------------------------------------------|
|                  | 22   | QUEEN ELIZABETH II JUBILEE HOSPITAL      |
|                  | 24   | WYNNUM HOSPITAL                          |
|                  | 25   | MARIE ROSE CENTRE                        |
|                  | 28   | REDLAND HOSPITAL                         |
|                  | 29   | LOGAN HOSPITAL                           |
|                  | 41   | BEAUDESERT HOSPITAL                      |
|                  | 610  | MORETON BAY NURSING CARE UNIT            |
|                  | 625  | CASUARINA LODGE                          |
|                  | 1404 | REDLAND RESIDENTIAL CARE                 |
| Royal Children's | 7    | ROYAL CHILDREN'S HOSPITAL                |
|                  | 17   | ELLEN BARRON FAMILY CENTRE               |
| South West       | 111  | AUGATHELLA HOSPITAL                      |
|                  | 112  | CHARLEVILLE HOSPITAL                     |
|                  | 113  | CUNNAMULLA HOSPITAL                      |
|                  | 114  | DIRRANBANDI HOSPITAL                     |
|                  | 115  | INJUNE HOSPITAL                          |
|                  | 116  | MITCHELL HOSPITAL                        |
|                  | 117  | MUNGINDI HOSPITAL                        |
|                  | 118  | QUILPIE HOSPITAL                         |
|                  | 119  | ROMA HOSPITAL                            |
|                  | 120  | ST GEORGE HOSPITAL                       |
|                  | 121  | SURAT HOSPITAL                           |
|                  | 122  | THARGOMINDAH HOSPITAL                    |
|                  | 123  | WALLUMBILLA OUTPATIENTS CLINIC           |
|                  | 621  | WAROONA MULTIPURPOSE CENTRE              |
|                  | 622  | WESTHAVEN NURSING HOME                   |
|                  | 903  | BOLLON OUTPATIENTS CLINIC                |
|                  | 921  | MORVEN OUTPATIENTS CLINIC                |
| Sunshine Coast   | 43   | CALOUNDRA HOSPITAL                       |
|                  | 48   | MALENY HOSPITAL                          |
|                  | 49   | NAMBOUR GENERAL HOSPITAL                 |
|                  | 68   | GYMPIE HOSPITAL                          |
|                  | 612  | GLENBROOK RESIDENTIAL AGED CARE FACILITY |

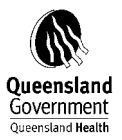

| Torres Strait – Northern<br>Peninsula | 213 | BAMAGA HOSPITAL                                |
|---------------------------------------|-----|------------------------------------------------|
|                                       | 226 | THURSDAY ISLAND HOSPITAL                       |
|                                       | 939 | ISLAND MEDICAL SERVICE                         |
| Townsville                            | 191 | AYR HOSPITAL                                   |
|                                       | 193 | CHARTERS TOWERS HOSPITAL                       |
|                                       | 195 | HOME HILL HOSPITAL                             |
|                                       | 196 | INGHAM HOSPITAL                                |
|                                       | 197 | JOYCE PALMER HEALTH SERVICE                    |
|                                       | 200 | THE TOWNSVILLE HOSPITAL                        |
|                                       | 244 | HUGHENDEN HOSPITAL                             |
|                                       | 248 | RICHMOND HOSPITAL                              |
|                                       | 619 | PARKLANDS RESIDENTIAL AGED CARE FACILITY       |
|                                       | 693 | EVENTIDE HOME (CHARTERS TOWERS) - NURSING HOME |
|                                       | 697 | EVENTIDE HOME (CHARTERS TOWERS) - HOSTEL       |
|                                       | 703 | CHARTERS TOWERS REHABILITATION UNIT            |
|                                       | 715 | KIRWAN MENTAL HEALTH REHABILITATION UNIT       |
|                                       | 916 | MAGNETIC ISLAND HEALTH SERVICE CENTRE          |
| West Moreton                          | 15  | IPSWICH HOSPITAL                               |
|                                       | 42  | BOONAH HOSPITAL                                |
|                                       | 44  | ESK HOSPITAL                                   |
|                                       | 45  | GATTON HOSPITAL                                |
|                                       | 47  | LAIDLEY HOSPITAL                               |
|                                       | 751 | THE PARK CENTRE FOR MENTAL HEALTH              |
| Wide Bay                              | 61  | BIGGENDEN HOSPITAL                             |
|                                       | 62  | BUNDABERG BASE HOSPITAL                        |
|                                       | 64  | CHILDERS HOSPITAL                              |
|                                       | 65  | EIDSVOLD HOSPITAL                              |
|                                       | 66  | GAYNDAH HOSPITAL                               |
|                                       | 67  | GIN GIN HOSPITAL                               |
|                                       | 69  | HERVEY BAY HOSPITAL                            |
|                                       | 71  | MARYBOROUGH HOSPITAL                           |
|                                       | 72  | MONTO HOSPITAL                                 |
|                                       | 73  | MOUNT PERRY HEALTH CENTRE                      |
|                                       | 74  | MUNDUBBERA HOSPITAL                            |

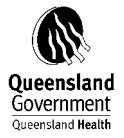

609

YARALLA PLACE

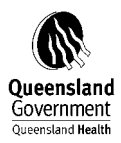

# 9 QH\_FRAS COST ELEMENT GROUP

#### 9.1 QH\_FRAS Statement 1

| LABOUR RELATED |                             |        |   |       |
|----------------|-----------------------------|--------|---|-------|
| EXPENDITURE    |                             |        |   |       |
|                | PAYROLL EXPENDITURE         |        |   |       |
|                |                             |        |   | 50369 |
|                |                             | 500000 | - | 0     |
|                |                             |        |   | 50378 |
|                |                             | 503700 | - | 0     |
|                |                             |        |   | 50388 |
|                |                             | 503800 | - | 0     |
|                |                             |        |   | 50609 |
|                |                             | 506000 | - | 0     |
|                |                             |        |   | 50707 |
|                |                             | 507000 | - | 0     |
|                |                             |        |   | 50808 |
|                |                             | 508000 | - | 0     |
|                |                             |        |   | 50818 |
|                |                             | 508100 | - | 0     |
|                |                             |        |   | 50828 |
|                |                             | 508200 | - | 0     |
|                |                             |        |   | 50838 |
|                |                             | 508300 | - | 0     |
|                |                             |        |   | 50848 |
|                |                             | 508400 | - | 0     |
|                |                             |        |   | 50858 |
|                |                             | 508500 | - | 0     |
|                |                             |        |   | 50868 |
|                |                             | 508600 | - | 0     |
|                |                             |        |   | 50878 |
|                |                             | 508700 | - | 0     |
|                |                             |        |   | 50908 |
|                |                             | 509000 | - | 0     |
|                |                             |        |   | 50918 |
|                |                             | 509100 | - | 0     |
|                |                             |        |   | 50928 |
|                |                             | 509200 | - | 0     |
|                |                             | F00000 |   | 50938 |
|                |                             | 209300 | - | U     |
|                |                             |        |   |       |
|                | LABOUR EXPENDITURE-EXT      |        |   |       |
|                | AGENGY/CONTR                |        |   |       |
|                |                             |        |   | 51747 |
|                |                             | 517200 | - | 0     |
|                |                             | 517505 |   |       |
|                |                             | 517475 |   |       |
|                |                             | 577480 |   |       |
|                |                             | 517500 |   |       |
|                |                             |        |   |       |
|                | EX GRATIA PAYMENTS TO STAFI | F      |   |       |
|                |                             | 506100 | - | 50619 |
| <u> </u>       |                             | 200100 |   | 33013 |

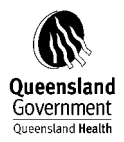

|                                   |                                      |                                      |   | 0          |
|-----------------------------------|--------------------------------------|--------------------------------------|---|------------|
|                                   | SUPERANNUATION EMPLOYER              |                                      |   |            |
|                                   |                                      | 504000                               | - | 50489<br>0 |
|                                   | PAYROLL & FRINGE BENEFIT TAX         | (ES                                  |   | 50519      |
|                                   |                                      | 505000<br>505200                     | - | 0          |
| NON LABOUR RELATED<br>EXPENDITURE |                                      |                                      |   |            |
|                                   | FOOD SUPPLIES<br>OTHER FOOD SUPPLIES |                                      |   |            |
|                                   |                                      | 540000<br>540090<br>563000           | - | 54007<br>9 |
|                                   |                                      | 566170<br>577475                     | - | 56618<br>0 |
|                                   | PRECOORED PROZEN FOODS               | 540080                               |   |            |
|                                   | DRUG EXPENSES                        |                                      |   | 55000      |
|                                   |                                      | 550000<br>563010<br>563040           | - | 9<br>9     |
|                                   |                                      | 566130<br>577496                     | - | 56614<br>0 |
|                                   | CLINICAL SUPPLIES AND SERVICE        | ES                                   |   |            |
|                                   |                                      | 560000                               | - | 56000<br>5 |
|                                   | DISPUSABLES                          | 560100                               |   | 56012      |
|                                   | DRESSINGS                            | 560110                               | - | 5          |
|                                   | PROSTHETICS                          | 560105                               |   | 56009      |
|                                   | OTHER CLINICAL REQUISITES            | 560010<br>577491                     | - | 9          |
|                                   |                                      | 560900<br>560915<br>560930<br>560980 |   |            |

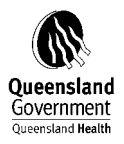

|                               | 577492                               |   |       |
|-------------------------------|--------------------------------------|---|-------|
| HOME MEDICAL AIDS             |                                      |   |       |
|                               |                                      |   | 56026 |
|                               | 560200                               | - | 0     |
|                               | 560925                               |   |       |
| MEDICAL GASES                 |                                      |   |       |
|                               |                                      |   | 56091 |
|                               | 560905                               | - | 0     |
| OTHER CLINICAL SUPPORT REQ    | F.C.0.20                             |   |       |
|                               | 560920                               |   |       |
| EXTERNAL CLIN SERVICES-OTHER  |                                      |   | 56101 |
|                               | 561000                               | _ | 0     |
|                               | 561020                               |   | Ū     |
|                               | 561025                               |   |       |
|                               | 561030                               |   |       |
|                               | 561035                               |   |       |
|                               |                                      |   | 56201 |
|                               | 562000                               | - | 5     |
| EXTERNAL CLIN SERV-PATHOLOGY  |                                      |   |       |
|                               | 560940                               |   |       |
|                               | 561015                               |   |       |
|                               | 577402                               |   |       |
|                               | 577403                               |   |       |
|                               | 577404                               |   |       |
|                               | 577405                               |   |       |
|                               | 577409                               |   |       |
|                               | 577410                               |   |       |
|                               | 563020                               |   |       |
| NON-CLINICAL SUPPLIES AND S   | ERV                                  |   |       |
| BEDDING AND LINEN             |                                      |   |       |
|                               | 565005                               |   |       |
| HARDWARE AND CROCKERY         |                                      |   |       |
|                               | 565010                               |   |       |
| LAUNDRY MATERIALS             |                                      |   |       |
|                               | 565025                               |   |       |
|                               |                                      |   | 56616 |
|                               | 566150                               | - | 0     |
| CLEANING MATERIALS            | 565020                               |   |       |
|                               | 565020                               |   |       |
| OTHER DOMESTIC CONS & CHARGES | 565000                               |   |       |
|                               | 565015                               |   |       |
|                               | 566000                               |   |       |
|                               | 566100                               |   |       |
|                               | 566110                               |   |       |
|                               | 566120                               |   |       |
|                               | F77400                               |   |       |
|                               | 577493                               |   |       |
| CONTRACT LAUNDRY SERVICES     | 577493                               |   |       |
| CONTRACT LAUNDRY SERVICES     | 566005                               |   |       |
| CONTRACT LAUNDRY SERVICES     | 577493<br>566005<br>574040           |   |       |
| CONTRACT LAUNDRY SERVICES     | 577493<br>566005<br>574040<br>574045 |   |       |

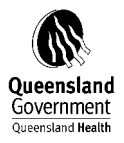

|                               | 574051<br>574080 |   |            |
|-------------------------------|------------------|---|------------|
| CONTRACT CLEANING SERVICES    |                  |   |            |
| OTHER CONTRACT DOMESTIC SERV  | 566010           |   |            |
|                               | 566015           |   | 56603      |
|                               | 566020           | - | 0          |
| UNIFORMS                      |                  |   |            |
|                               | 565030           |   |            |
|                               |                  |   | 53001      |
|                               | 530000<br>565035 | - | 0          |
| REPAIRS AND MAINTENANCE       |                  |   |            |
| BUILDING AND PLANT            |                  |   | 52604      |
|                               | 536000           | - | 53604<br>0 |
|                               |                  |   | 53615      |
|                               | 536100           | - | 0          |
|                               | 577498           |   |            |
| GENERAL OFFICE EQUIPMENT      |                  |   | 53622      |
|                               | 536200           | - | 0          |
|                               | 536255           |   |            |
|                               | 536285           | _ | 53629      |
|                               | 556265           |   | 53632      |
|                               | 536300           | - | 5          |
|                               | 536385           | _ | 53639      |
| MEDICAL EQUIPMENT             | 556565           |   | 5          |
|                               |                  |   | 53625      |
|                               | 536225           | - | 0<br>53627 |
|                               | 536265           | - | 0          |
|                               | 536330           |   |            |
|                               | 526240           |   | 53636      |
|                               | 577484           | - | S          |
|                               | 577485           |   |            |
|                               | 577486           |   |            |
| MINOR NEW WORKS               |                  |   | 53651      |
|                               | 536500           | - | 55051      |
| GROUNDS AND GARDENS           |                  |   |            |
|                               | 536430           |   |            |
|                               | 536490           |   |            |
| OTHER REPAIRS AND MAINTENANCE | 550450           |   |            |
|                               | 536260           |   |            |
|                               | 536275           |   |            |
|                               | 536280           |   |            |
|                               | 530335           |   |            |

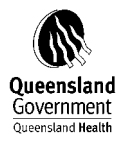

|                              | 536380      |   |       |
|------------------------------|-------------|---|-------|
|                              |             |   | 53642 |
|                              | 536400      |   | 5     |
|                              | 536495      |   |       |
|                              | 577495      |   |       |
| ENERGY EXPENDITURE           |             |   |       |
| ELECTRICITY                  |             |   |       |
|                              |             |   | 51081 |
|                              | 510800      | - | 0     |
| FUEL, OIL                    |             |   | F4003 |
|                              | E1001E      |   | 51082 |
| OTHER ENERGY EXPENDITURE     | 210012      | - | J     |
|                              |             |   | 51085 |
|                              | 510830      | - | 0     |
|                              |             |   |       |
| PATIENT TRANSPORT            |             |   |       |
| PATIENT TRANSIT SCHEME       |             |   | 52002 |
|                              | E 2 8 0 0 0 |   | 52802 |
|                              | 528000      | - | 52812 |
|                              | 528100      | - | 52012 |
|                              |             |   | 52821 |
|                              | 528205      | - | 5     |
|                              | 528305      |   |       |
|                              |             |   | 52842 |
|                              | 528400      | - | 0     |
| PATIENT TRANSFERS            |             |   |       |
|                              | 528200      |   |       |
|                              | 528300      |   |       |
| OTHER PATIENT TRANSFER COSTS |             |   | 52862 |
|                              | 528500      | - | 52002 |
|                              |             |   | _     |
| ADMINISTRATION EXPENSES      |             |   |       |
| DHS EXPENSES                 |             |   | 54403 |
|                              | 511005      | _ | 51102 |
|                              | 577/65      | - | 0     |
| RENT. WATER RATES & TAXES    | 577405      |   |       |
| .,                           |             |   | 51022 |
|                              | 510200      | - | 0     |
| INSURANCE                    |             |   |       |
|                              |             |   | 51120 |
|                              | 511200      | - | 5     |
|                              | F1424F      |   | 51122 |
| DDINTING & STATIONEDY        | 511215      | - | 0     |
|                              |             |   | 51012 |
|                              | 510420      | _ | 01043 |
|                              |             |   | 51323 |
|                              | 513200      | - | 5     |
|                              | 513260      |   |       |
|                              |             |   |       |

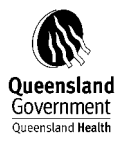

|                                 |             |   | 51348                 |  |
|---------------------------------|-------------|---|-----------------------|--|
|                                 | 513400      | - | 0                     |  |
|                                 |             |   | 51350                 |  |
|                                 | 513490      | - | 5                     |  |
|                                 |             |   | 51361                 |  |
|                                 | 513600      | - | 0                     |  |
| DATA COMMUNICATION              |             |   |                       |  |
|                                 | 513485      |   |                       |  |
|                                 | 577488      |   |                       |  |
|                                 | 577490      |   |                       |  |
| LIBRARY COSTS AND SUBSCRIPTION  |             |   |                       |  |
|                                 |             |   | 51166                 |  |
|                                 | 511600      | _ | 0                     |  |
| MOTOR VEHICLE RUNNING EXPENSES  | 511000      |   | Ũ                     |  |
|                                 |             |   | 51120                 |  |
|                                 | 511200      | _ | 0                     |  |
|                                 | 511000      |   | 0                     |  |
|                                 | 574000      |   |                       |  |
| LEGAL SERVICES                  |             |   | <b>F</b> 4 4 <b>F</b> |  |
|                                 | F14400      |   | 51145                 |  |
|                                 | 511400      | - | 5                     |  |
|                                 | 511460      |   |                       |  |
| COMPUTER CHARGES                |             |   |                       |  |
|                                 |             |   | 51041                 |  |
|                                 | 510400      | - | 5                     |  |
|                                 |             |   | 51044                 |  |
|                                 | 510435      | - | 0                     |  |
|                                 | 574070      |   |                       |  |
|                                 | 577412      |   |                       |  |
|                                 | 577423      |   |                       |  |
|                                 |             |   | 57744                 |  |
|                                 | 577425      | - | 0                     |  |
|                                 | 577441      |   |                       |  |
|                                 | 577442      |   |                       |  |
|                                 | 577442      |   | 577/5                 |  |
|                                 | 577/50      | _ | 57745                 |  |
|                                 | 577450      | - | J                     |  |
| OTHER PROF SERV AND CONSULTING  |             |   | E106E                 |  |
|                                 | E10600      |   | 21002                 |  |
|                                 | 210000      | - | 5                     |  |
|                                 | F 7 7 4 4 F |   | 57742                 |  |
|                                 | 577415      | - | U                     |  |
| SHARED SERVICE PROVIDER CHARGES |             |   |                       |  |
|                                 | 574055      |   |                       |  |
| WORKERS COMPENSATION PREMIUM    |             |   |                       |  |
|                                 | 511210      |   |                       |  |
| STAFF EXPENSES                  |             |   |                       |  |
|                                 | 510010      |   |                       |  |
|                                 |             |   | 51006                 |  |
|                                 | 510015      | - | 9                     |  |
|                                 |             |   | 51008                 |  |
|                                 | 510071      | - | 0                     |  |
|                                 |             |   | 51207                 |  |
|                                 | 512000      | - | 5                     |  |
|                                 | 312000      |   | 51215                 |  |
|                                 | 512100      | - | 5                     |  |
|                                 | 512100      |   | 5                     |  |
|                                 | 512100      |   | E100C                 |  |
|                                 | 219022      | - | 21900                 |  |

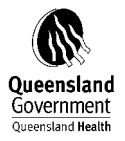

|                                      |        |   | 0     |  |
|--------------------------------------|--------|---|-------|--|
|                                      | 519020 |   |       |  |
|                                      |        |   | 52003 |  |
|                                      | 520000 | - | 5     |  |
|                                      | 520040 |   |       |  |
|                                      | 520045 |   |       |  |
|                                      | 520050 |   |       |  |
|                                      |        |   | 52103 |  |
|                                      | 521000 | - | 5     |  |
|                                      | 521040 |   |       |  |
|                                      | 521045 |   |       |  |
|                                      | 521050 |   |       |  |
|                                      |        |   | 52203 |  |
|                                      | 522000 | - | 5     |  |
|                                      |        |   | 52303 |  |
|                                      | 523000 | - | 5     |  |
|                                      |        |   | 52403 |  |
|                                      | 524000 | - | 5     |  |
|                                      | 577400 |   |       |  |
|                                      | 577445 |   |       |  |
|                                      | 580015 |   |       |  |
| <b>GRANTS, ENDOWMENTS &amp; SUBS</b> | -      |   |       |  |
| ,                                    | 566035 |   |       |  |
|                                      |        |   | 57009 |  |
|                                      | 570000 | - | 0     |  |
|                                      |        |   | 57015 |  |
|                                      | 570100 | - | 0     |  |
| OTHER ADMINISTRATION EXPENSES        |        |   |       |  |
|                                      |        |   | 51000 |  |
|                                      | 510000 | - | 9     |  |
|                                      | 510070 |   |       |  |
|                                      | 510085 |   |       |  |
|                                      |        |   | 51023 |  |
|                                      | 510225 | - | 0     |  |
|                                      | 511000 |   |       |  |
|                                      | 511025 |   |       |  |
|                                      | 511030 |   |       |  |
|                                      | 511050 |   |       |  |
|                                      |        |   | 51303 |  |
|                                      | 513000 | - | 0     |  |
|                                      |        |   | 51385 |  |
|                                      | 513800 | - | 0     |  |
|                                      |        |   | 51407 |  |
|                                      | 514000 | - | 5     |  |
|                                      | 514080 |   | -     |  |
|                                      | 514085 |   |       |  |
|                                      | 515000 |   |       |  |
|                                      | 515005 |   |       |  |
|                                      | 516000 |   |       |  |
|                                      | 510000 |   | 51703 |  |
|                                      | 517000 | - | 0     |  |
|                                      | 517050 |   | U     |  |
|                                      | 517050 |   | 51805 |  |
|                                      | 518000 | - | 0     |  |
|                                      | 510000 |   | 51809 |  |
|                                      | 518065 | - | 51005 |  |
|                                      | 210000 |   | 5     |  |

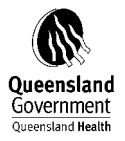

|               |                                                                                                    |                                                                                                    |   | 51811 |  |
|---------------|----------------------------------------------------------------------------------------------------|----------------------------------------------------------------------------------------------------|---|-------|--|
|               | 51                                                                                                    | 18100                                                                                                    | - | 0     |  |
|               | 51                                                                                                    | 18115                                                                                                    |   |       |  |
|               |                                                                                                    |                                                                                                    |   | 51901 |  |
|               | 51                                                                                                    | 19000                                                                                                    | - | 9     |  |
|               |                                                                                                    |                                                                                                    |   | 51909 |  |
|               | 51                                                                                                    | 19021                                                                                                    | - | 5     |  |
|               | 52                                                                                                    | 20060                                                                                                    |   |       |  |
|               | 52                                                                                                    | 20070                                                                                                    |   |       |  |
|               |                                                                                                    |                                                                                                    |   | 57403 |  |
|               | 57                                                                                                    | 74000                                                                                                    | - | 9     |  |
|               | 57                                                                                                    | 74065                                                                                                    |   |       |  |
|               |                                                                                                    |                                                                                                    |   | 57414 |  |
|               | 57                                                                                                    | 74100                                                                                                    | - | 0     |  |
|               |                                                                                                    |                                                                                                    |   | 57701 |  |
|               | 57                                                                                                    | 77000                                                                                                    | - | 0     |  |
|               | 57                                                                                                    | 77030                                                                                                    |   |       |  |
|               |                                                                                                    |                                                                                                    |   | 57711 |  |
|               | 57                                                                                                    | 77100                                                                                                    | - | 0     |  |
|               |                                                                                                    |                                                                                                    |   | 57725 |  |
|               | 57                                                                                                    | 77200                                                                                                    | - | 0     |  |
|               |                                                                                                    |                                                                                                    |   | 57739 |  |
|               | 57                                                                                                    | 77300                                                                                                    | - | 0     |  |
|               | 57                                                                                                    | 77460                                                                                                    |   |       |  |
|               | 57                                                                                                    | 77494                                                                                                    |   |       |  |
|               | 57                                                                                                    | 77497                                                                                                    |   |       |  |
| ASSET RELATED |                                                                                                    |                                                                                                    |   |       |  |
| EXPENDITURE   |                                                                                                    |                                                                                                    |   |       |  |
|               |                                                                                                    |                                                                                                    |   |       |  |
|               | DEPRECIATION                                                                                                    |                                                                                                    |   |       |  |
|               | DEPRECIATION<br>MEDICAL EQUIPMENT >\$200000                                                                                                    |                                                                                                    |   |       |  |
|               | DEPRECIATION<br>MEDICAL EQUIPMENT >\$200000                                                                                                    | 90010                                                                                                    |   |       |  |
|               | DEPRECIATION<br>MEDICAL EQUIPMENT >\$200000<br>59<br>MEDICAL EQUIPMENT <\$200000                                                                                                    | 90010                                                                                                    |   |       |  |
|               | DEPRECIATION<br>MEDICAL EQUIPMENT >\$200000<br>59<br>MEDICAL EQUIPMENT <\$200000                                                                                                    | 90010                                                                                                    |   |       |  |
|               | DEPRECIATION<br>MEDICAL EQUIPMENT >\$200000<br>59<br>MEDICAL EQUIPMENT <\$200000<br>59<br>COMPUTER HARDWARE                                                                                                    | 90010<br>90020                                                                                                    |   |       |  |
|               | DEPRECIATION<br>MEDICAL EQUIPMENT >\$200000<br>MEDICAL EQUIPMENT <\$200000<br>COMPUTER HARDWARE                                                                                                    | 90010<br>90020<br>90030                                                                                           |   |       |  |
|               | DEPRECIATION<br>MEDICAL EQUIPMENT >\$200000<br>MEDICAL EQUIPMENT <\$200000<br>SS<br>COMPUTER HARDWARE<br>SS<br>OFFICE EQUIPMENT                                                                                                    | 90010<br>90020<br>90030                                                                                           |   |       |  |
|               | DEPRECIATION<br>MEDICAL EQUIPMENT >\$200000<br>SS<br>MEDICAL EQUIPMENT <\$200000<br>COMPUTER HARDWARE<br>SS<br>OFFICE EQUIPMENT                                                                                                    | 90010<br>90020<br>90030                                                                                           |   |       |  |
|               | DEPRECIATION<br>MEDICAL EQUIPMENT >\$200000<br>SO<br>MEDICAL EQUIPMENT <\$200000<br>SO<br>COMPUTER HARDWARE<br>SO<br>OFFICE EQUIPMENT<br>SO<br>EURNITURE & EITTINGS                                                                                                    | 90010<br>90020<br>90030<br>90040                                                                                  |   |       |  |
|               | DEPRECIATION<br>MEDICAL EQUIPMENT >\$200000<br>MEDICAL EQUIPMENT <\$200000<br>COMPUTER HARDWARE<br>OFFICE EQUIPMENT<br>FURNITURE & FITTINGS                                                                                                    | 90010<br>90020<br>90030<br>90040                                                                                  |   |       |  |
|               | DEPRECIATION<br>MEDICAL EQUIPMENT >\$200000<br>MEDICAL EQUIPMENT <\$200000<br>COMPUTER HARDWARE<br>OFFICE EQUIPMENT<br>FURNITURE & FITTINGS<br>ENGINEERING FOLUPMENT                                                                                                    | 90010<br>90020<br>90030<br>90040<br>90050                                                                         |   |       |  |
|               | DEPRECIATION<br>MEDICAL EQUIPMENT >\$200000<br>MEDICAL EQUIPMENT <\$200000<br>COMPUTER HARDWARE<br>OFFICE EQUIPMENT<br>FURNITURE & FITTINGS<br>ENGINEERING EQUIPMENT                                                                                                    | 90010<br>90020<br>90030<br>90040<br>90050                                                                         |   |       |  |
|               | DEPRECIATION<br>MEDICAL EQUIPMENT >\$200000<br>SE<br>MEDICAL EQUIPMENT <\$200000<br>SE<br>COMPUTER HARDWARE<br>SE<br>OFFICE EQUIPMENT<br>SE<br>FURNITURE & FITTINGS<br>ENGINEERING EQUIPMENT<br>SE<br>MOTOR VEHICLES                                                                                                    | 90010<br>90020<br>90030<br>90040<br>90050<br>90060                                                                |   |       |  |
|               | DEPRECIATION<br>MEDICAL EQUIPMENT >\$200000<br>MEDICAL EQUIPMENT <\$200000<br>COMPUTER HARDWARE<br>OFFICE EQUIPMENT<br>FURNITURE & FITTINGS<br>ENGINEERING EQUIPMENT<br>MOTOR VEHICLES                                                                                                    | 90010<br>90020<br>90030<br>90040<br>90050<br>90060                                                                |   |       |  |
|               | DEPRECIATION<br>MEDICAL EQUIPMENT >\$200000<br>SEMEDICAL EQUIPMENT <\$200000<br>COMPUTER HARDWARE<br>OFFICE EQUIPMENT<br>FURNITURE & FITTINGS<br>ENGINEERING EQUIPMENT<br>SEMOTOR VEHICLES<br>AMORTISATION                                                                                                    | 90010<br>90020<br>90030<br>90040<br>90050<br>90060<br>90070                                                       |   |       |  |
|               | DEPRECIATION<br>MEDICAL EQUIPMENT >\$200000<br>MEDICAL EQUIPMENT <\$200000<br>COMPUTER HARDWARE<br>OFFICE EQUIPMENT<br>FURNITURE & FITTINGS<br>ENGINEERING EQUIPMENT<br>MOTOR VEHICLES<br>AMORTISATION                                                                                                    | 90010<br>90020<br>90030<br>90040<br>90050<br>90060<br>90070                                                       |   |       |  |
|               | DEPRECIATION<br>MEDICAL EQUIPMENT >\$200000<br>MEDICAL EQUIPMENT <\$200000<br>COMPUTER HARDWARE<br>OFFICE EQUIPMENT<br>FURNITURE & FITTINGS<br>ENGINEERING EQUIPMENT<br>MOTOR VEHICLES<br>AMORTISATION                                                                                                    | 90010<br>90020<br>90030<br>90040<br>90050<br>90060<br>90070<br>90080                                              |   |       |  |
|               | DEPRECIATION<br>MEDICAL EQUIPMENT >\$200000<br>SEMEDICAL EQUIPMENT <\$200000<br>COMPUTER HARDWARE<br>OFFICE EQUIPMENT<br>FURNITURE & FITTINGS<br>ENGINEERING EQUIPMENT<br>SEMETION<br>MOTOR VEHICLES<br>AMORTISATION                                                                                                    | 90010<br>90020<br>90030<br>90040<br>90050<br>90060<br>90060<br>90070<br>90080<br>90130                            |   |       |  |
|               | DEPRECIATION<br>MEDICAL EQUIPMENT >\$200000<br>MEDICAL EQUIPMENT <\$200000<br>COMPUTER HARDWARE<br>OFFICE EQUIPMENT<br>FURNITURE & FITTINGS<br>ENGINEERING EQUIPMENT<br>MOTOR VEHICLES<br>AMORTISATION<br>55<br>55<br>55<br>55<br>55<br>55<br>55<br>55<br>55<br>5                                                                                                    | 90010<br>90020<br>90030<br>90040<br>90050<br>90060<br>90070<br>90080<br>90130<br>90135<br>90170                   |   |       |  |
|               | DEPRECIATION<br>MEDICAL EQUIPMENT >\$200000<br>MEDICAL EQUIPMENT <\$200000<br>COMPUTER HARDWARE<br>OFFICE EQUIPMENT<br>FURNITURE & FITTINGS<br>ENGINEERING EQUIPMENT<br>MOTOR VEHICLES<br>AMORTISATION<br>SECOND SITE                                                                                                    | 90010<br>90020<br>90030<br>90040<br>90050<br>90060<br>90070<br>90080<br>90130<br>90135<br>90170                   |   |       |  |
|               | DEPRECIATION         MEDICAL EQUIPMENT >\$200000         MEDICAL EQUIPMENT <\$200000         COMPUTER HARDWARE         OFFICE EQUIPMENT         FURNITURE & FITTINGS         FURNITURE & FITTINGS         MOTOR VEHICLES         AMORTISATION         SE         LAND IMPROVEMENT ON SITE                                                                                                    | 90010<br>90020<br>90030<br>90040<br>90050<br>90060<br>90070<br>90080<br>90130<br>90135<br>90170                   |   |       |  |
|               | DEPRECIATION       54         MEDICAL EQUIPMENT >\$200000       55         MEDICAL EQUIPMENT <\$200000       55         COMPUTER HARDWARE       55         OFFICE EQUIPMENT       55         FURNITURE & FITTINGS       55         ENGINEERING EQUIPMENT       55         MOTOR VEHICLES       55         AMORTISATION       55         LAND IMPROVEMENT ON SITE       55         BUILDINGS       55                                                                                                    | 90010<br>90020<br>90030<br>90040<br>90050<br>90060<br>90070<br>90080<br>90130<br>90135<br>90170                   |   |       |  |
|               | DEPRECIATION<br>MEDICAL EQUIPMENT >\$200000<br>MEDICAL EQUIPMENT <\$200000<br>COMPUTER HARDWARE<br>OFFICE EQUIPMENT<br>FURNITURE & FITTINGS<br>FURNITURE & FITTINGS<br>ENGINEERING EQUIPMENT<br>MOTOR VEHICLES<br>AMORTISATION<br>SECOND SITE<br>LAND IMPROVEMENT ON SITE<br>BUILDINGS                                                                                                    | 90010<br>90020<br>90030<br>90040<br>90050<br>90060<br>90070<br>90080<br>90135<br>90135<br>90170<br>90100          |   |       |  |
|               | DEPRECIATION<br>MEDICAL EQUIPMENT >\$200000<br>SEMEDICAL EQUIPMENT <\$200000<br>COMPUTER HARDWARE<br>OFFICE EQUIPMENT<br>FURNITURE & FITTINGS<br>ENGINEERING EQUIPMENT<br>MOTOR VEHICLES<br>AMORTISATION<br>SEMEDICAL EQUIPMENT ON SITE<br>BUILDINGS<br>ARTWORKS & BOOKS                                                                                                    | 90010<br>90020<br>90030<br>90040<br>90050<br>90060<br>90070<br>90080<br>90135<br>90135<br>90170<br>90100          |   |       |  |
|               | DEPRECIATION<br>MEDICAL EQUIPMENT >\$200000<br>MEDICAL EQUIPMENT <\$200000<br>COMPUTER HARDWARE<br>OFFICE EQUIPMENT<br>FURNITURE & FITTINGS<br>ENGINEERING EQUIPMENT<br>MOTOR VEHICLES<br>AMORTISATION<br>SEC<br>LAND IMPROVEMENT ON SITE<br>BUILDINGS<br>ARTWORKS & BOOKS                                                                                                    | 90010<br>90020<br>90030<br>90040<br>90050<br>90060<br>90070<br>90080<br>90135<br>90135<br>90130<br>90120          |   |       |  |
|               | DEPRECIATIONMEDICAL EQUIPMENT >\$20000059MEDICAL EQUIPMENT <\$20000059COMPUTER HARDWARE59OFFICE EQUIPMENT59FURNITURE & FITTINGS59ENGINEERING EQUIPMENT59MOTOR VEHICLES59AMORTISATION59ENGINERING EQUIPMENT59AMORTISATION59ENGINERING EQUIPMENT59AMORTISATION59ENGINERING EQUIPMENT59AMORTISATION59ENGINERING EQUIPMENT59AMORTISATION59ENGINERING EQUIPMENT ON SITE59ENGINERING EQUIPMENT ON SITE59ENGINERING EQUIPMENT ON SITE59ENGINERING EQUIPMENT ON SITE59ENGINERING EQUIPMENT ON SITE59ENGINERING EQUIPMENT ON SITE59ENGINERING EQUIPMENT ON SITE59ENGINERING EQUIPMENT ON SITE59ENGINERING EQUIPMENT ON SITE59ENGINERING EQUIPMENT ON SITE59ENGINERING EQUIPMENT ON SITE59ENGINERING EQUIPMENT ON SITE59ENGINERING EQUIPMENT ON SITE59ENGINERING EQUIPMENT ON SITE59ENGINERING EQUIPMENT ENTINGE59ENGINERING EQUIPMENT ENTINGE59ENGINERING EQUIPMENT ENTINGE59ENGINERING EQUIPMENT ENTINGE59ENGINERING EQUIPMENT ENTINGE59ENGINERING EQUIPMENT ENTINGE59ENGINERING EQUIPMENT ENTINGE59ENGINERING EQUIPMENT ENTINGE59EN | 90010<br>90020<br>90030<br>90040<br>90050<br>90060<br>90070<br>90080<br>90130<br>90135<br>90170<br>90100<br>90120 |   |       |  |

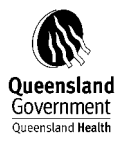

#### 590145

| MEDICAL EQUIPMENT >\$200000 |        |
|-----------------------------|--------|
|                             | 509120 |
|                             | 590210 |
|                             | 591010 |
|                             | 591200 |
| MEDICAL EQUIPMENT <\$200000 |        |
|                             | 509220 |
|                             | 590220 |
|                             | 591020 |
|                             | 591210 |
| COMPUTER HARDWARE           | 500000 |
|                             | 590230 |
|                             | 591030 |
|                             | 591220 |
| OFFICE EQUIPMENT            | F00240 |
|                             | 590240 |
|                             | 591040 |
| ELIRNITURE & EITTINGS       | 391230 |
|                             | 590250 |
|                             | 591050 |
|                             | 591235 |
| ENGINEERING EQUIPMENT       |        |
|                             | 590260 |
|                             | 591060 |
|                             | 591240 |
| MOTOR VEHICLES              |        |
|                             | 590270 |
|                             | 591070 |
|                             | 591245 |
| LAND IMPROVEMENT TO SITE    |        |
|                             | 590310 |
|                             | 591090 |
|                             | 591250 |
| LAND IMPROVEMENT ON SITE    |        |
|                             | 590320 |
|                             | 591100 |
|                             | 591260 |
|                             | E01110 |
|                             | 591110 |
| BUILDINGS                   | 551270 |
|                             | 590300 |
|                             | 591120 |
|                             | 59120  |
|                             | 591350 |
| ARTWORKS & BOOKS            | 551550 |
|                             | 590280 |
|                             | 591140 |
|                             | 591290 |
|                             |        |

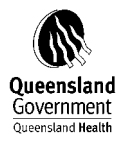

|              |                                | 590285<br>590286<br>591145<br>591146<br>591295 |                     |
|--------------|--------------------------------|------------------------------------------------|---------------------|
|              | PORTABLE & ATTRACTIVE-GENERAL  | 577499<br>590150<br>590160<br>590290<br>590295 |                     |
|              | LOSS-INVENTORY PRICE VARIANCES |                                                |                     |
|              | LOSS-OTHER                     | 567000                                         | 56704<br>- 0        |
|              |                                | 599800                                         | 59985               |
|              |                                | 599850                                         | - 5 59987           |
|              | INVENTORY WRITE OFF            | 599870                                         | - 5                 |
|              |                                | 563030<br>563050                               |                     |
|              |                                | 563060                                         |                     |
|              | FINANCE LEASE                  | 303070                                         |                     |
|              |                                | 591150                                         |                     |
|              | CAPITAL WORKS CODES            | 591296                                         |                     |
|              |                                | 536801                                         | 53800<br>- 1        |
|              |                                | 577470                                         | -                   |
|              | GST INPUT CREDITS              | 591130                                         |                     |
|              |                                | 122020                                         | >>> No valid master |
| NOT ASSIGNED |                                | 122030                                         | Tecoru              |
| EXPENDITURE  |                                |                                                |                     |
|              | NOT ASSIGNED EXPENDITURE       |                                                |                     |
|              |                                | 532010                                         | record<br>57702     |
|              |                                | 577020<br>577407                               | - 5                 |
|              |                                | 577408                                         | 50004               |
|              |                                | 580000                                         | - 0<br>58003        |
|              |                                | 580020                                         | - 5                 |
|              |                                | 580040<br>580045                               |                     |
|              |                                | 584000                                         |                     |
|              |                                | 584010                                         |                     |
|              |                                | 584020<br>584030                               |                     |

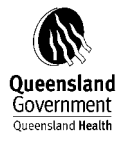

| 584035 |
|--------|
| 584040 |
| 584050 |
| 584060 |
| 595000 |
| 595090 |
| 599100 |
| 599110 |
| 599120 |
| 599130 |
| 599150 |
| 599900 |
| 599910 |

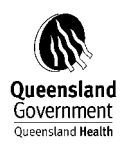

## 9.2 QH\_FRAS Statement 3

| QH_STAT3         |                               |
|------------------|-------------------------------|
| STATEMENT 3      |                               |
| PATIENT PAYMENTS |                               |
|                  | ACCOMMODATION CHARGES         |
|                  | PRIVATE SINGLE                |
|                  | 443000                        |
|                  | PRIVATE SHARED                |
|                  |                               |
|                  | PRIVATE & SHARED DAY - BAND 1 |
|                  | 443020                        |
|                  |                               |
|                  | PRIVATE & SHARED DAT - DAND Z |
|                  | 443030                        |
|                  |                               |
|                  |                               |
|                  | 443130                        |
|                  | PRIVATE & SHARED DAY - BAND 4 |
|                  | 443050                        |
|                  | 443140                        |
|                  | OTHER INPATIENT BED CHARGES   |
|                  | 443195                        |
|                  | 443390                        |
|                  | PRIVATE & SHARED NURSING HOME |
|                  | 443100                        |
|                  | 443190                        |
|                  | PUBLIC NURSING HOME TYPE      |
|                  | 443360                        |
|                  | WORKCOVER QLD                 |
|                  | 443060                        |
|                  | 443150                        |
|                  | 443300                        |
|                  | WORKCOVER OTHER               |
|                  | 443070                        |
|                  | 443160                        |
|                  | 443310                        |
|                  | 443312                        |
|                  | 443315<br>THIRD DARTY         |
|                  |                               |
|                  | 443050<br>AA2180              |
|                  | 443350                        |
|                  | 443352                        |
|                  | 443355                        |
|                  | INELIGIBLE - ADMITTED         |
|                  | 443080                        |
|                  | 443170                        |
|                  | 443340                        |
|                  | 443725                        |
|                  | 443760 - 443770               |
|                  | VETERANS AFFAIRS INPAT FEES   |
|                  | 443395                        |

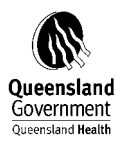

|                | NON-ADMITTED PATIENT           |           |        |  |
|----------------|--------------------------------|-----------|--------|--|
|                | CHARGES                        |           |        |  |
|                | WCBQ - NON-ADMITTED PATIENTS   |           |        |  |
|                | 443320                         |           |        |  |
|                | WORKERS COMPENSATION - OTH     | HER       |        |  |
|                |                                | 443339    |        |  |
|                |                                | 443338    |        |  |
|                |                                | 443336    |        |  |
|                |                                | 443334    |        |  |
|                |                                | 443332    |        |  |
|                |                                | 443330    |        |  |
|                |                                | 443755    |        |  |
|                |                                | 443775 -  | 443790 |  |
|                |                                |           |        |  |
|                | OTHER PATIENT RELATED          |           |        |  |
|                | REVENUE                        |           |        |  |
|                | DENTAL CHARGES                 |           |        |  |
|                | PHARMACEUTICALS                | 442450    |        |  |
|                |                                | 443450    |        |  |
|                |                                | 443500    |        |  |
|                |                                | 450040    |        |  |
|                | CWEALTH NURS HOME BASIC CA     | RF        |        |  |
|                |                                | 400000    |        |  |
|                | CWEALTH NURS HOME EXTENS O     | CARE      |        |  |
|                |                                | 400010    |        |  |
|                | NURSING HOME PAT ACCOM FEE     | ES        |        |  |
|                |                                | 443630    |        |  |
|                |                                | 443740    |        |  |
|                | NURSING HOME PAYMENTS          |           |        |  |
|                |                                | 400020 -  | 400040 |  |
|                | AMBULANCE TRANSPORTATION       | FEES      |        |  |
|                | DATIENT TRANSIT SCHEME CHAR    | 443500    |        |  |
|                | PATIENT TRANSIT SCHEWE CHAR    | 443510    |        |  |
|                | PROSTHESIS                     | 443510    |        |  |
|                |                                | 443410    |        |  |
|                |                                | 443490    |        |  |
|                | Q-COMP ADMITTED PATIENT FEE    | S         |        |  |
|                |                                | 443550    |        |  |
|                | HOSPITAL FEES - INTERSTATE PAY | YMENTS    |        |  |
|                |                                | 443730    |        |  |
|                |                                | 443700    |        |  |
|                | PHARMACEUTICAL BENEFIT SCH     | EME REIMB |        |  |
|                |                                | 450045    |        |  |
| OTHER RECEIPTS |                                |           |        |  |
|                | FACILITY CHARGES               |           |        |  |
|                |                                | 443400    |        |  |
|                |                                | 443420    |        |  |
|                |                                | 443430    |        |  |
|                |                                | 443435    |        |  |

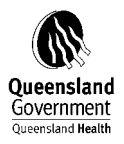

|                           | 443460 | - | 443480 |
|---------------------------|--------|---|--------|
|                           | 443710 |   |        |
| RIGHT OF PRIVATE PRACTICE |        |   |        |
|                           | 113520 |   |        |
|                           | 443520 |   |        |
|                           | 445000 |   |        |
| BOARD & LODGING - STAFF   |        |   |        |
|                           | 443610 |   |        |
|                           | 443615 |   |        |
| MEALS - STAFF             |        |   |        |
|                           | 443620 |   |        |
| MEDICAL REPORTS           |        |   |        |
|                           | 443540 |   |        |
|                           | 443545 |   |        |
|                           | 43343  |   |        |
|                           | 400050 |   |        |
|                           | 400050 |   |        |
|                           | 400060 |   |        |
|                           | 400070 | - | 400699 |
|                           | 405010 | - | 405050 |
|                           | 405060 |   |        |
|                           | 405070 |   |        |
|                           | 405096 |   |        |
|                           | 410100 | - | 430090 |
|                           | 410100 |   | 430030 |
|                           | 445550 |   |        |
|                           | 443720 |   |        |
|                           | 450000 | - | 450044 |
|                           | 450070 |   |        |
|                           | 450100 | - | 450190 |
|                           | 450210 | - | 450290 |
|                           | 450300 | - | 450395 |
|                           | 450400 | - | 450403 |
|                           | 451000 | - | 451020 |
|                           | 452000 | _ | 152040 |
|                           | 452000 |   | 452040 |
|                           | 452050 |   | 457005 |
|                           | 457000 | - | 457095 |
|                           | 460000 |   |        |
|                           | 460001 | - | 460090 |
|                           | 470000 | - | 470150 |
|                           | 477000 | - | 477040 |
|                           | 489136 |   |        |
|                           | 499006 |   |        |
|                           | 499035 |   |        |
|                           | 499100 |   |        |
|                           | 499105 |   |        |
|                           | 400110 |   |        |
|                           | 499110 |   |        |
|                           | 499115 |   |        |
|                           | 499120 |   |        |
|                           | 499125 |   |        |
|                           | 499128 |   |        |
|                           | 499130 |   |        |
|                           | 499132 |   |        |
|                           | 499134 |   |        |
|                           | 499136 |   |        |
|                           | 100120 |   |        |
|                           | 400140 |   |        |
|                           | 499140 |   |        |
|                           | 499145 |   |        |

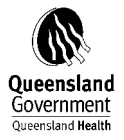

ASSET RELATED REVENUE

#### FRAC 2010-2011 Manual

499155

|                                                        | 499160<br>499165<br>499170<br>499200<br>499201<br>499202<br>499220<br>499220<br>499221<br>499222<br>499223<br>499250<br>499250<br>499251<br>499252<br>499253<br>499254<br>499255<br>499255<br>499256<br>499257<br>499258 |
|--------------------------------------------------------|----------------------------------------------------------------------------------------------------|
|                                                        | 499260<br>499261<br>499262<br>499270                                                                                                    |
|                                                        | 499275<br>499280                                                                                                    |
|                                                        |                                                                                                    |
| GAINS ON DISPOSAL OF AS<br>MEDICAL EQUIPMENT >\$200000 | SETS                                                                                                    |
| MEDICAL EQUIPMENT <\$200000                            | 491010                                                                                                    |
| COMPUTER HARDWARE & SOFTV                              | 491020<br>VARE                                                                                                    |
| OFFICE EQUIPMENT                                       | 491030                                                                                                    |
| FURNITURE & FITTINGS                                   | 491040                                                                                                    |
| ENGINEERING EQUIPMENT                                  | 491050                                                                                                    |
| MOTOR VEHICLES                                         | 491060                                                                                                    |
| LAND IMPROVEMENT TO SITE                               | 491070                                                                                                    |
| LAND IMPROVEMENT ON SITE                               | 491090                                                                                                    |
| LAND                                                   | 491100                                                                                                    |
| BUILDINGS                                              | 491110                                                                                                    |

491120

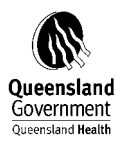

| RESEARCH & DEVELOPMENT      |               |     |                  |   |
|-----------------------------|---------------|-----|------------------|---|
|                             | 491130        |     |                  |   |
| ARTWORKS & BOOKS            |               |     |                  |   |
|                             | 491140        |     |                  |   |
| COMPUTER SOFTWARE           |               |     |                  |   |
|                             | 491145        |     |                  |   |
|                             | 491146        |     |                  |   |
|                             |               |     |                  |   |
| MEDICAL FOLIDMENT SCOOD     |               |     |                  |   |
| MEDICAL EQUIPMENT >\$20000  | ,<br>492010   |     |                  |   |
| MEDICAL EQUIPMENT <\$200000 | )             |     |                  |   |
|                             | 492020        |     |                  |   |
| COMPUTER HARDWARE & SOFT    | WARE          |     |                  |   |
|                             | 492030        |     |                  |   |
|                             | 492211        |     |                  |   |
| OFFICE EQUIPMENT            | 402040        |     |                  |   |
| FURNITURE & FITTINGS        | 492040        |     |                  |   |
|                             | 492050        |     |                  |   |
| ENGINEERING EQUIPMENT       |               |     |                  |   |
|                             | 492060        |     |                  |   |
| MOTOR VEHICLES              |               |     |                  |   |
|                             | 492070        |     |                  |   |
| LAND IMPROVEMENT TO SITE    | 102000        |     |                  |   |
| LAND IMPROVEMENT ON SITE    | 492090        |     |                  |   |
|                             | 492100        |     |                  |   |
| LAND                        |               |     |                  |   |
|                             | 492110        |     |                  |   |
| BUILDINGS                   |               |     |                  |   |
|                             | 492120        |     |                  |   |
| RESEARCH & DEVELOPMENT      | 102120        |     |                  |   |
| ARTWORKS & BOOKS            | 492130        |     |                  |   |
|                             | 492140        |     |                  |   |
| PORTABLE & ATTRACTIVE-GENER | RAL           |     |                  |   |
|                             | 492150        |     |                  |   |
| PORTABLE & ATTRATIVE-COMPU  | ITER          |     |                  |   |
|                             | 492160        |     |                  |   |
| GAIN ON DISPOSAL P&A GENERA | AL<br>//01150 |     |                  |   |
| GAIN ON DISPOSAL P&A COMPU  | TER           |     |                  |   |
|                             | 491160        |     |                  |   |
| COMPUTER SOFTWARE           |               |     |                  |   |
|                             | 492210        |     |                  |   |
| FINANCE LEASE               |               |     |                  |   |
|                             | 491155        |     |                  |   |
|                             | 492215        |     |                  |   |
|                             | 491165        | _   | 491190           |   |
|                             | 499010        |     |                  |   |
| MEDICAL EQUIPMENT >\$200000 | )             |     |                  |   |
|                             |               | >>: | > No valid maste | r |
|                             | 491200        | rec | cord             |   |

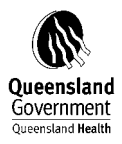

|              | MEDICAL EQUIPMENT <\$200000 |        |                     |
|--------------|-----------------------------|--------|---------------------|
|              |                             |        | >>> No valid master |
|              |                             | 491210 | record              |
|              | COMPUTER HARDWARE & SOFT    | WARE   |                     |
|              |                             |        | >>> No valid master |
|              |                             | 491220 | record              |
|              | OFFICE FOUIPMENT            |        |                     |
|              |                             |        | >>> No valid master |
|              |                             | 491230 | record              |
|              |                             | 131230 |                     |
|              |                             |        | >>> No valid master |
|              |                             | 101225 | record              |
|              |                             | 491235 | Tecoru              |
|              | ENGINEERING EQUIPMENT       |        | >>> No valid master |
|              |                             | 401240 |                     |
|              |                             | 491240 | record              |
|              | MOTOR VEHICLES              |        | <b>N 1 1</b>        |
|              |                             |        | >>> No valid master |
|              |                             | 491245 | record              |
|              | LAND IMPROVEMENT TO SITE    |        |                     |
|              |                             |        | >>> No valid master |
|              |                             | 491250 | record              |
|              | LAND IMPROVEMENT ON SITE    |        |                     |
|              |                             |        | >>> No valid master |
|              |                             | 491260 | record              |
|              | LAND                        |        |                     |
|              |                             |        | >>> No valid master |
|              |                             | 491270 | record              |
|              | BUILDINGS                   |        |                     |
|              |                             |        | >>> No valid master |
|              |                             | 491280 | record              |
|              | ARTWORKS & BOOKS            |        |                     |
|              |                             |        | >>> No valid master |
|              |                             | 491290 | record              |
|              |                             | 492250 |                     |
|              |                             | 492260 |                     |
|              |                             | 492270 |                     |
| NOT ASSIGNED |                             |        |                     |
| REVENUE      |                             |        |                     |
|              | NOT ASSIGNED REVENUE        |        |                     |
|              |                             | 431020 |                     |
|              |                             | 432000 |                     |
|              |                             | 432000 |                     |
|              |                             | 443/43 |                     |
|              |                             | 443/50 |                     |
|              |                             | 443/98 |                     |
|              |                             | 443799 |                     |
|              |                             | 491080 |                     |
|              |                             | 492080 |                     |